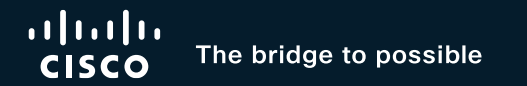

# Cisco Catalyst 9800 Configuration Best Practices

Justin Loo Technical Marketing Engineer – Cisco Wireless BRKEWN-2339

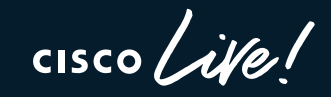

#CiscoLive

### Cisco Webex App

#### **Questions?**

Use Cisco Webex App to chat with the speaker after the session

#### How

- 1 Find this session in the Cisco Live Mobile App
- 2 Click "Join the Discussion"
- 3 Install the Webex App or go directly to the Webex space
- 4 Enter messages/questions in the Webex space

Webex spaces will be moderated by the speaker until June 7, 2024.

cisco / ille,

|           |              | • —                        |                 |              | ·        |  |
|-----------|--------------|----------------------------|-----------------|--------------|----------|--|
|           | 8:19 🕇       |                            |                 |              |          |  |
| <         | Catalys      | st 9000 Seri               | es Switch       | ing Fami     | ly ≃     |  |
| tec<br>90 | hnologie     | es, and featu<br>hes.      | res in the      | Catalyst     |          |  |
| 0.0       | eker(e)      |                            |                 |              | 104      |  |
| Spe       | aker(s)      |                            |                 |              |          |  |
| *         |              | Kenny Lei<br>Cisco Systems | s, Inc.   Techr | nical Market | >        |  |
| Cat       | egories      |                            |                 | M            |          |  |
| Tech      | nnical Level |                            |                 |              | ,        |  |
| Inte      | ermediate    | e (596)                    |                 |              | >        |  |
| Trac      | ks           |                            |                 |              | \$       |  |
| Net       | working      | (220)                      |                 |              | <i>´</i> |  |
| Ses       | sion Type    |                            |                 |              | >        |  |
| Bre       | akout (4     | 53)                        |                 |              |          |  |
|           | 202          | SHOW 2                     | MORE V          | M            | YOA.     |  |
|           | 1010         |                            |                 |              |          |  |

### Justin Loo Technical Marketing Engineer – Cisco Wireless

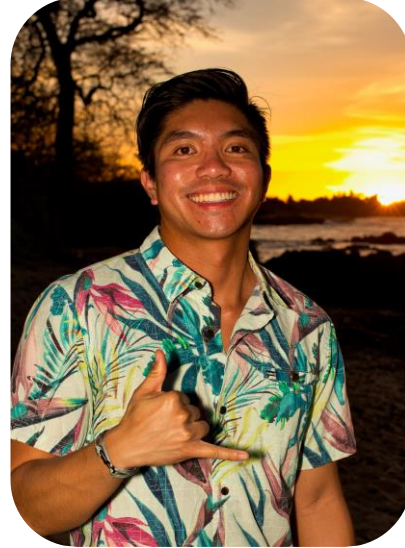

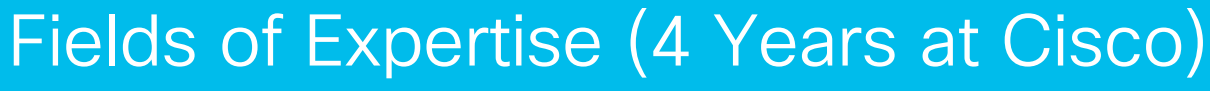

Cisco Catalyst 9800 Wireless LAN Controller, Cloud Monitoring for Catalyst Wireless

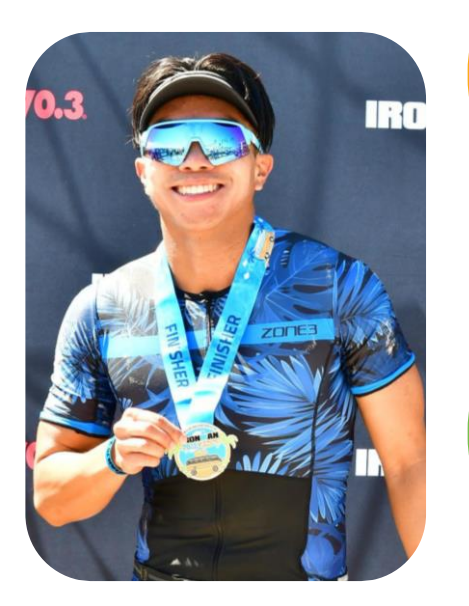

#### Personal Life

Born and raised in Southern California, University of California Los Angeles Alum

#### Hobbies

Traveling, Triathlon, Surfing, Trying new foods, Movies

cisco il

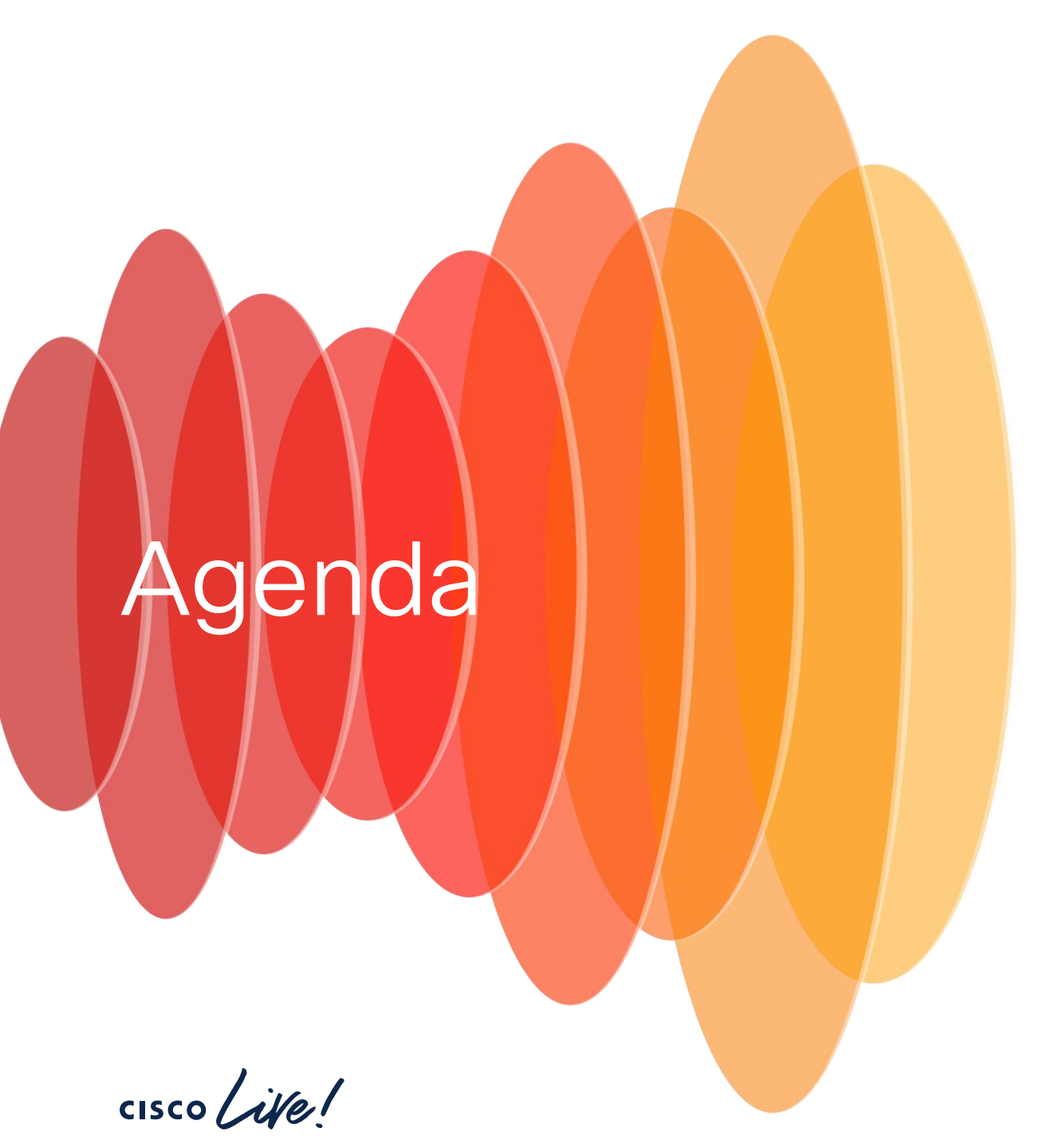

- Day 0
  - C9800 Design and Deployment
  - Wi-Fi 6E Migration Best Practices
- Day 1
  - WLAN Configuration
  - Site Tag and WNCd Load
    Balancing
- Day 2
  - Optimization
  - Software Upgrades

# Day 0

cisco Live!

# Cisco Catalyst 9800 On-Prem Deployment

cisco ive!

### Wireless Deployment Options **On-Prem Design**

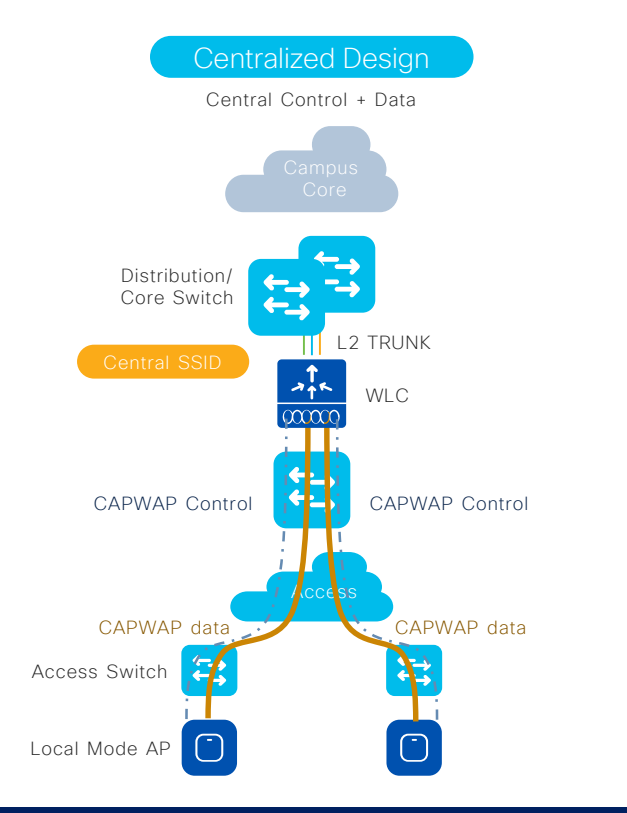

#### Local mode

- Mid to Large size Campus
- APs are in local mode
- Client traffic bridged at WLC in a L2 trunk
- Single point of entry into wired network
- Roaming is supported across all APs
- Latency < 20ms between AP and WLC

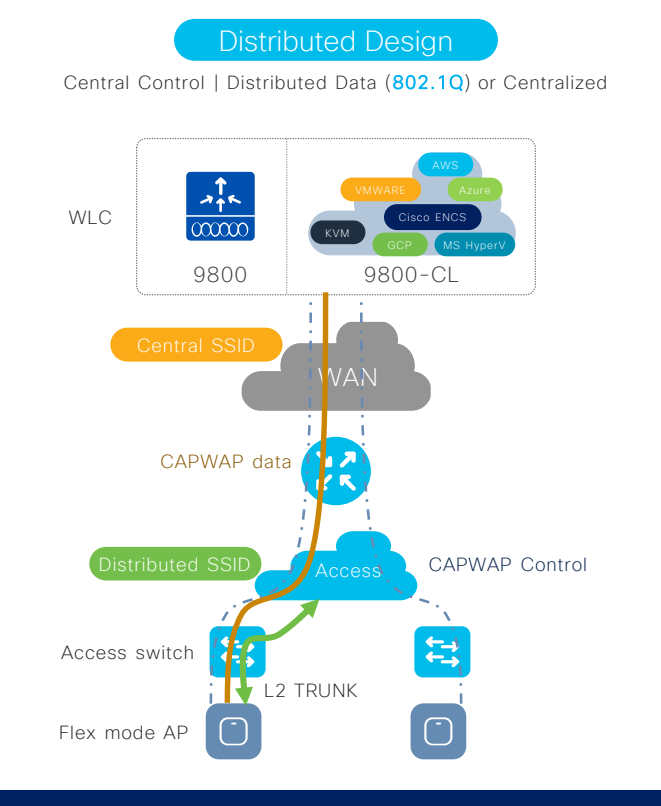

#### FlexConnect

- Distributed Enterprise design choice
- APs in Flex mode, across a WAN from WLC
- Per SSID: Client traffic is distributed at AP in L2 trunk or centralized via CAPWAP
- Roaming limited to APs in a Flex domain
  - #CiscoLive BRKEWN-2339

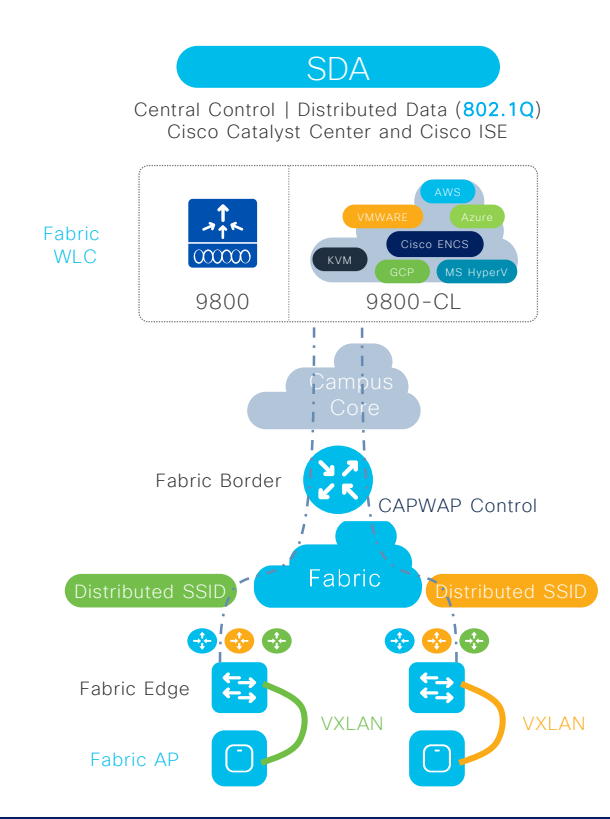

#### Software Defined Access (SDA)

- Mid to Large size Campus
- APs are in Fabric mode
- Traffic distributed at AP via VXLAN
- Roaming is supported across all APs
- Latency < 20ms between AP and WLC
- © 2024 Cisco and/or its affiliates. All rights reserved. Cisco Public 7

### Why Central Mode Deployment?

- Simple IP Addressing and mobility
  - All wireless client traffic is switched at the WLC
  - Client IP addressing & VLAN(s) defined on the WLC
  - Client Layer 3 roaming without reassigning an address
- Single point of connection to the wired network
  - Easier to apply security & QoS policies for wireless users
- Simplified Overlay Design
  - Traffic is tunnelled (using CAPWAP Protocol) from AP to WLC
  - Can be deployed on top of any wired infrastructure

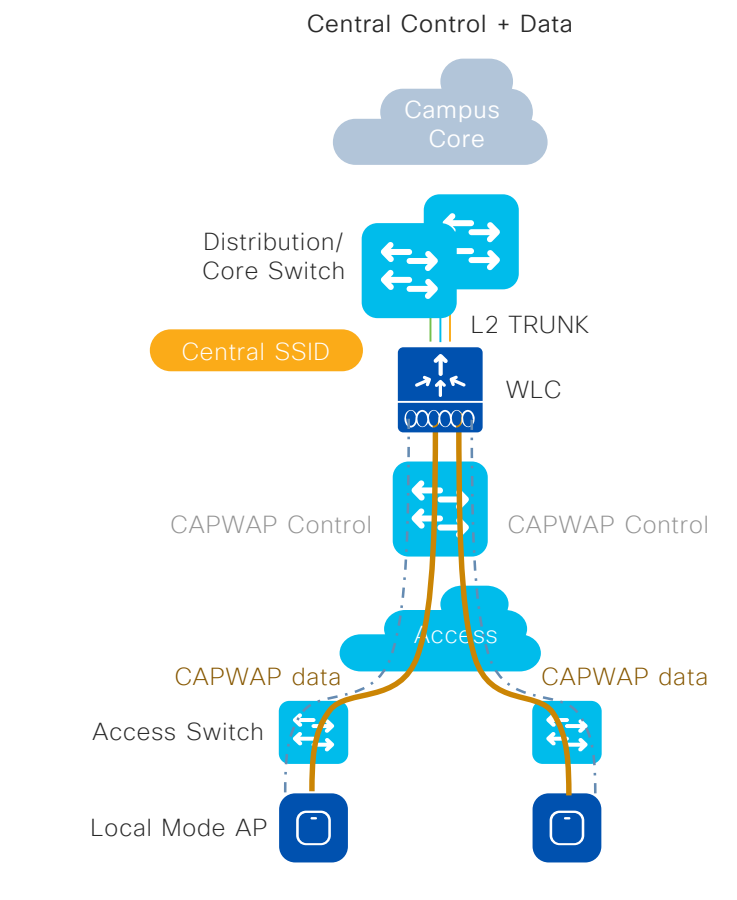

#### Examples -

- Enterprises
- Campus/ Universities
- Hospitals

#CiscoLive BRKEWN-2339

### Why FlexConnect Mode Deployment?

- Optimized Control and Data Planes
  - Throughput does not rely on central WLC
- WAN Failure Survivability in Branch Offices
  - Flexconnect AP will go to "Standalone Mode" -
    - No impact on locally switched SSIDs
    - Disconnection of centrally switched SSIDs clients
  - Authenticates new clients with locally defined RADIUS server
- Efficient AP Upgrade across WAN
  - With the Smart Image Upgrade, software only sent to Master AP, reducing WAN bandwidth requirements

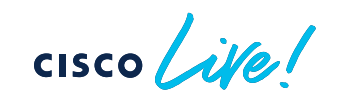

Central Control | Distributed Data (802.1Q) or Centralized

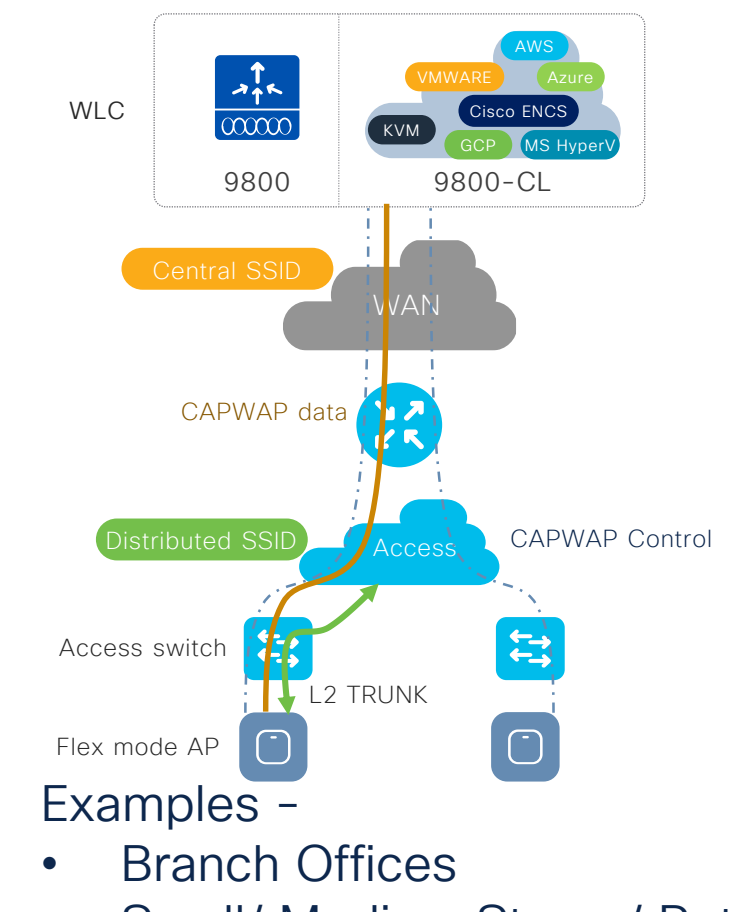

• Small/ Medium Stores/ Retail

### Why SD-Access Wireless Deployment?

- Automation
  - Unified Wired-Wireless automation for design and deployment
- Simplifying Data, Control and Management Planes
  - Control Plane centralized at WLC
  - Distributed data plane for Wireless (No restriction with Wireless Controller Data throughput)
  - Single touchpoint for management with Cisco Catalyst Center
- Seamless Layer 2 roaming
  - Stretch client subnet without extending same VLAN everywhere
- Segmentation
  - Macro-Micro Segmentation for enhanced security (Common policies for Wired-Wireless)

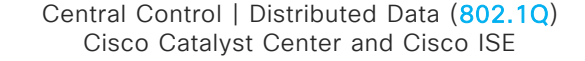

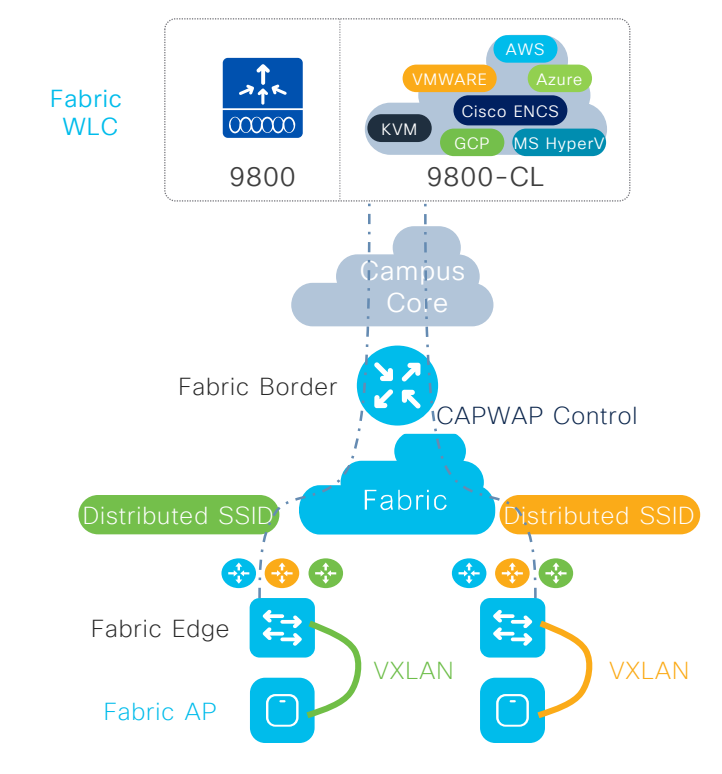

### Cisco 9800 Wireless Infrastructure

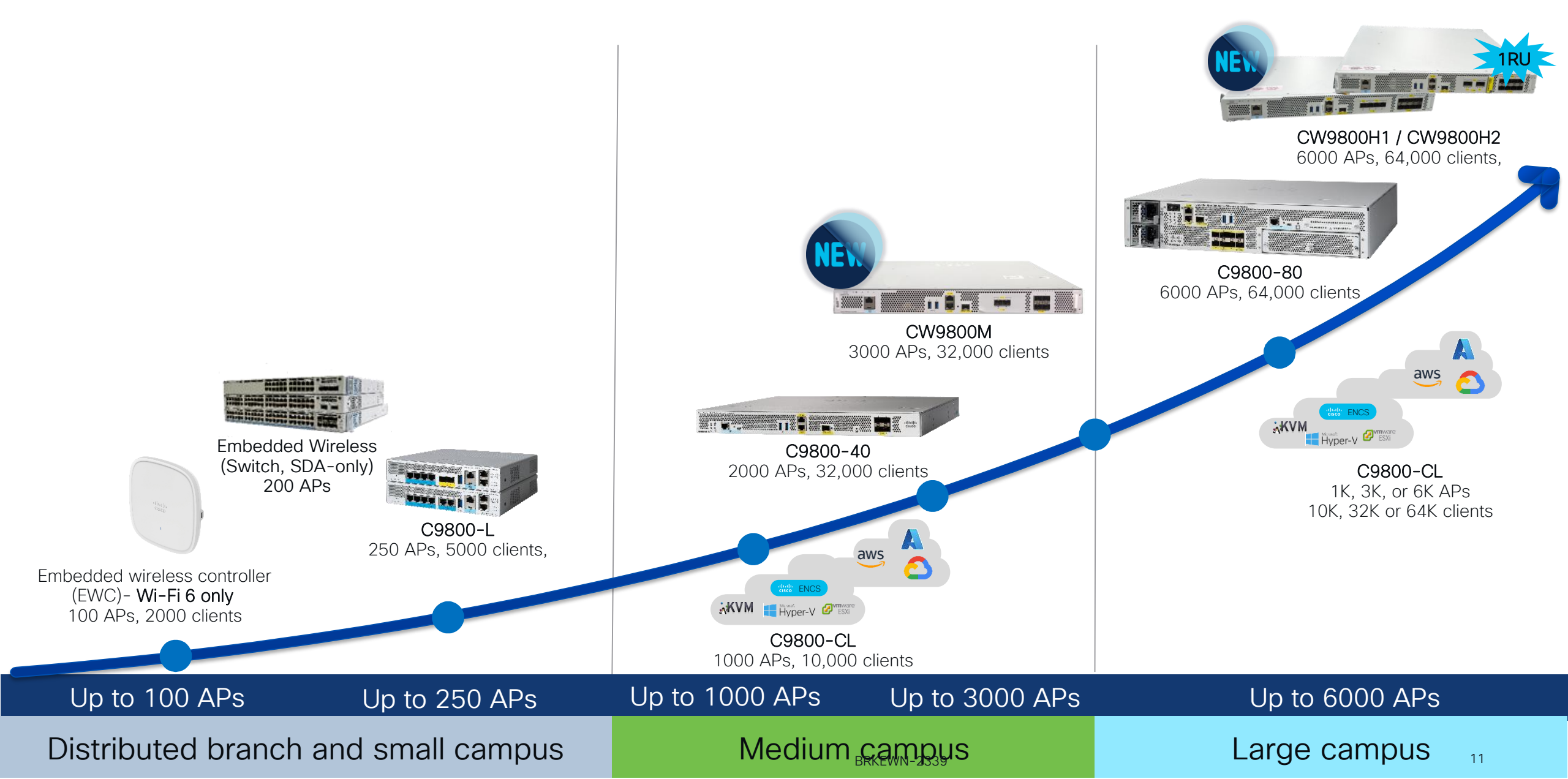

### Cisco Catalyst CW9800H1 & CW9800H2 Wireless Controllers

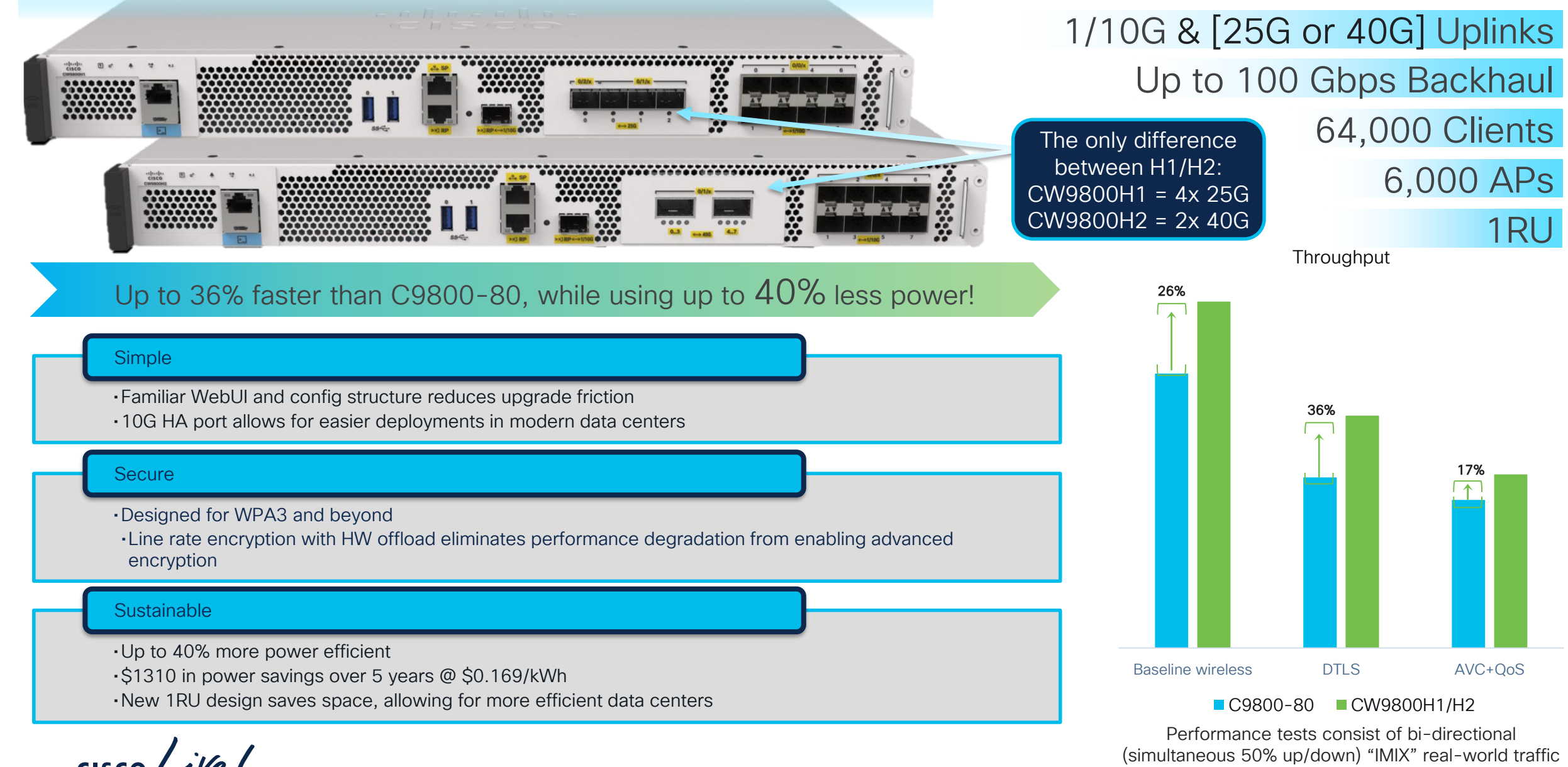

© 2024 Cisco and/or its affiliates. All rights reserved. Cisco Public 12

### Cisco Catalyst CW9800M Wireless Controller

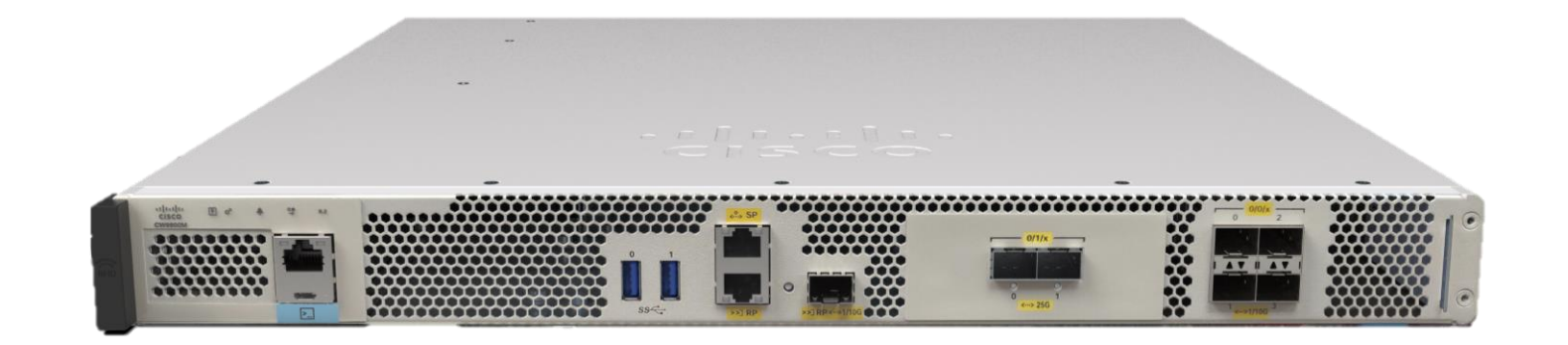

### Up to 50 Gbps Backhaul 1/10/25G Uplinks 32,000 Clients 3,000 APs

#### Up to 53% faster than C9800-40, while using up to 18% less power!

#### Simple

- Familiar WebUI and config structure reduces upgrade friction
- 10G HA port allows for easier deployments in modern data centers

#### Secure

- Designed for WPA3 and beyond
- Line rate encryption with HW offload eliminates performance degradation from enabling advanced encryption

#### Sustainable

- Up to 18% more power efficient than C9800-40
- Increased AP scale by 1.5x allows for future growth

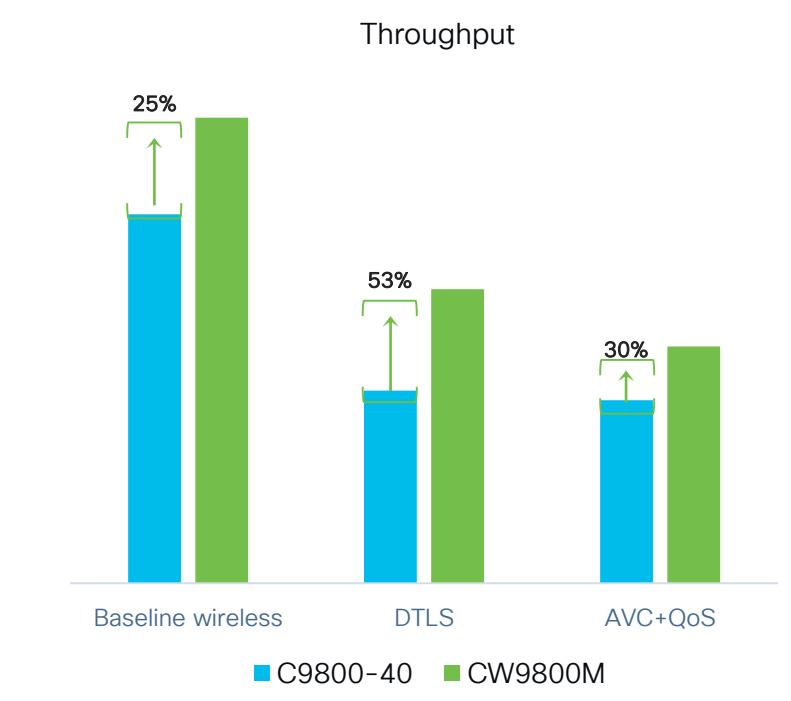

Performance tests consist of bi-directional (simultaneous 50% up/down) "IMIX" real-world traffic

#CiscoLive BRKEWN-2339

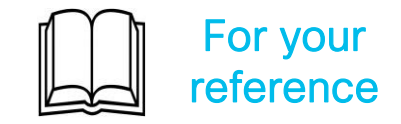

### What Deployment Mode to Choose?

|        | Campus / Enterprise                  |                 | - | Size    | WLC                                                  | Deployment Mode   |
|--------|--------------------------------------|-----------------|---|---------|------------------------------------------------------|-------------------|
| Size   | WLC                                  | Deployment Mode |   | Large   | Catalyst 9800-80,<br>Catalyst 9800-CL<br>CW9800H1/H2 | FlexConnect, laaS |
| Large  | Catalyst 9800-80<br>CW9800H1/H2      | Local           |   |         | Catalyst 9800-L,<br>Catalyst 9800-CL                 | Local             |
| Medium | Catalyst 9800-40<br>CW9800M          | Local           |   | Medium  | Catalyst 9800-40,<br>Catalyst 9800-CL<br>CW9800M     | FlexConnect, laaS |
| Small  | Catalyst 9800-L,<br>Catalyst 9800-CL | Local           |   | Wedidin | Catalyst 9800-L,<br>Catalyst 9800-CL                 | Local             |
|        |                                      |                 | - | Small   | EWC, Catalyst<br>9800-L, Catalyst<br>9800-CL         | FlexConnect, laaS |

**Branch or Distributed Enterprise** 

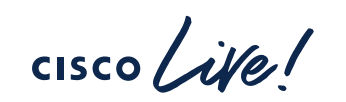

## Catalyst 9800 Recommended releases

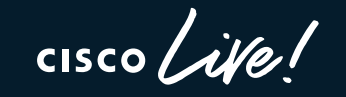

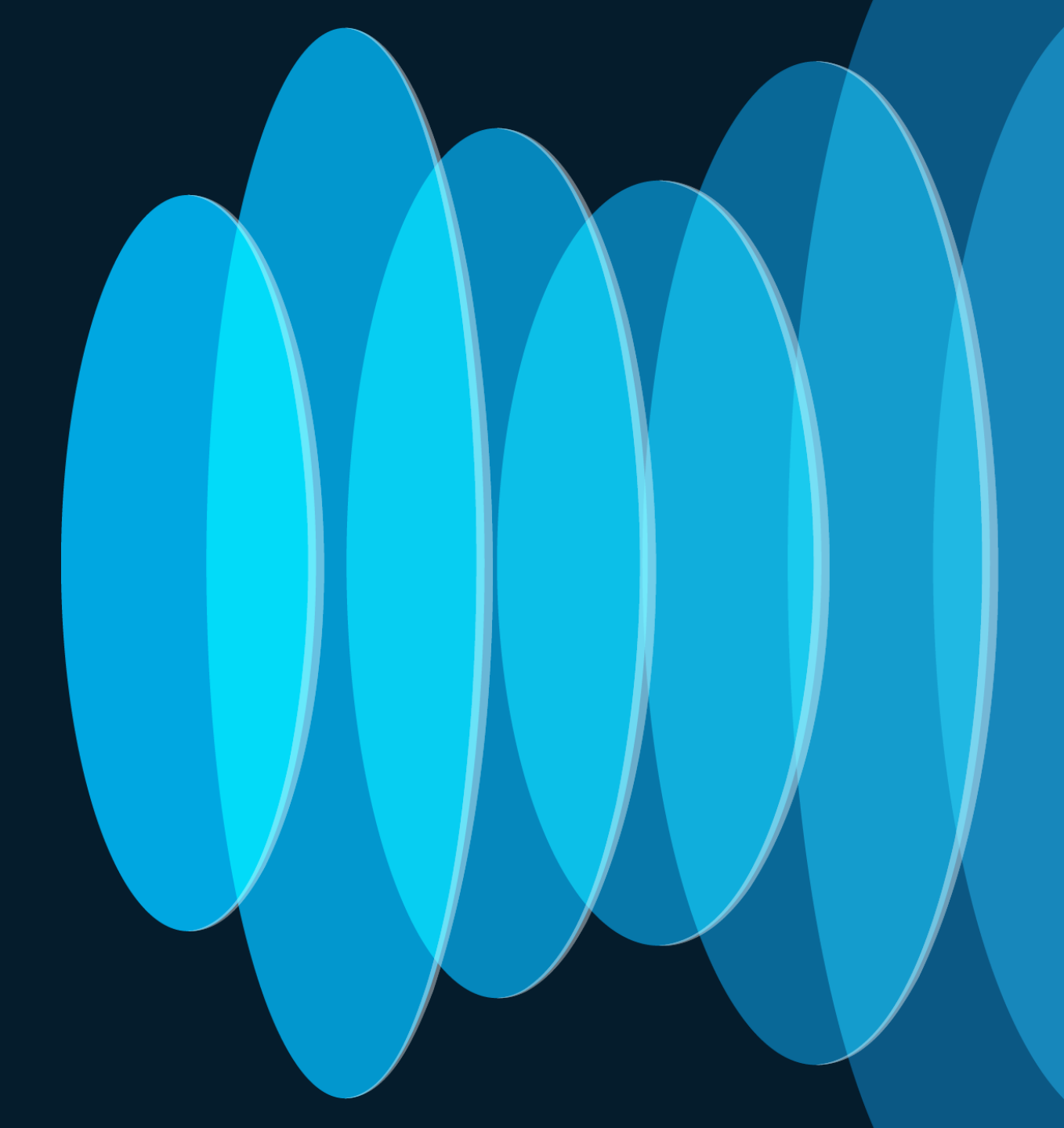

### What is the recommended release?

#### 17.3.x is End of Vulnerability support

If you are already on 17.3.x train, go with 17.3.8a as it has the fix for <u>CSCwh87343</u>: Cisco IOS XE Software Web UI Privilege Escalation Vulnerability

#### Go with 17.6.x:

no more "gold star" <

- If you want the most stable train for Wi-Fi 6 Catalyst Access Points without support for W1 APs (1700/2700/3700/1572)
  - 17.6.7 has been released in April 2024, recommended release for this train

#### Go with 17.9.x:

- If need support for newest Catalyst Wireless Wi-Fi 6E APs
- From 17.9.3, this train includes support for W1 APs to ease the migration to C9800 & Wi-Fi 6E
- 17.9.5 is recommended gold star release for all deployments

#### Go with 17.12.x:

- If you need support for 9166D and IW9167I, new countries supporting 6GHz, FIPS 140-3 compliance, and the new features in this release (VRF support, Mesh on SDA, RF-based AP load balance, etc.)
- 17.12.x supports 802.11ac W1 APs to ease the migration to C9800 & Wi-Fi 6E
- 17.12.3 released in April 24 and it's the gold star candidate

(\*) Always check TAC recommendations: http://cs.co/recommendediosxe

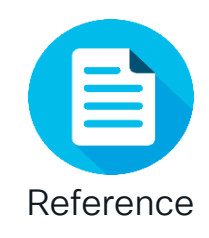

### Cisco Recommended Software Matrix\*

| IOS-XE  | AP                                        | IRCM with<br>Gen 1 AireOS | IRCM with<br>Gen 2 AireOS | Catalyst<br>Center | Prime                       | CMX    | ISE               |
|---------|-------------------------------------------|---------------------------|---------------------------|--------------------|-----------------------------|--------|-------------------|
| 17.3.8a | 802.11ax<br>802.11ac W1 & W2              | 8.5.182.104               | 8.10.190.0                | <u>Matrix</u>      | 3.10.1                      | 10.6.2 | 3.1<br>3.0        |
| 17.6.7  | 802.11ax<br>802.11ac W2                   | 8.5.182.104               | 8.10.190.0                | <u>Matrix</u>      | 3.10.1                      | 10.6.2 | 2.7<br>2.6<br>2.4 |
| 17.9.5  | 802.11ax (Wi-Fi 6/6E)<br>802.11ac W1 & W2 | 8.5.182.104               | 8.10.190.0                | <u>Matrix</u>      | 3.10.2                      | 10.6.3 | 3.2<br>3.1        |
| 17.12.3 | 802.11ax (Wi-Fi 6/6E)<br>802.11ac W1 & W2 | 8.5.182.104               | 8.10.190.0                | <u>Matrix</u>      | 3.10.4<br>update1<br>3.10.3 |        | 3.0<br>2.7        |

(\*) Please bookmark and check these links for the latest info:

http://cs.co/compatibilitymatrix

http://cs.co/recommendediosxe

Catalyst Center: <a href="https://www.cisco.com/c/en/us/support/cloud-systems-management/dna-center/products-device-support-tables-list.html">https://www.cisco.com/c/en/us/support/cloud-systems-management/dna-center/products-device-support-tables-list.html</a>

cisco ile

# Controller Settings

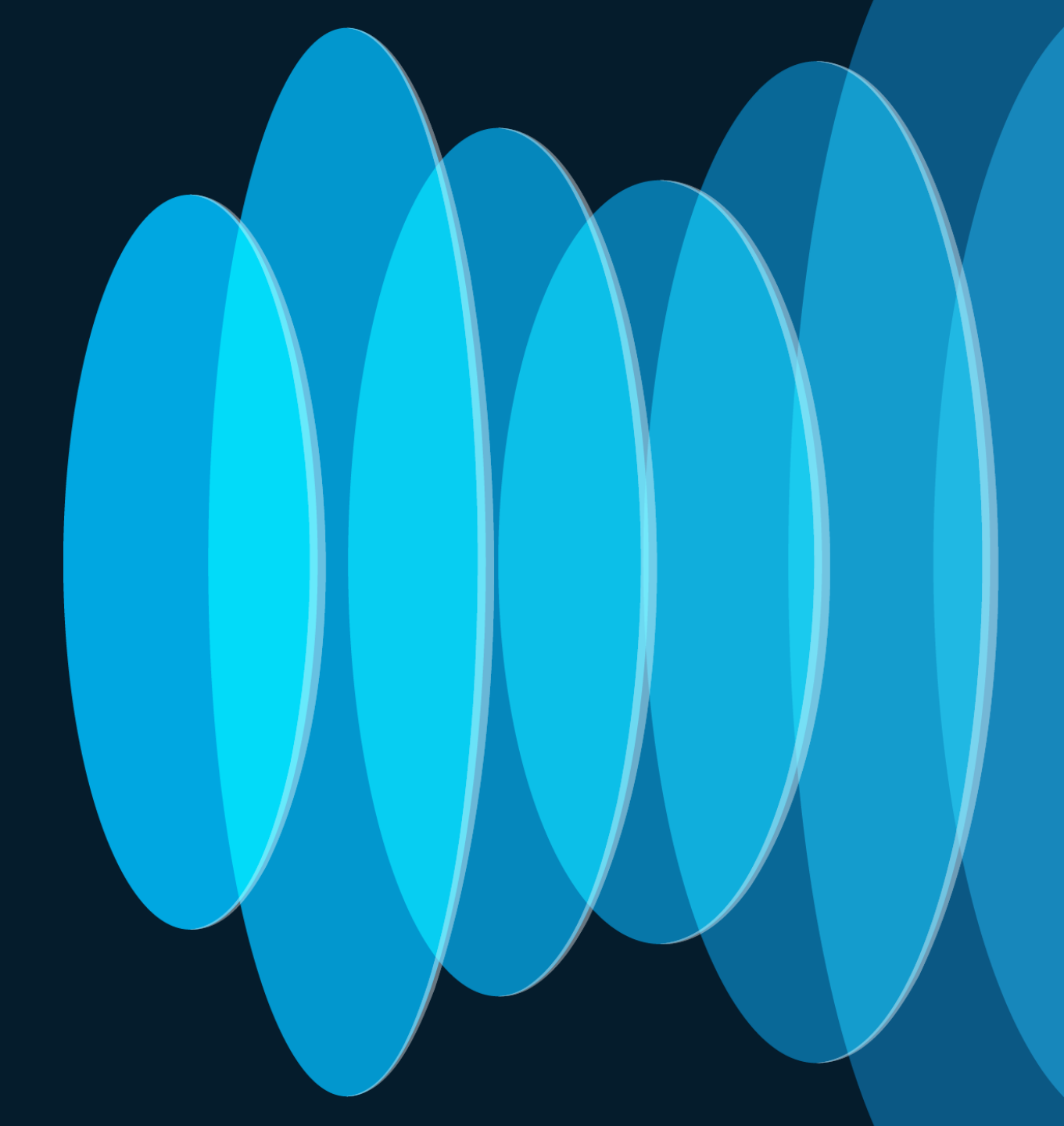

cisco ile!

### Wireless Management Interface

- A Single Layer 3 interface used for terminating CAPWAP traffic to APs and source any other management traffic
- Recommendations:
  - Configure as SVI for all C9800 appliances except C9800-CL Public Cloud
  - Tag with a VLAN

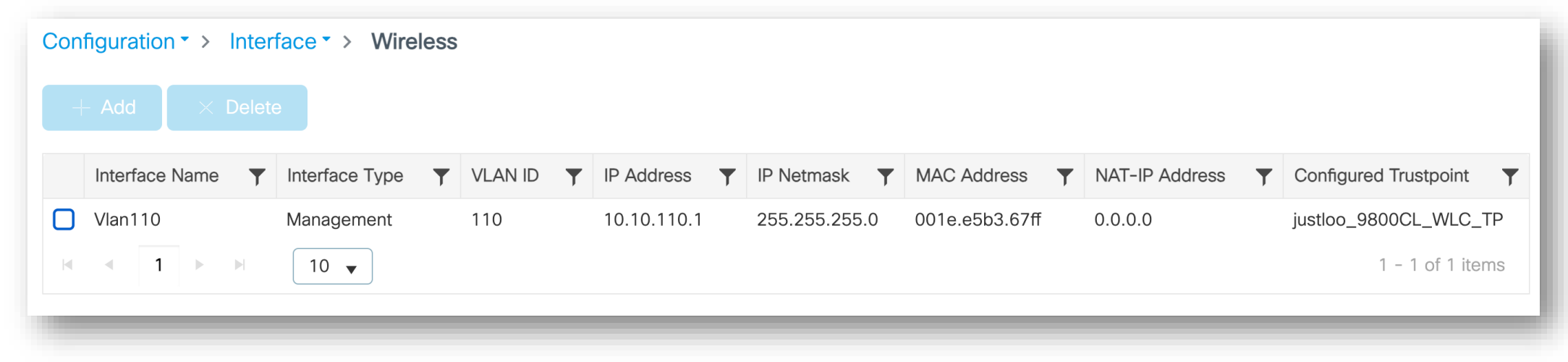

### Port, VLAN, SVI interfaces considerations

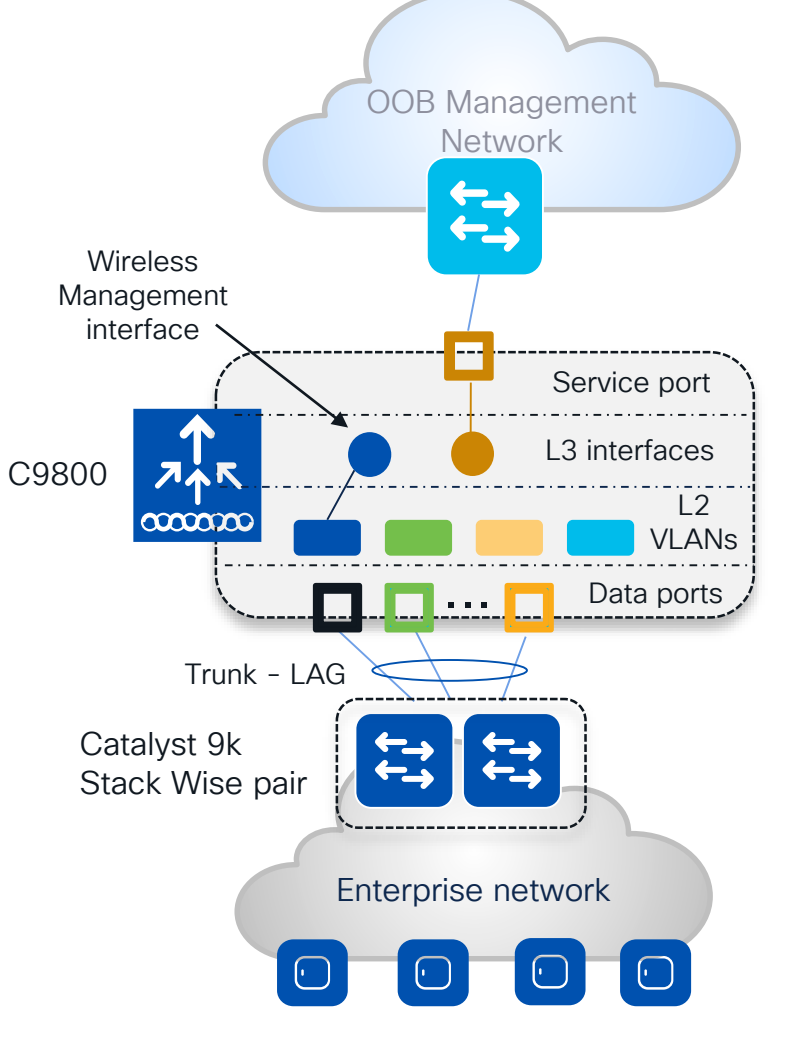

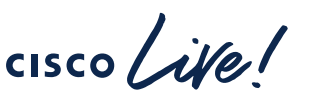

#### Facts:

- It's mandatory to have one L3 interface configured as wireless management interface (WMI)
- CAPWAP traffic is terminated to the wireless management interface. There is only one wireless management interface
- Service port on the appliance belongs to the Management VRF ("Mgmt-intf"). On the C9800-CL the support for VRF is in the roadmap
- For centrally switched SSID, it is mandatory to configure a client L2 VLAN

#### Best practices:

- Switch Virtual Interface (SVI) for wireless management interface is recommended.
- Do not configure SVIs for client VLANs, unless really needed (e.g., DHCP relay) this is different from AireOS where Dynamic interface is required.
- Connect the uplink ports in a port-channel, configured as trunk to a pair of switches in Stack Wise virtual or similar technologies. Same AireOS best practice
- C9800-CL in public cloud must use a single L3 port (not SVI) and hence has the following feature limitation: no support for sniffer mode AP and HyperLocation

DHCP = Dynamic Host Configuration Protocol VRF = Virtual Route Forwarding | VLAN = Virtual Local Area Network

# Best Practice – Address Resolution Protocol (ARP) Proxy

#### Default Behavior

 C9800 forwards ARP traffic by changing destination MAC from broadcast to unicast

#### ARP Proxy

 Starting 17.3.1, C9800 can be configured to act as a proxy and respond on behalf of a registered client

C9800# conf t C9800(config)# wireless profile policy <name> C9800(config-wireless)# **ipv4 arp-proxy** 

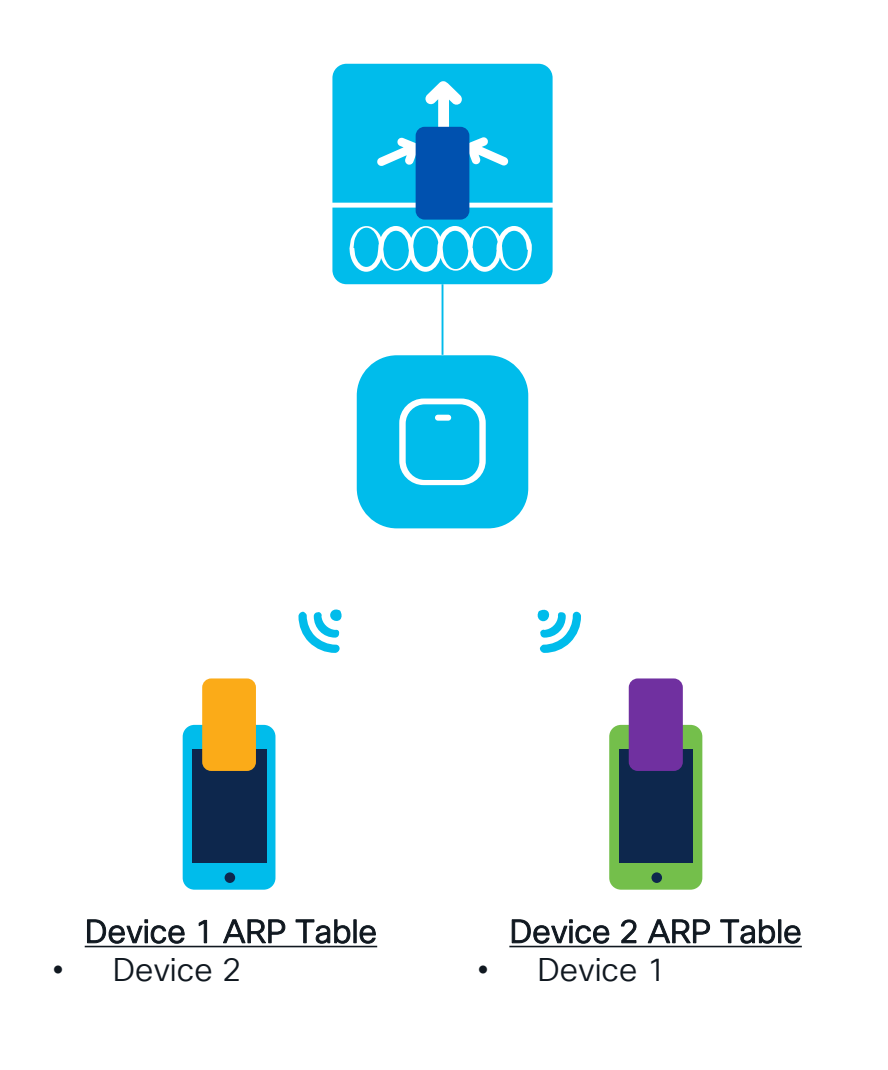

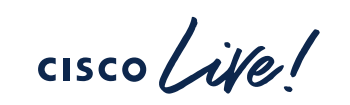

# Best Practice – Address Resolution Protocol (ARP) Proxy

#### Default Behavior

 C9800 forwards ARP traffic by changing destination MAC from broadcast to unicast

#### ARP Proxy

 Starting 17.3.1, C9800 can be configured to act as a proxy and respond on behalf of a registered client

C9800# conf t C9800(config)# wireless profile policy <name> C9800(config-wireless)# **ipv4 arp-proxy** 

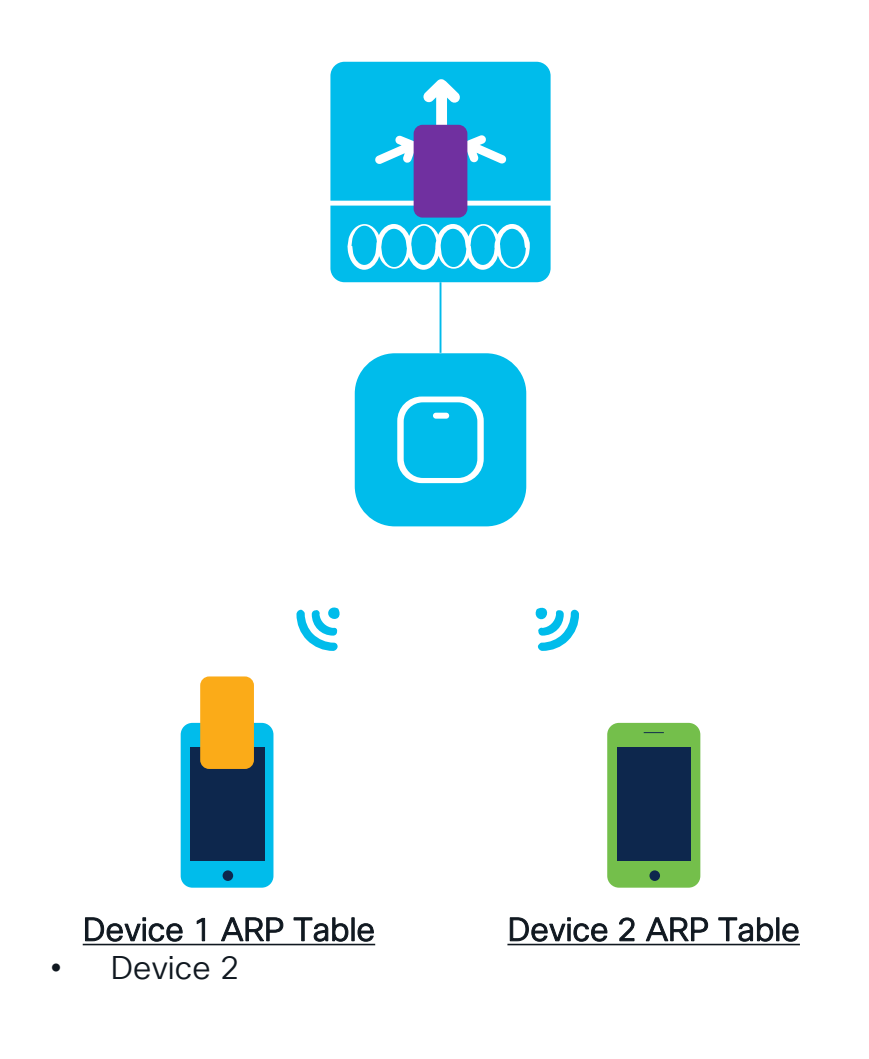

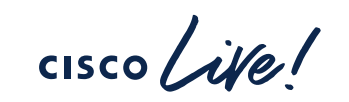

### Best Practice – DHCP proxy/relay

#### • DHCP Proxy mode:

- ∘ In AireOS, enabling DHCP Proxy for wireless clients is a best practice
- In C9800 DHCP proxy is not needed as IOS-XE has embedded security features like DHCP snooping, ARP inspection, etc. that don't require a L3 interface

### DHCP relay or bridging mode?

 DHCP bridging is the recommended mode and should be used if DHCP relay can be configured on the upstream switch or if the DHCP server is on the client VLAN

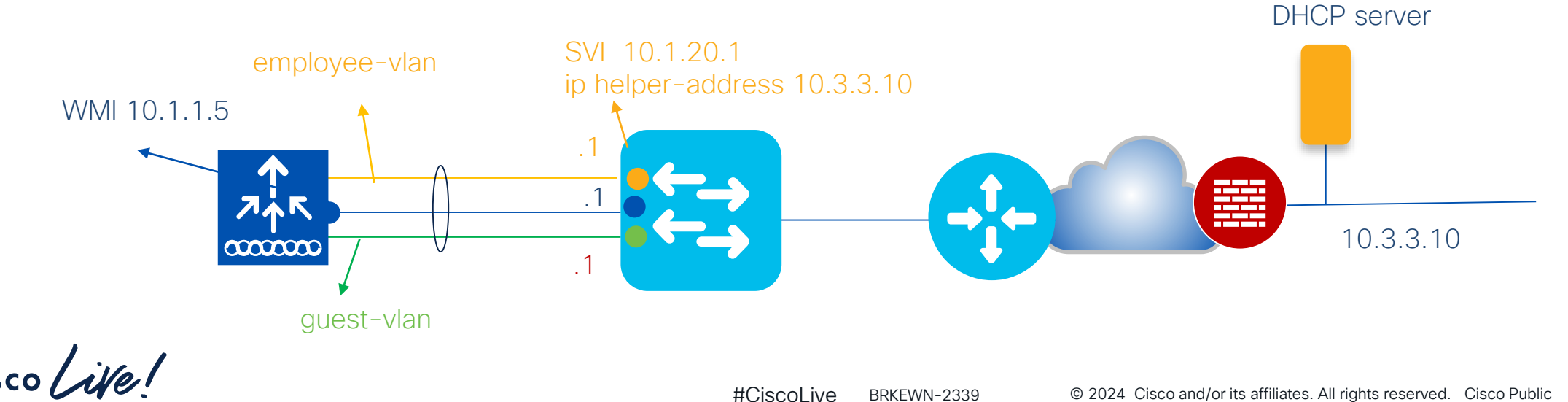

23

### Best Practice – DHCP proxy/relay

#### DHCP Proxy mode:

- $_{\circ}~$  In AireOS, enabling DHCP Proxy for wireless clients is a best practice
- In C9800 DHCP proxy is not needed as IOS-XE has embedded security features like DHCP snooping, ARP inspection, etc. that don't require a L3 interface

### DHCP relay or bridging mode?

- DHCP bridging is the recommended mode and should be used if DHCP relay can be configured on the upstream switch or if the DHCP server is on the client VLAN
- $_{\circ}\,$  DHCP relay on C9800 should be configured if customer wants to add option 82 info
- $_{\circ}\,$  On box DHCP relay can be configured on the client interface VLAN (SVI) or the WLAN basis
  - In both cases you still need the SVI to be configured with an IP address
  - The outgoing interface for DHCP traffic will be determined by routing table lookup for DHCP server's IP
- DHCP relay mode: the real IP of the DHCP server is hidden from the client but the IP of the controller is exposed, so you may want to consider any security implications

### C9800 as DHCP relay for client VLAN

| Edit SVI: Vlan210        |               |
|--------------------------|---------------|
| General Advanced         |               |
| IPv4 Outbound ACL        | None 🗸        |
| IPv6 Inbound ACL         | None 🔻        |
| IPv6 Outbound ACL        | None 🔻        |
|                          | DHCP Relay    |
| IPV4 Helper Address      |               |
|                          | 172.16.3.10 × |
| Relay Information Option | DISABLED      |
| Subscriber Id            |               |
| Server Id Override       | DISABLED      |
| Option Insert            | DISABLED      |
| Source-Interface Vlan    | Vlan201       |

- Create an SVI for the client VLAN (e.g. "Vlan210" in this case)
- Add the DHCP Server IP > this configures the ip helper command under the interface:

```
interface Vlan210
description Employee-SVI
ip address 172.16.210.21 255.255.255.0
ip helper-address 172.16.3.10
```

- The DHCP relay packet is sourced from this SVI and the GIADDR is also set to the IP of VIan210.
- The outgoing interface is chosen with an IP routing table lookup, so the outgoing interface/vlan could be a different one. Likely it will wireless management interface (WMI) as you have the default gateway on this VLAN. This can result in asymmetric traffic and in Reverse Path Forwarding (RPF) failures on the first hop switch/firewall
- To avoid this, the first step is to configure a specific interface as source for DHCP packets > in this case we want DHCP traffic to be sourced from WMI (e.g., Vlan 201 > IP 172.16.201.11):

```
interface Vlan210
  description Employee-SVI
  ip address 172.16.210.21 255.255.0
```

```
ip helper-address 172.16.3.10
```

```
ip dhcp relay source-interface vlan 201
```

#CiscoLive BRKEWN-2339

### C9800 as DHCP relay for client VLAN

- In this case the source of the DHCP packets and the GIADDR are set to the interface specified in the DHCP relay command (172.16.201.11 in this case)
- How does the DHCP server know how to assign the IP from the right client pool?
- When the "ip dhcp relay source-interface" command is used, C9800 automatically adds the client subnet information in a proprietary suboption 150 of option 82 (called "link selection"), as you can see from the capture
- You need to configure your DHCP server to assign IP addresses based on the link selection information, as this indicates the right client pool...

| B | potstrap Protocol (Discover)                                    |  |  |  |  |
|---|-----------------------------------------------------------------|--|--|--|--|
|   | Message type: Boot Request (1)                                  |  |  |  |  |
|   | Hardware type: Ethernet (0x01)                                  |  |  |  |  |
|   | Hardware address length: 6<br>Hops: 0                           |  |  |  |  |
|   |                                                                 |  |  |  |  |
|   | Transaction ID: 0x419309b5                                      |  |  |  |  |
| > | Seconds elapsed: 3                                              |  |  |  |  |
| 5 | Bootp flags: 0x8000, Broadcast flag (Broadcast)                 |  |  |  |  |
|   | Client IP address: 0.0.0.0<br>Your (client) IP address: 0.0.0.0 |  |  |  |  |
|   |                                                                 |  |  |  |  |
|   | Next server IP address: 0.0.0.0                                 |  |  |  |  |
|   | Relay agent IP address: 172.16.201.11                           |  |  |  |  |
|   | Client MAC address: Shenzhen_c3:61:06 (bc:ec:23:c3:61:06)       |  |  |  |  |
|   | Client hardware address padding: 0000000000000000000            |  |  |  |  |
|   | Server host name not given<br>Boot file name not given          |  |  |  |  |
|   |                                                                 |  |  |  |  |
|   | Magic cookie: DHCP                                              |  |  |  |  |
| > | Option: (53) DHCP Message Type (Discover)                       |  |  |  |  |
| > | Option: (61) Client identifier                                  |  |  |  |  |
| > | Option: (50) Requested IP Address                               |  |  |  |  |
| > | Option: (12) Host Name                                          |  |  |  |  |
| > | Option: (60) Vendor class identifier                            |  |  |  |  |
| > | Option: (55) Parameter Request List                             |  |  |  |  |
|   | Option: (82) Agent Information Option                           |  |  |  |  |

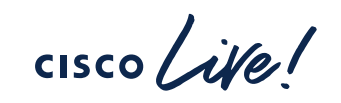

### C9800 as DHCP relay for client VLAN

 The recommendation is to change the C9800 configuration to use the standard suboption 5 to send the link selection info.
 You can do this by configuring the following global command:

ip dhcp compatibility suboption link-selection standard

As you can see the option for link selection has changed -

- What do you have to do on the DHCP server? For example, Windows 2016 the instructions are here: <u>https://docs.microsoft.com/en-us/windows-</u> <u>server/networking/technologies/dhcp/dhcp-subnet-options</u>
- You have to create a dummy scope to "authorize" the IP of the relay agent. In our example, it's the IP of the VLAN 201, the WMI (172.16.201.11). You have to add the IP to the scope and then exclude it from the distribution

> Option: (82) Agent Information Option
Length: 6
> Option 82 Suboption: (5) Link selection
Length: 4
Link selection: 172.16.210.11

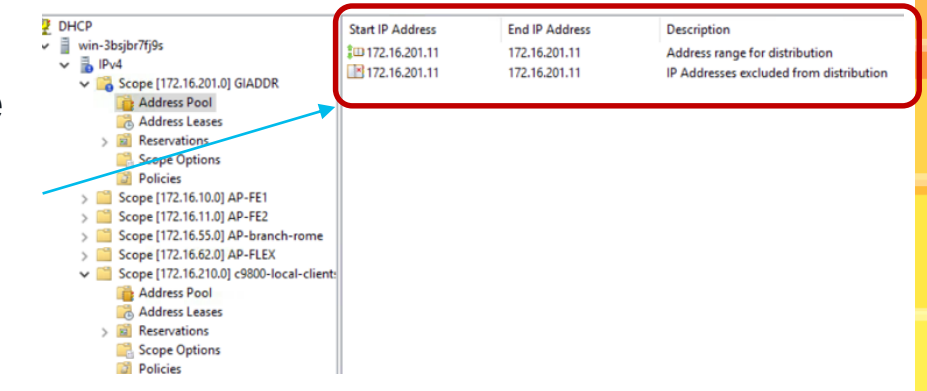

### C9800 DHCP Relay – option 82

- If you want to add other relay information, DHCP option 82 is enabled under the Policy profile
- Starting 17.4. C9800 has parity with AireOS in terms of what information can be sent
- Important note: the command "ip source DHCP source-interface" will not take effect if option 82 settings are configured under the policy profile. In other words, option 82 settings work only if the source interface for the DHCP packets is taken from the routing table. This is fixed starting 17.3.3 and 17.4

| Edit Policy Profile       |              |
|---------------------------|--------------|
| Guest LAN Session Timeout |              |
| DHCP                      |              |
| IPv4 DHCP Required        |              |
| DHCP Server IP Address    |              |
| <<< Show less             |              |
| DHCP Opt82 Enable         | $\checkmark$ |
| DHCP Opt82 Ascii          |              |
| DHCP Opt82 RID            |              |
| DHCP Opt82 Format         |              |
| DHCP AP MAC               |              |
| DHCP SSID                 |              |
| DHCP AP ETH MAC           |              |
| DHCP AP NAME              |              |
| DHCP Policy Tag           |              |
| DHCP AP Location          |              |
| DHCP VLAN ID              |              |

### Using C9800 Internal DHCP Server

- Best practice is to use an external DHCP server
- Internal DHCP server tested and supported across all platforms for a maximum of 20% of the box's maximum client scale.
  - For example, for a 9800-80 that supports 64,000 clients, the maximum DHCP bindings supported is around 14,000.
- Guidelines:
  - Configure SVI for the client VLAN and set the IP address as the DHCP server's IP address.
  - IP addresses are not preserved across reboots → Multiple clients can be assigned to the same IP address

### Enable Secure Web Management Access

Administration > Management > HTTP/HTTPS/Netconf/VTY

- **Disable HTTP** 1
- 2. Enable HTTPs
- Manually configure trustpoin 3.
- 4. Disable Management via Wireless (optional)

| 1     | HTTP Access                       | DISABLED                                                       |
|-------|-----------------------------------|----------------------------------------------------------------|
| 2     | HTTPS Access                      | ENABLED                                                        |
|       | HTTPS Port                        | 443                                                            |
| t     | Personal Identity<br>Verification | DISABLED                                                       |
|       | Authentication                    | local 🔻                                                        |
|       | HTTP Trust Point Config           | guration                                                       |
|       | Enable Trust Point                | ENABLED                                                        |
| 3     | Trust Points                      | Wireless-TME-new 🐶                                             |
| #Ciso | colive BRKEWN-2339                | © 2024 Cisco and/or its affiliates. All rights reserved. Cisco |

**HTTP/HTTPS Access Configuration** 

### Enable Secure Web Management Access

- 1. Disable HTTP
- 2. Enable HTTPs
- 3. Manually configure trustpoint
- 4. Disable Management via Wireless (optional)

| Configuration > Wireless > >        | <ul> <li>Wireless Global</li> </ul> |
|-------------------------------------|-------------------------------------|
| Default Mobility Domain *           | default                             |
| RF Group Name*                      | default                             |
| Maximum Login Sessions Per<br>User* | 0                                   |
| 4 Management Via Wireless           |                                     |
| Device Classification               |                                     |

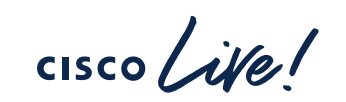

### **Password Encryption**

Cisco IOS XE allows you to encrypt all passwords used on the box

Step 1: Define encryption key

C9800# configure terminal C9800(config)# key config-key password-encrypt <key>

Step 2: Enable password Encryption

C9800(config) # password encryption aes

Note: There is no mechanism to decrypt passwords.

# High Availability

cisco life!

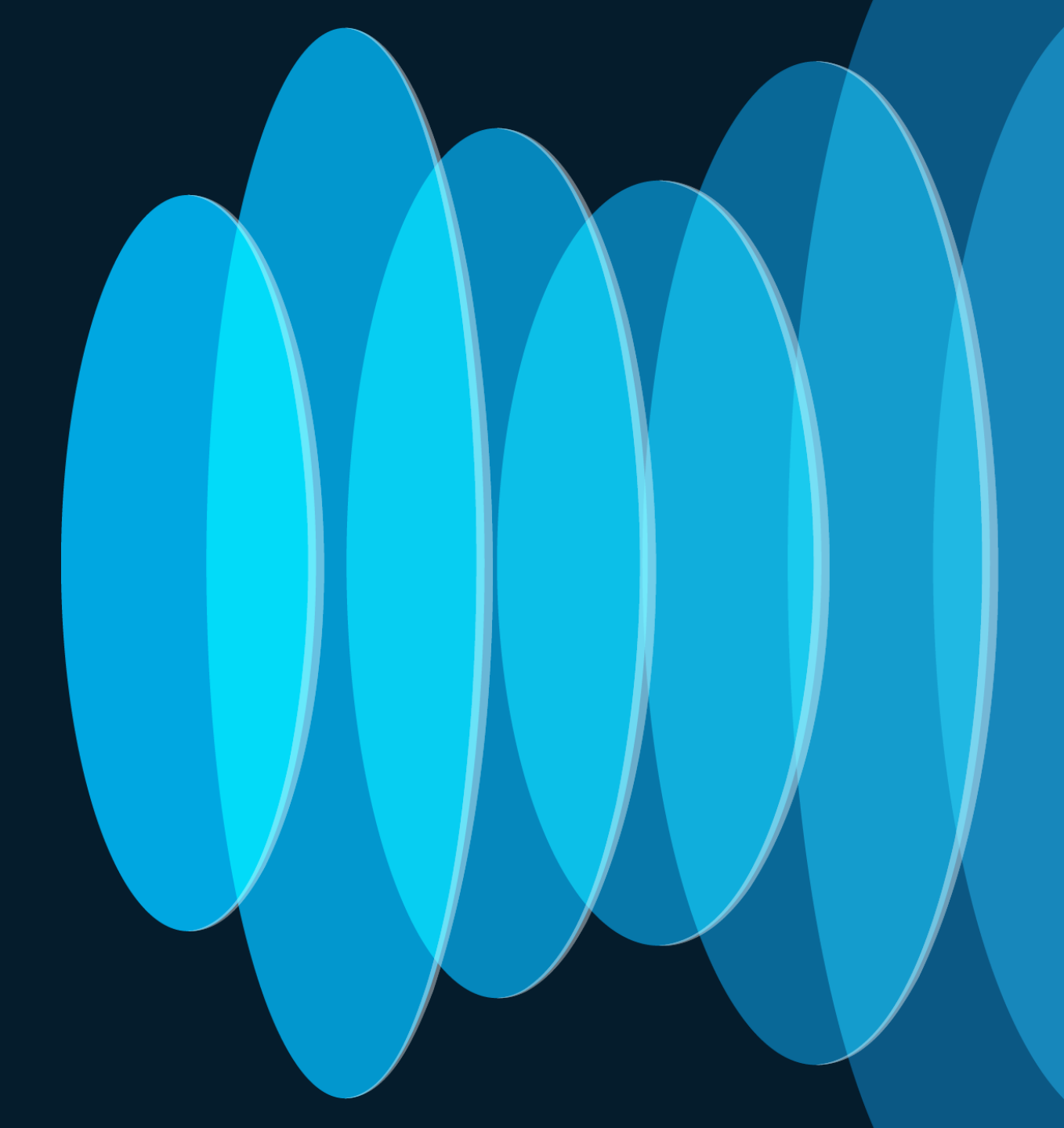

### High Availability Reducing downtime for Upgrades and Unplanned Events

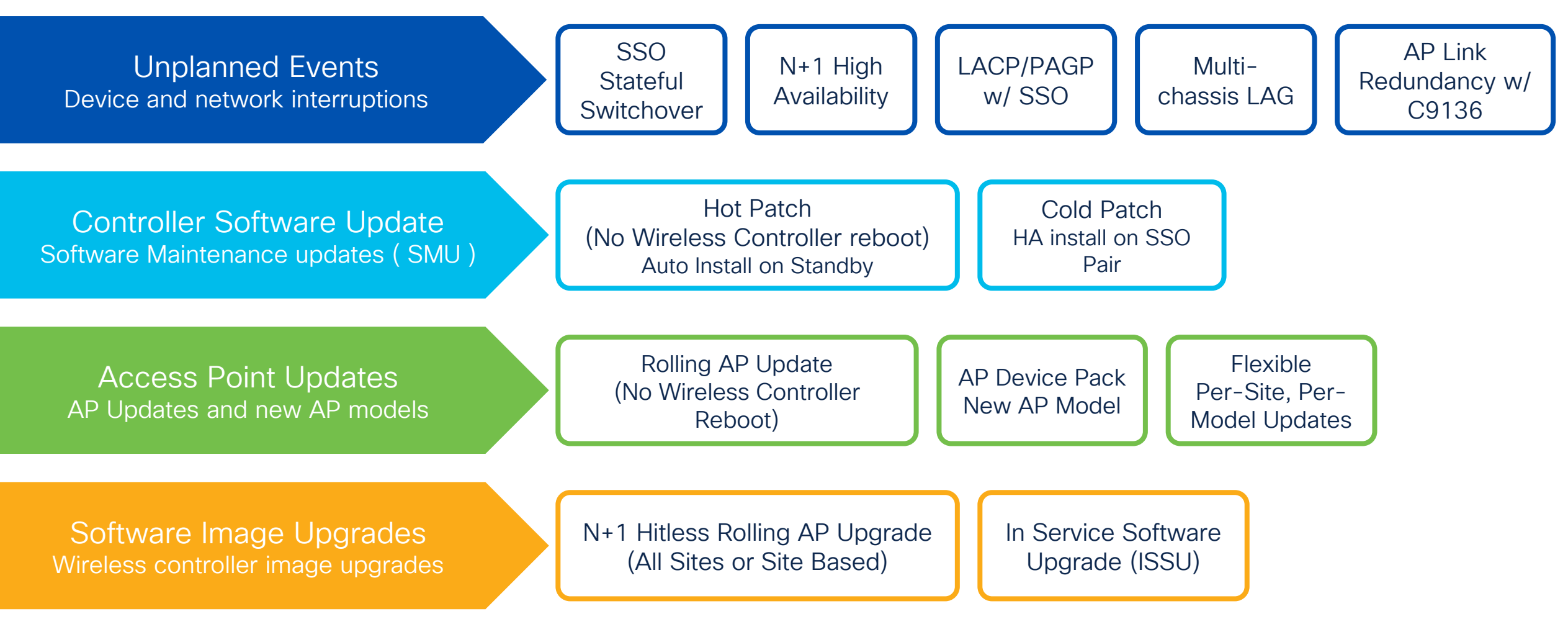

# N+1 Redundancy

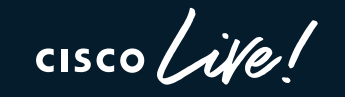

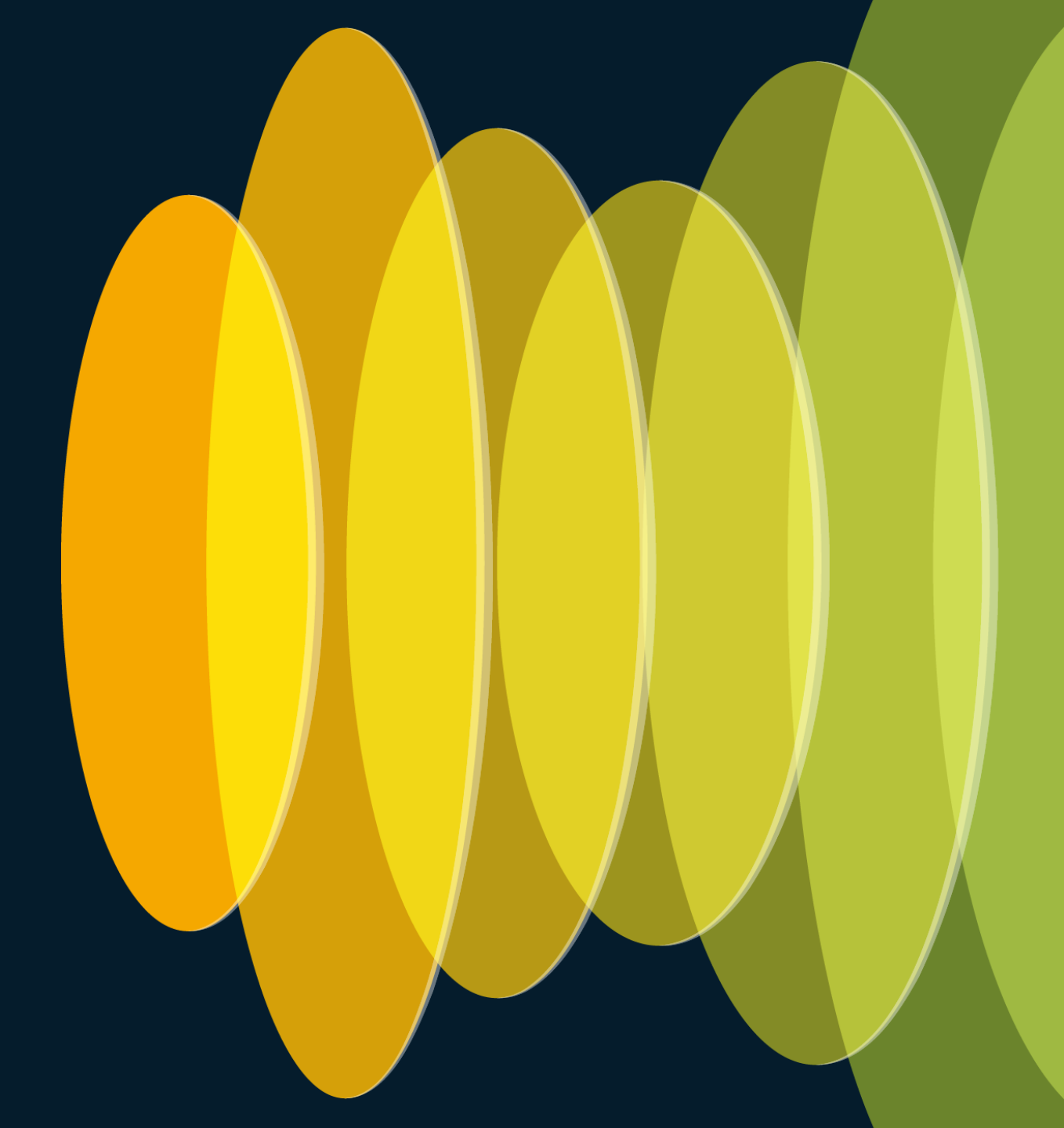

### N+1 Redundancy

- Single C9800 serve as backup for N number of controllers
- Secondary WLC can be different model and software version
- Secondary WLC can be on different subnet
- Upon failover, APs will need to join the Secondary, and clients re-authenticate
- APs can be configured to automatically fallback to Primary
- Stateless Redundancy → Need to keep configurations between Primary and Secondary in synch

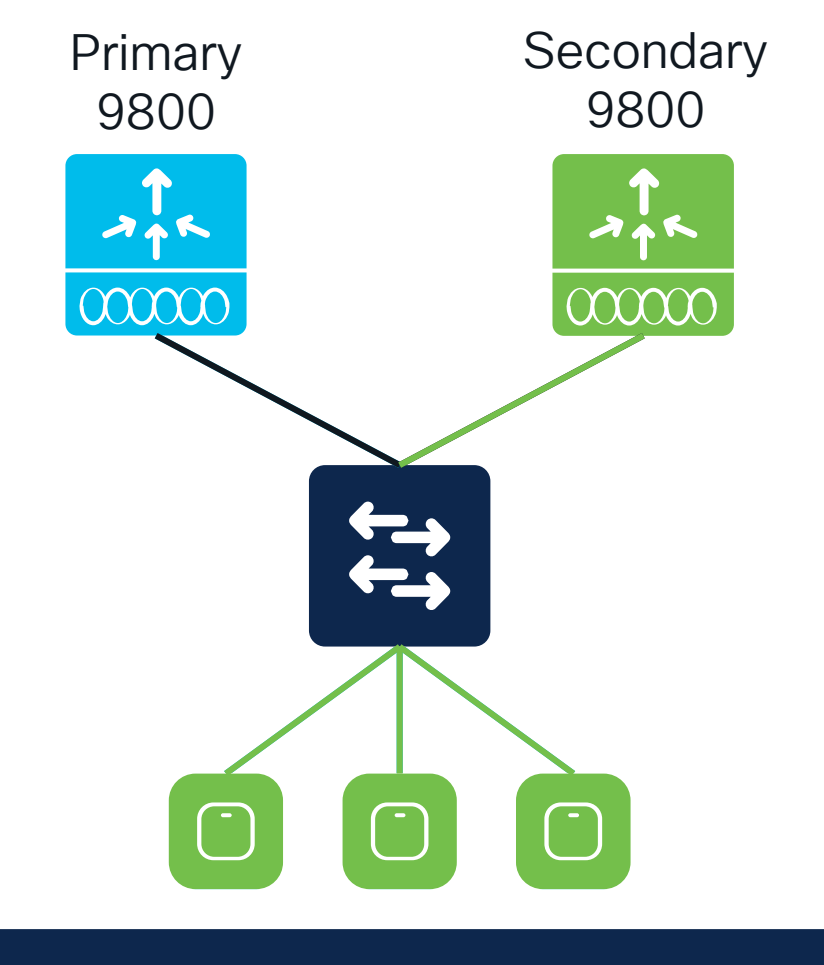

#### AP failover takes ~45-60 seconds
# N+1 Redundancy Configuration

Can be configured via 2 methods

**AP Join Profile** 

Statically on the APs

#### Recommended to use ONLY ONE of the methods

cisco / ile

# N+1 Redundancy: Timers

| eneral                | Client             | CAPWA       | <b>Α</b> Ρ | AP | Manageme |
|-----------------------|--------------------|-------------|------------|----|----------|
| ligh Avail            | ability            | Advanced    |            |    |          |
| CAPWA                 | P Timers           |             |            |    |          |
| Fast Hear             | rtbeat Time        | out(sec)* [ | 0          |    |          |
| Heartbea              | nt Timeout(s       | ec)*        | 30         |    |          |
| Discovery             | y Timeout(s        | ec)*        | 10         |    |          |
| Primary D<br>Timeout( | Discovery<br>sec)* | [           | 120        |    |          |
| Primed J              | oin Timeout        | t(sec)*     | 0          |    |          |
| Retransi              | mit Timers         |             |            |    |          |
| Count*                |                    |             | 5          |    |          |
|                       | sec)*              |             | 3          |    |          |

Fast heartbeats are dedicated packets to check the availability of Primary WLC and accelerate the failure detection and hence AP failover > 30-45 sec

1-10s (default is 0 = disabled). Dedicated keepalives to detect WLC failure

1-30s (default is 30). Regular CAPWAP keepalives

1-10s (default is 10). Time AP waits to process received discoveries

30-3000s (default is 120). Time AP would check on the Primary

120-43200s (default is 0 = disabled). Time AP tries to join only P/S/T

#### 3-8 (default is 5)

2-5s (default is 3)

# Bulk Priming APs in Large Scale Deployments

#### Pre-IOS XE 17.10.1

 Manually enter Primary, Secondary, and Tertiary for each AP

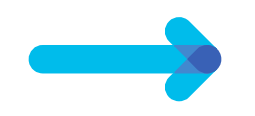

 Not scalable to enter console of each AP and configure this

#### IOS XE 17.10.1 or Later

- Create an AP Priming Profile on the C9800 that automatically applies to APs when joining
- Scales to large numbers of APs joining the controller

# AP Priming Profile and AP Priming Filter

#### **AP Priming Profile**

- Contains the hostname and IP address of the Primary, Secondary, and Tertiary controllers
- Primary and Secondary controllers are mandatory
- Mapped to an AP Priming Filter

#### AP Priming Filter

- Similar structure as the AP filter for tag mapping
- Uses RegEx string mappings to match APs based on their configured names
- Applies the mapped AP Priming Profile to the matched APs

# N+1 best practices

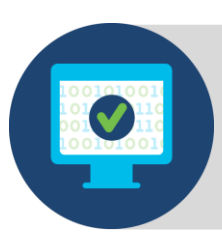

Primary and Secondary WLC should run the same software version  $\rightarrow$  No AP Image Download

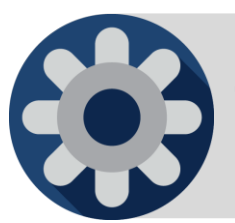

Configurations should be consistent across the Primary, Secondary, and Tertiary controllers (Use Cisco Catalyst Center to automate)

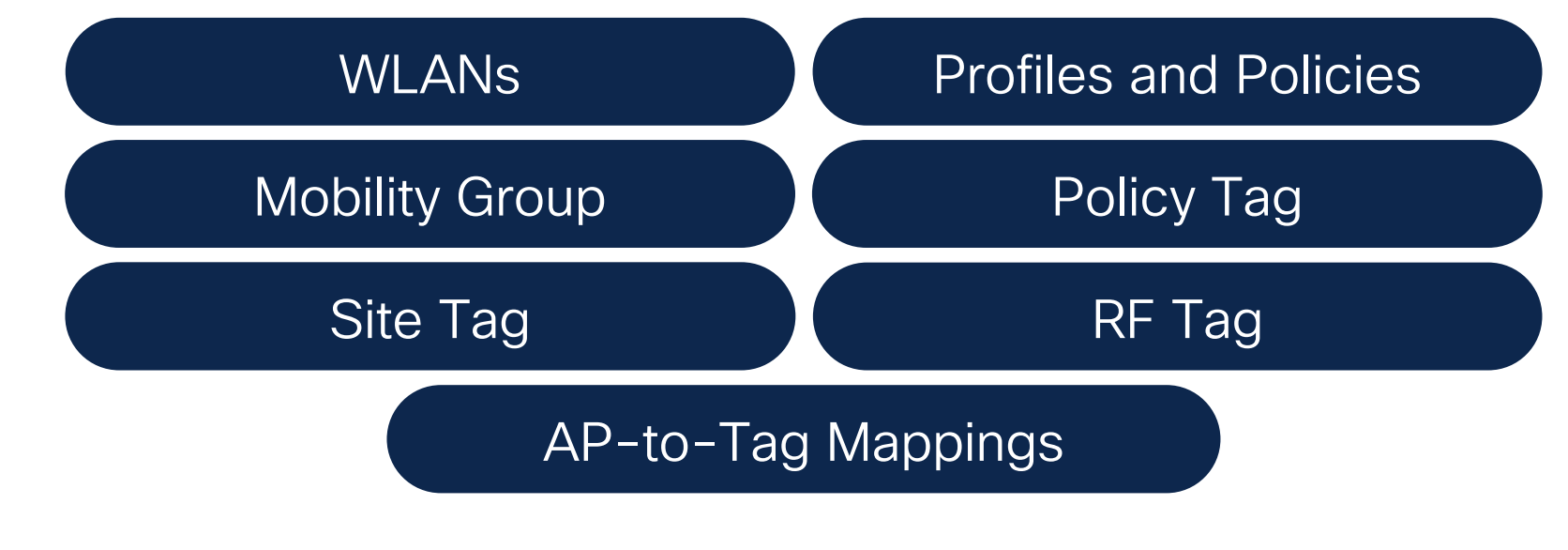

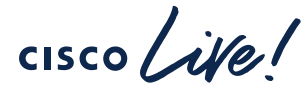

# N+1 best practices: Saving AP to Tag Mappings

Primary Secondary 9800 9800 000000 000000 SSID A SSID A

Define tag mappings via static mappings or REGEX based on AP name / location

Save tag mapping to the AP and define tags on secondary controller

Pre-17.6.1: Manually write the tags to each AP

17.6.1 and Later: Automatically write tags to the APs via AP Tag Persistency

cisco / il

High Availability Stateful Switchover (HA SSO)

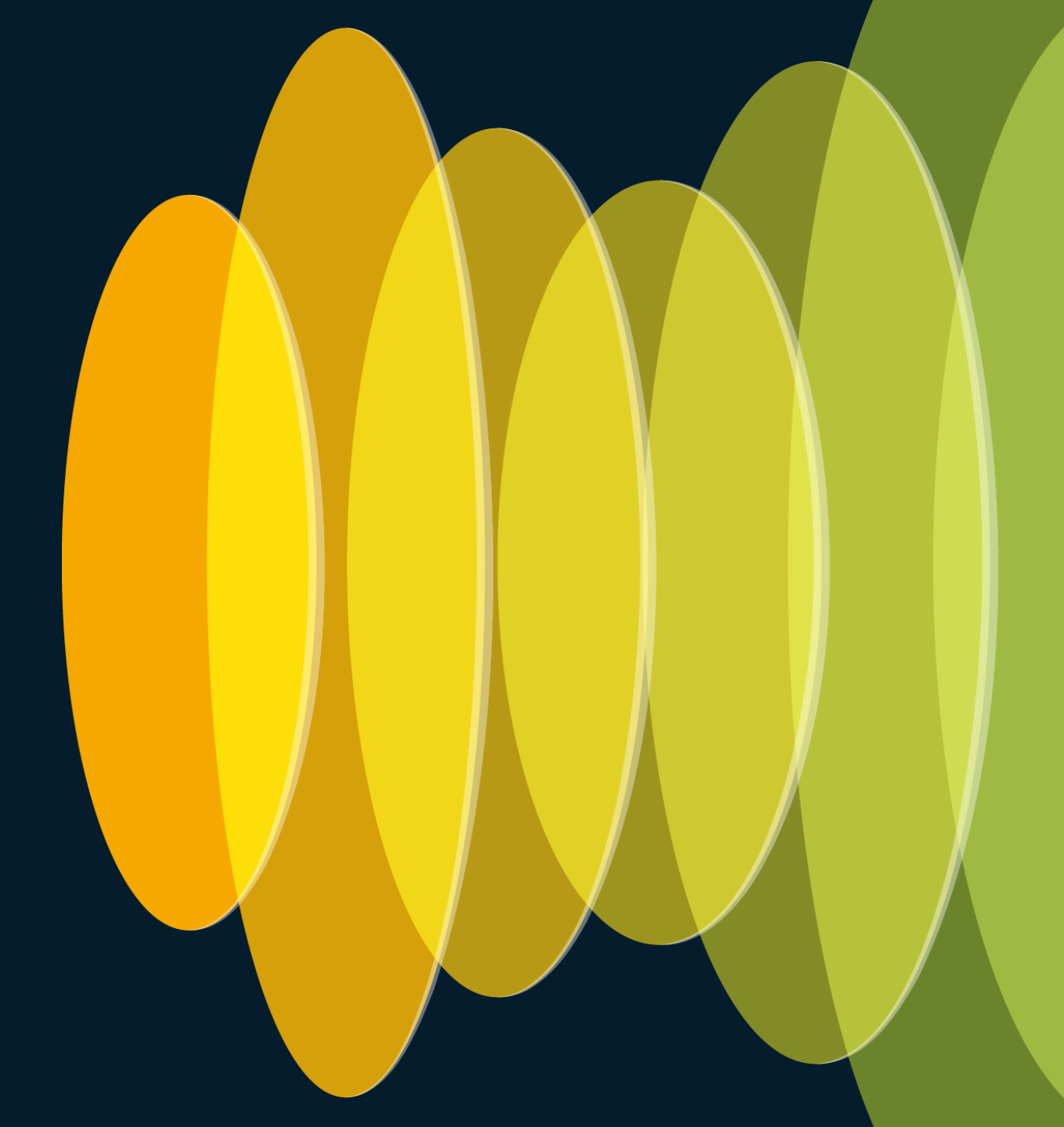

cisco ive!

# High Availability Stateful Switchover (HA SSO)

- Pair of 9800 in Active and Hot-Standby appear as a single WLC to the network
- All configuration synced between the pair for seamless, stateful switchover
- Clients and APs do not disconnect

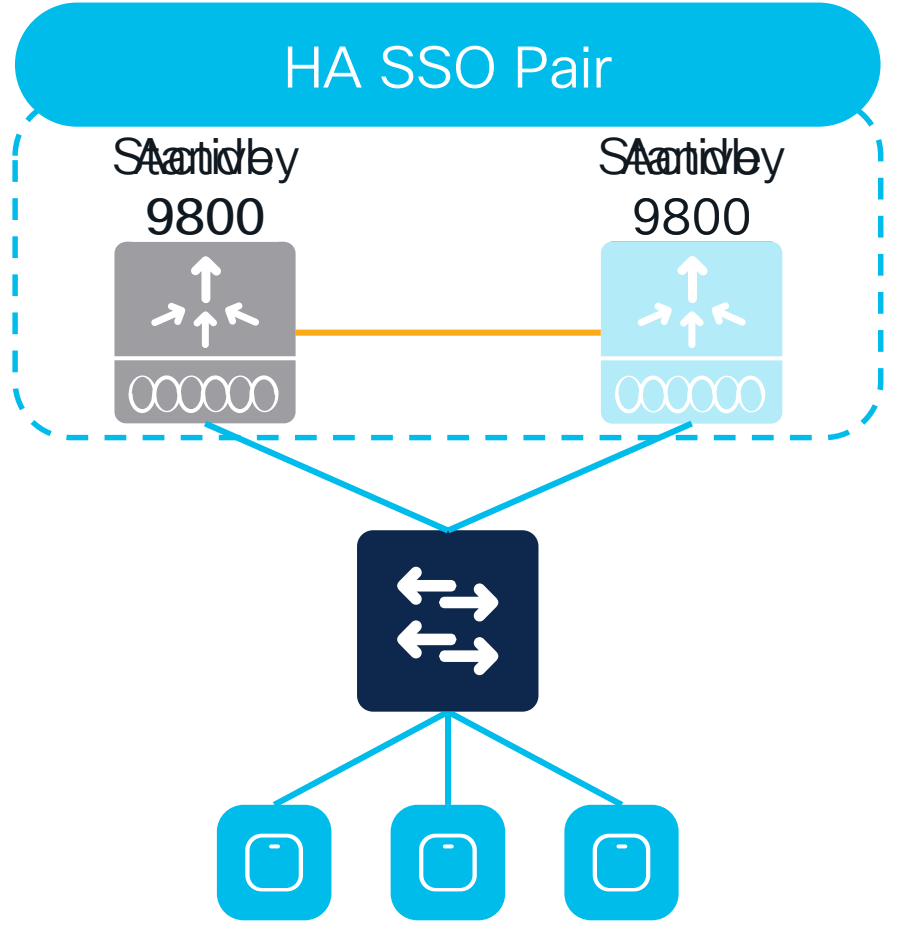

#### AP failover takes order of sub seconds

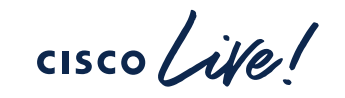

#### HA SSO behavior Redundancy Port (RP)

#### Redundancy Port (RP)

- Syncs configuration and AP/Client databases between Active and Standby
- Monitors status of the chassis
- Possible single point of failure

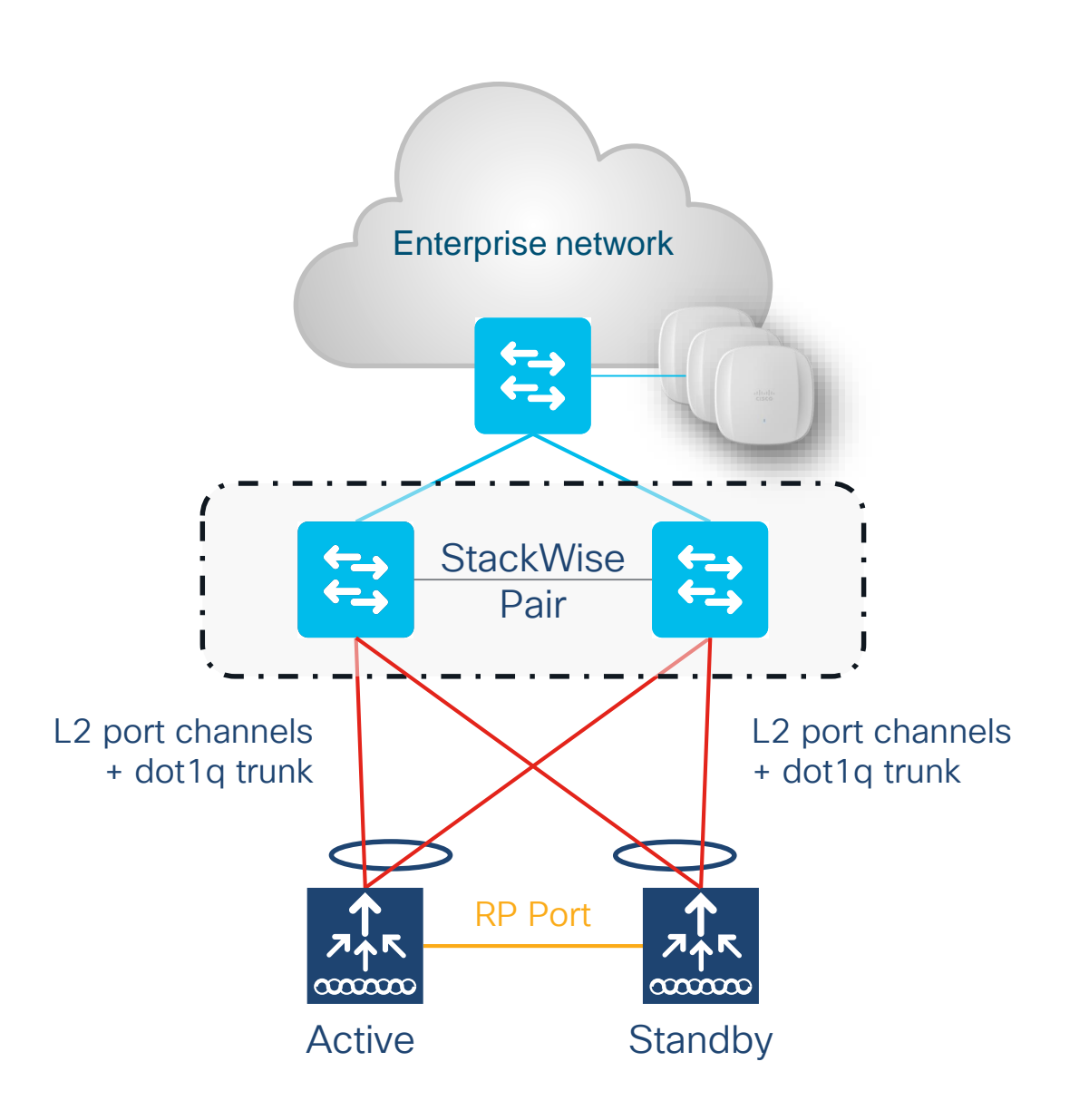

cisco / ile

### HA SSO behavior Redundancy Management Interface (RMI) + RP

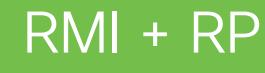

- With RP only, there is no way to know if the peer is down or there is a link issue
- RMI is introduced for:
  - Default Gateway check
  - Status of peer through the network
  - Dual Active Detection
- Configure it in same subnet as the Wireless Management Interface (WMI)
- RMI can be used for remote management of the standby (SSH, Programmability)
- IPv6 support introduced in 17.3.2

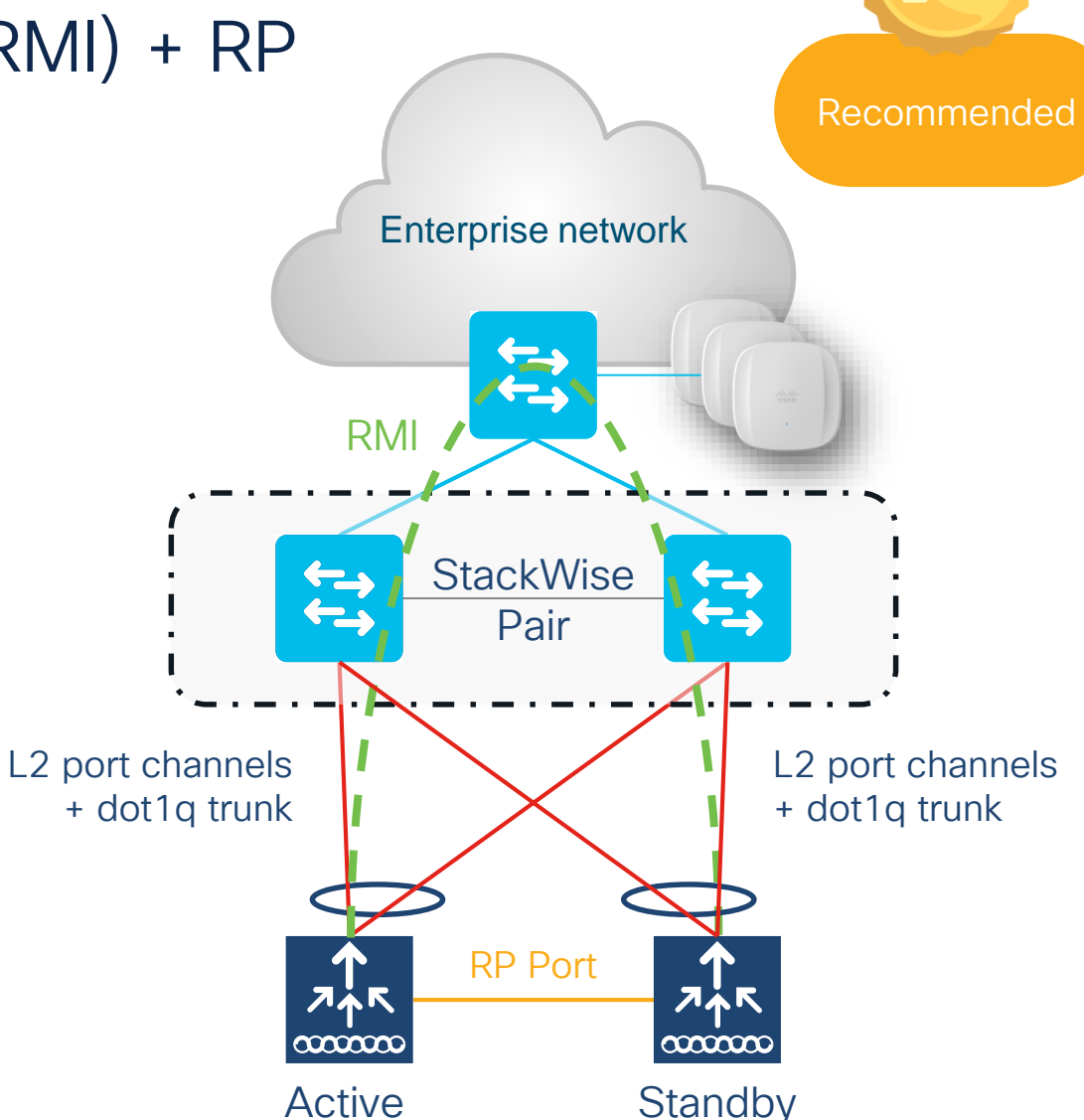

# High Availability (SSO) on C9800-40/80

A direct physical connection between Active and Standby Redundant Ports or Layer 2 connectivity is required to provide stateful redundancy within or across datacenters

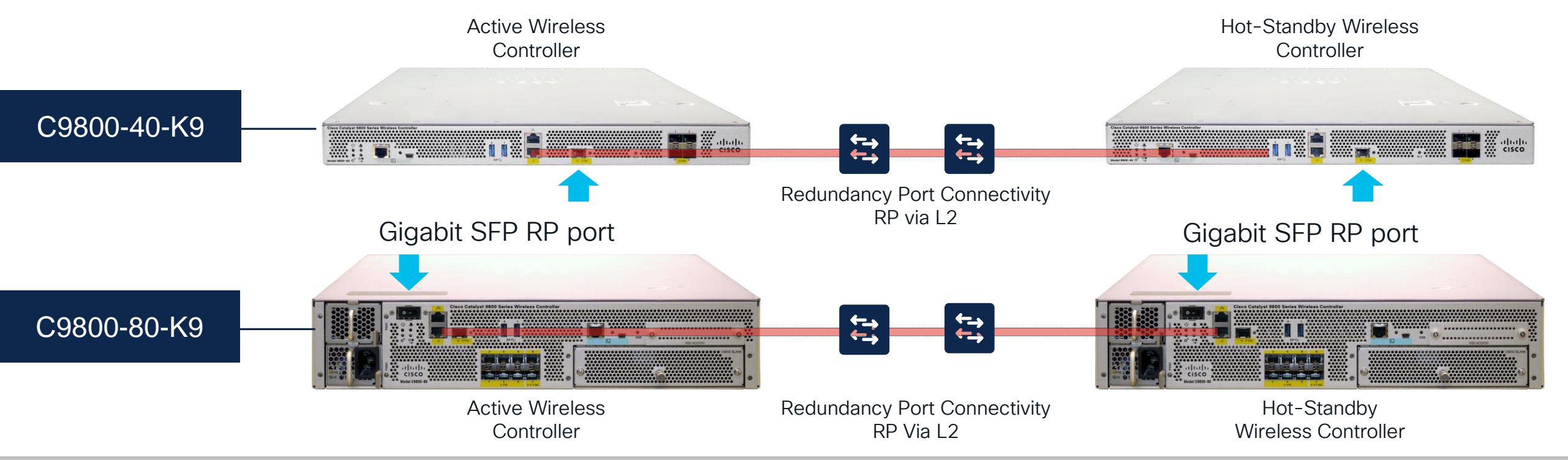

Sub-second failover and zero SSID outage

The only supported SFPs on Gigabit RP port are : GLC-SX-MMD and GLC-LH-SMD

# High Availability (Client SSO) on Catalyst 9800-L

A direct physical connection between Active and Standby Redundant Ports or Layer 2 connectivity is required to provide stateful redundancy within or across datacenters.

Note: There is no Fiber RP Port on 9800-L.

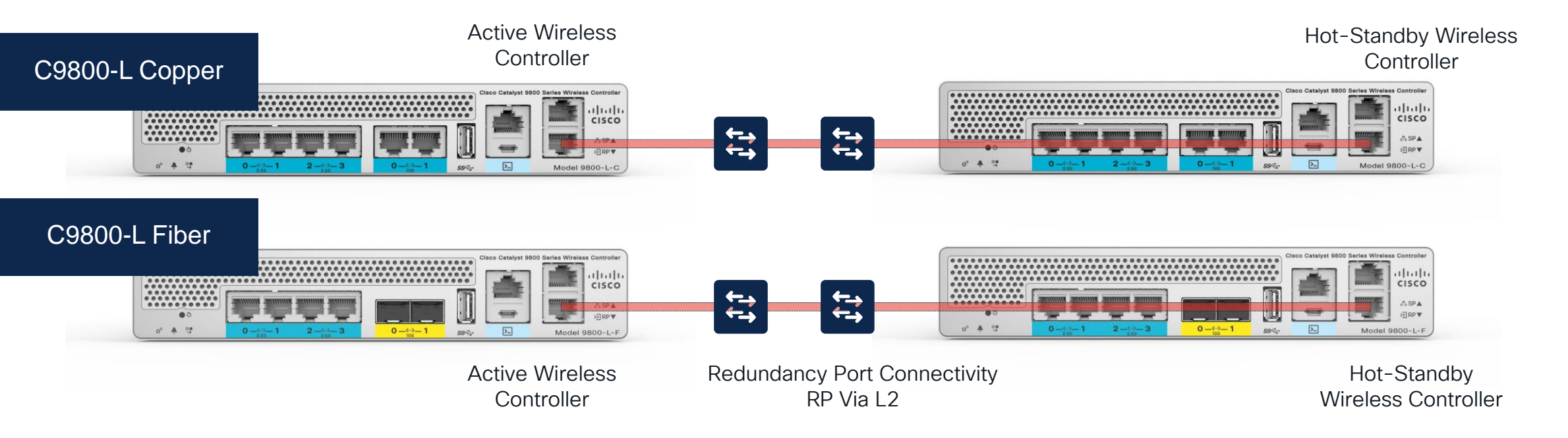

Sub-second failover and zero SSID outage

cisco / ila

# High Availability (SSO) on Catalyst 9800-CL

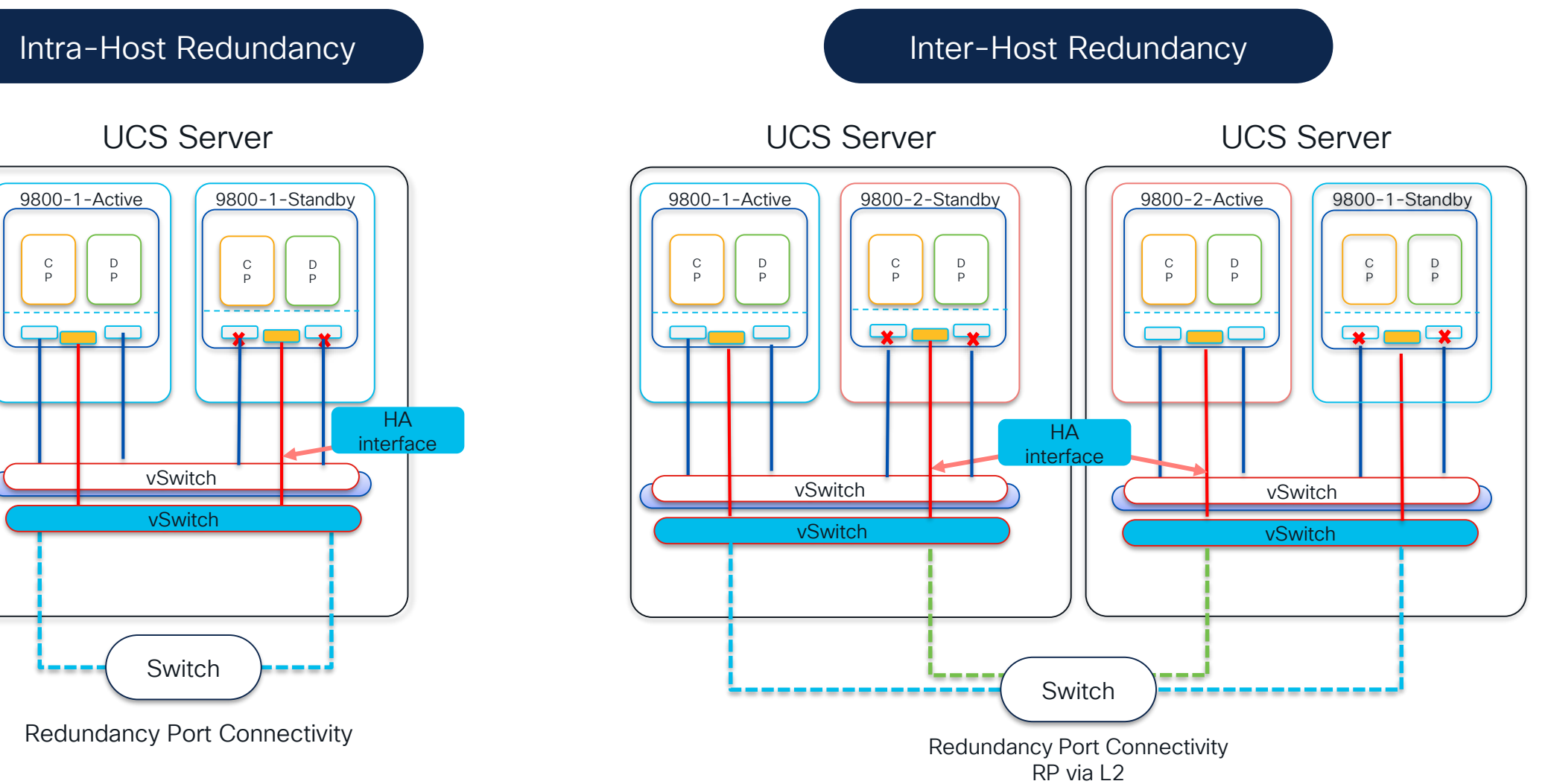

cisco live!

#### SSO best practices Forming SSO Pair

#### Appliance Type

- Physical Appliances: Use exact same hardware model
  - C9800-L-C cannot pair with C9800-L-F
- C9800-CL Private Cloud: Pick same scale (Large, Medium, or Small) and throughput (Normal or High) template for both VMs

|   | Software                                                                                           | Configurations                                                                                                    |  |
|---|----------------------------------------------------------------------------------------------------|----------------------------------------------------------------------------------------------------|--|
| • | Both boxes are running the same software and<br>in the same boot mode<br>Install mode is recommend | <ul> <li>Configure using RMI+RP for dual active detection</li> <li>Set keep-alive retries to 5</li> <li>Set the higher priority (2) on the chassis that should be active</li> <li>For RMI+RP, renumber chassis prior to configuring to avoid Active-Active</li> </ul> |  |
|   |                                                                                                    |                                                                                                    |  |

cisco/

#### SSO best practices Back-to-Back Redundancy Port Connections

- For back-to-back RP connections on C9800-40/80 and CW9800M/H1/H2:
  - 30 meters or Less (~100 feet): Use copper cable
  - Greater than 30 meters: Use fiber cable

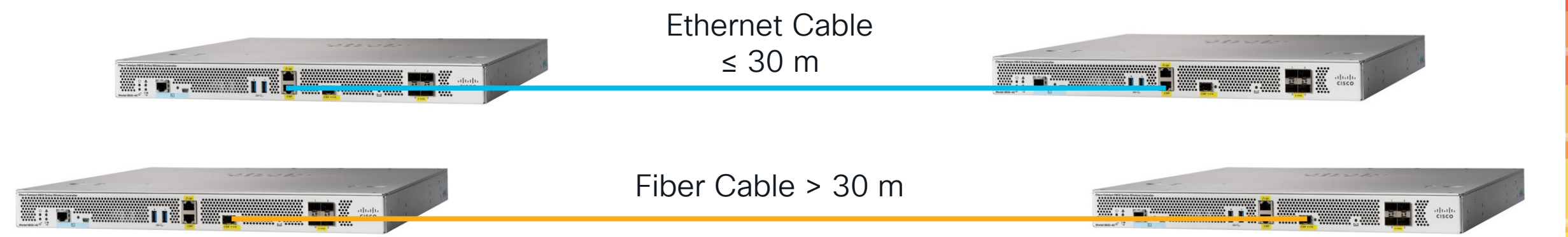

**CISCO** 

# Redundancy with HA SSO and N+1

- Highest redundancy model
- Take advantage of sub-second failover
- Redundancy in the event SSO New-Active fails before the Old-Active is recovered
- Hitless upgrades for non-ISSU releases

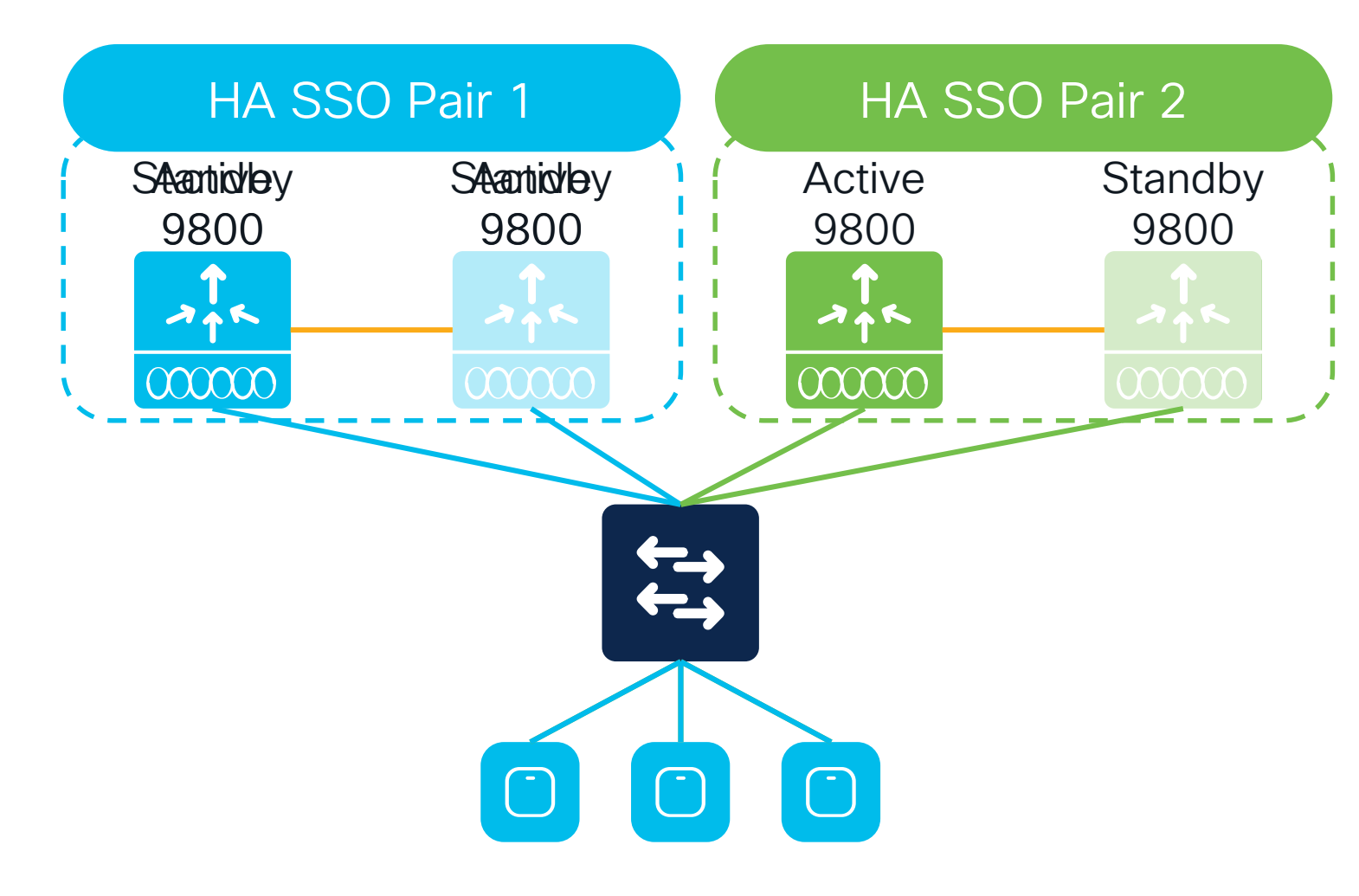

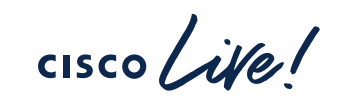

# Connecting WLCs to Rest of Network

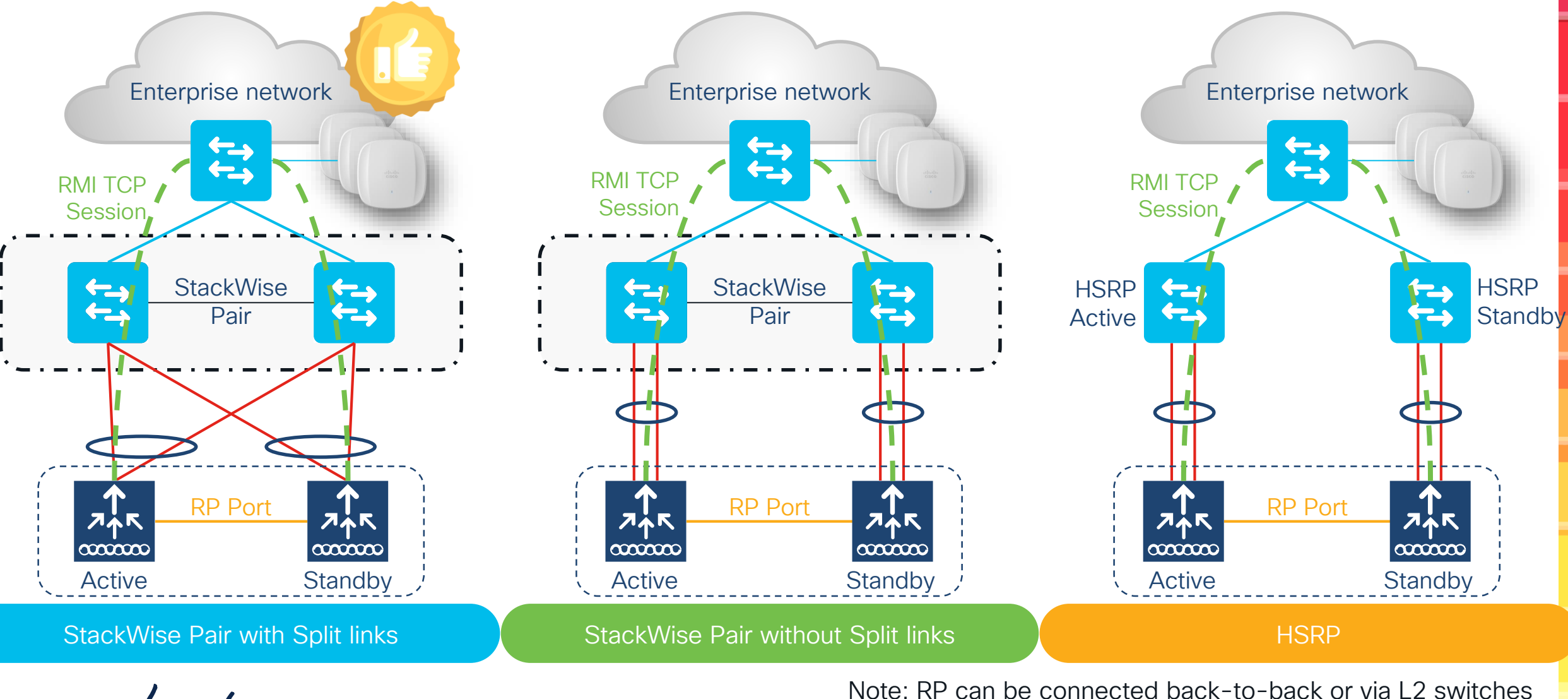

cisco live!

#CiscoLive BRKEWN-2339

© 2024 Cisco and/or its affiliates. All rights reserved. Cisco Public 53

# StackWise Pair with split links

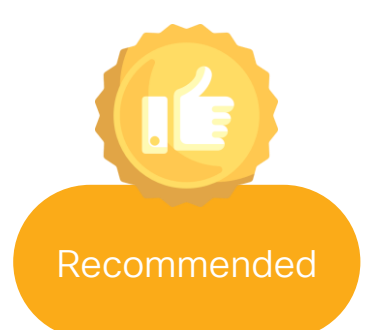

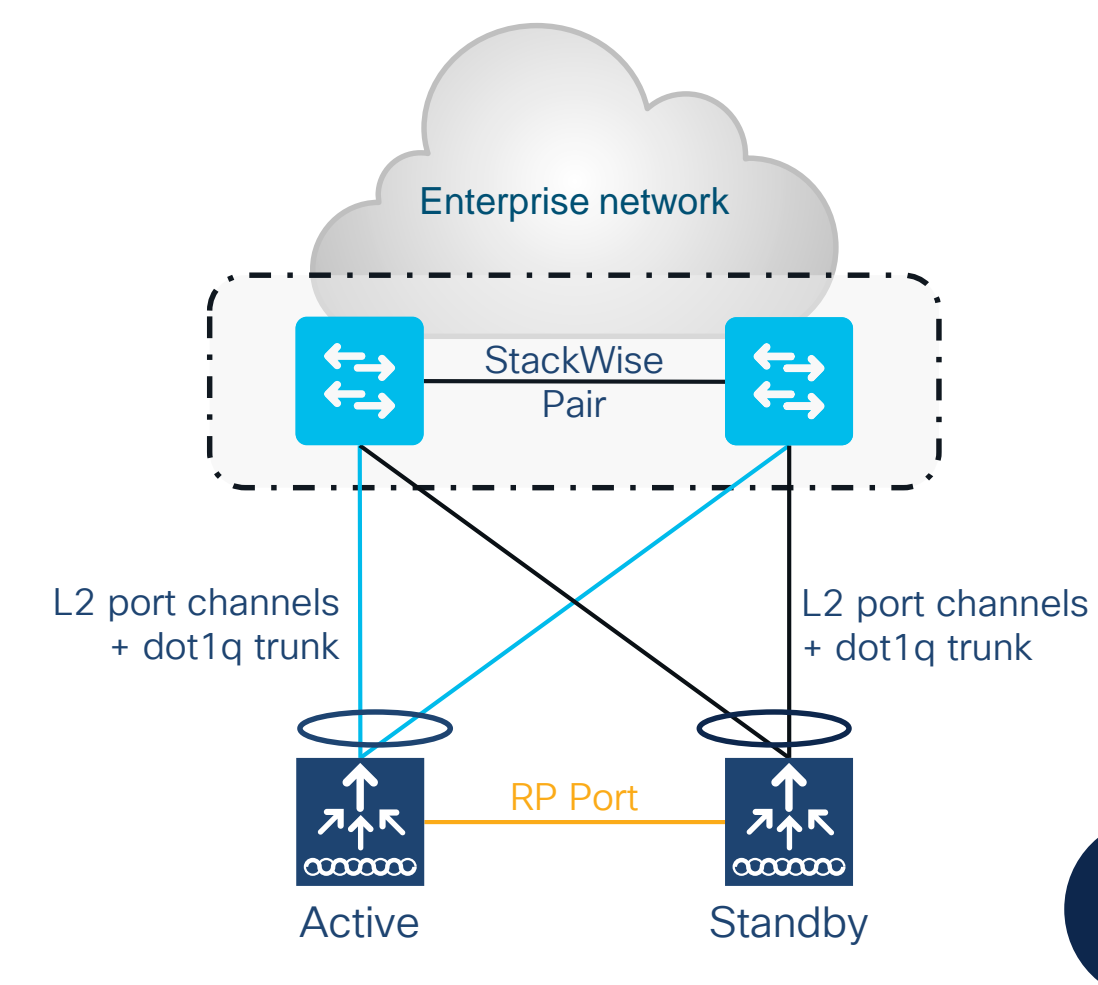

- For SSO HA, connect the Standby in the same way (same ports)
- Single L2 port-channel on each box. Ports connected to Active, and ports connected to Standby must be put in different port-channel
- Enable dot1q to carry multiple VLANs
- Make sure that switch can scale in terms of ARP and MAC table entries

**Note:** Spread the uplinks across the StackWise pair and connect the RP back-to-back (no L2 network in between)

# Configuring the Port Channel on C9800 HA SSO Example

C9800# configure terminal C9800(config)# interface TenGigabitEthernet0/0/0 C9800(config-if)# switchport mode trunk C9800(config-if)# channel-group 1 mode active

C9800(config)# interface TenGigabitEthernet0/0/0 C9800(config-if)# switchport mode trunk C9800(config-if)# channel-group 1 mode active

C9800(config)# interface Port-channel 1 C9800(config-if)# switchport mode trunk

Configurations on active and standby are synced and will be identical

#### Configuring the Port Channel on Upstream Switch Example

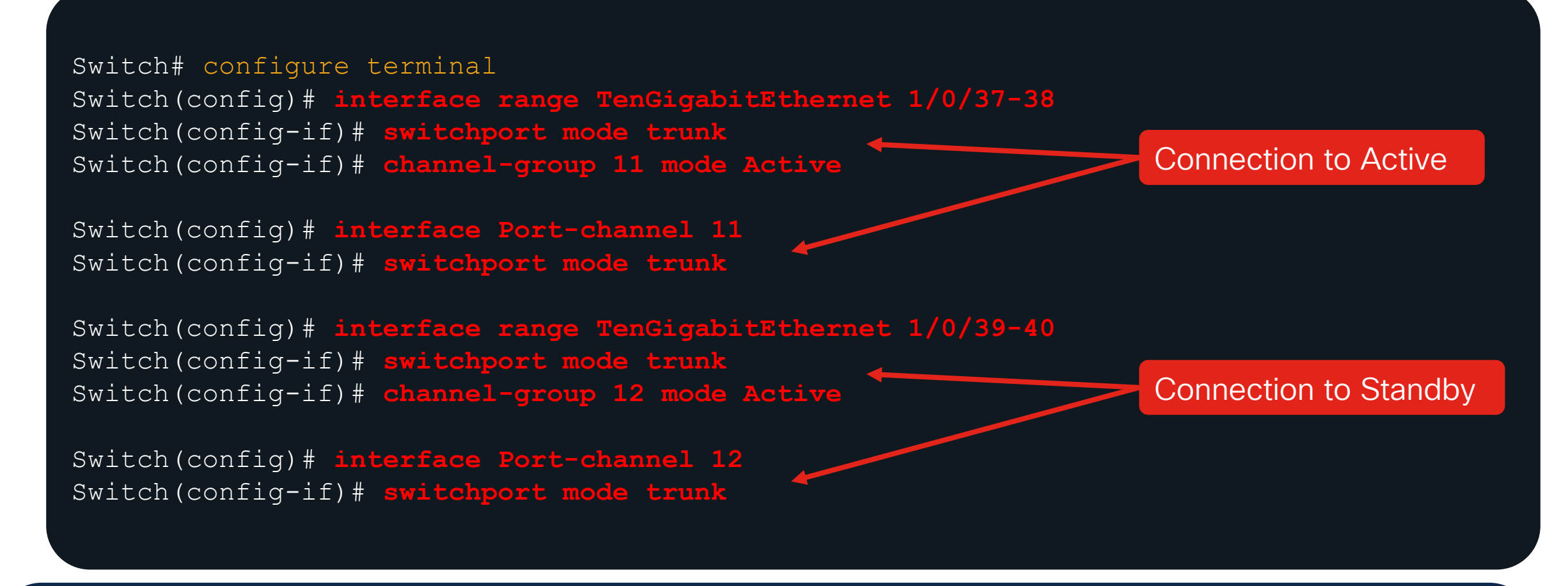

Connections to the Active and Standby Chassis must be kept on separate Port Channels (stack or not)

# Wi-Fi 6E: what's the impact on migration?

cisco ive!

# Wi-Fi 6/6E runs on Cisco Catalyst Wireless

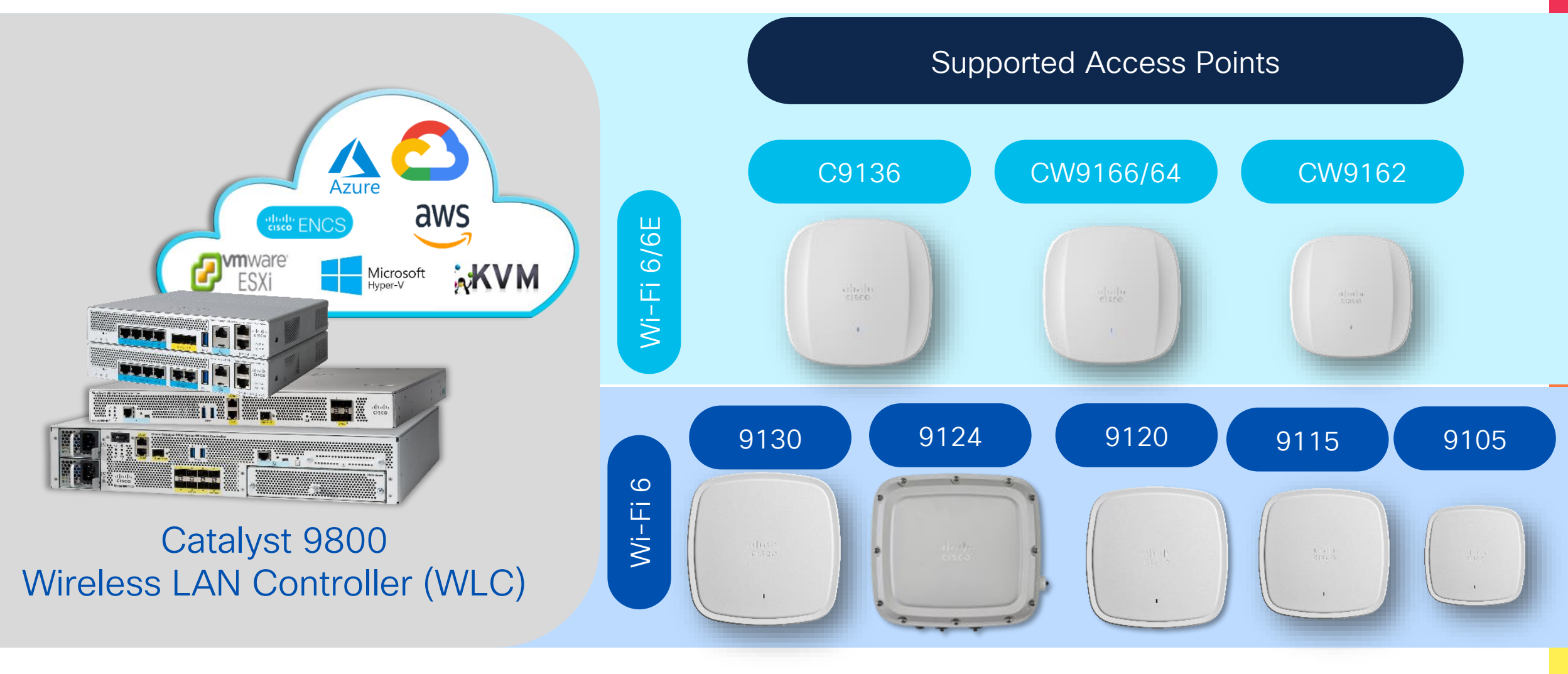

cisco ile

# Industry's best & broadest Wi-Fi 6E portfolio

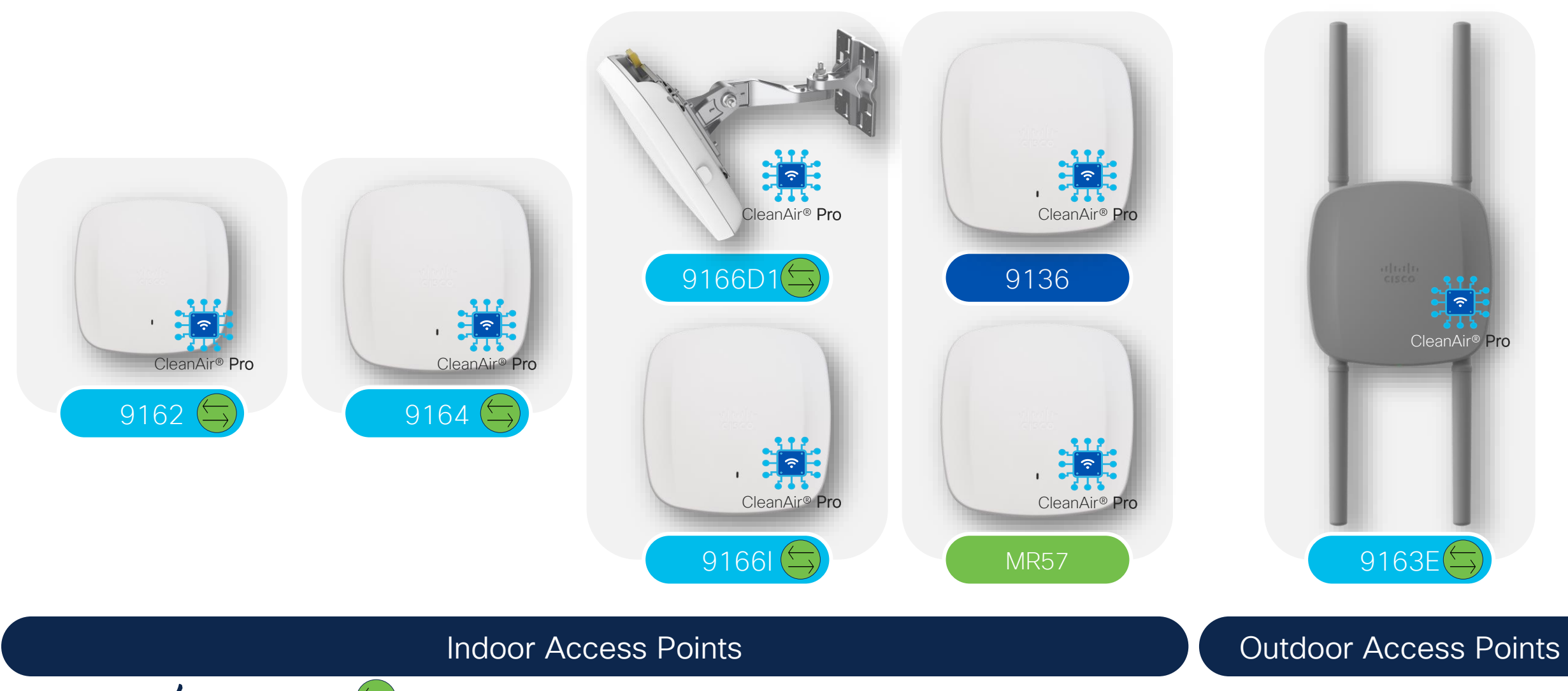

BRKEWN-2339

Management mode can be changed

cisco ile

© 2024 Cisco and/or its affiliates. All rights reserved. Cisco Public 59

#### Catalyst 6E Access Points Enabling New Experiences

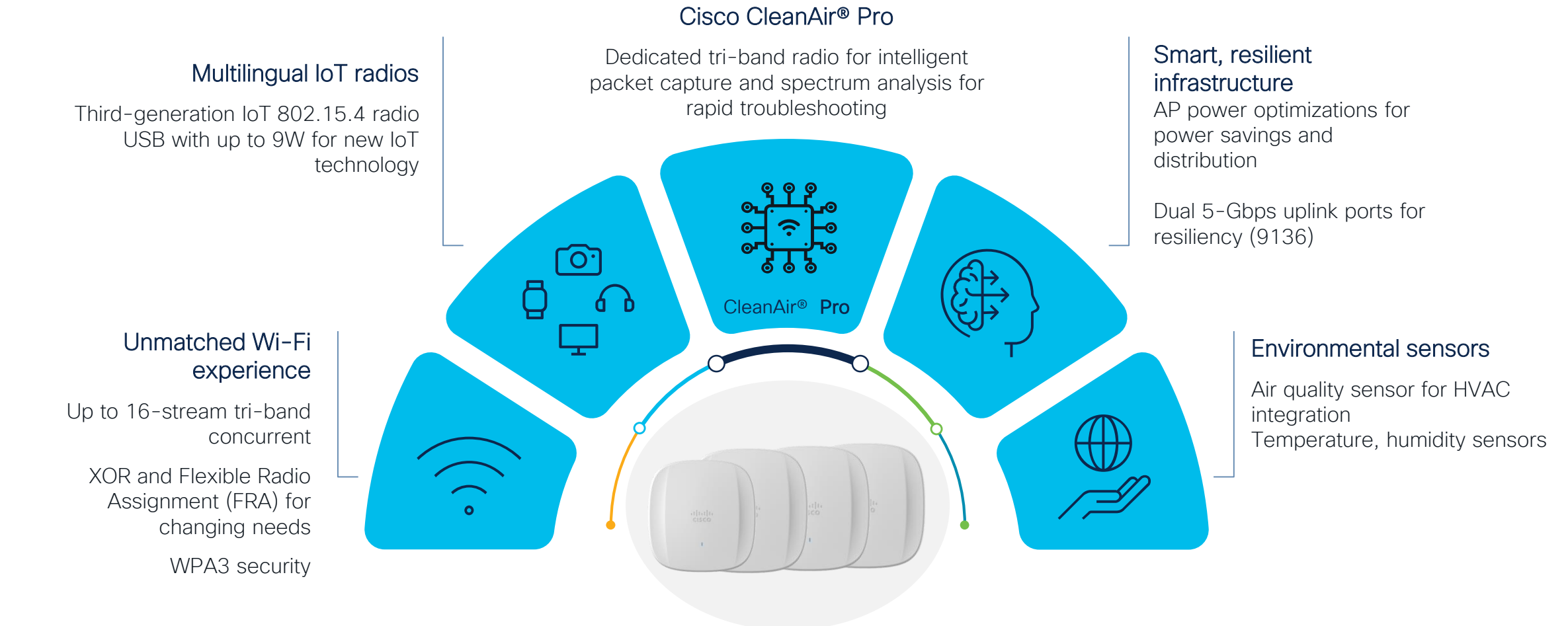

#### cisco live!

# What if I still have older controllers?

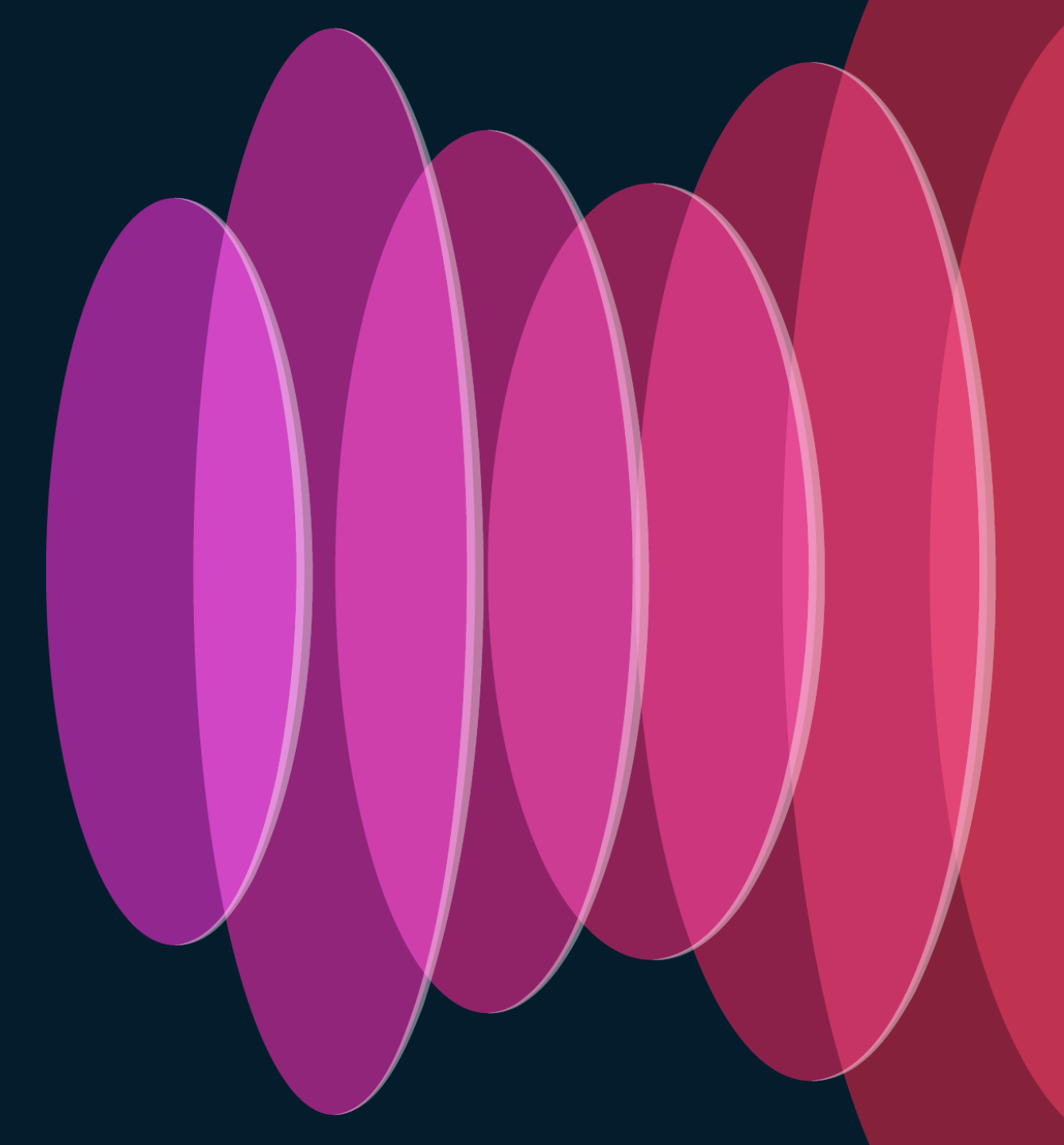

cisco live!

# AireOS and IOS-XE coexistence

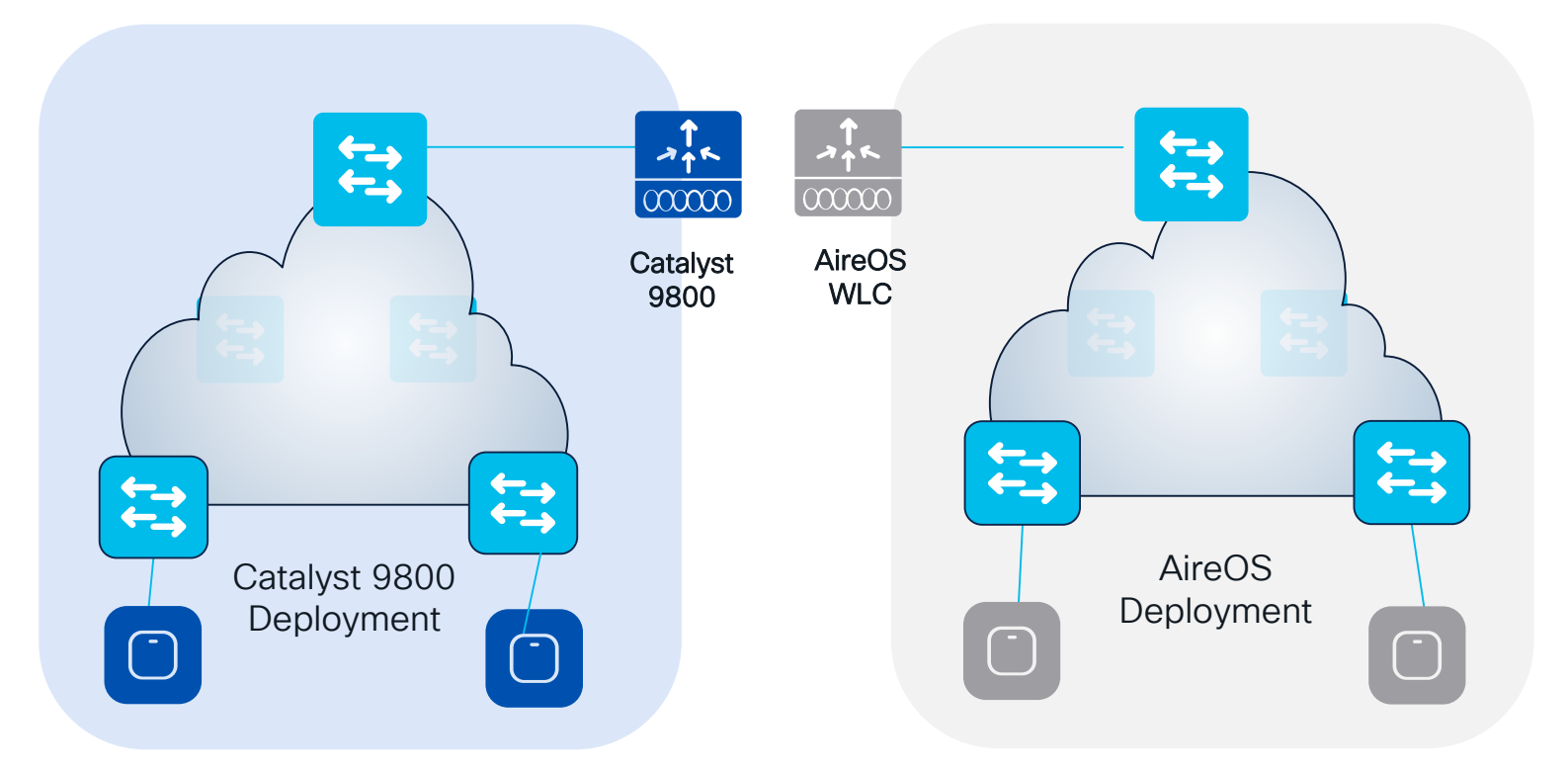

Inter Release Controller Mobility (IRCM) is your friend!

Primary questions:

- Is seamless roaming needed?
- Is Guest Anchor deployed?
- Is a unique Dynamic Channel and Power plan needed across Controllers (Cisco RRM)?

RRM = Radio Resource Management

cisco / ille

# **Customer Migration Scenario**

2.4/5 GHz 2.4/5/6 GHz

- Move "per RF blocks"
- Move a building or complete floor into the new hardware and software

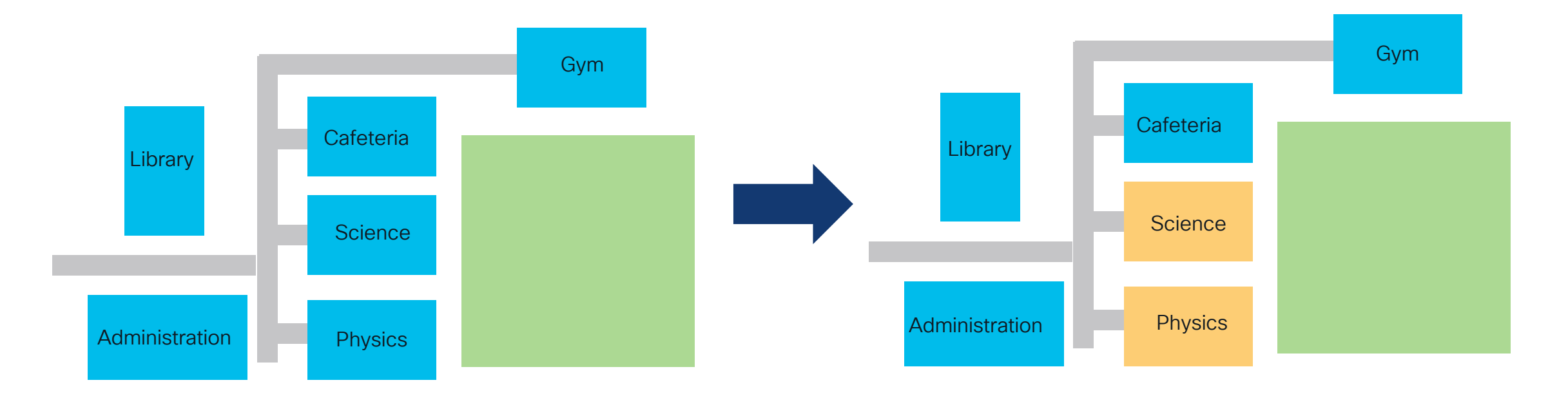

Avoid "Salt & Pepper" deployments. Do not mix APs on different WLCs at the same time.

cisco / ila

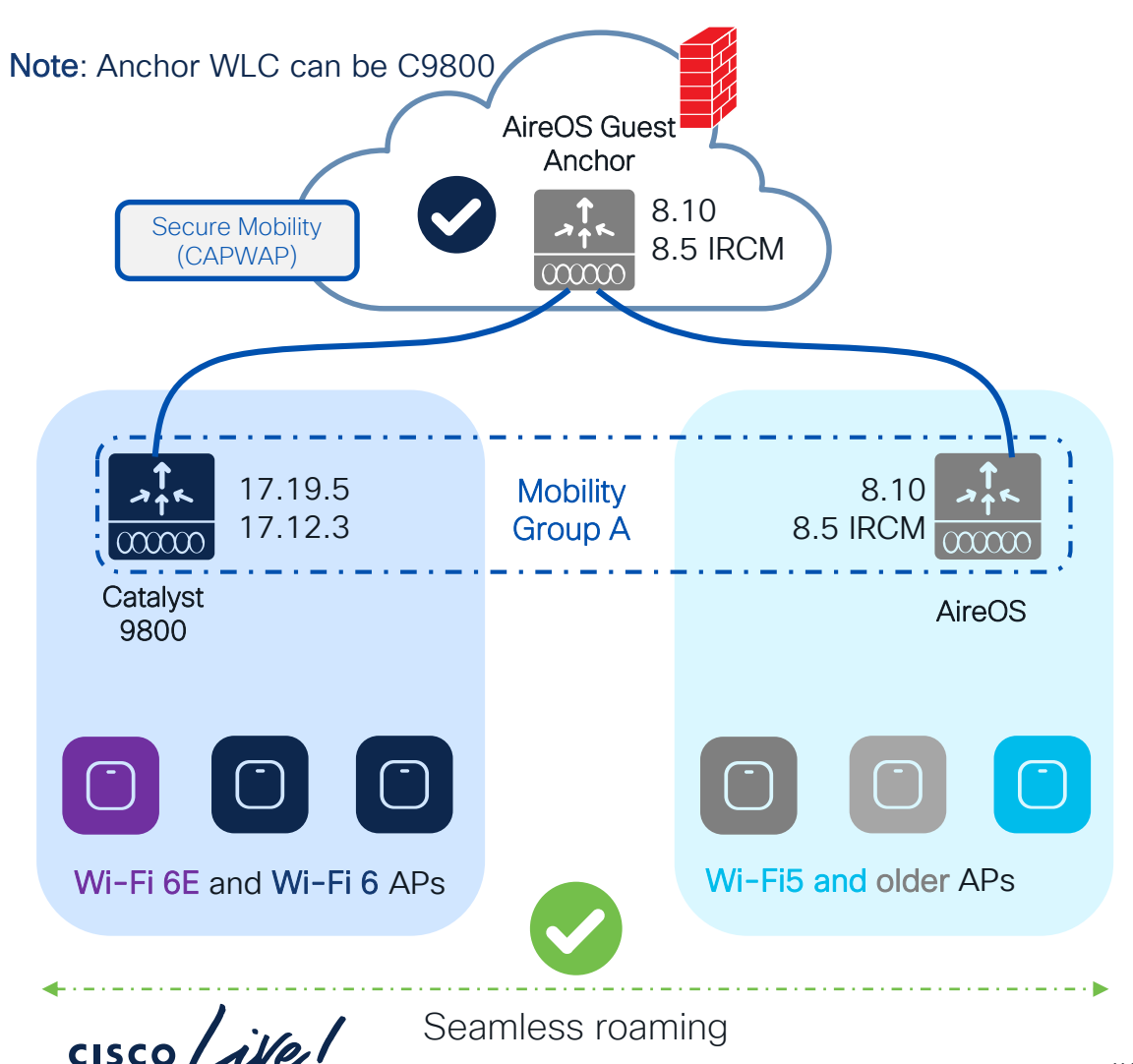

#### Scenario 1: Legacy Controller Supports IRCM

- Introduce new 6/6E AP hadware on the new C9800 and support seamless roaming and Guest Anchor with existing networks
- This method allows the smooth coexistence of both controllers, with RF areas migrated as needed, without any overnight switchover.
- Things to consider:
  - If the controller is limited to 8.5 (5508, 8510), we will need a special IRCM version (8.5.182.104), to connect them to IOS-XE
  - Best to split the RF network into different areas, configuring different RF group names between the legacy and IOS-XE controllers.
  - Always configure the primary/secondary controller name in access points. The new controllers will reject unsupported APs, but if any AP could work in both controller types, this will avoid APs joining the wrong one, or flip-flopping between them, until the migration is ready to proceed
- Fast & secure roam will only be supported if the WLAN profile is the same on the two WLCs

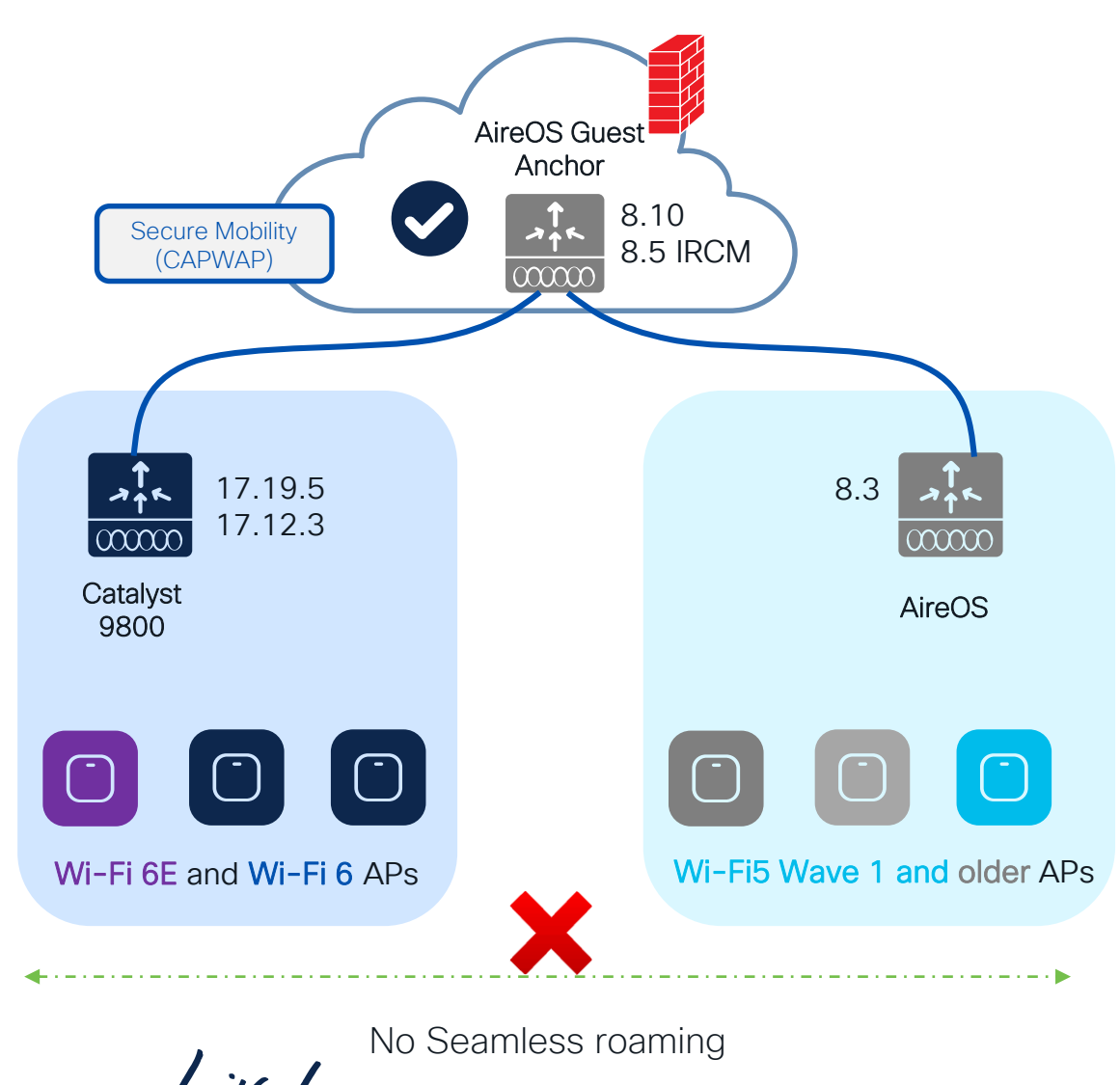

#### Scenario 2: Legacy Controller not supporting IRCM

- Not possible to establish IRCM between old controller and new 9800 handling 6E Aps
- Limits options available. Forces more aggressive migration process.
- Migration alternatives:
  - Keep the two networks separated ; migrate physical RF areas as new Aps are added.
  - Roaming is not possible.
  - Avoid migrations "per floor" as in most building types, it is normal to see clients roaming between Aps on different floor.
  - Temporarily, replace the legacy controller with one that supports IRCM.
- The release combinations shown have been tested at scale, check IRCM deployment guide\*

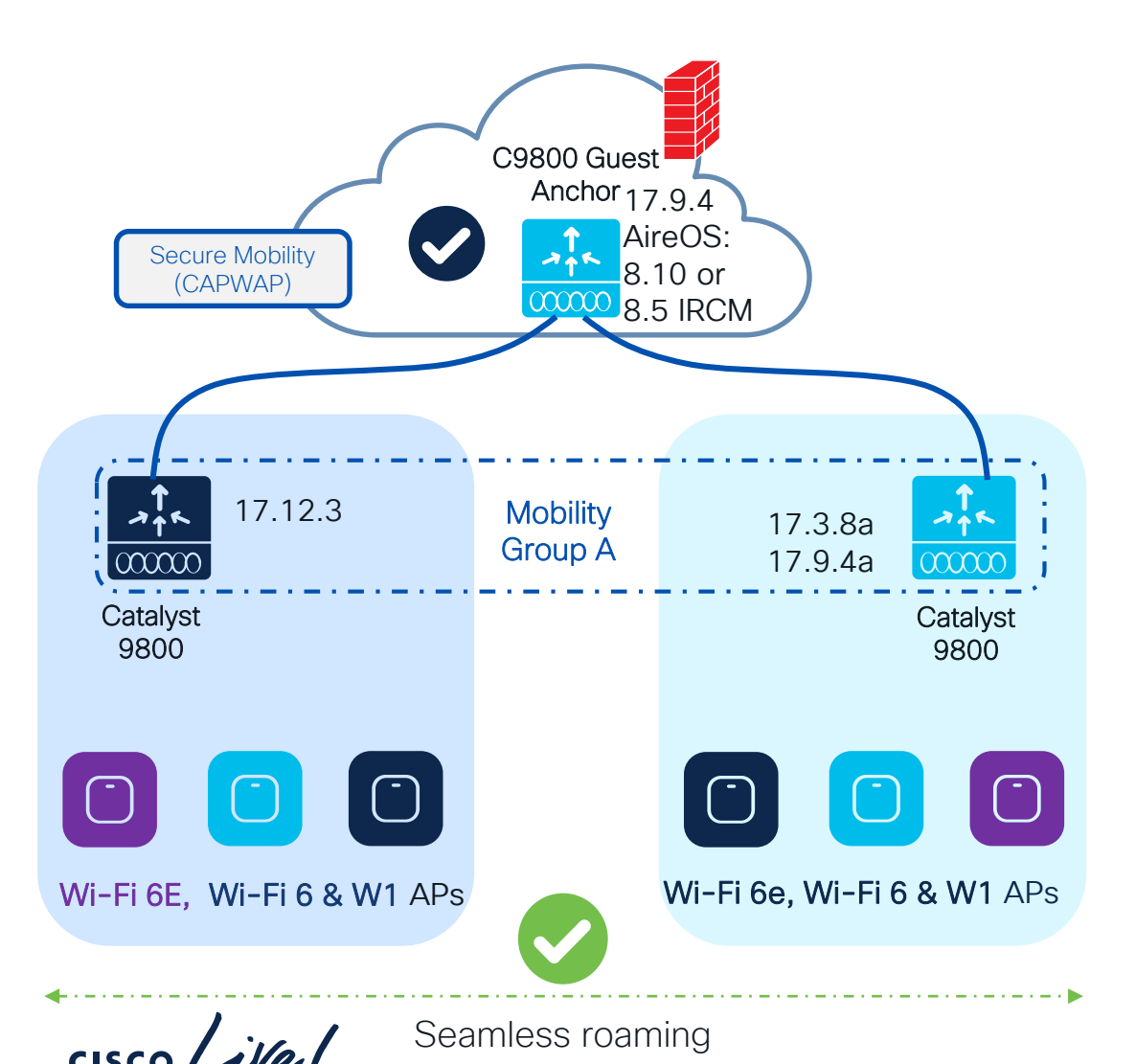

# Scenario 2: If you're in IOS-XE 17.3.x, 17.6.x, 17.9.x code

- If you have already started your C9800 journey... & need to introduce CW9166D1
- Introduce new AP hardware on the new supported IOS XE release and support seamless roaming and Guest Anchor with existing C9800 networks
- The release combinations shown have been tested at scale, check IRCM deployment guide\*
- Fast & secure roam will only be supported if the WLAN profile is the same on the two WLCs
- Note: Anchor can be on AireOS as well (8.10 or 8.5 IRCM latest

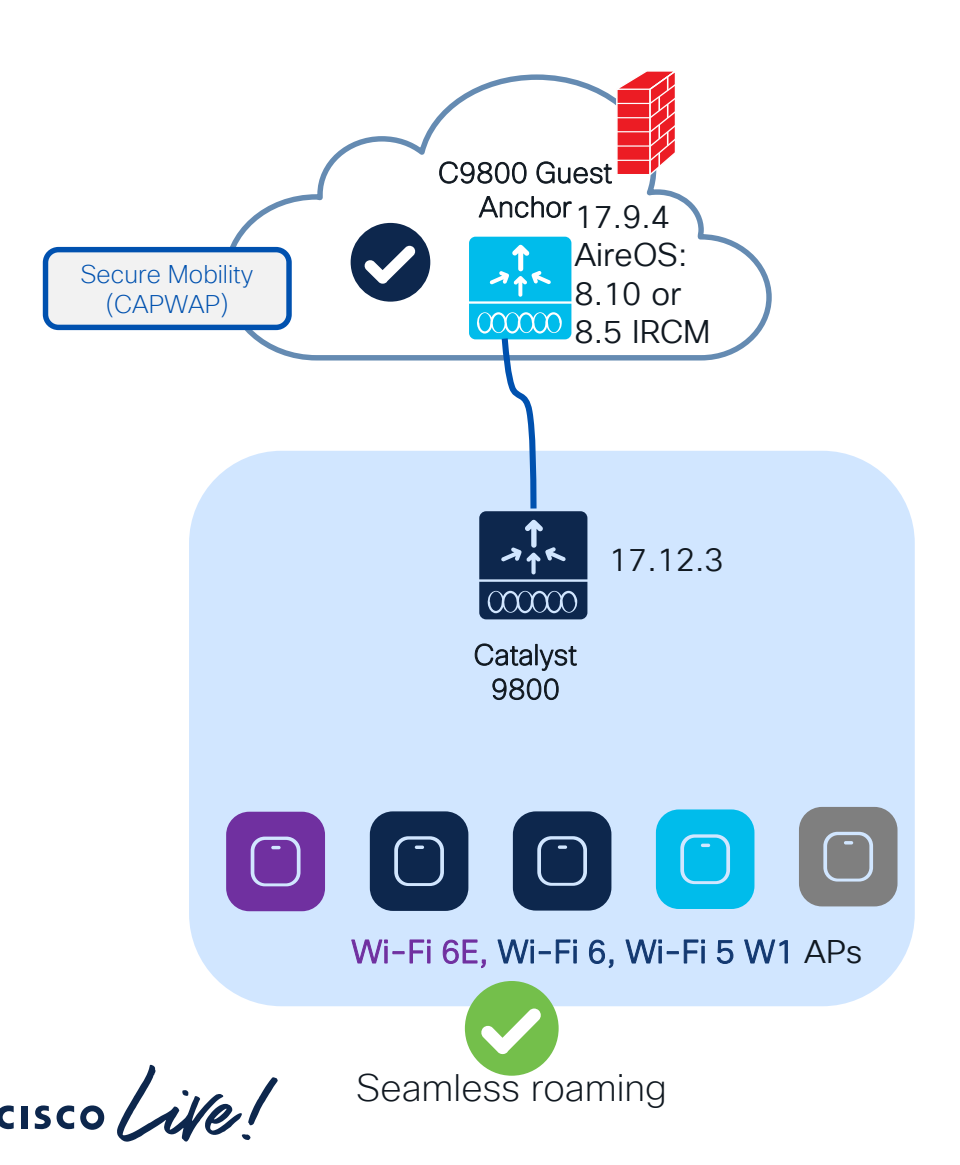

# Scenario 3: If you have already started your C9800 journey

- Controller code is 17.12.3
- Wave 1 Aps support added (1700/2700/3700).
- Note: Anchor can be on AireOS as well (8.10 or 8.5 IRCM latest
- Note: 17.12.1 for APJ Countries

# AireOS and IOS-XE coexistence – Roaming

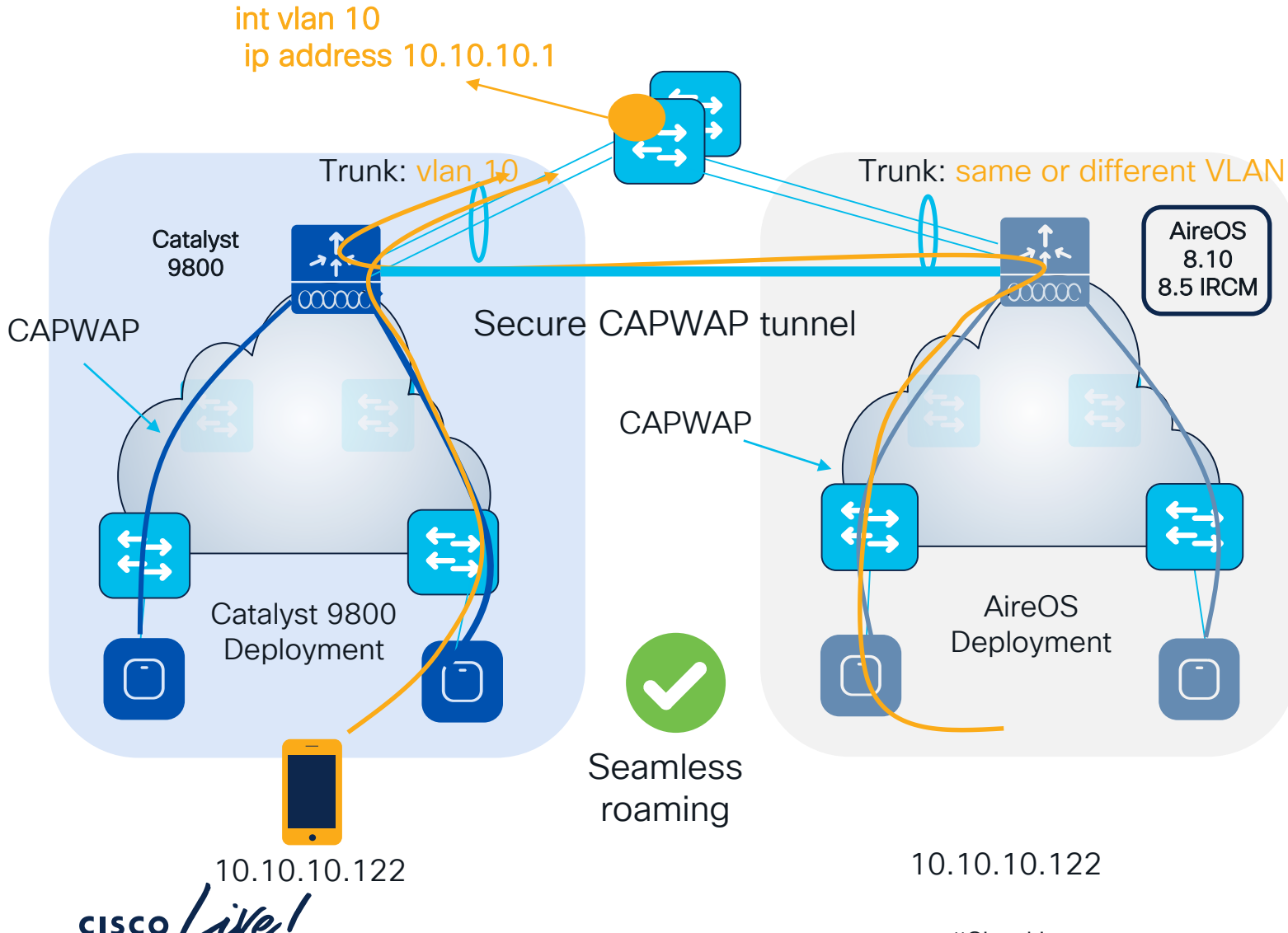

- All client roaming between AireOS
   WLC and C9800 are L3 roaming
- The client session will be anchored to the first WLC that the client has joined
- The point of attachment to the wired network doesn't change when roaming between C9800 and AireOS and vice versa
- This is independent of the VLAN mapped to the SSID on the wired side

# AireOS and IOS-XE coexistence – Roaming

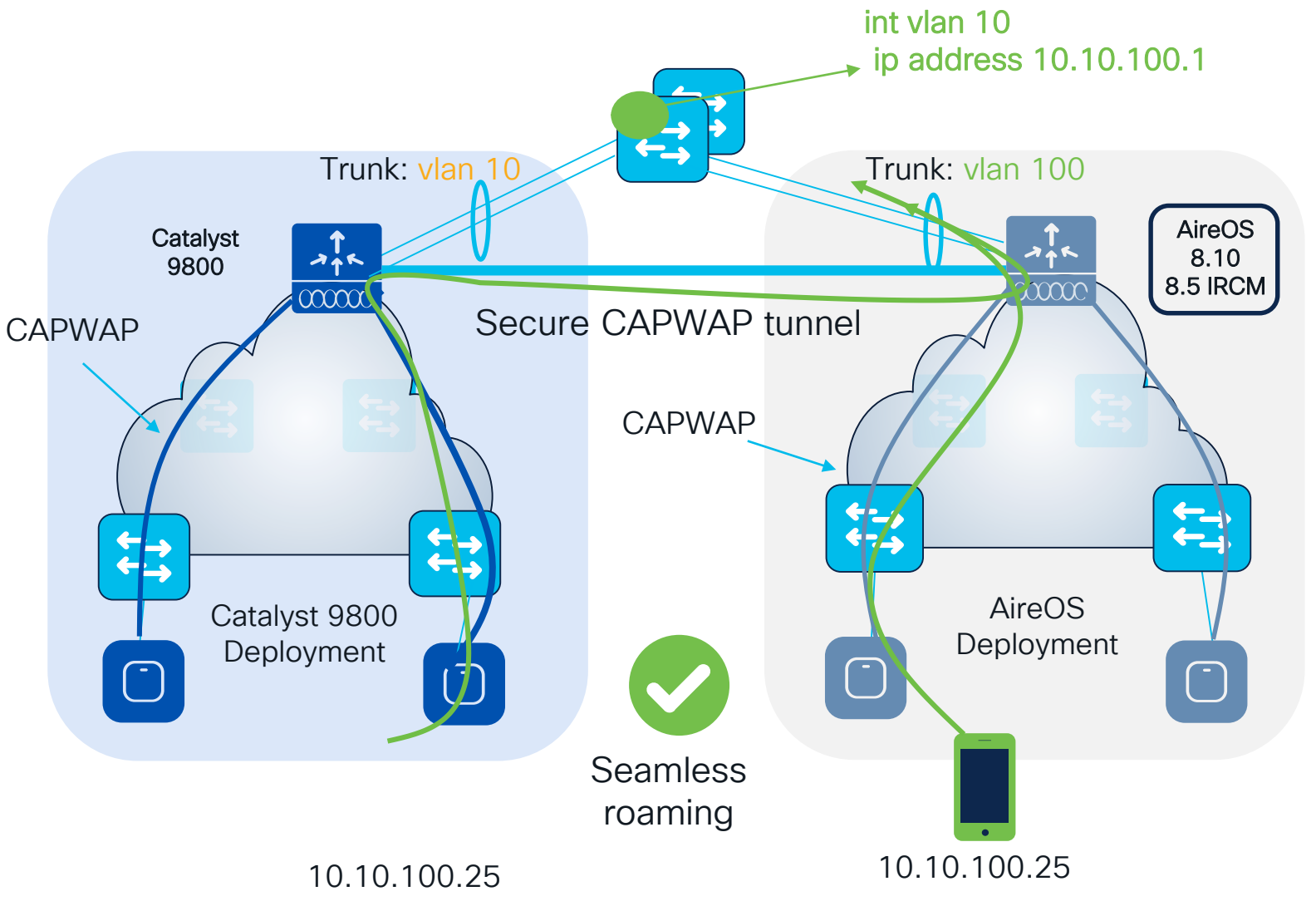

#### **Recommendations:**

- In the Design Migration phase, whenever possible, use different VLAN IDs and use different subnets
- Consequence: clients will get a different IP whether it joins first 9800 or AireOS; seamless roaming is anyway guaranteed
- When this might not be possible:
  - Customer is not willing to change the VLAN design when adding C9800 (this might include AAA and Firewall changes)
  - Customer leverages Public IP subnets so they don't have another subnet to assign
  - Customer leverages Static IPs

# AireOS and IOS XE IRCM – Guest Anchor

- For software compatibility, follow IRCM rule of N+/-2 (with N = your release)
- List of parameters that must match between Foreign and Anchor:
  - WLAN and Policy profiles names
  - WLAN profile > security settings
  - Policy profile > DHCP settings need to match
  - WebAuth parameter-map name and type
- Note: When anchoring to and from AireOS, use the 8.10 or 8.5 IRCM image and match WLAN profile name, security and DHCP settings

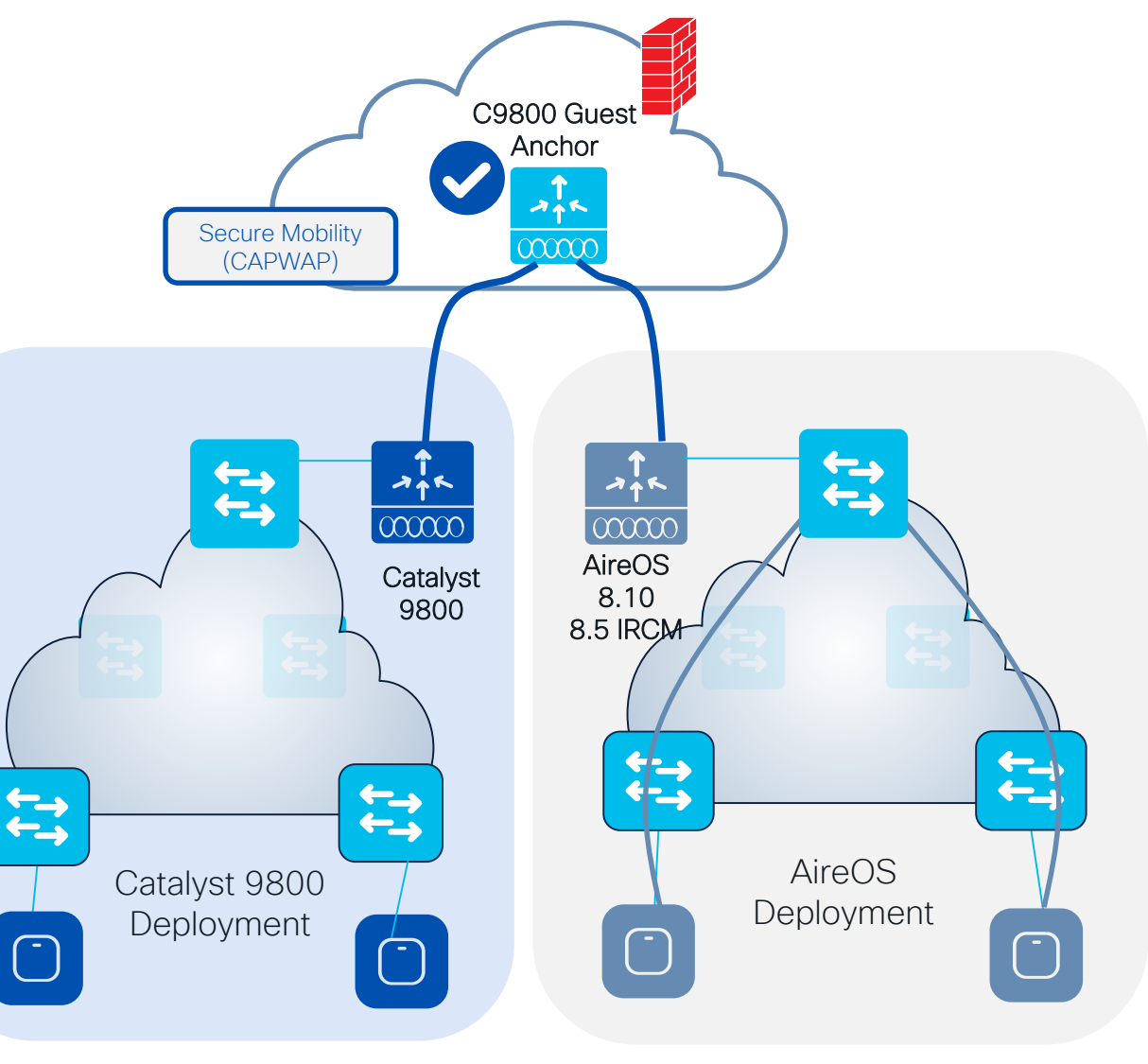

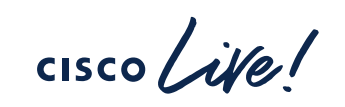

# AireOS to C9800 migration - common RF Group

RRM works in a mixed controller environment and we can have one RF master:

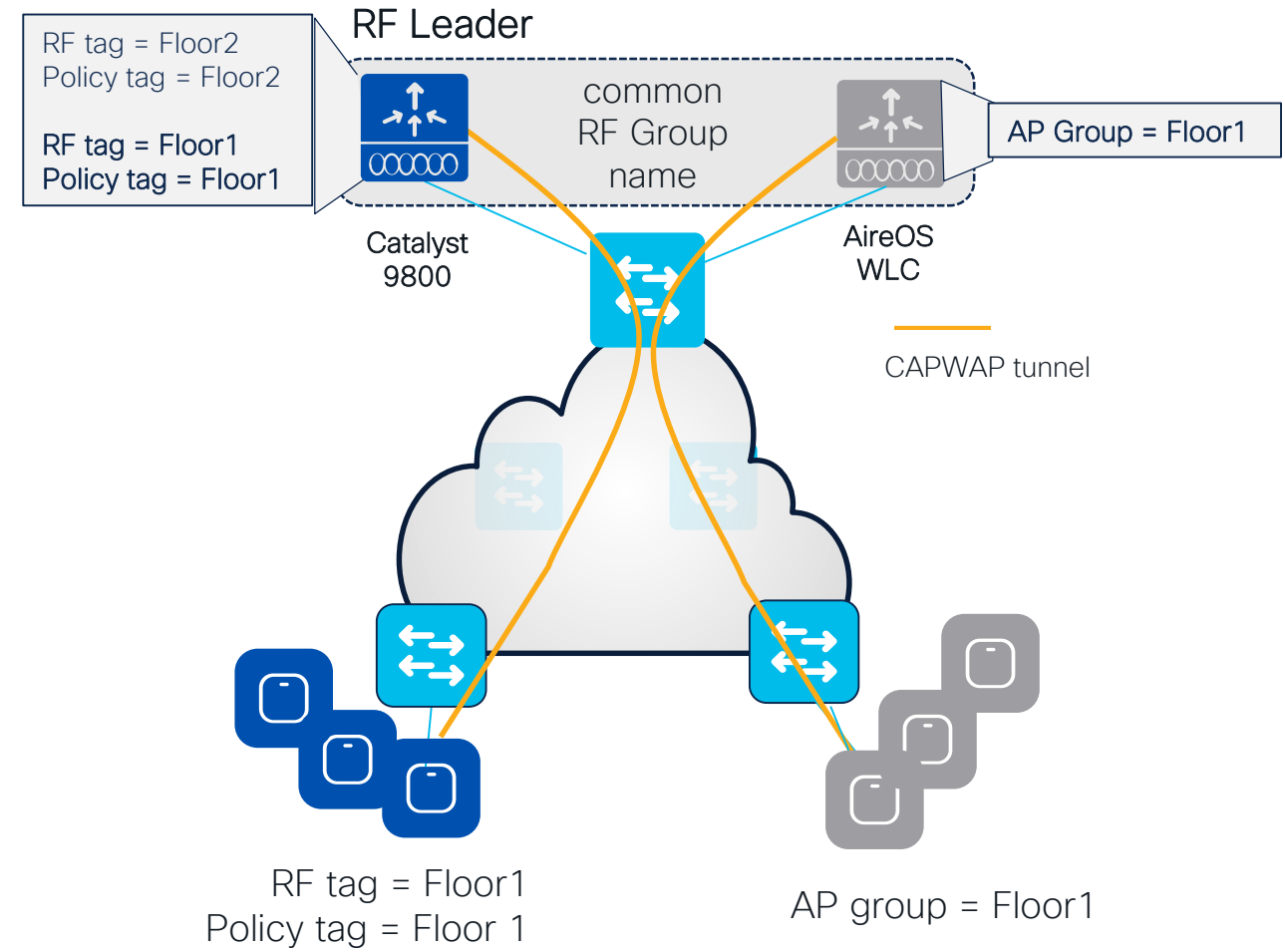

- C9800 and AireOS controllers can create one RF domain and share a common RF plan
- The RF group name on both AireOS and C9800 controllers needs to match
- 8.10 is required on AireOS
  - A RF leader is elected (based on controller capacity) and common channel and power plan will be used for all APs
  - APs will be not show up as rogue on the other controller
- NOTE: in a scenario where you want to have custom RF profiles or enable FRA, then the leader (e.g., C9800 controller) needs to have Policy and RF tags matching the names of the AP Group names on AireOS WLC. Of course, the settings of RF profiles on both controllers need to match as well.

# AireOS to C9800 migration - common RF Group

RRM works in a mixed controller environment and we can have one RF master:

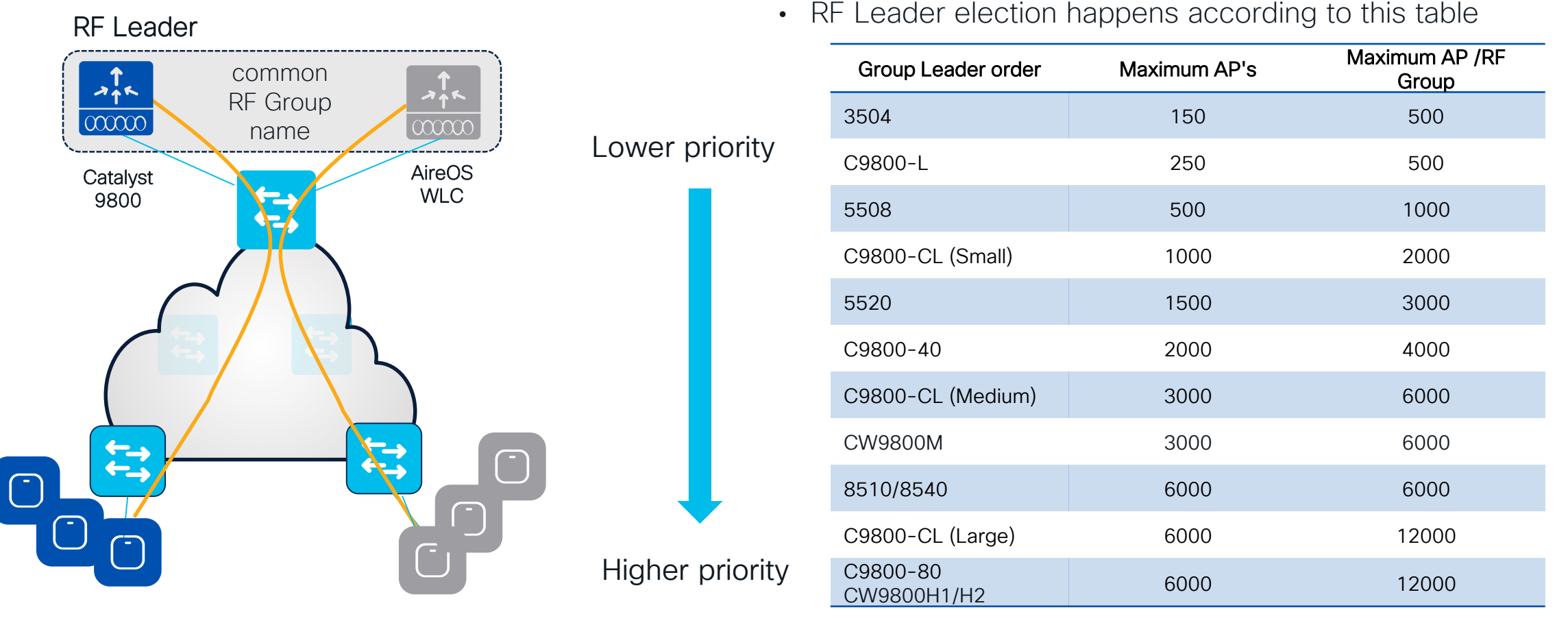

cisco live!
# Optimizations

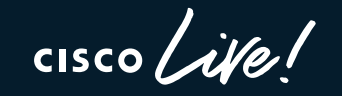

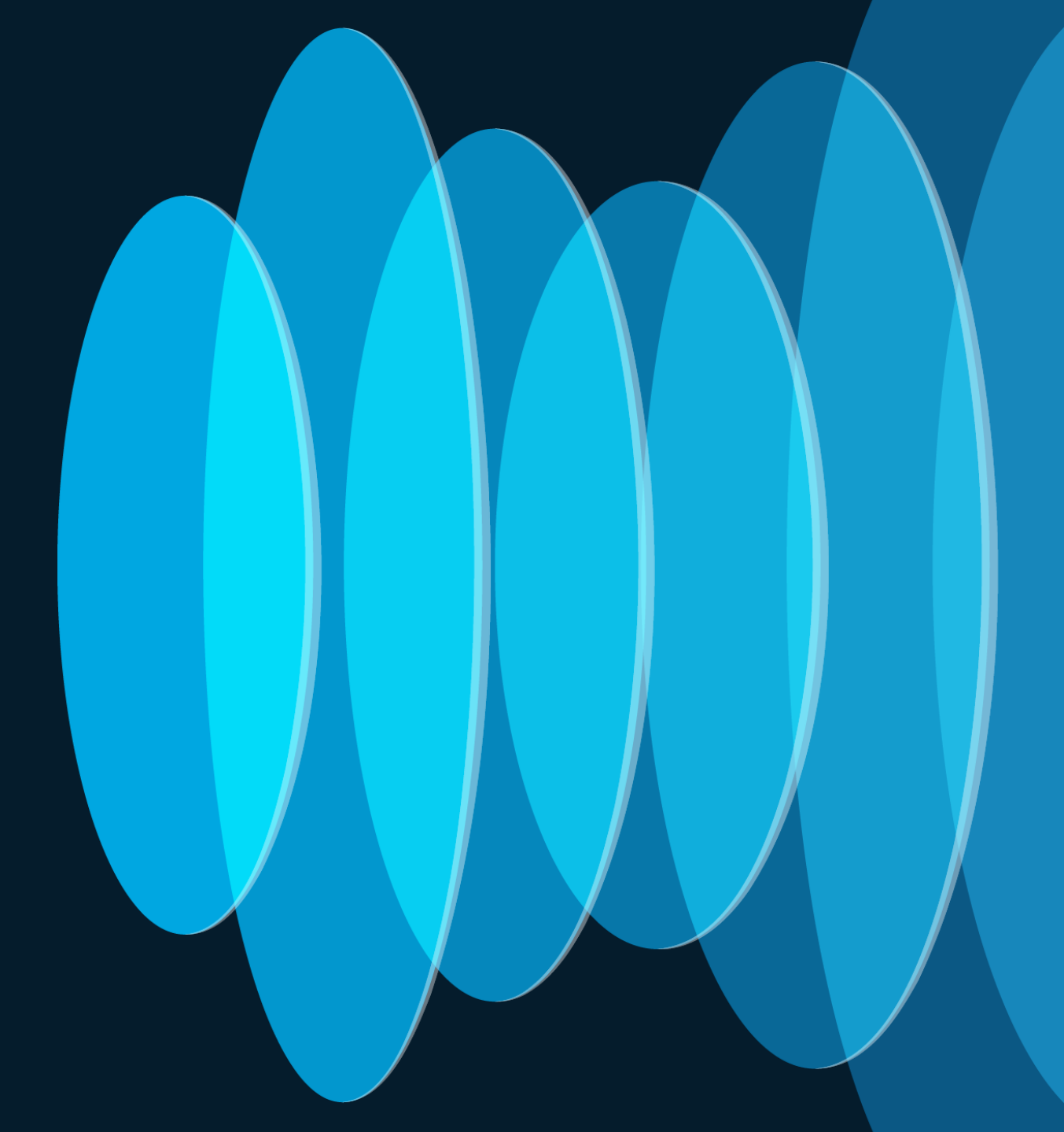

# AP Boot Time Optimization

- ✓ AP booting involves initialization of many modules and the total bootup time is the aggregation of each boot components
- ✓ In 17.12.1, we have done some optimizations in these modules' initialization
- ✓ With this optimization we could achieve a drastic reduction(up to ~40%) in bootup time in all AP Platforms

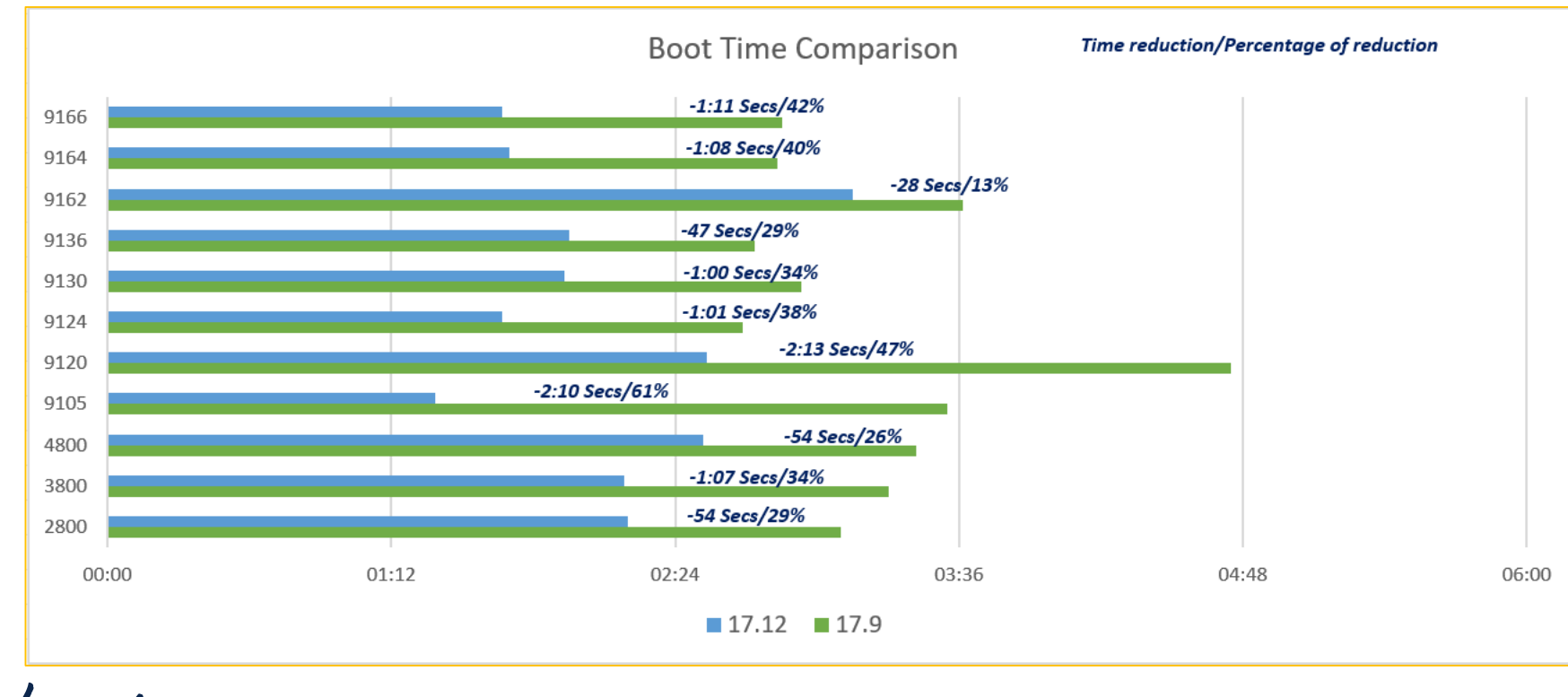

cisco live!

### **Boot Time Verification**

Method to Measure

- ✓ To measure the bootup time of the Access Point, SSID beacon packets are captured from the AP
- ✓ The Access Point is tagged to broadcast a single <TEST SSID>
- $\checkmark~$  A reboot of AP is initiated from the AP console
- ✓ Continuous Packet Capture is triggered on the respective channel
- ✓ Packet captures are terminated once the AP joins the controller and beaconing the SSID
- The bootup time is derived based on the packet captures Time between the last beacon before reload until the first beacon after re-join

### AP Console baud rate change

WPA2 should be disabled while WPA3, PMF and dot11ax are enabled to broadcast WLAN exclusively on 6-GHz band. WPA2 ca

- The inner MAC filtering feature of Embedded Packet Capture (EPC), captures CAPWAP data fragments and CAPWAP control no
- · When wireless interface is not available, the RMI +RP configuration on the Web UI is disabled.
- · From this release, the bssid-neighbor-stats interval value has been changed from 1 to180 seconds to 30 to 600 seconds. The
- From this release, the default console baud rate of the 802.11AX APs is changed from 9600 bps to 115200 bps.

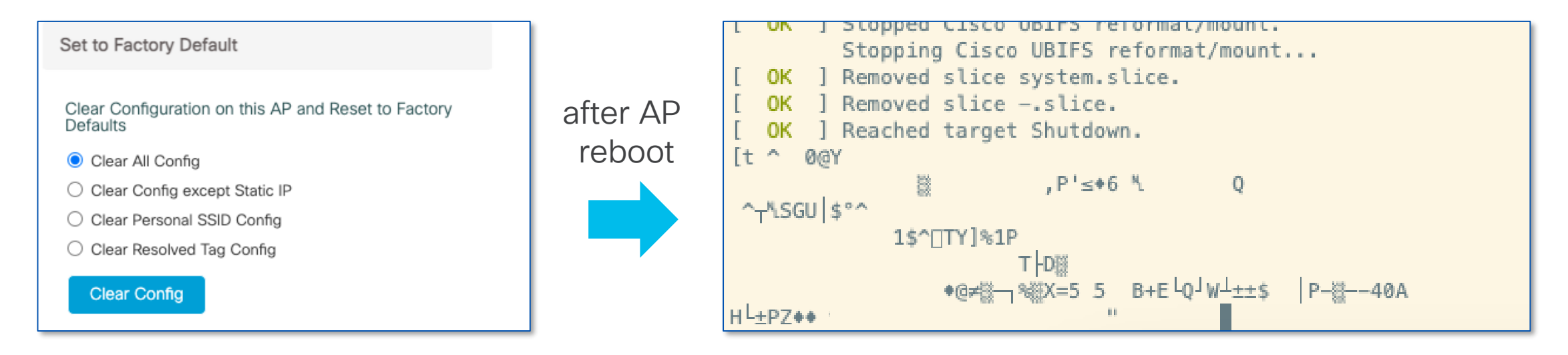

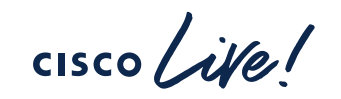

### AP Console baud rate change

• Change the baud rate from 9600 to 115200 to get the console back:

| Category:                                                                    | Serial Op  | tions                          | [ OK ] Removed slice system.slice.<br>[ OK ] Removed sliceslice.                                                                                                    |
|------------------------------------------------------------------------------|------------|--------------------------------|----------------------------------------------------------------------------------------------------|
| <ul> <li>Connection</li> <li>Logon Actions</li> </ul>                        | Port:      | /dev/cu.usbserial-A9YZQ8BV     | [UK] Reached target Shutdown.<br>[t ^ 0@Y , P'≤+6 % Q<br>^_%SGU \$°^                                                                                                    |
| Serial                                                                       | Baud rate: | 115200                         | 1\$^[]TY]%1P<br>T├0∰<br>•@#∰¬]%[]X=5%5 B+E└0JW <sup>⊥</sup> ±±\$  P-∰40A                                                                                                    |
| <ul> <li>Terminal</li> <li>Emulation</li> </ul>                              | Data bits: | 8                              | H└±PZ++P1 <kn ":%↓="" gld\[ti?5o6v<br="">LA:d}r^U8mM)P4+#QQI V%YŴAk[]A−h# [IS{5'@Y;@oo[PjuHa@@@</kn>                                                                                                    |
| Modes<br>Emacs                                                               | Parity:    | None                           |                                                                                                    |
| Mapped Keys<br>Advanced                                                      | Stop bits: | 1                              | &R[LR[va,h4       h90:H8Q(sm"0#hD%6R\$D'!!mh         r []       !D20/2023 07:39:24.9207]         [#09/20/2023 07:39:24.9207] CAPWAP State: Discovery       [#09/20/2023 07:39:24.9247]         [#09/20/2023 07:39:24.9247] Discovery Request sent to 255.255.255, discovery type UNKNOWN(0)       [#09/20/2023 07:39:24.9247]                                                                                                    |
| <ul> <li>Appearance</li> <li>Window</li> <li>Konword Uighlighting</li> </ul> | Serial bre | eak length: 100 🗘 milliseconds | <pre>[#09/20/2023 07:39:24.9355] Discarding msg CAPWAP_WTP_EVENT_REQUEST(type 9) in CAPWAP state: Discovery(2).<br/>[#09/20/2023 07:39:24.9356] Discarding msg CAPWAP_WTP_EVENT_REQUEST(type 9) in CAPWAP state: Discovery(2).<br/>[#09/20/2023 07:39:24.9357] Discarding msg CAPWAP_WTP_EVENT_REQUEST(type 9) in CAPWAP state: Discovery(2).<br/>[#09/20/2023 07:39:24.9357] Discarding msg CAPWAP_WTP_EVENT_REQUEST(type 9) in CAPWAP state: Discovery(2).<br/>[#09/20/2023 07:39:24.9357] Discarding msg CAPWAP_WTP_EVENT_REQUEST(type 9) in CAPWAP state: Discovery(2).<br/>[#09/20/2023 07:39:24.9357] Discarding msg CAPWAP_WTP_EVENT_REQUEST(type 9) in CAPWAP state: Discovery(2).</pre> |

- Why? To improve boot time; depending on the AP model, you get up to 30s reduction in boot time
- How: By increasing the baud rate to 115200, the kernel and radio driver/firmware logs are printed faster and hence the AP boots faster (more info in CSCwe88390)

### AP Console baud rate change

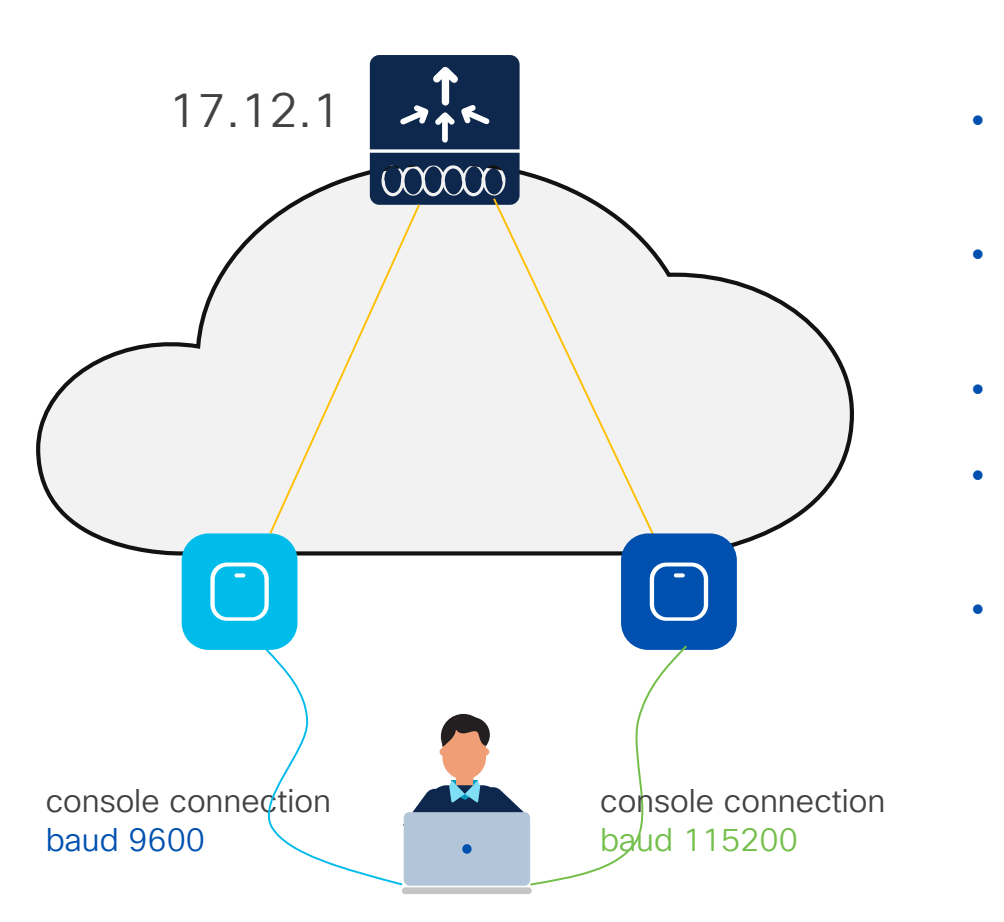

### cisco live!

Why would you care?

- Customer is on 17.9.4, admin is connected to AP via console with baud rate of 9600. All good
- C9800 is upgraded to 17.12.1. Existing AP still reachable with same console connection. All good
- New AP is added to the network > baud rate on new AP is automatically set to 115200
- · Admin needs separate settings to connect to new AP
- Admin can clear AP config on existing APs to change the baud rate and have one way to console to all APs

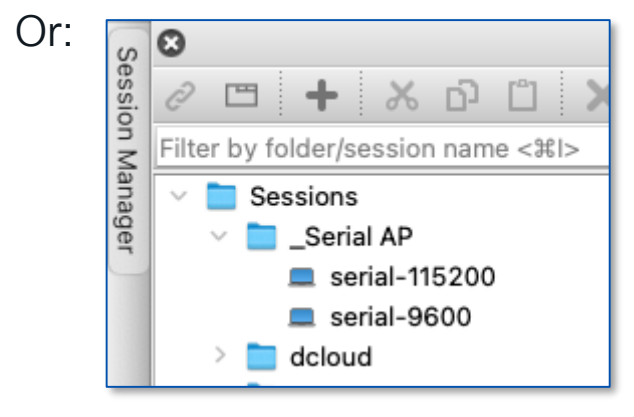

# Data DTLS Performance Improvement

- ✓ For better security we can enable Data DTLS to encrypt the CAPWAP data packets between C9800 and the Access Points
- ✓ Due to the nature of the overhead involved in Data Encryption and Decryption, there will always be a slight performance degradation when enabling Data DTLS in the network
- ✓ With the optimization in 17.12.2 (17.9.4 too), the throughput results are improved with the encryption ON
- ✓ In GCM cipher, we could achieve around 10X performance increase in latest releases
- ✓ With this, the Customers can see huge raise in throughput numbers in the following ciphers
  - I. ECDHE-ECDSA-AES128-GCM-SHA256
  - II. ECDHE-RSA-AES128-GCM-SHA256
  - III. ECDHE-ECDSA-AES256-GCM-SHA384

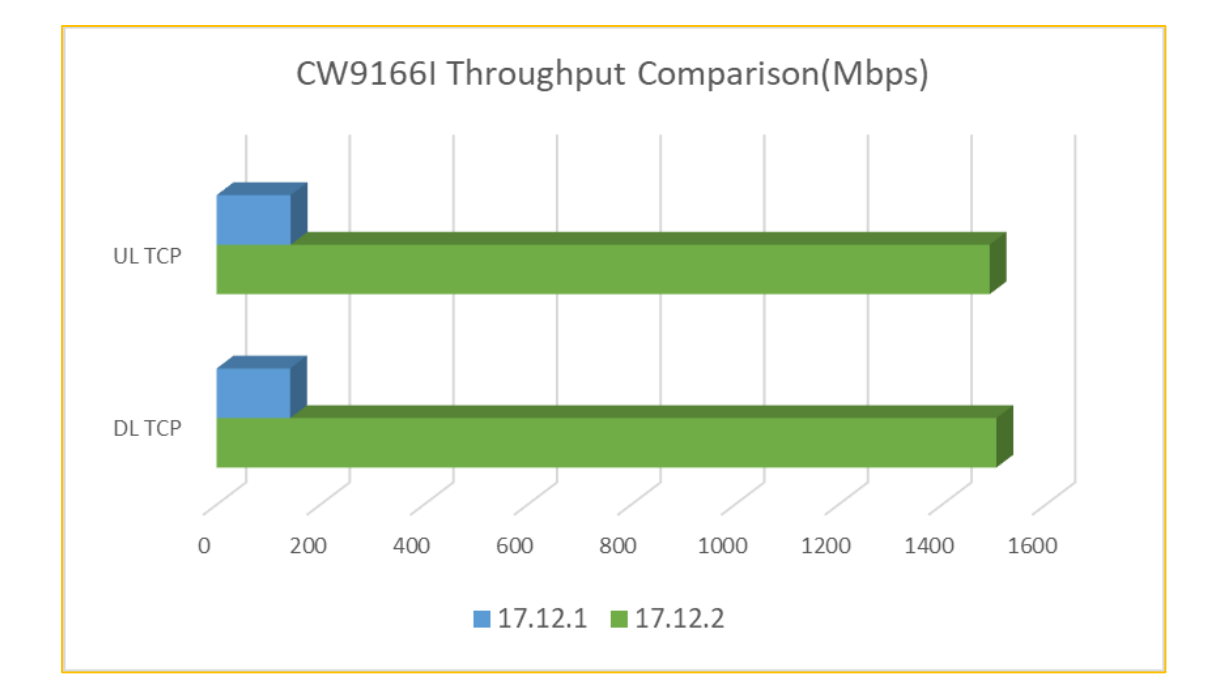

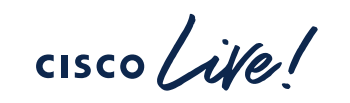

# Wireless Product Analytics

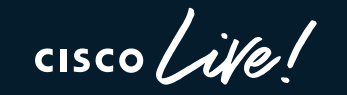

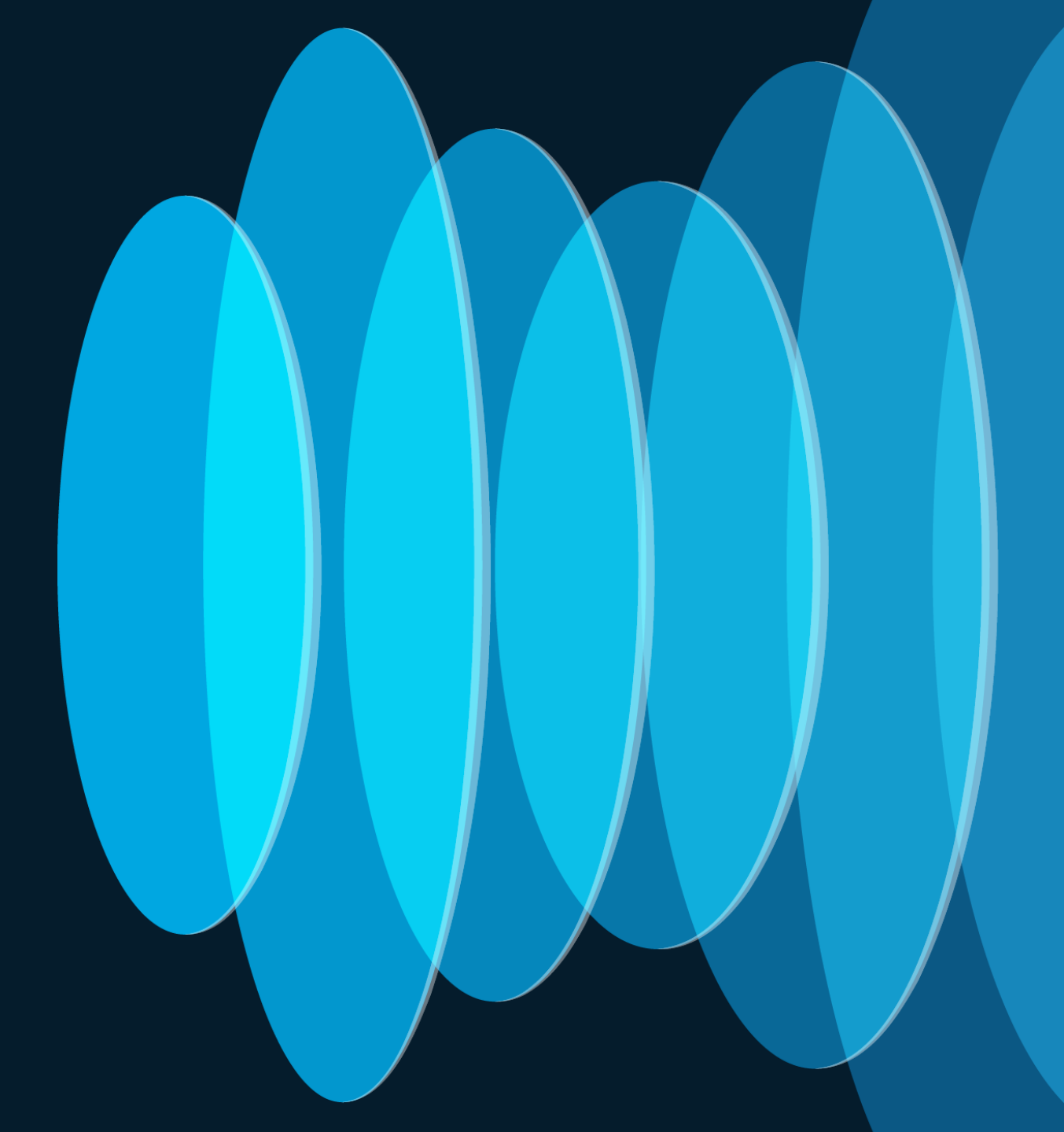

### Wireless Product Analytics Knowing product usage to serve customers better

Product Decisions for Customer benefit SW version, feature & scale usage

•

- Introduction on New APs on best software release
- Continued product and feature improvements

Better Product Experiences for Customers

- SW version and critical Security Advisories
- Recommendation to
   avoid security issues
- Risk scoring
- Best practice recommendations

•

## Wireless Product Analytics

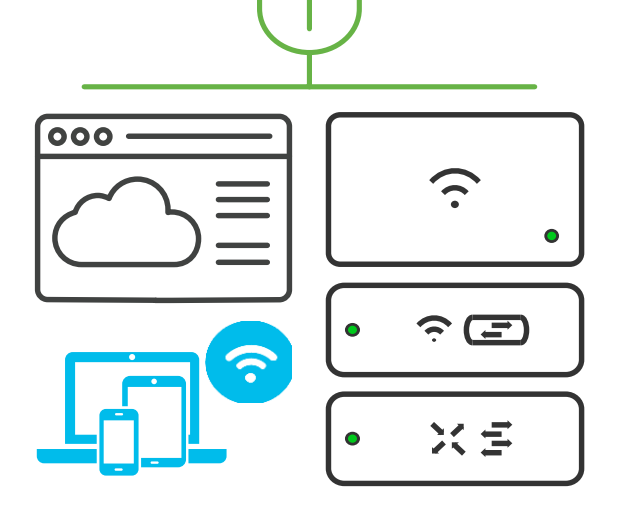

- Release Notes (Existing)
- Product Analytics FAQ (New)
- Download Banner (New)
- Data Privacy sheet (Upcoming)

| Currently available<br>(via CLI) | Auto Enabled                        |
|----------------------------------|-------------------------------------|
| 17.9.4+                          | Shipping - 17.10.1 (SM),17.11.1(SM) |
| 17.10+                           | Planned -17.9.5 (EM)& 17.12.2(EM)   |

In 17.9.5 and 17.12.2 – Functionality is auto enabled No data collected or sent for 7 days after upgrade providing time to disable

The data collected is non-PII data. CLI is present to view the report collected/ sent for transparency

All the information is sent in a secure format (HTTPS) and stored in a secure & encrypted format

All the data processed is compliant to  $\ensuremath{\textbf{GDPR}}$  , Cisco EULA and Cisco Privacy agreement . More details in FAQ

Options to disable : Use no-form of 'pae' command - no pae Block the URL https://dnaservices.cisco.com

# Wireless Product Analytics - Documentation

| CISCO Products & Services Suppo                                                   | rt How to Buy Training & Events Partners Employ                                                                             | ees Sarath Gorthi Subrahmanya 🔇 👷 🕤 🤇                                                                                                    |                            |                                                                                                    |
|-----------------------------------------------------------------------------------|----------------------------------------------------------------------------------------------------|----------------------------------------------------------------------------------------------------|----------------------------|----------------------------------------------------------------------------------------------------|
| Software Download                                                                 | b                                                                                                    | ← → C                                                                                                    | html                       |                                                                                                    |
| Downloads Home / Wireless / Wireless LAN Contr                                    | oller / Standalone Controllers / Catalyst 9800 Series Wireless Controllers /                                                | CISCO Products and Services Solutions Support Learn                                                                                                    |                            |                                                                                                    |
| Q Search                                                                          | Catalyst 9800-40 Wireless Cont                                                                                              | / Cisco Catalyst 9800 Series Wireless Controllers / Technical References /                                                                                                    |                            |                                                                                                    |
| Expand All Collapse All Bengaluru-17.6.5(MD)                                      | Release Dublin-17.10.1 ED                                                                                                   | Wireless Product Analytics FAQ                                                                                                    |                            |                                                                                                    |
|                                                                                   |                                                                                                    |                                                                                                    | Save 🛃 Download            | Print -                                                                                                    |
| All Release V                                                                     |                                                                                                    | Updated: July 18, 2023                                                                                                    |                            |                                                                                                    |
| 17 ~                                                                              | This version of software had Device Telemetry (Prod<br>for more details                                                     |                                                                                                    | Bias-Fi                    | ree Language                                                                                                    |
| Dublin-17.11                                                                      |                                                                                                    | Product Analytics / Device Tel                                                                                                    | emetry on Device Telemetry | This feature allows for the collection of non-personal usage device                                                                                                    |
| Dublin-17.10 🗸                                                                    |                                                                                                    | IOS-XE 17.9.4+ / IOS-XE 1                                                                                                    | 17.10+                     | product improvements. This feature is enabled by default. Use the                                                                                                    |
| Dublin-17.10.1(ED)       Cupertino-17.9       Cupertino-17.8       Cupertino-17.7 | File information<br>Cisco Catalyst 9800-40 Wireless Controller<br>C9800-40-universalk9_wlc.17.10.01.SPA.bin<br>Advisories ☐ | Contents<br>Q1. What is product analytics?<br>Q2. How does this help customers?<br>Q3. What information is collected by product analytics?<br>Q4. How is the information collected and sent?<br>Q5: How can I inspect the data in the reports that are being sent? |                            | no form of the pae command to disable this feature.<br>The following commands are introduced as part of this feature:<br>• pae<br>• show product-analytics kpi<br>• show product-analytics report<br>• show product-analytics stats                                                                                                    |
| Describer 17.0                                                                    |                                                                                                    | Q5. Will enabling product analytics impact device functionality?<br>Q7. How are the data secured in transport & storage?                                                                                                    |                            | Note Turning off Smart Licensing Device Systems Information<br>does not impact other Systems Information collection                                                                                                    |
| Banner on softwa                                                                  | are download                                                                                                    | Q8. Where would the product analytics data be sent?         Q9. How do I opt-out/turn off product analytics?         Q10. Where can I find more information on the End User License Agreement and Data Usage Statement?         FAQS                               |                            | including from Cisco DNA Center or vManage.<br>Important: Cisco is constantly striving to advance our products<br>and services. Knowing how you use our products is key to<br>accomplishing this goal. To that end, Cisco will collect device and<br>licensing Systems Information through Cisco Smart Software<br>Manager (CSSM) for product and customer experience<br>improvement, analytics, and adoption. Cisco processes your data<br>in accordance with the Cisco End User License Agreement, the<br>Cisco Privacy Statement and any other applicable agreement with<br>Cisco. To modify your organization's preferences for device and<br>licensing systems information, use the paecommand. See Cisco<br>Catalyst 9800 Series Wireless Controller Command Reference → |
| FAQ: https://www.ci                                                               | sco.com/c/en/us/td/docs/wireless/                                                                                           | /controller/9800/tech-                                                                                                    | 1                          | pae.                                                                                                    |

notes/Wireless\_Product\_Analytics\_FAQ.html?

**Release Notes** 

# Day 1: C9800 Configurations

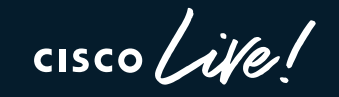

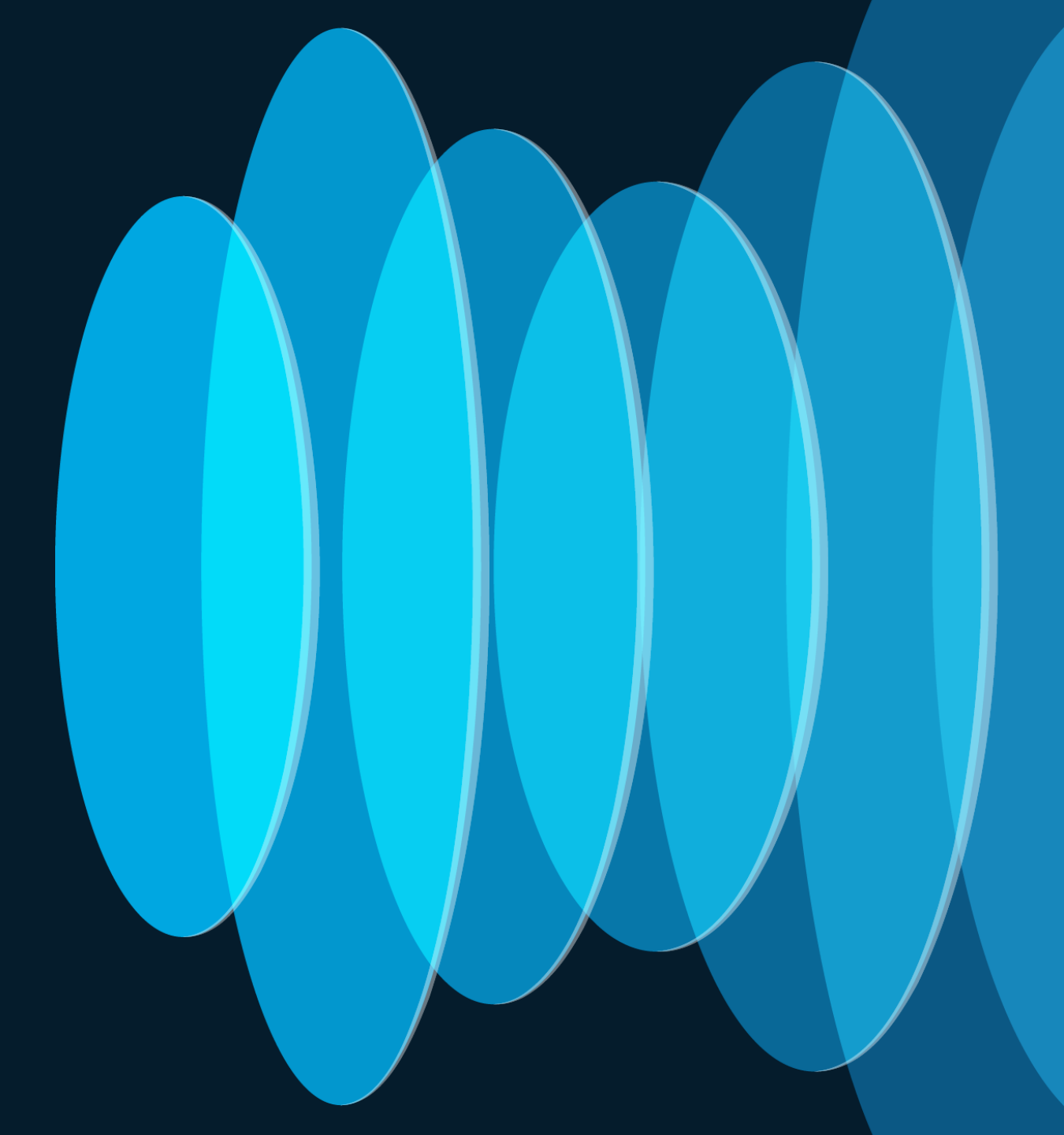

# Design with Tags in Mind

cisco ite!

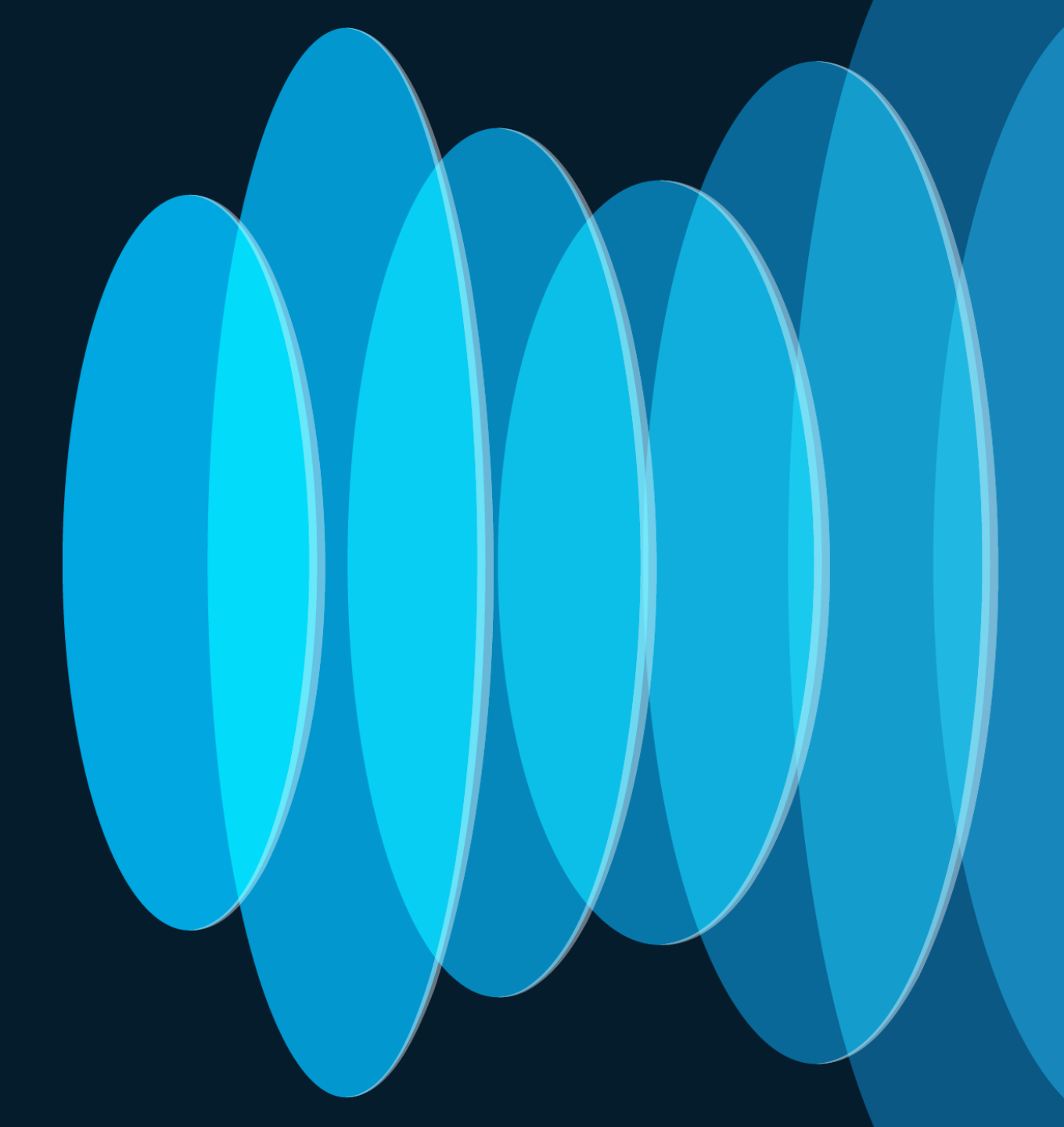

# C9800 Configuration Model (Profiles & Tags)

Access Points

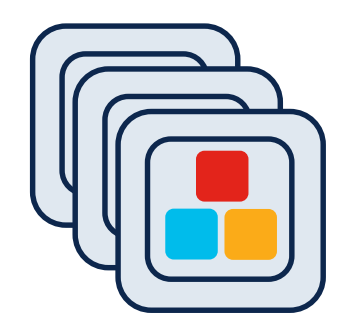

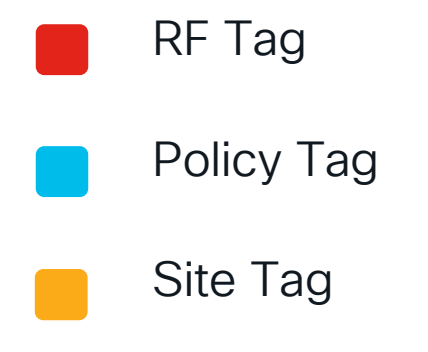

Important to remember:

- Profiles (Policy, AP Join and Radio Frequency (RF)) and tags are the new configuration constructs
- Profiles are assigned via tags. Every AP needs to be assigned to the three AP tags (Policy, Site, RF)
- Advantages of the new configuration models:
  - Modular and reusable config constructs
  - Flexible to assign configuration to a group of APs
- Easier to manage site specific configuration across geodistributed locations
- No reboot needed when applying config changes via tags (remember AP groups?)

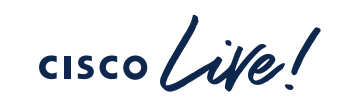

# Tag Breakdown

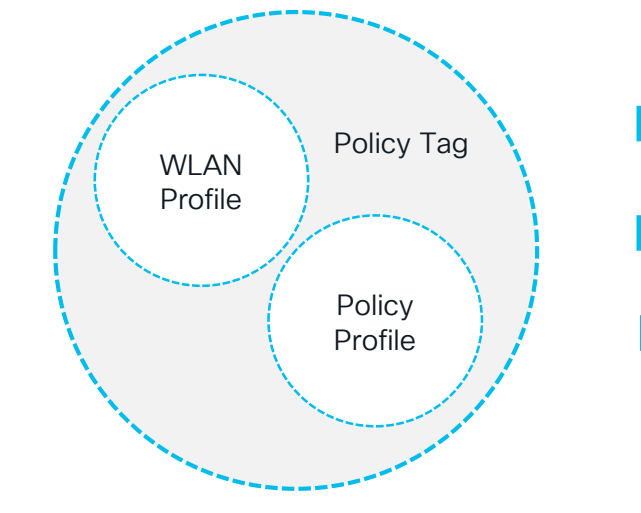

- Defines the Broadcast domain (list of WLANs to be broadcasted) with the policies of the respective SSIDs
- "Equivalent" to AP Group in AireOS ٠

SSID = Service Set IDentifier

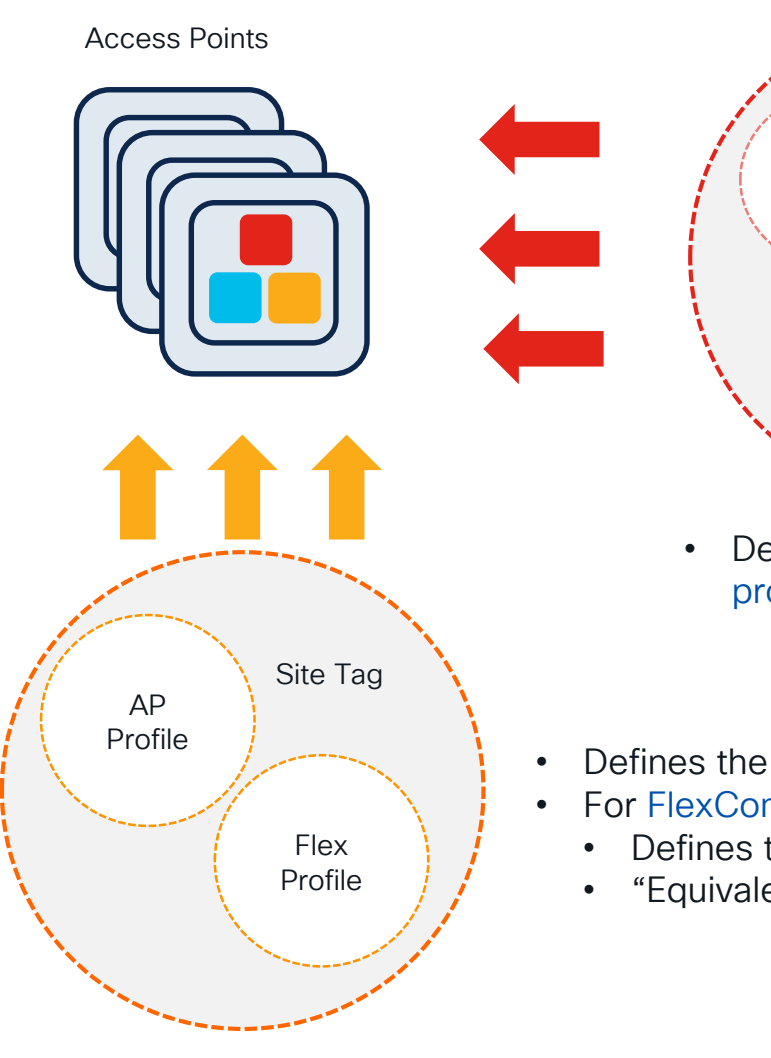

#CiscoLive

- RF Tag RF Profile 2.4 RF GHz Profile 6 GHz RF Profile 5 GHz
- Defines the Radio Frequency (RF) properties of the group of APs per radio
- Defines the properties of the site (central or remote)
- For FlexConnect site:
  - Defines the fast-roaming domain
  - "Equivalent" to Flex Groups in AireOS

# Policy Tag

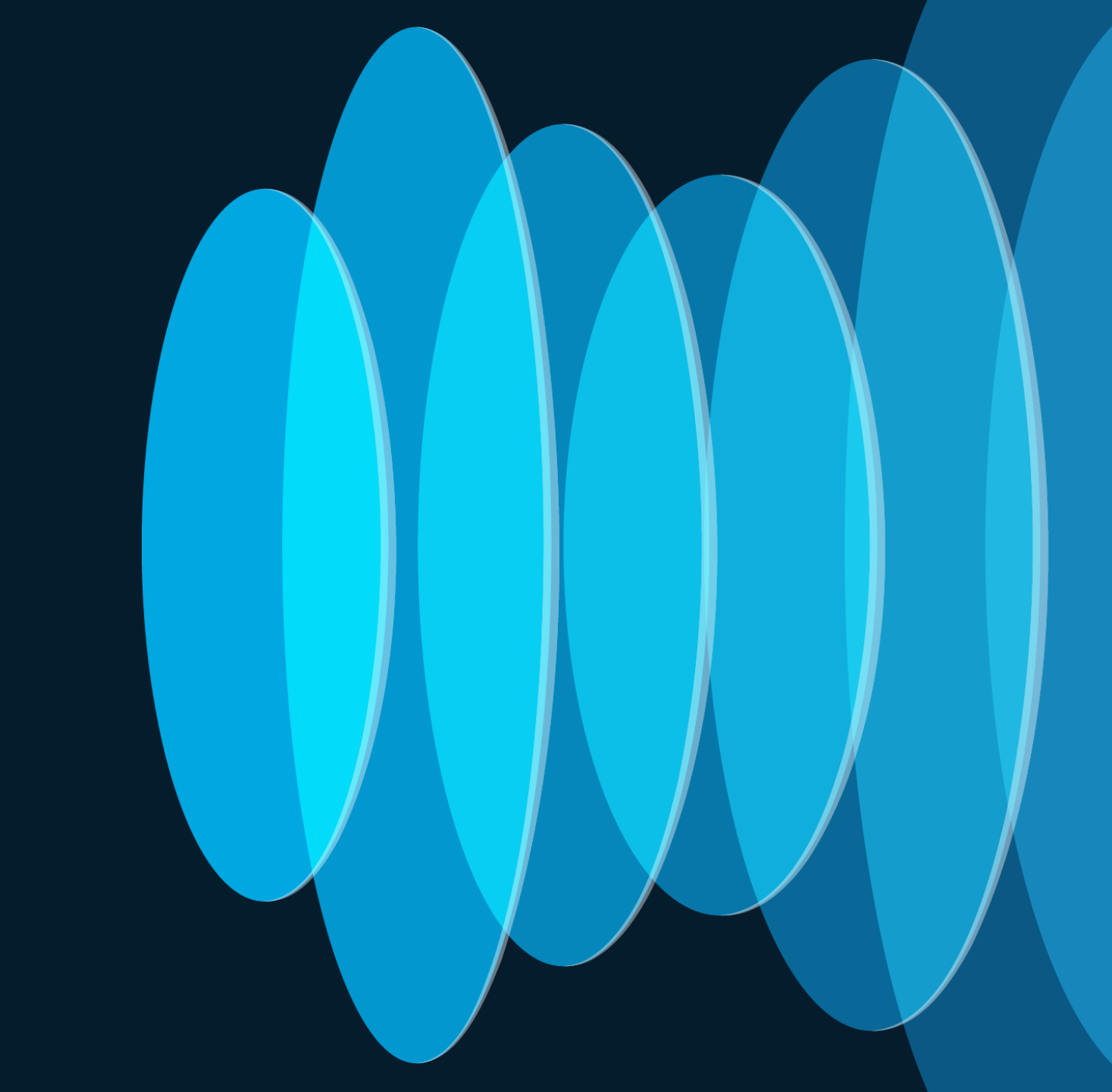

cisco Live!

# WLAN Design Updates

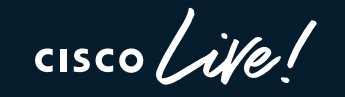

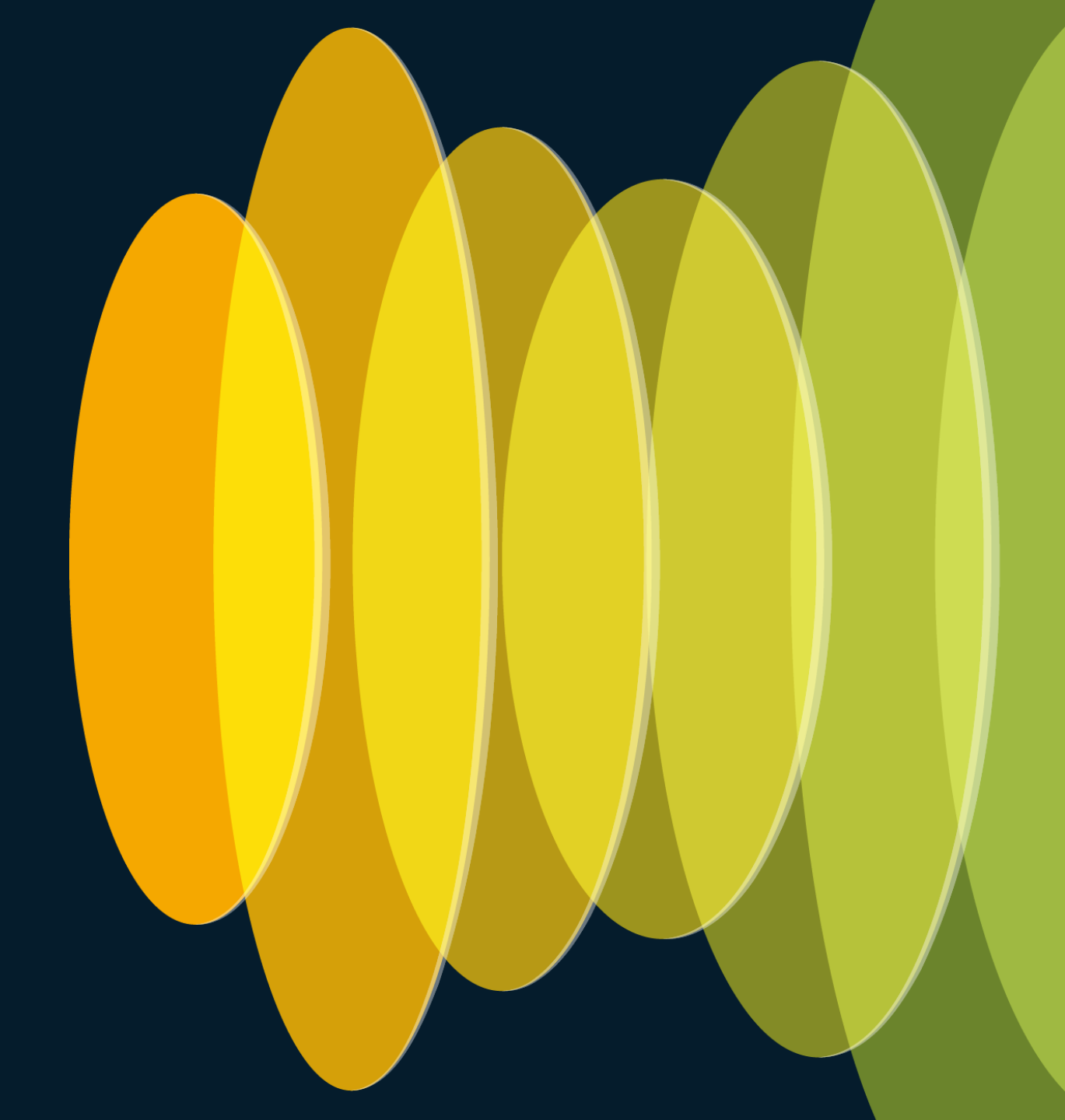

# Wi-Fi 6E Security (Recap)

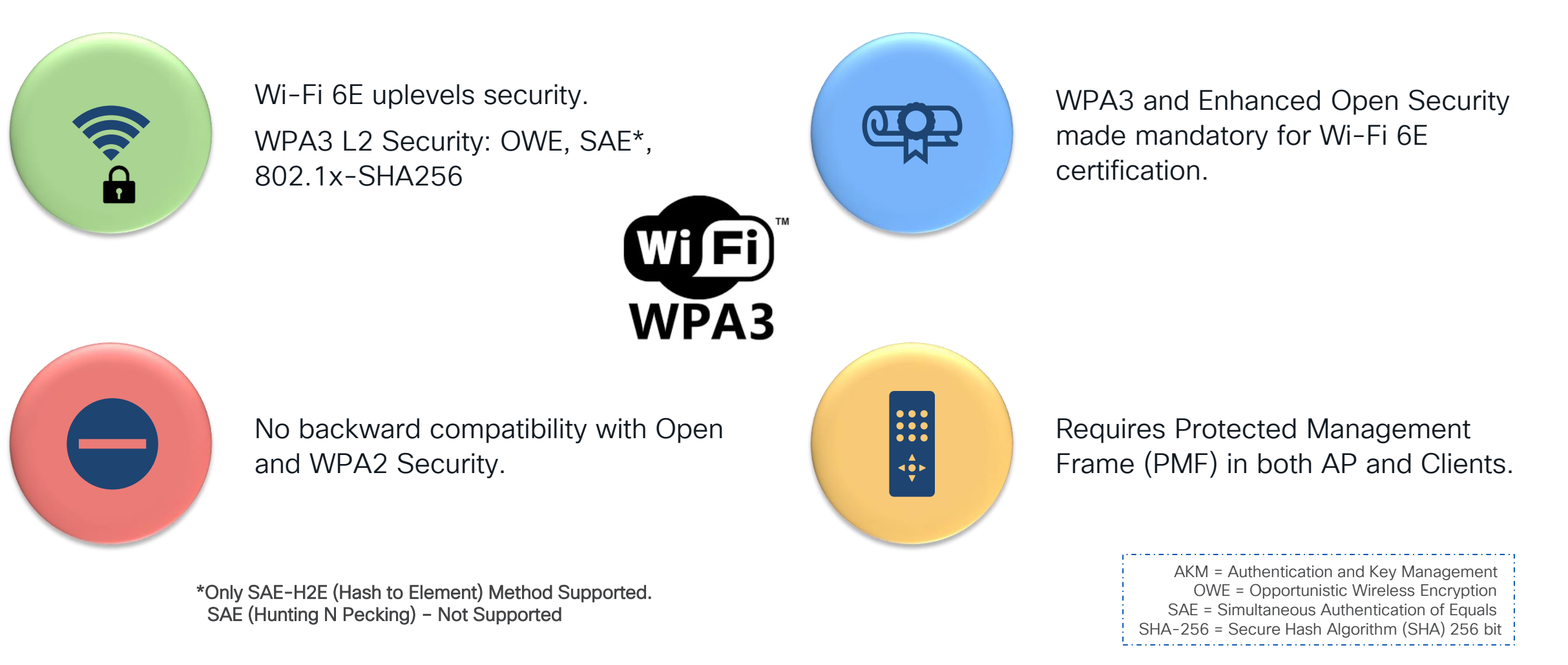

# WLAN/SSID Design

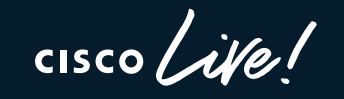

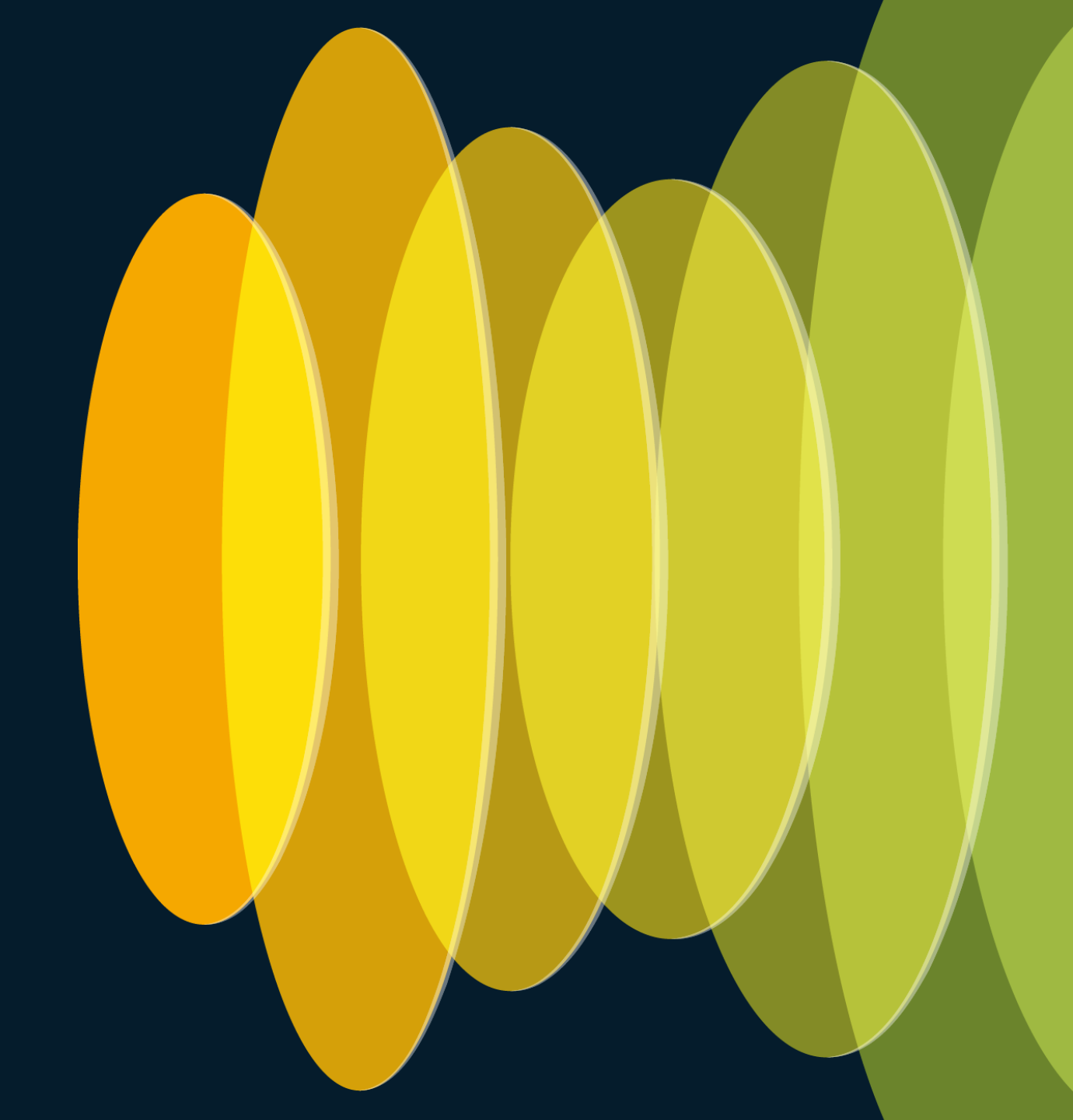

### 6GHz WLAN Design Considerations What options would you have?

"All-In" Option: Reconfigure the existing WLAN to WPA3, one SSID for all radio policies (2.4/5/6 GHz) – Most unlikely

"One SSID" Option: Configure multiple WLANs with same SSID name, different security settings – Most conservative

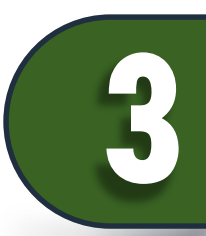

"Multiple SSIDs" Option: Redesign your SSIDs, adding specific SSID/WLAN with specific security settings – Most flexible

Most likely your current SSID configuration would prevent it from being broadcasted on 6GHz Note: as 17.9.3, there is a limit of 8 SSIDs broadcasted on 6GHz radio

### Option 2 sub-options for 2.4/5 GHz Pre IOS XE 17.12.1

Two options for WLAN security settings in 2.4/5GHz band:

- a) WPA3 Transition mode
- b) WPA/WPA2

Things to keep in mind:

- From the initial testing done, some older drivers clients may have issues in connecting to a WPA3 transition mode
- Today Cisco doesn't support seamless roaming across WLANs, so for both options it will be a hard roam across bands.

### WLAN design considerations

 Option 2: Single SSID but different AKM per band. For Cisco today, this means creating an additional WLAN for 6GHz, with same SSID name but different WLAN profile name and security settings (AKM):

| neral Security | Advanced Add To Poli | icy Tags                |
|----------------|----------------------|-------------------------|
| Profile Name*  | employee             | Radio Policy (i)        |
| SSID*          | employee             | Show slot configuration |
| WLAN ID*       | 9                    | Status DISABLED         |
| Status         | ENABLED              | 5 GHz                   |
| Broadcast SSID | ENABLED              |                         |
|                |                      |                         |
|                |                      | Status ENABLED          |
|                |                      | 802.11b/g 802.11b/g v   |

#### New WLAN, same SSID name serving 6GHz

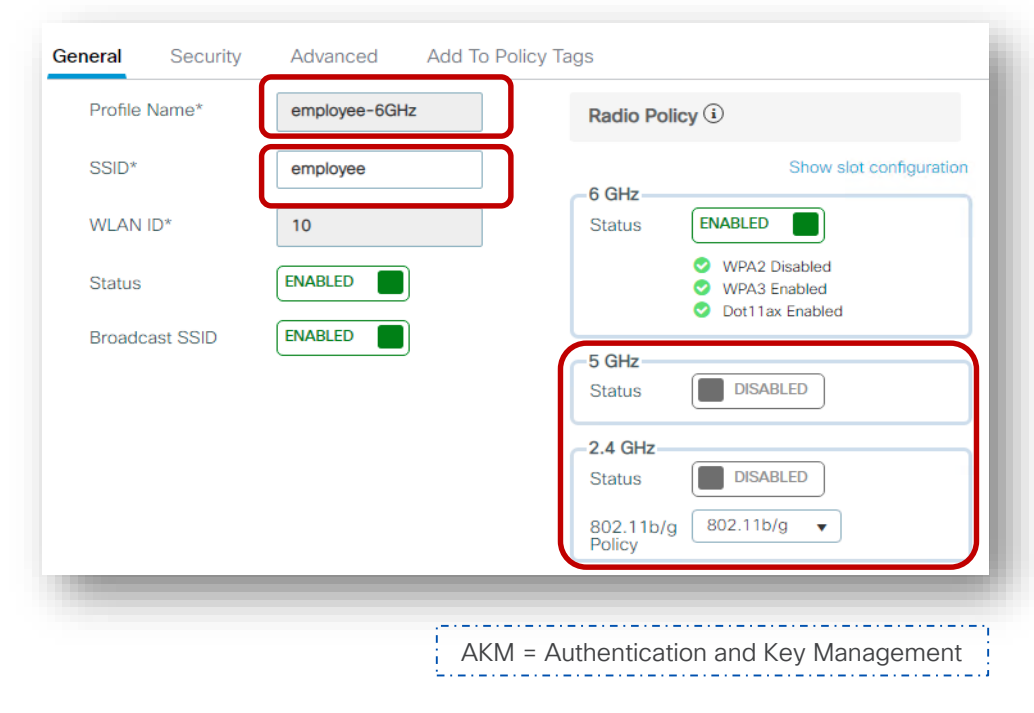

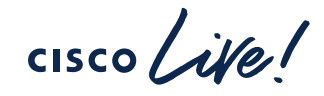

# Going Forward ... (IOS-XE 17.12.1)

Single WLAN Profile for 2.4/5 and 6 GHz

| eneral     | Security | Advanced   | Add To Policy Ta | ags                 |                                                           |
|------------|----------|------------|------------------|---------------------|-----------------------------------------------------------|
| Profile Na | ame*     | enterprise |                  | Radio Polic         | у 🚯                                                       |
| SSID*      |          | enterprise |                  | 6 GHz               | Show slot configuration                                   |
| WLAN ID    | *        | 8          |                  | Status              | ENABLED                                                   |
| Status     |          | ENABLED    | )                |                     | <ul> <li>WPA3 Enabled</li> <li>Dot11ax Enabled</li> </ul> |
| Broadcas   | st SSID  | ENABLED    | )                | 5 GHz<br>Status     | ENABLED                                                   |
|            |          |            |                  | 2.4 GHz             |                                                           |
|            |          |            |                  | 802.11b/g<br>Policy | 802.11b/g 👻                                               |

- L2 Security would be WPA2+ WPA3.
- AKM should be set to 802.1x-SHA256 and 802.1x (SHA1) for Enterprise; SAE and PSK for Personal.
- PMF as Optional
- How to configure the client side?
  - For clients that don't support 6 GHz, configure a WPA2 profile or WPA3 Enterprise with PMF as Optional depending on the client support.
  - For clients that support 6 GHz, configure WPA3 Enterprise. They will use these settings to connect to both 2.4/5 GHz and 6GHz

| ayer2 Lay                  | er3 AAA                    |             |           |                     |                |
|----------------------------|----------------------------|-------------|-----------|---------------------|----------------|
| O WPA + V                  | /PA2                       | WPA2 + WPA3 | O WPA3    | ○ Static WEF        | O None         |
| MAC Filterin<br>Lobby Admi | g                          | )           |           |                     |                |
| WPA Param                  | eters                      |             | Fast      | Transition          |                |
| WPA Policy                 |                            | WPA2 Policy | Statu     | IS                  | Adaptive Ena 👻 |
| GTK<br>Randomize           |                            | WPA3 Policy | )<br>Over | the DS              |                |
|                            |                            | Disable     | Reas      | sociation Timeout * | 20             |
| WPA2/WPA                   | B Encryption -             |             |           |                     |                |
| AES(CCMP1                  | 28) 🗹                      | CCMP256     | ) – Auth  | Key Mamt            |                |
| GCMP128                    |                            | GCMP256     |           | 2.1X                | PSK 🛛          |
| Dente etc d M              |                            |             |           |                     | SAE 🖸          |
| Protected M                | anagement F                | rame        | FT        | + SAE               | OWE 🖸          |
| PMF                        |                            | Optional    | • FT      | + 802.1X            | FT + PSK       |
|                            |                            |             | 80        | 02.1X- ⊻<br>IA256   | PSK-SHA256     |
| A                          | Deven all a set of the set |             |           |                     | -              |

### How does a SSID look like?

As shown below, individual configurations for 2.4/5GHz and 6GHz with their Security combination

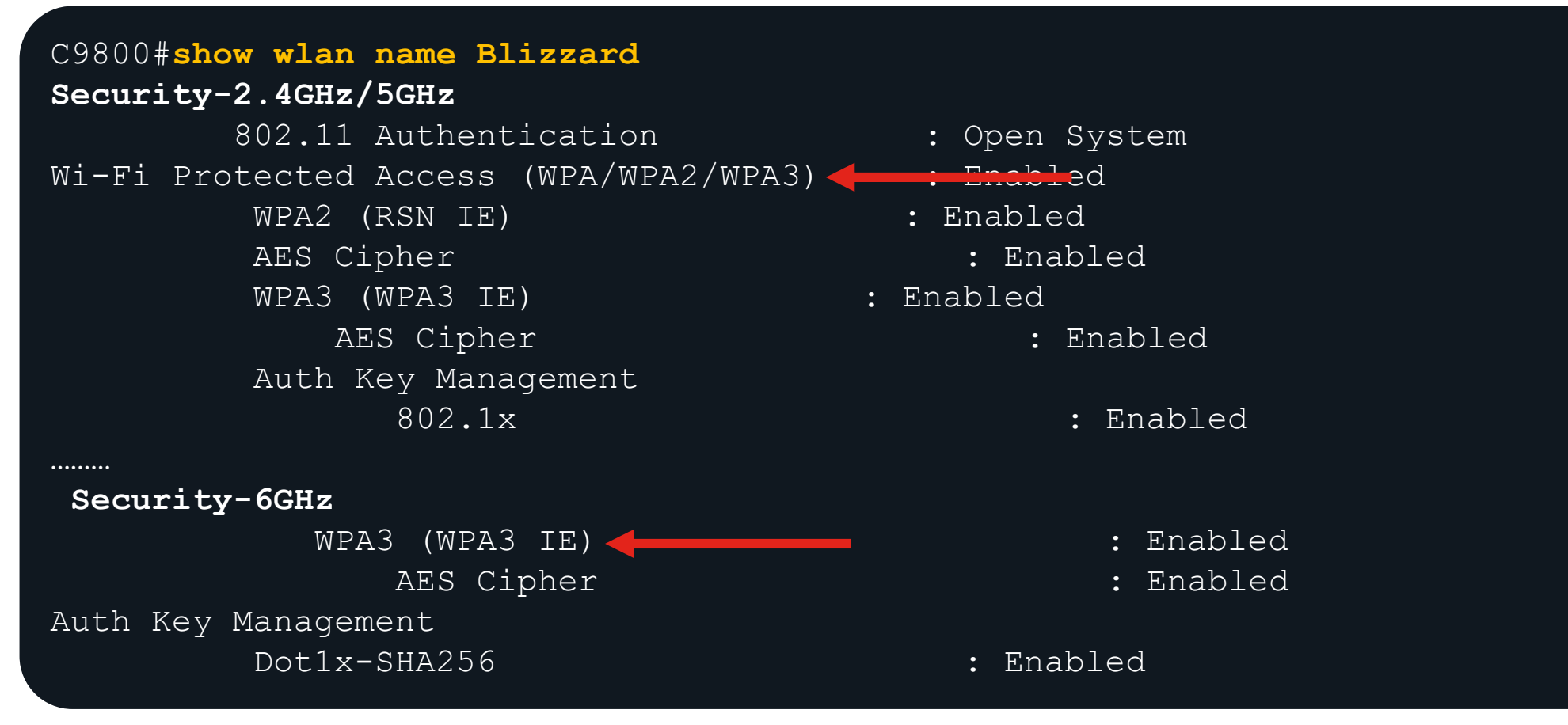

# WLAN settings

cisco live!

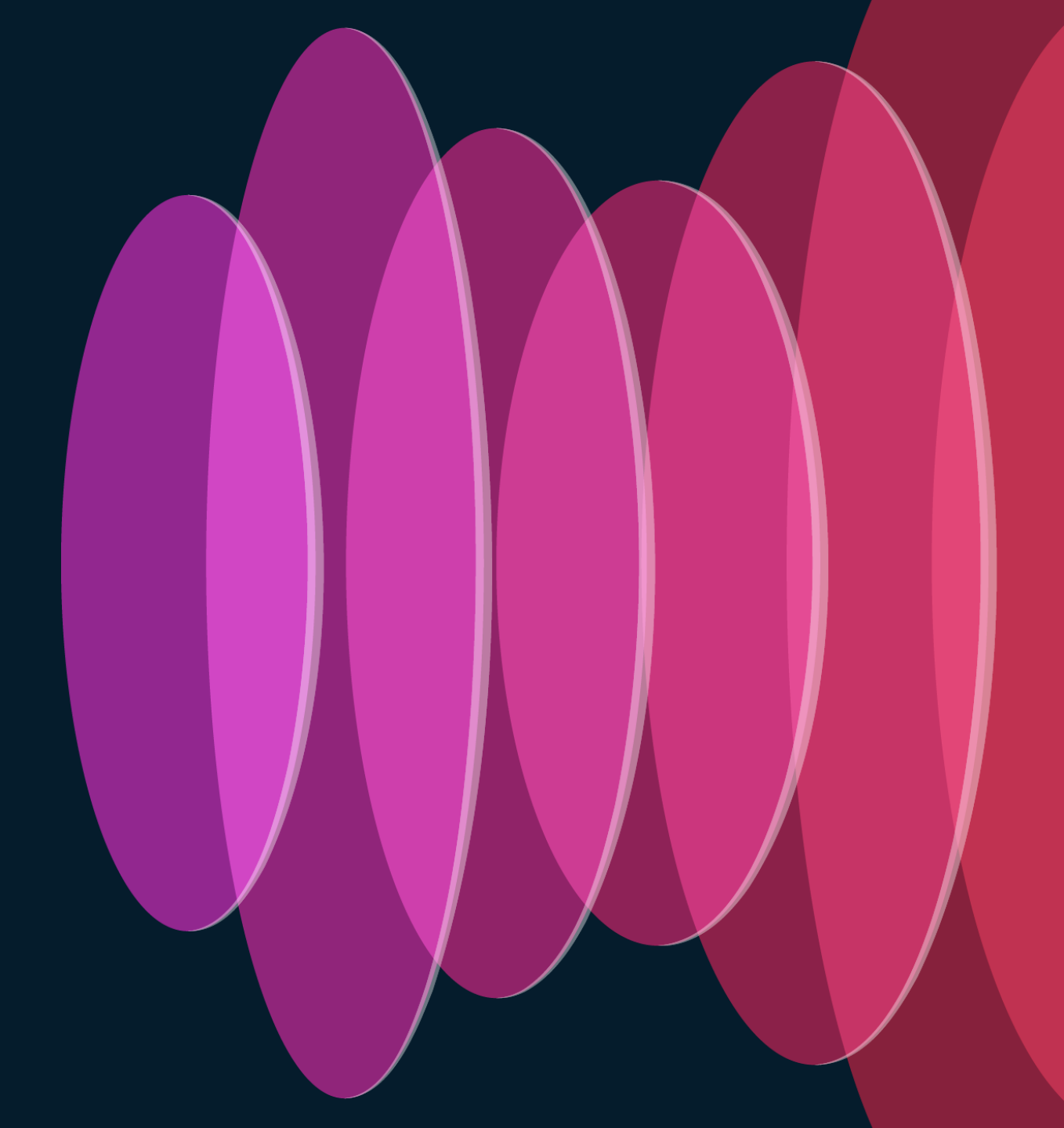

# WLAN settings

|      | Edit WLAN                                                                                                    |                                                                                                    |                                                                                                    |                                  |
|------|----------------------------------------------------------------------------------------------------|----------------------------------------------------------------------------------------------------|----------------------------------------------------------------------------------------------------|----------------------------------|
|      | A Changing                                                                                                    | WLAN parameters while it is enabled will r                                                                                                    | esult in loss of connectiv                                                                                           | ity for clients connected to it. |
|      |                                                                                                    |                                                                                                    |                                                                                                    |                                  |
|      | General Security                                                                                                    | Advanced Add To Policy Tags                                                                                                    | 1                                                                                                    |                                  |
| 80   | Coverage Hole Detection                                                                                                    |                                                                                                    | Universal Admin                                                                                                    | 0                                |
| -0   | Aironet IE 🚯                                                                                                    |                                                                                                    | OKC                                                                                                    |                                  |
| 80   | Advertise AP Name                                                                                                    | 0                                                                                                    | Load Balance                                                                                                    | D                                |
| 00   | P2P Blocking Action                                                                                                    | Disabled 🗸                                                                                                    | Band Select                                                                                                    |                                  |
|      | Multicast Buffer                                                                                                    | DISABLED                                                                                                    | IP Source Guard                                                                                                    |                                  |
|      | Media Stream Multicast-o                                                                                                    | direct 🖸                                                                                                    | WMM Policy                                                                                                    | Allowed 🔻                        |
|      | 11ac MU-MIMO                                                                                                    | $\bigtriangledown$                                                                                                    | mDNS Mode                                                                                                    | Bridging 🗸                       |
|      |                                                                                                    |                                                                                                    |                                                                                                    |                                  |
|      | .ılı.ılı.<br>cısco                                                                                                    | Monitor <u>w</u> lans <u>c</u> ontroller                                                                                                    | WIRELESS                                                                                                    |                                  |
|      | Controller                                                                                                    | General                                                                                                    |                                                                                                    |                                  |
|      | General                                                                                                    |                                                                                                    |                                                                                                    |                                  |
|      | General                                                                                                    | Name                                                                                                    | Cisco                                                                                                    |                                  |
|      | Icons                                                                                                    | Name<br>802.3x Flow Control Mode                                                                                                    | Cisco<br>Disabled 💙                                                                                                  |                                  |
| 0    | Icons<br>Inventory<br>Interfaces                                                                                                    | Name<br>802.3x Flow Control Mode<br>LAG Mode on next reboot                                                                                                    | Cisco<br>Disabled V<br>Enabled V                                                                                     |                                  |
| 540  | Icons<br>Inventory<br>Interfaces<br>Interface Groups                                                                                                    | Name<br>802.3x Flow Control Mode<br>LAG Mode on next reboot<br>Broadcast Forwarding                                                                                                    | Cisco<br>Disabled V<br>Enabled V<br>Disabled V                                                                       |                                  |
| 8540 | Icons<br>Inventory<br>Interfaces<br>Interface Groups<br>Multicast                                                                                         | Name<br>802.3x Flow Control Mode<br>LAG Mode on next reboot<br>Broadcast Forwarding<br>AP Multicast Mode <sup>1</sup>                                                                                                    | Cisco<br>Disabled V<br>Enabled V<br>Disabled V<br>Multicast V 2                                                      |                                  |
| 8540 | Icons<br>Inventory<br>Interfaces<br>Interface Groups<br>Multicast<br>Network Routes                                                                       | Name<br>802.3x Flow Control Mode<br>LAG Mode on next reboot<br>Broadcast Forwarding<br>AP Multicast Mode <sup>1</sup><br>AP IPv6 Multicast Mode <sup>1</sup><br>AP Fallback                                                                     | Cisco<br>Disabled V<br>Enabled V<br>Disabled V<br>Multicast V<br>Enabled V                                           |                                  |
| 8540 | Icons<br>Inventory<br>Interfaces<br>Interface Groups<br>Multicast<br>Network Routes<br>Fabric Configuration                                               | Name<br>802.3x Flow Control Mode<br>LAG Mode on next reboot<br>Broadcast Forwarding<br>AP Multicast Mode <sup>1</sup><br>AP IPv6 Multicast Mode <sup>1</sup><br>AP Fallback<br>CAPWAP Preferred Mode                                            | Cisco<br>Disabled V<br>Enabled V<br>Disabled V<br>Multicast V 2<br>Unicast V<br>Enabled V                            |                                  |
| 8540 | Icons<br>Inventory<br>Interfaces<br>Interface Groups<br>Multicast<br>Network Routes<br>Fabric Configuration<br>Redundancy                                 | Name<br>802.3x Flow Control Mode<br>LAG Mode on next reboot<br>Broadcast Forwarding<br>AP Multicast Mode <sup>1</sup><br>AP IPv6 Multicast Mode <sup>1</sup><br>AP Fallback<br>CAPWAP Preferred Mode<br>Fast SSID change                        | Cisco<br>Disabled V<br>Enabled V<br>Disabled V<br>Multicast V 2<br>Unicast V<br>Enabled V<br>Enabled V               |                                  |
| 8540 | Icons<br>Inventory<br>Interfaces<br>Interface Groups<br>Multicast<br>Network Routes<br>Fabric Configuration<br>Redundancy<br>Mobility Management<br>Ports | Name<br>802.3x Flow Control Mode<br>LAG Mode on next reboot<br>Broadcast Forwarding<br>AP Multicast Mode <sup>1</sup><br>AP IPv6 Multicast Mode <sup>1</sup><br>AP Fallback<br>CAPWAP Preferred Mode<br>Fast SSID change<br>Link Local Bridging | Cisco<br>Disabled V<br>Enabled V<br>Disabled V<br>Multicast V 2<br>Unicast V<br>Enabled V<br>Enabled V<br>Disabled V |                                  |
| 8540 | Icons<br>Inventory<br>Interfaces<br>Interface Groups<br>Multicast<br>Network Routes<br>Fabric Configuration<br>Redundancy<br>Mobility Management<br>Ports | Name<br>802.3x Flow Control Mode<br>LAG Mode on next reboot<br>Broadcast Forwarding<br>AP Multicast Mode <sup>1</sup><br>AP IPv6 Multicast Mode <sup>1</sup><br>AP Fallback<br>CAPWAP Preferred Mode<br>Fast SSID change<br>Link Local Bridging | Cisco<br>Disabled V<br>Enabled V<br>Disabled V<br>Multicast V 2<br>Unicast V<br>Enabled V<br>Enabled V<br>Disabled V |                                  |

We used to have these commands in AireOS, shall we keep them in IOS XE WLC?

#### -• Q: Do we still need Aironet IE?

A: No, unless you are running Cisco specific devices like IP phones and WGBs

#### • Q: Do we still need Band Select?

A: Not on this SSID as you have voice traffic, and it might affect fast roaming. In other SSIDs is fine.

#### Q: What happened to Fast SSID change?

A: No need to enable the feature explicitly, this is taken care automatically on C9800

# Webauth Configuration

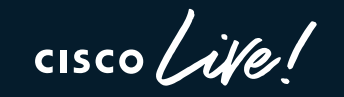

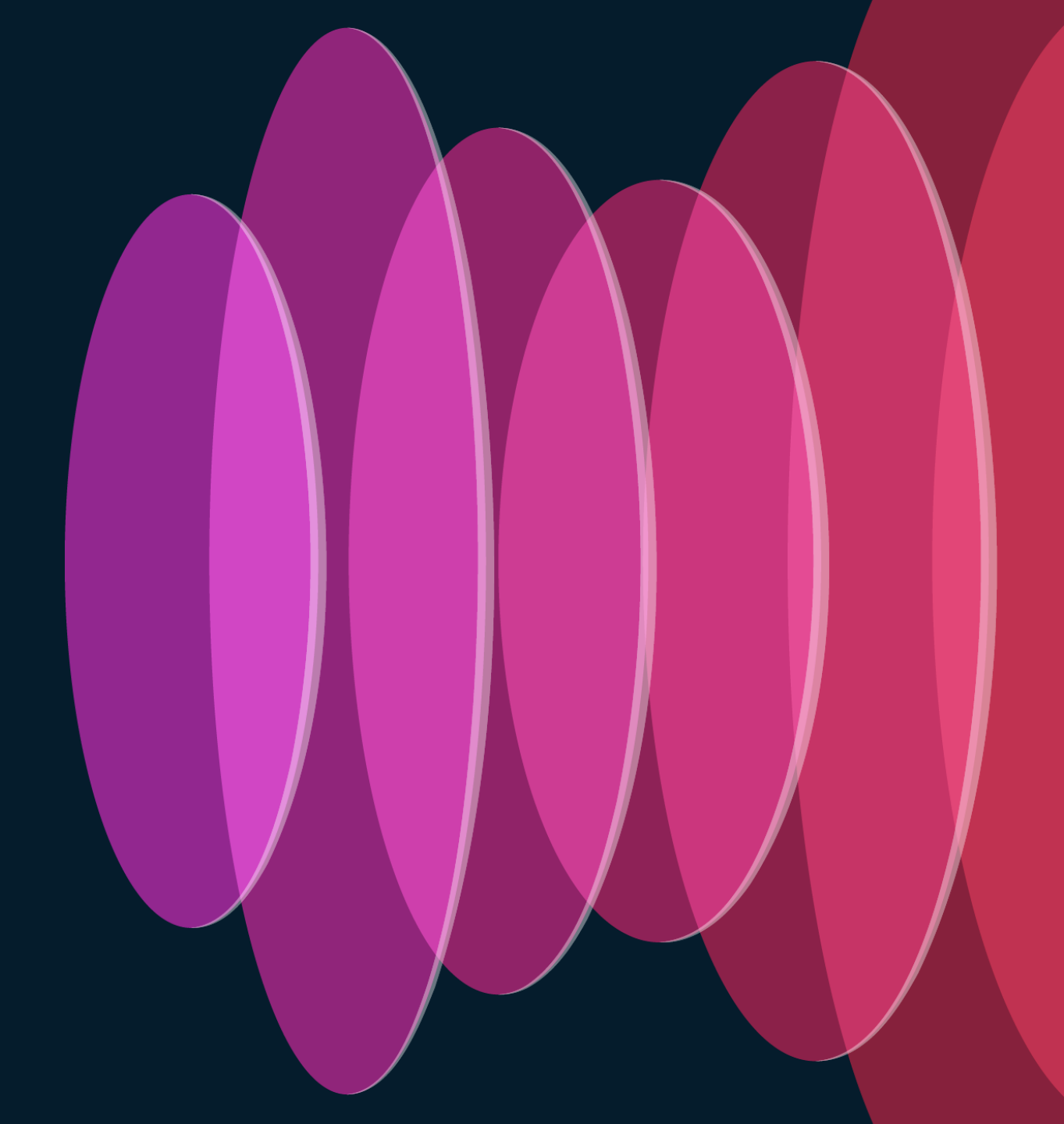

# Webauth configuration

#### Problem:

Wireless client unable to pop up the captive portal page automatically. If client goes to any website, it gets certificate warning message.

#### Solution:

Need to enable WebAuth on HTTP. In C9800 you don't need to enable HTTP for the entire box (GUI access), but only for WebAuth client connections.

# Add webauth-http-enable command under the definition of parameter-map:

parameter-map type webauth global virtual-ip ipv4 192.0.2.1 virtual-host <name> webauth-http-enable

#### 

- ! Webauth Global Configuration
- ! config interface address virtual 192.0.2.1
- ! config interface hostname virtual <name>
- ! config custom-web webauth-type external
- ! config custom-web ext-webauth-url <url>
- ! config custom-web redirecturl <https url>
- !% Note: parameter-map configuration follow interactive-mode when it get configure first time.
- !% Please enter prompt option while configuring parameter-map.

!% e.g. : This operation will permanently convert all relevant authentication commands to their CPL control-policy equivalents. As this conversion is irreversible and will disable the conversion CLI 'authentication display [legacy|new-style]', you are strongly advised to back up your current configuration before proceeding.

!% Do you wish to continue? [yes]: yes

parameter-map type webauth global

virtual-ip ipv4 192.0.2.1 virtual-host <name>

parameter-map type webauth global

type webauth

redirect for-login <http url>

redirect on-success <https url>

# mDNS Configuration

cisco life!

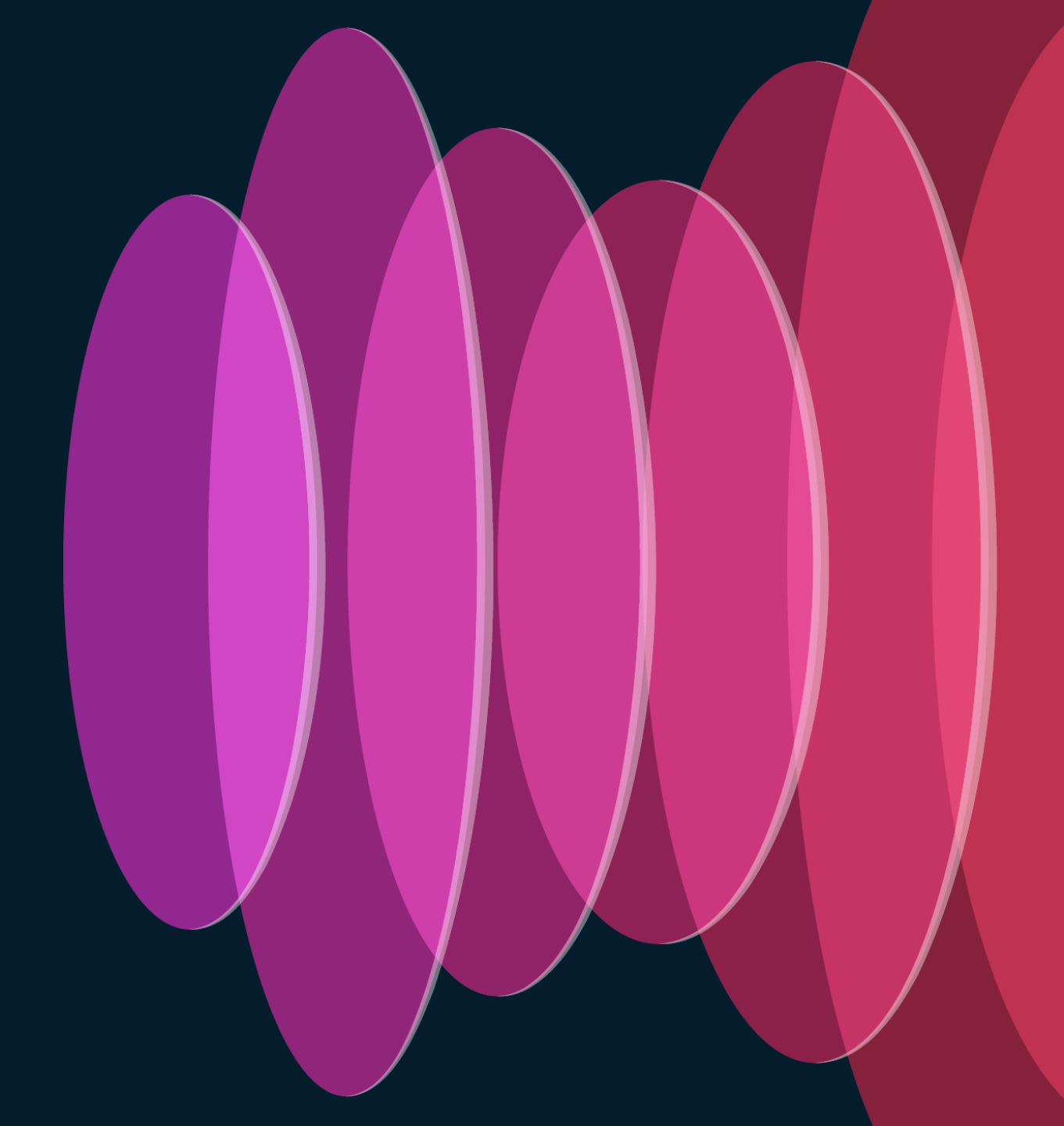

# mDNS configuration

#### Scenario:

AireOS configuration was correctly translated and hence Location Services were not enabled on the mDNS service policy.

#### **Recommendation:**

Configure the mDNS policy to use Location Specific Services (LSS) to optimize mDNS responses to clients:

mdns-sd service-policy aireos-default-mdns-profile
[...]
location lss

! mdns profile and service mapping [skip] mdns-sd service-list aireos-default-mdns-profile-out OUT match AirTunes match Printer-IPPS match Printer-SOCKFT match HP Photosmart Printer 2 match HomeSharing match HP\_Photosmart\_Printer\_1 match Airplay mdns-sd service-policy aireos-default-mdns-profile service-list aireos-default-mdns-profile-in IN service-list aireos-default-mdns-profile-out OUT !% "location lss" skipped since it is disabled in any of "mdns service" mapped under "mdns profile".

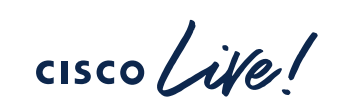

# Policy Profile settings

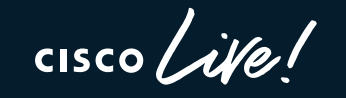

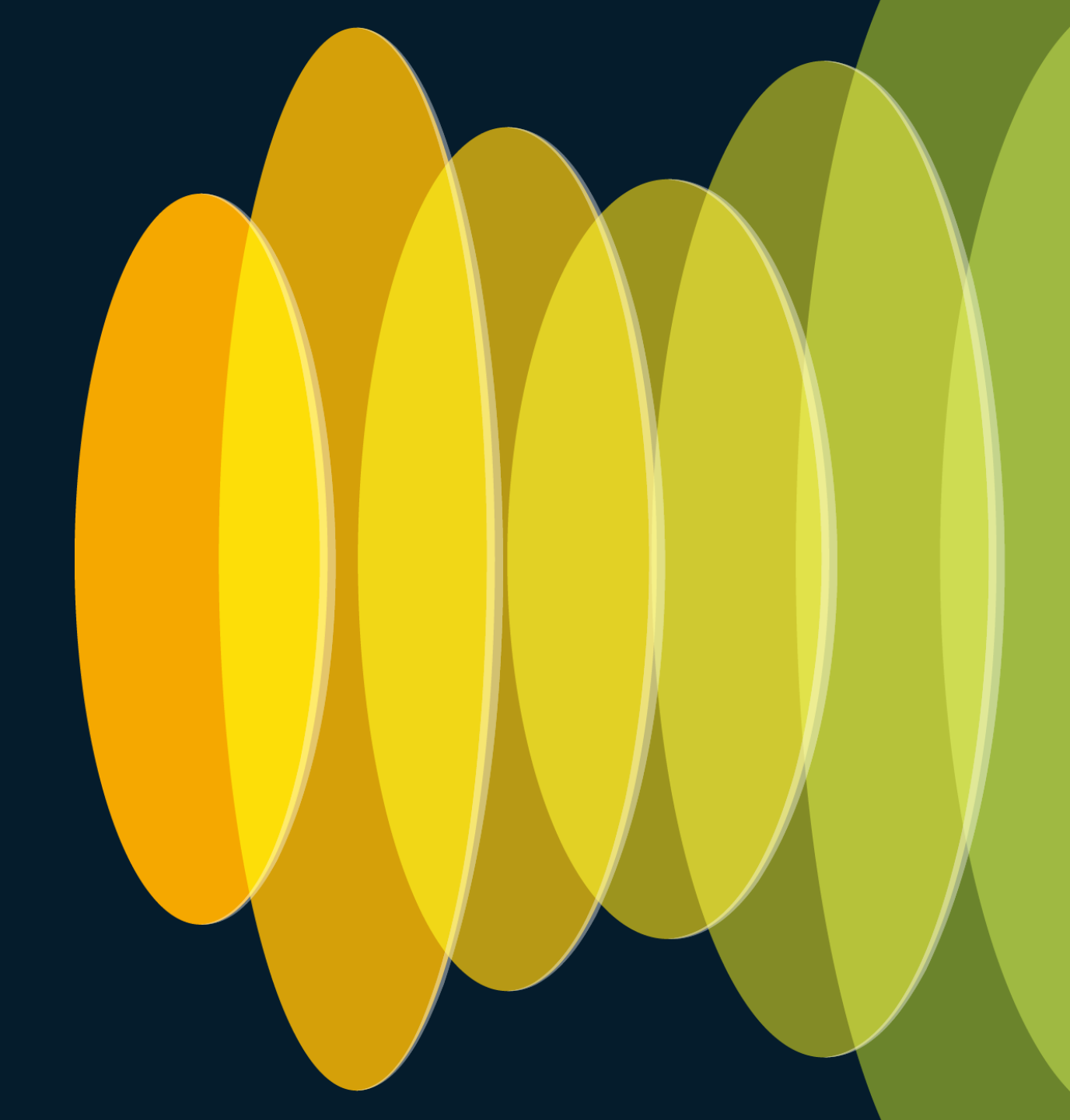

# Policy Profile settings

| Edit Pol | icy Profile             |                           |            |                        |                                                                                                    |
|----------|-------------------------|---------------------------|------------|------------------------|----------------------------------------------------------------------------------------------------|
|          | A Disabling a Policy or | configuring it in 'Enable | ed' state, | will re:               | sult in loss of connectivity for clients associated with this P                                       |
| General  | Access Policies         | QOS and AVC               | Mobi       | lity                   | Advanced                                                                                              |
| WLAN     | Timeout                 |                           |            | • For                  | Dot1x profile: Allowed Range is 300 to 86400 X                                                        |
| Session  | n Timeout (sec)         | 0                         | í          | secs<br>secs)<br>• For | (Any value less than 300 is treated as 86400<br>)<br>r Other Security profiles: Allowed Range is 0 to |
| Idle Tin | neout (sec)             | 300                       |            | 0040                   | Policy Policy                                                                                         |

Q: In AireOS we set the value to "0" to have max timeout, does it apply the same to C9800?

A: In C9800, **before 17.4.1** if it is set to 0, then session timeout is disabled > all roams are SLOW. Starting 17.4.1, for 802.1x SSID if you set it to zero, it's reconfigured to max allowed

Q: can we use the default policy profile as a "normal" profile

A: Yes, absolutely

## Default session timeout to 8 hours

#### What it is?

- The default session timeout in policy profile is changed from 30 mins to 8 hours
- Why? Some clients don't like frequent re-auth and re-keying and there have been multiple TAC cases related to this, solved with longer session time out
- This new would help relieve the pressure on AAA servers
   Before 17.12 > timeout is 30 mins
   Start

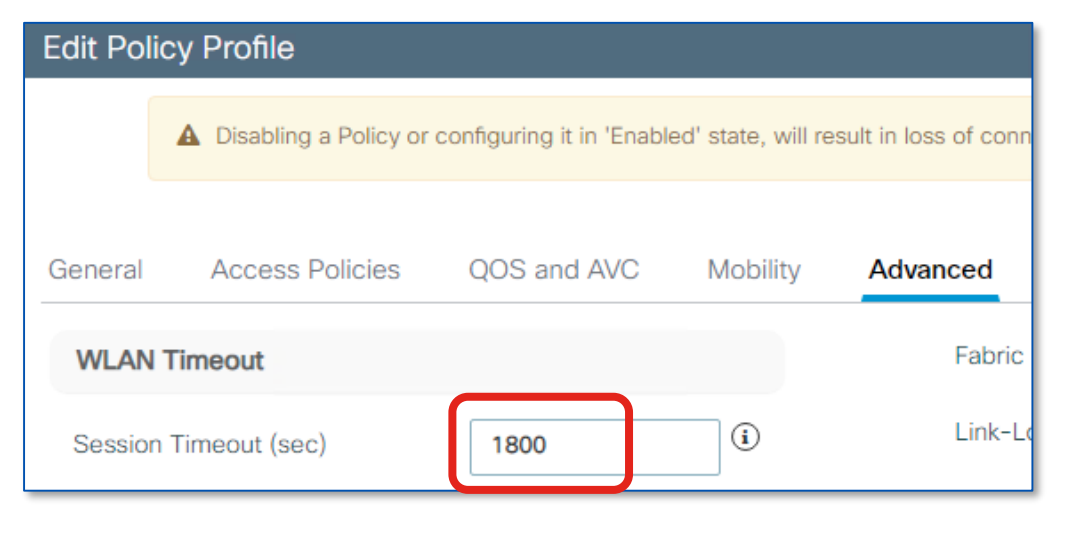

#### Starting 17.12 > timeout is 8 hours

| Edit Po | licy Profile            |                           |                    |                     |
|---------|-------------------------|---------------------------|--------------------|---------------------|
|         | A Disabling a Policy or | configuring it in 'Enable | ed' state, will re | sult in loss of cor |
| General | Access Policies         | QOS and AVC               | Mobility           | Advanced            |
| WLAN    | Timeout                 |                           |                    | Fabrie              |
| Sessio  | n Timeout (sec)         | 28800                     | i                  | Link-I              |

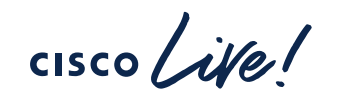

# AAA Override

- Use a single common SSID to apply per-user attributes
- Example
  - VLANs
  - Security Group Tags (SGT)

| Edit Polic | y Profile       |                   |          |          |
|------------|-----------------|-------------------|----------|----------|
| General    | Access Policies | QOS and AVC       | Mobility | Advanced |
| AAA Po     | licy            |                   |          |          |
| Allow AA   | A Override      |                   |          |          |
| NAC Stat   | te              |                   |          |          |
| Policy Na  | ame             | default-aaa-polie | cy 🗙 🔻 🔀 |          |
| Accounti   | ng List         | ISE               | × •      |          |
|            |                 |                   |          |          |

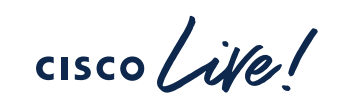

# EAP Timeout

Configuration • > Security • > Advanced EAP

| D |
|---|
|   |
|   |
|   |
|   |
|   |
|   |

- Default timeout and retries fit the majority of use cases
- May need increase if:
  - Implement one-time passwords on smart card
  - User interaction required
- Be careful of increasing too high
  - Trade-off of client experience in case of authentication failure

# EAP Timeout

| Co | nfiguration • > Security • > Advanced     | EAP      |
|----|-------------------------------------------|----------|
|    | EAP-Identity-Request Timeout (sec)*       | 30       |
|    | EAP-Identity-Request Max Retries*         | 2        |
|    | EAP Max-Login Ignore Identity<br>Response | DISABLED |
| ſ  | EAP-Request Timeout (sec)*                | 30       |
| l  | EAP-Request Max Retries*                  | 2        |
|    | EAPOL-Key Timeout (ms)*                   | 1000     |
|    | EAPOL-Key Max Retries*                    | 2        |
|    | EAP-Broadcast Key Interval (sec)*         | 3600     |
|    |                                           |          |

- Clients may not properly handle fast retry timers
- Acceptable values:
  - 2 seconds in most cases
  - Up to 30 seconds for slow clients (phones)

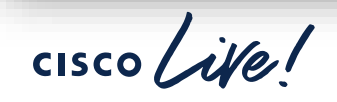
## EAP Timeout

Configuration -> Security -> Advanced EAP EAP-Identity-Request Timeout (sec)\* 30 EAP-Identity-Request Max Retries\* 2 EAP Max-Login Ignore Identity DISABLED Response EAP-Request Timeout (sec)\* 30 **EAP-Request Max Retries\*** 2 EAPOL-Key Timeout (ms)\* 1000 **EAPOL-Key Max Retries\*** 2 EAP-Broadcast Key Interval (sec)\* 3600

- Timeout set as minimal as possible for voice clients
  - ~400-1000 ms
- Retries has direct implication for several of the KRACK attacks in 2017
  - For maximum security, set to 0
  - Validate in environment as it may result in failed authentication in bad RF environments

## **RADIUS Server Timeout**

- Minimum of 5 seconds for timeout
- Minimizes early expiration of the authentication process

| dit AAA Radius Se           | erver                   |                        |              |
|-----------------------------|-------------------------|------------------------|--------------|
| Name*                       | dnac-radius_10.10.110.8 | Support for CoA (i)    | ENABLED      |
| Server Address*             | 10.10.110.8             | CoA Server Key Type    | Clear Text 🔹 |
| Set New Key                 |                         | CoA Server Key (i)     |              |
| Auth Port                   | 1812                    | Confirm CoA Server Key |              |
| Acct Port                   | 1813                    | Automate Tester        |              |
| Server Timeout<br>(seconds) | 5                       |                        |              |
| Retry Count                 | 3                       |                        |              |

cisco /

### RADIUS Server Timeout Dead-Criteria and Deadtime Timers

• Important for use with multiple AAA servers and load balancing

• Specifies when to mark server dead and move to next one

Use probes to monitor status of server

| ervers / Groups AAA M | ethod List AAA Advanced      |   |
|-----------------------|------------------------------|---|
| Global Config         | Retransmit Count             | 3 |
| RADIUS Fallback       | Timeout Interval (seconds)   | 5 |
| Attribute List Name   | Dead Time (Minutes)          | 3 |
| Device Authentication | Dead Criteria Time (seconds) | 5 |
| AP Policy             | Dead Criteria Tries          | 3 |
| Password Policy       |                              | L |

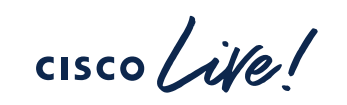

### RADIUS Server Timeout Dead-Criteria and Deadtime Timers

 Important for use with multiple AAA servers and load balancing

• Specifies when to mark server dead and move to next one

Use probes to monitor status of server

| dit AAA Radius Server  |                |
|------------------------|----------------|
| Support for CoA (i)    | ENABLED        |
| CoA Server Key Type    | Clear Text 🔻   |
| CoA Server Key (i)     | •••••          |
| Confirm CoA Server Key | •••••          |
| Automate Tester        |                |
| Username*              | tester-account |
| Ignore Auth Port       |                |
| Ignore Acct Port       |                |
| Enable Probe on        |                |

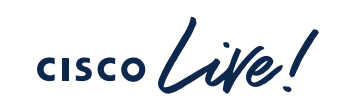

## **TACACS+** Management Timeout

- Increase retransmit timeout if:
  - 1. Repeated reauthentication requests
  - 2. Controller falls back to the backup server when primary is still up and reachable
- Recommended value of 1 second

| Tacacs       |                                                           |                                                           |
|--------------|-----------------------------------------------------------|-----------------------------------------------------------|
| 100000       |                                                           |                                                           |
| 10.10.110.5  |                                                           |                                                           |
| Clear Text 🔻 |                                                           |                                                           |
| •••••        |                                                           |                                                           |
| ••••••       |                                                           |                                                           |
| 49           |                                                           |                                                           |
| 1            |                                                           |                                                           |
|              | Apply to                                                  | Device                                                    |
|              | 10.10.110.5         Clear Text               49         1 | 10.10.110.5         Clear Text               49         1 |

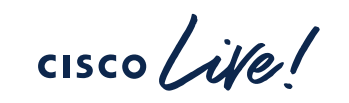

# VLAN Group Support for DHCP and Static IP Clients

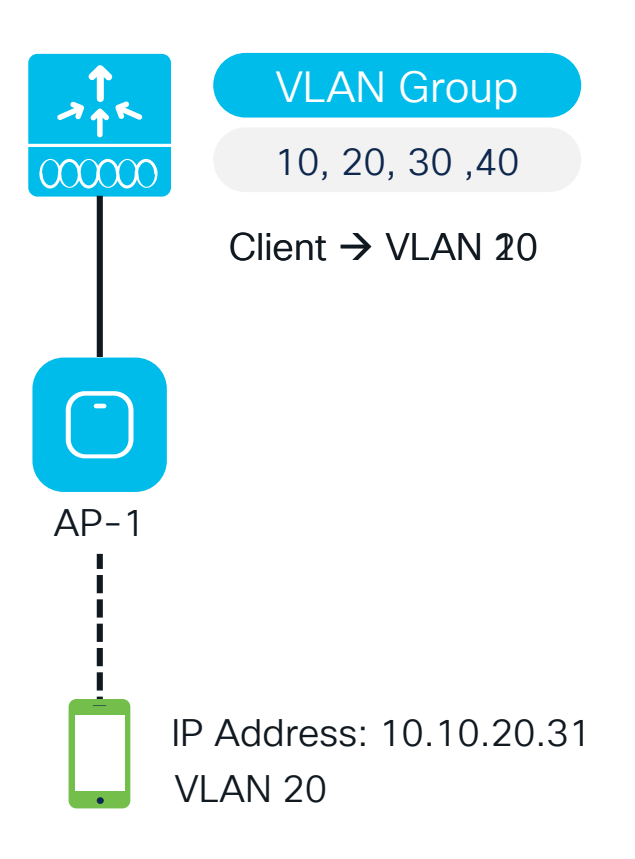

9800 assigns a VLAN to clients upon joining the network

Client has a static IP in a different VLAN than the one assigned

If VLAN exists in the group, client is assigned to that VLAN

If VLAN does not exist, use Static IP Mobility

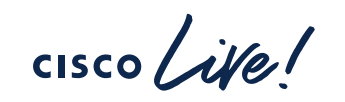

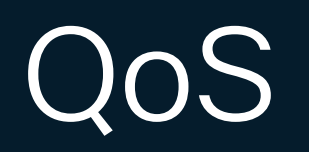

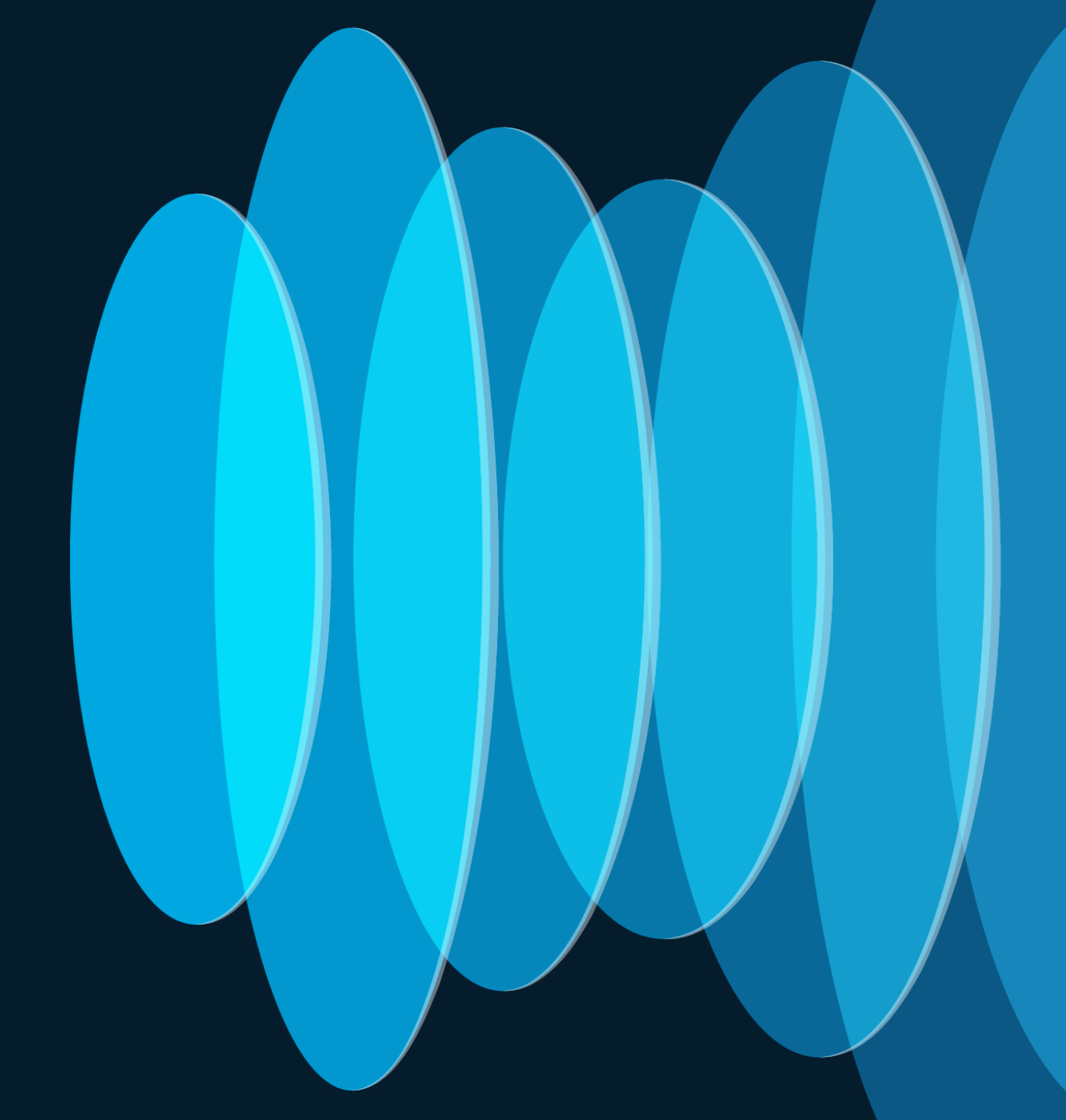

cisco Live!

## Catalyst 9800 Wireless QoS – Policy targets

- A target is the entity where policy is applied. C9800 supports #3 targets: SSID, client and port.
- Wireless QoS policies are applied in the upstream and (or) downstream direction.
  - **Downstream**: The flow of traffic from a wired source to a wireless destination
  - Upstream: The flow of traffic from a wireless source to a wired destination
- SSID Policies: You can create QoS policies on SSID in both the ingress (upstream) and egress (downstream) directions. The policy is applicable per AP per SSID. You can configure policing and marking policies on SSID.
- Client Policies: applicable both the ingress (upstream) and egress (downstream) directions. You can configure policing and marking policies on clients. AAA override is also supported.

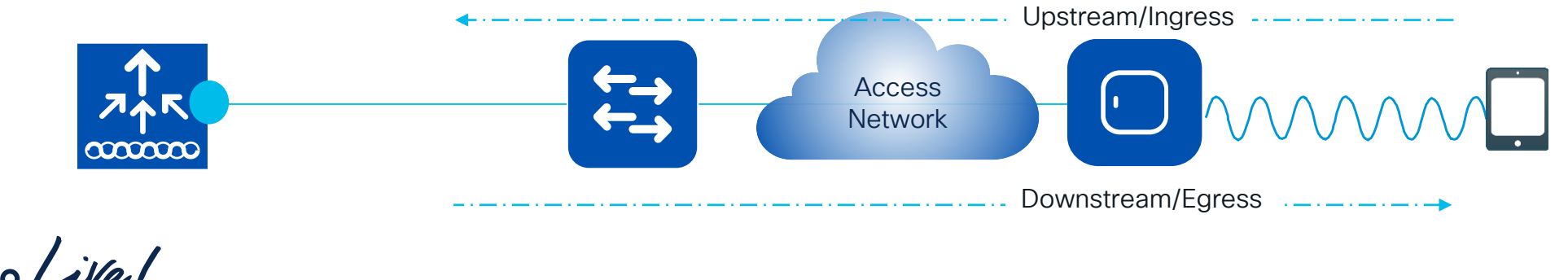

## Catalyst 9800 Wireless QoS – Modular QoS

- Catalyst QoS model is based on Modular QoS CLI (MQC)
- In IOS-XE, MQC is used to implement the Differentiated Service model QoS
- The main MQC constructs:
  - Class-map: to classify traffic
  - **Policy-map:** to bind traffic class to actions
  - Service-policy: to attach policy-map to target/direction

### **Classification ACL**

ip access-list extended AutoQos-4.0-Output-Acl-CAPWAP-C
10 permit udp any eq 5246 16666 any

### Class-map definition

class-map match-any AutoQos-4.0-Output-CAPWAP-C-Class
match access-group name AutoQos-4.0-Output-Acl-CAPWAP-C
class-map match-any AutoQos-4.0-Output-Voice-Class
match dscp ef

#### Policy-map definition

```
policy-map AutoQos-4.0-wlan-Port-Output-Policy
class AutoQos-4.0-Output-CAPWAP-C-Class
priority level 1
class AutoQos-4.0-Output-Voice-Class
priority level 2
class class-default
```

#### Service-policy attachment

```
interface TenGigabitEthernet0/0/0
service-policy output AutoQos-4.0-wlan-Port-Output-Policy
```

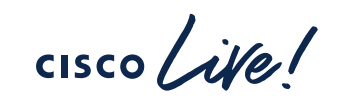

## Downstream QoS Model

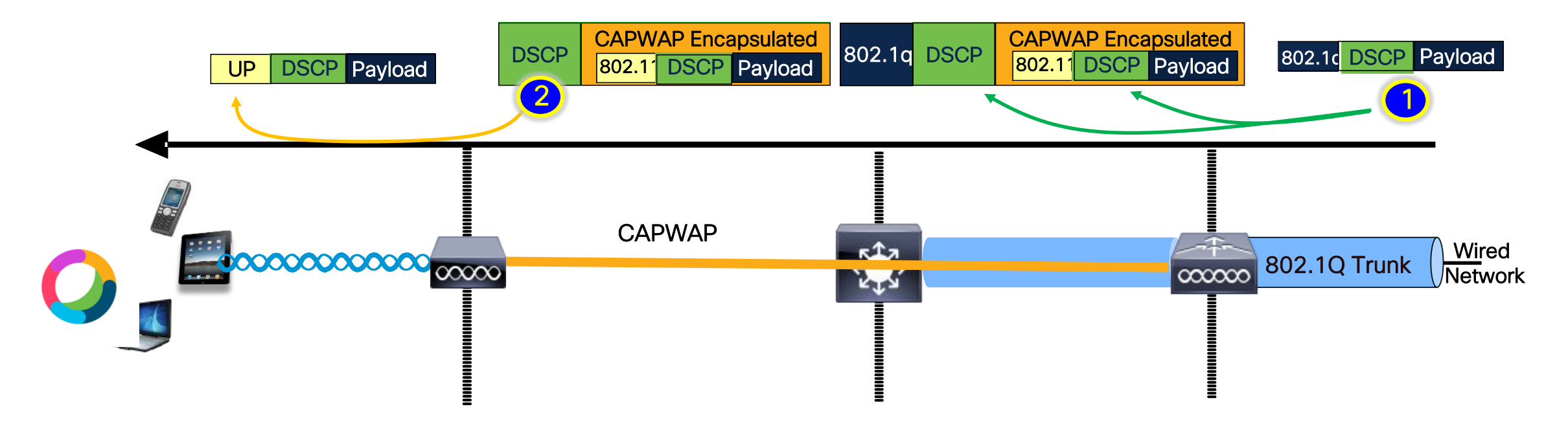

The client packet is received over an 802.1q trunk by the WLC. The WLC uses the DSCP value of the original IP packet and maps it to the outer DSCP of the CAPWAP tunnel (assuming no ceiling value is applied via Metal QoS at the WLC)

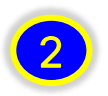

The AP leverages the the DSCP value from CAPWAP header for internal QoS processing and queuing The DSCP value is mapped to the 802.11e UP value in the egress wireless frame to the client

## Upstream QoS Model

The client 802.11e frame is received by the AP. The AP utilizes the DSCP value in the original packet for internal QoS processing and then maps it to the outer CAPWAP IP header, (assuming no ceiling value is applied via Metal QoS at the WLC)(\*)

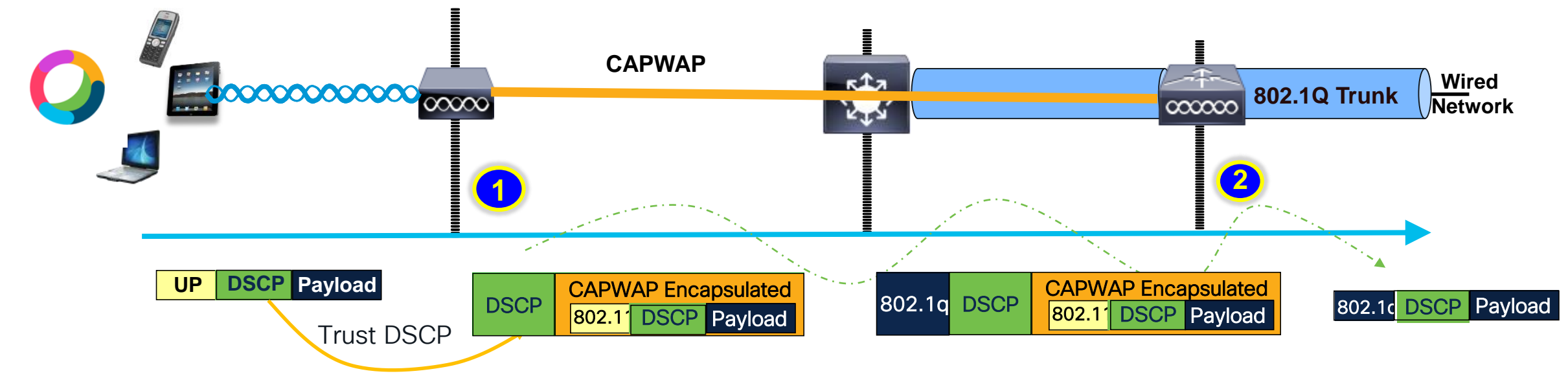

This allow preservation of the DSCP value from the client all the way through the network, emerging untouched from the WLC (assuming no Metal QoS or AVC policy is applied to remark DSCP)

(\*) Before release 17.4, you need to explicitly configure "qos-map trust-dscp-upstream" under the AP join profile. If this setting is not there, the AP will use the UP value in the received frame to derive the outer DSCP value of the CAPWAP header

## QoS Workflow

| General Access Policies | QOS and AVC | Mobility | Advanced     |                                   |
|-------------------------|-------------|----------|--------------|-----------------------------------|
| Auto QoS None           | ¥           |          | Flow Monitor | r IPv4                            |
| QoS SSID Policy         |             |          | Egress       | wireless-avc-basic <sub>x</sub>   |
| Egress                  | um 🗙 🔻      |          | Ingress      | wireless-avc-basic <sub>x</sub> 🔻 |
| Ingress                 | um-up 🗙 🔻   |          | Flow Monitor | r IPv6                            |
| QoS Client Policy       |             |          | Egress       | Search or Select                  |
| Egress MyPo             | licy x v    |          | Ingress      | Search or Select                  |
| Ingress MyPo            | licy 🗙 🔻    |          |              |                                   |

### QoS Policy can be applied at multiple level:

- Auto QoS: this is a set of predefined policies automatically applied at the SSID, radio and controller port level
- SSID: it gets applied per AP to the aggregate traffic for all clients on that SSID
- Client level: it's per client policy
- Both SSID and client: client policy is applied first and then the SSID policy
- Custom or Metal QoS policy can be applied per client via "aaa override"

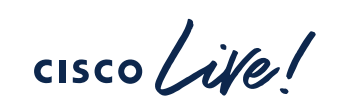

## QoS Workflow – AAA override

- QoS Policy override is available per user policies not per SSID
- Return the policy name in cisco av-pair
  - cisco-av-pair = ip:sub-qos-policy-in=MyPolicy
  - cisco-av-pair = ip:sub-qos-policy-out=MyPolicy
- Can also return a Metal policy
- Supported for Local and Flex/Fabric APs

| autorization i romes > Qu.                                                                                                    | 5_AAA                                                                                                    |
|----------------------------------------------------------------------------------------------------|----------------------------------------------------------------------------------------------------|
| uthorization Profile                                                                                                    |                                                                                                    |
| * Name                                                                                                    | QoS_AAA                                                                                                    |
| Description                                                                                                    |                                                                                                    |
| * Access Type                                                                                                    | ACCESS_ACCEPT V                                                                                                    |
| Network Device Profile                                                                                                    | ## Cisco ▼ ⊕                                                                                                    |
|                                                                                                    |                                                                                                    |
| Service Template                                                                                                    |                                                                                                    |
| Track Movement                                                                                                    |                                                                                                    |
| Passive Identity Tracking                                                                                                    |                                                                                                    |
|                                                                                                    |                                                                                                    |
|                                                                                                    |                                                                                                    |
|                                                                                                    |                                                                                                    |
| Advanced Attribute Cisco:cisco-av-pair                                                                                                    | es Settings                                                                                                    |
| Advanced Attribute Cisco:cisco-av-pair Cisco:cisco-av-pair                                                                                                    | es Settings       Image: Settings       Image: Settings                                                                                                    |
| Advanced Attribute     Cisco:cisco-av-pair     Cisco:cisco-av-pair                                                                                                    | es Settings<br>= ip:sub-qos-policy-in=MyPolicy<br>= ip:sub-qos-policy-out=MyPolicy                                                                                                    |
| Advanced Attribute Cisco:cisco-av-pair Cisco:cisco-av-pair                                                                                                    | es Settings<br>$\bigcirc$ = [ip:sub-qos-policy-in=MyPolicy $\bigcirc$ =<br>$\bigcirc$ = [ip:sub-qos-policy-out=MyPolicy $\bigcirc$ =<br>$\square$                                                                                                    |
| Advanced Attribute Cisco:cisco-av-pair Cisco:cisco-av-pair Attributes Details                                                                                                    | es Settings                                                                                                    |
| <ul> <li>Advanced Attribute</li> <li>Cisco:cisco-av-pair</li> <li>Cisco:cisco-av-pair</li> <li>Cisco:cisco-av-pair</li> <li>Attributes Details</li> <li>Access Type = ACCESS<br/>cisco-av-pair = ip:sub-qc</li> </ul>                                                                                                    | Settings      ip:sub-qos-policy-in=MyPolicy       ip:sub-qos-policy-out=MyPolicy       ACCEPT       ACCEPT s-policy-in=MyPolicy                                                                                                    |
| Advanced Attribute Cisco:cisco-av-pair Cisco:cisco-av-pair Cisco:cisco-av-pair Attributes Details Access Type = ACCESS_ cisco-av-pair = ip:sub-qc cisco-av-pair = ip:sub-qc c | Settings     Image: setting setting sett |
| Advanced Attribute Cisco:cisco-av-pair Cisco:cisco-av-pair  Attributes Details Access Type = ACCESS_ cisco-av-pair = ip:sub-qc cisco-av-pair = ip:sub-qc                                                                                                    | ACCEPT<br>s-policy-in=MyPolicy<br>s-policy-out=MyPolicy<br>s-policy-out=MyPolicy<br>s-policy-out=MyPolicy                                                                                                    |
| Advanced Attribute Cisco:cisco-av-pair Cisco:cisco-av-pair Cisco:cisco-av-pair Attributes Details Access Type = ACCESS cisco-av-pair = ip:sub-qc cisco-av-pair = ip:sub-qc Save Reset                                                                                                    | ACCEPT<br>s-policy-in=MyPolicy<br>s-policy-out=MyPolicy<br>s-policy-out=MyPolicy                                                                                                    |

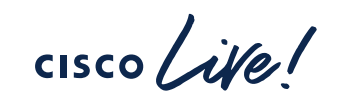

## Catalyst 9800 QoS

### **General restrictions:**

- SSID and client targets can be configured only with marking and policing policies
- One policy per target per direction is supported
- Class maps in a policy map can have different types of filters. However, only one set action per class is supported.

### AP side restrictions:

 For FlexConnect local switching and Fabric, the QoS policies are applied at the AP and "police" actions are only enforced at a per flow (5-tuple) level (e.g., rate limiting is per flow)

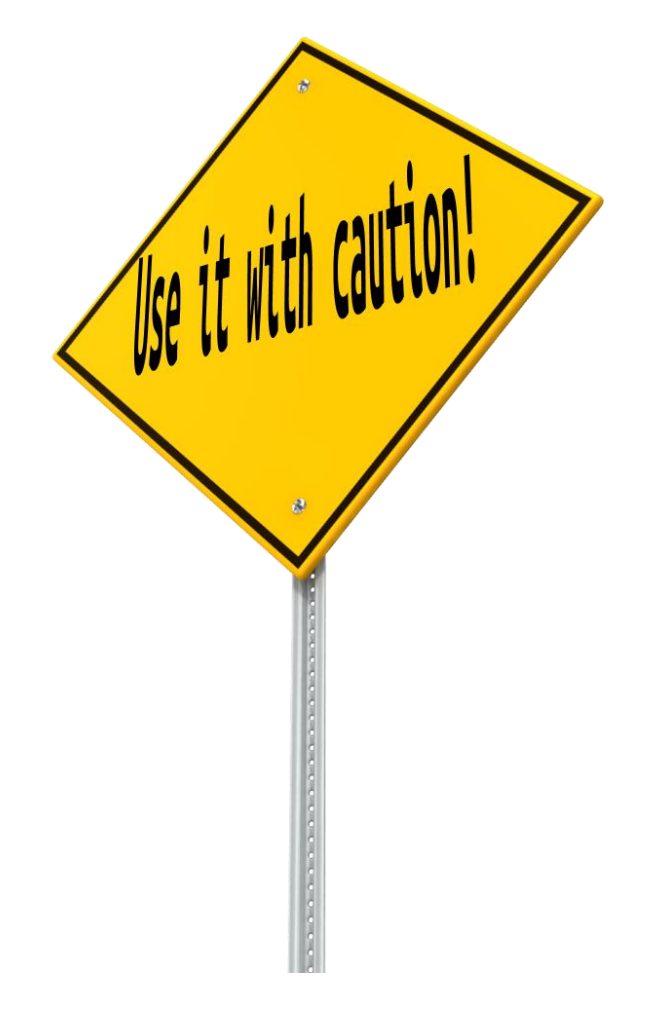

## Catalyst 9800 QoS – Metal QoS

- There are four QoS profiles: Platinum, Gold, Silver and Bronze
- The main purpose of the QoS profile is to limit the maximum DSCP allowed on a wireless network and thus limit the 802.11 UP value
- Example with Bronze profile: max DSCP allowed = 8 <> UP = 1

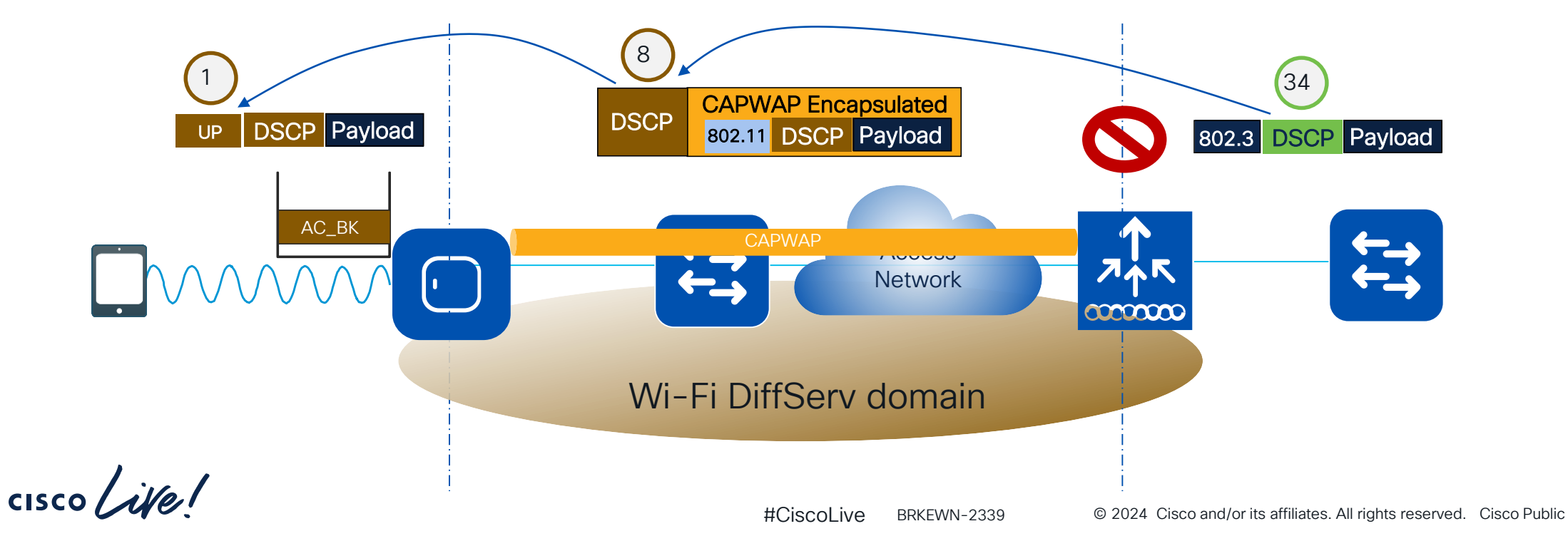

123

## Catalyst 9800 - Metal QoS Profiles

### • QoS Metal Profiles in C9800:

- The inner DSCP value may also be re-written
- For C9800 you can apply Metal QOS on Egress and Ingress direction separately
- On the GUI, you can only set the Metal QoS per SSID. On CLI you can also configure it on client target
- For each profile, there is a max DCSP setting that will be used to remark traffic:

| Qos Profile | Max DSCP |
|-------------|----------|
| Bronze      | 8        |
| Silver      | 0        |
|             | 34       |
| Platinum    | 46       |

| Edit Policy Profile |                         |
|---------------------|-------------------------|
| General Acce        | ss Policies QOS and AVC |
| Auto QoS            | None 🔻                  |
| QoS SSID Policy     |                         |
| Egress              | platinum 🗙 🔻            |
| Ingress             | MyPolicy<br>platinum    |
| QoS Client Policy   | gold<br>silver          |
| Egress              | bronze                  |
| Ingress             | Search or Select        |

## Application Visibility & Control (AVC)

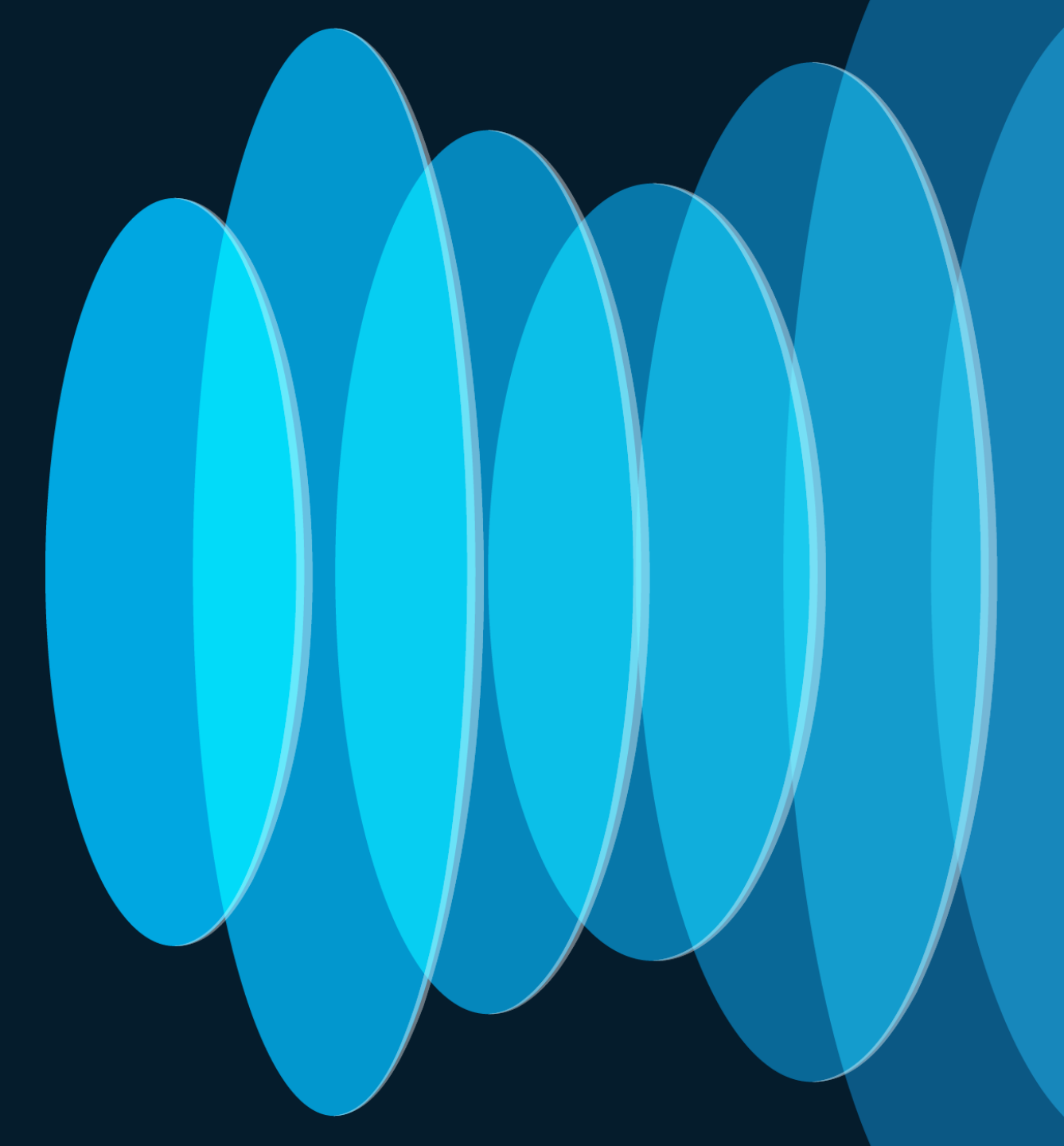

cisco live!

## Application Visibility & Control (AVC)

- Deep Packet Inspection in the wireless controller allows application identification, remarking, rate limiting, and dropping of unwanted traffic
- Leverages the IOS NBAR2 Engine

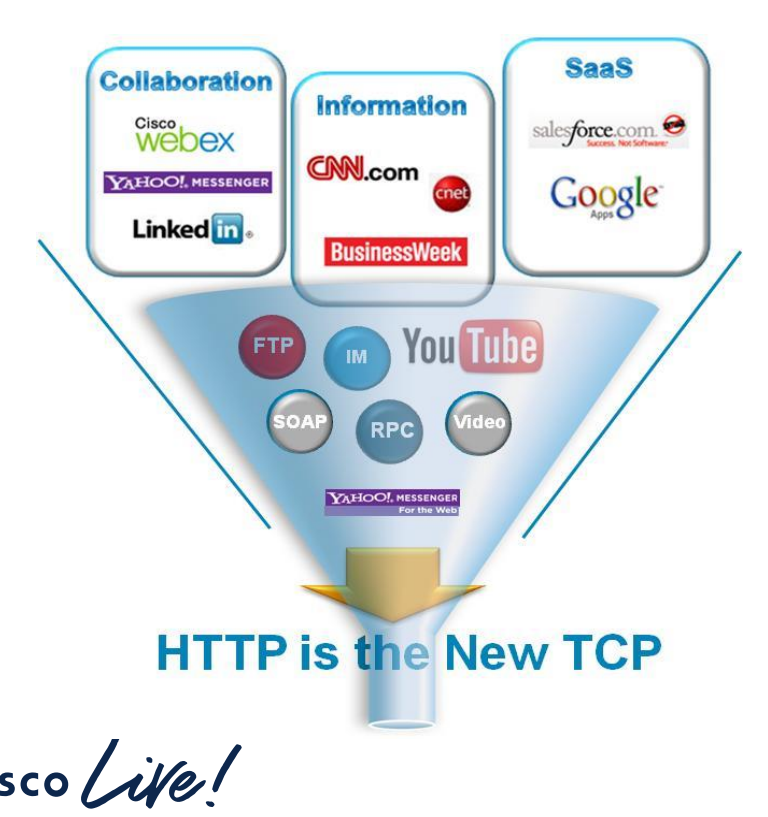

AVC In The Wireless LAN Controller

- Discover which applications are running on your corporate and guest WLANs
- Prioritize critical wireless apps and de-prioritize nonbusiness apps
- Monitor voice and video performance on the WLAN

## Application Visibility & Control (AVC)

- Central switching: AVC policy is applied at the WLC for downstream and upstream
- AVC can be applied in a specific direction (upstream or downstream or both)
- The "C" in AVC may modify the inner DSCP value, thus influencing the CAPWAP DSCP and wireless UP values; it can also drop or rate limit traffic

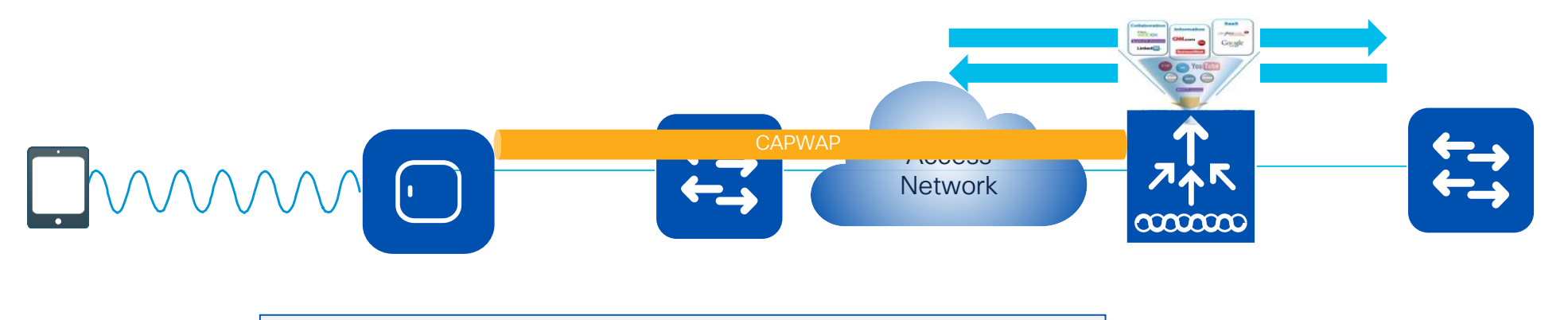

Local mode or FlexConnect Central switching

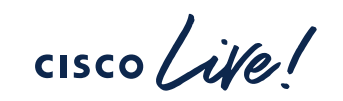

## Application Visibility & Control (AVC)

- Local switching: AVC policy is applied at the AP for downstream and upstream
- AVC can be applied in a specific direction (upstream or downstream or both)
- The "C" in AVC may modify the inner DSCP value, thus influencing the CAPWAP DSCP and wireless UP values; it can also drop or rate limit traffic

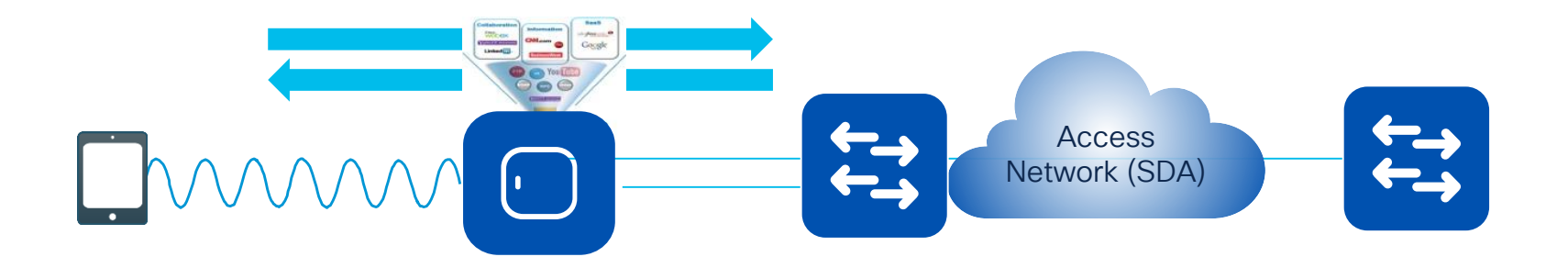

FlexConnect local switching or Fabric

## Custom AVC (cool new feature!)

New custom apps and attributes can be defined by the user

### Custom IP, Port, DSCP

| eWLC-AVC(con<br>eWLC-AVC(con | <pre>fig)#ip nbar custom customapp transport udp fig-custom)#? col commands;</pre> |
|------------------------------|------------------------------------------------------------------------------------|
| custom proco                 | cot commands.                                                                      |
| direction                    | Flow direction                                                                     |
| dscp                         | DSCP in IPv4 and IPv6 packets                                                      |
| exit                         | Exit from custom configuration mode                                                |
| ip                           | ip address                                                                         |
| ipv6                         | ipv6 address                                                                       |
| no                           | Negate a command or set its defaults                                               |
| port                         | ports                                                                              |
|                              |                                                                                    |

#### Example:

C9800(config)#ip nbar custom my\_app transport udp

C9800(config-custom)# ip address 9.9.71.50 9.9.71.11 9.9.71.14

C9800(config-custom)# port 1111

C9800(config-custom)# dscp 0

C9800(config-custom)# direction any

Custom HTTP Host and URL **HTTP Request** URL Method Protocol Version

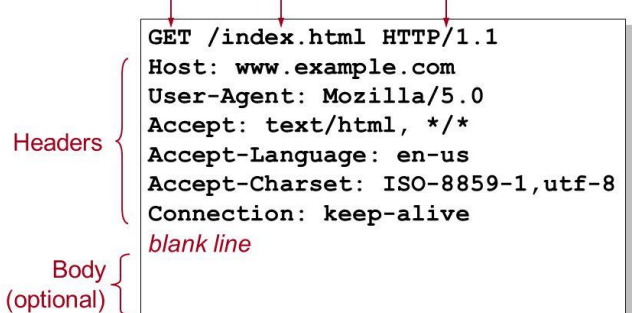

C9800(config)#ip nbar custom my\_http=http=url "latest/whatsnew.html"

C9800(config)#ip nbar custom my\_http http host "www.anydomain.com"

C9800(config)#ip nbar custom my\_http http url "latest/whatsnew" host "www.anydomain.com"

The URL or host specification strings can take the form of a regular expressions

## Site Tag Design

cisco live!

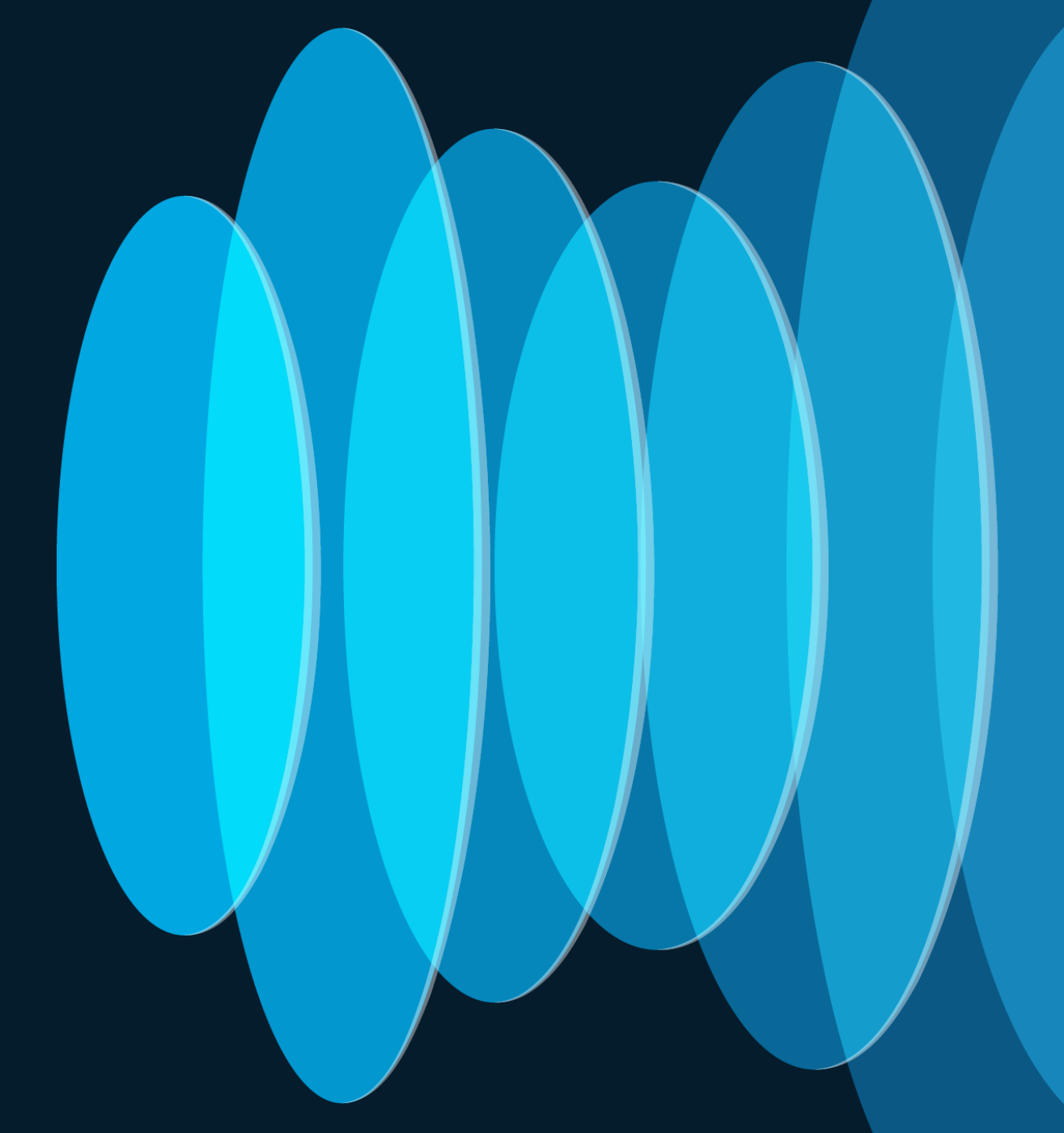

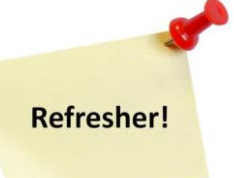

## Site Tags – Design considerations

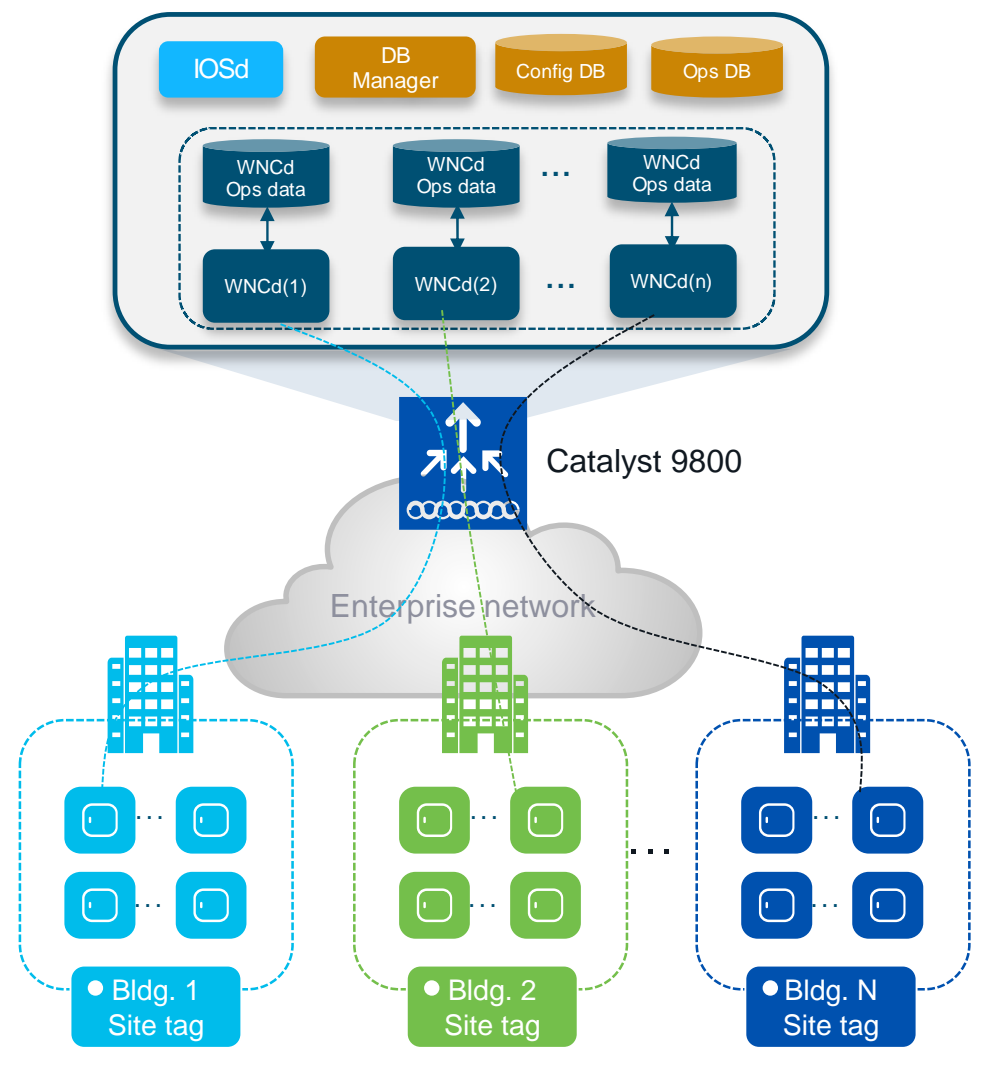

### cisco live!

### Important facts:

- C9800 has a multi-process software architecture
- APs are distributed across Wireless Network Controller processes (WNCd) within a C9800
- Distributing APs (and clients) across WNCd processes gives better scale and performance
- The number of WNCd varies from platform to platform:

| Platform                  | # of WNCD instances |   |
|---------------------------|---------------------|---|
| EWC (on AP or C9k switch) | 1                   |   |
| C9800-L                   | 1                   |   |
| C9800-CL (small)          | 1                   |   |
| C9800-CL (medium)         | 3                   |   |
| C9800-40 / CW9800M        | 5                   |   |
| C9800-CL (large)          | 7                   |   |
| C9800-80 / CW9800H1/H2    | 8                   | ) |

Following command shows the # of WNCDs processes: 9800#sh processes platform | inc wncd BRKEWN-2339

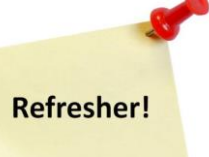

## Site Tags – AP to WNCd distribution

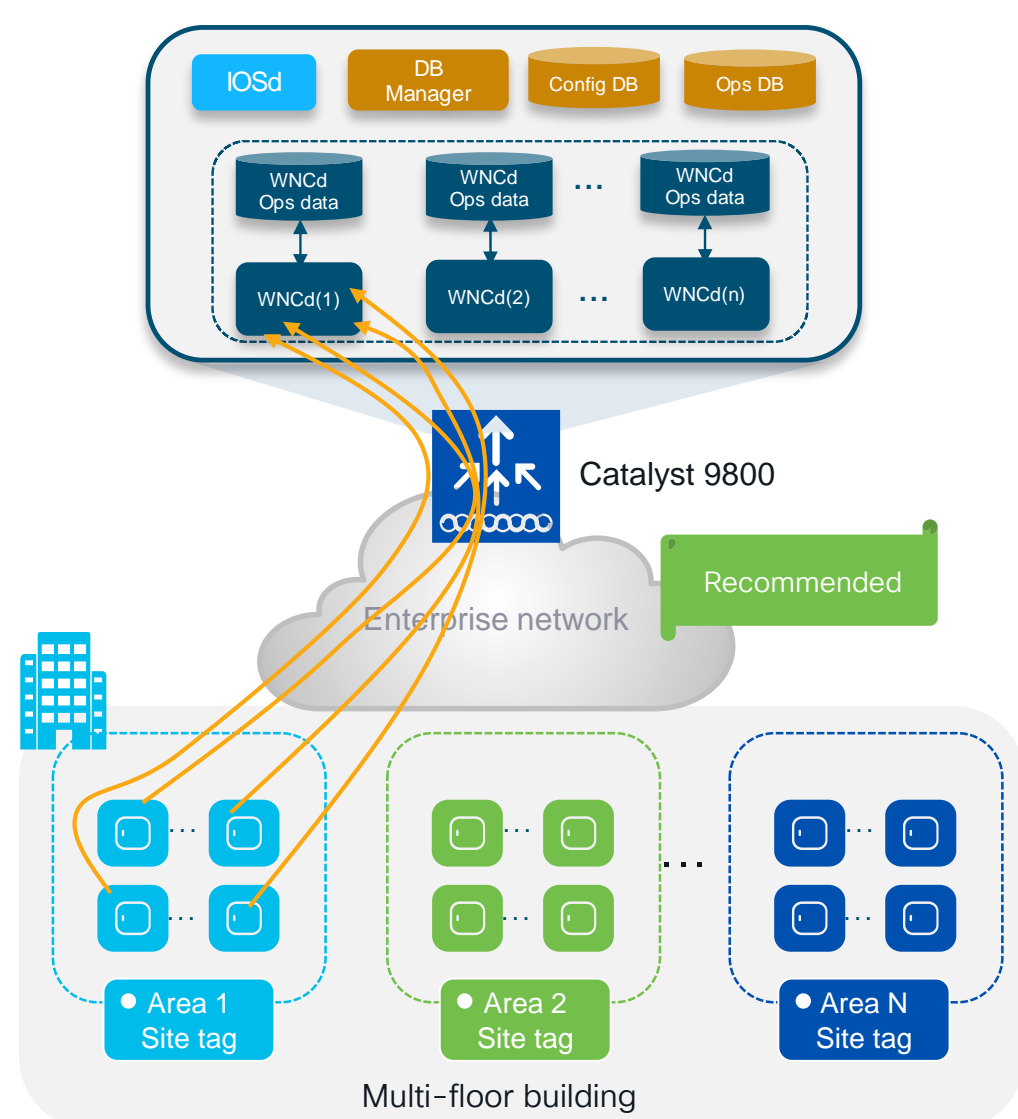

### How AP distribution across WNCds works:

- AP distribution to WNCd processes is based on Site Tag: APs with the same site-tag are managed by the same WNCd
- Site tags are distributed among WNCds using the least loaded criteria based on the number of site tags (not the # of APs)
- APs to WNCd mapping happens at AP joining time. Mapping is considered only for the first AP joining with the new site tag
- For best performance: use custom site tag and group APs at a roaming domain level > Site Tag = Roaming Domain
- IMPORTANT: the site tag doesn't have to coincide with a geographical physical site. The site tag is a logical group of access points
- To show how APs are distributed across WNCds:

c9800#sh wireless loadbalance ap affinity wncd

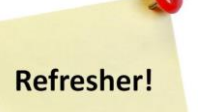

133

## Site Tags – AP to WNCd distribution

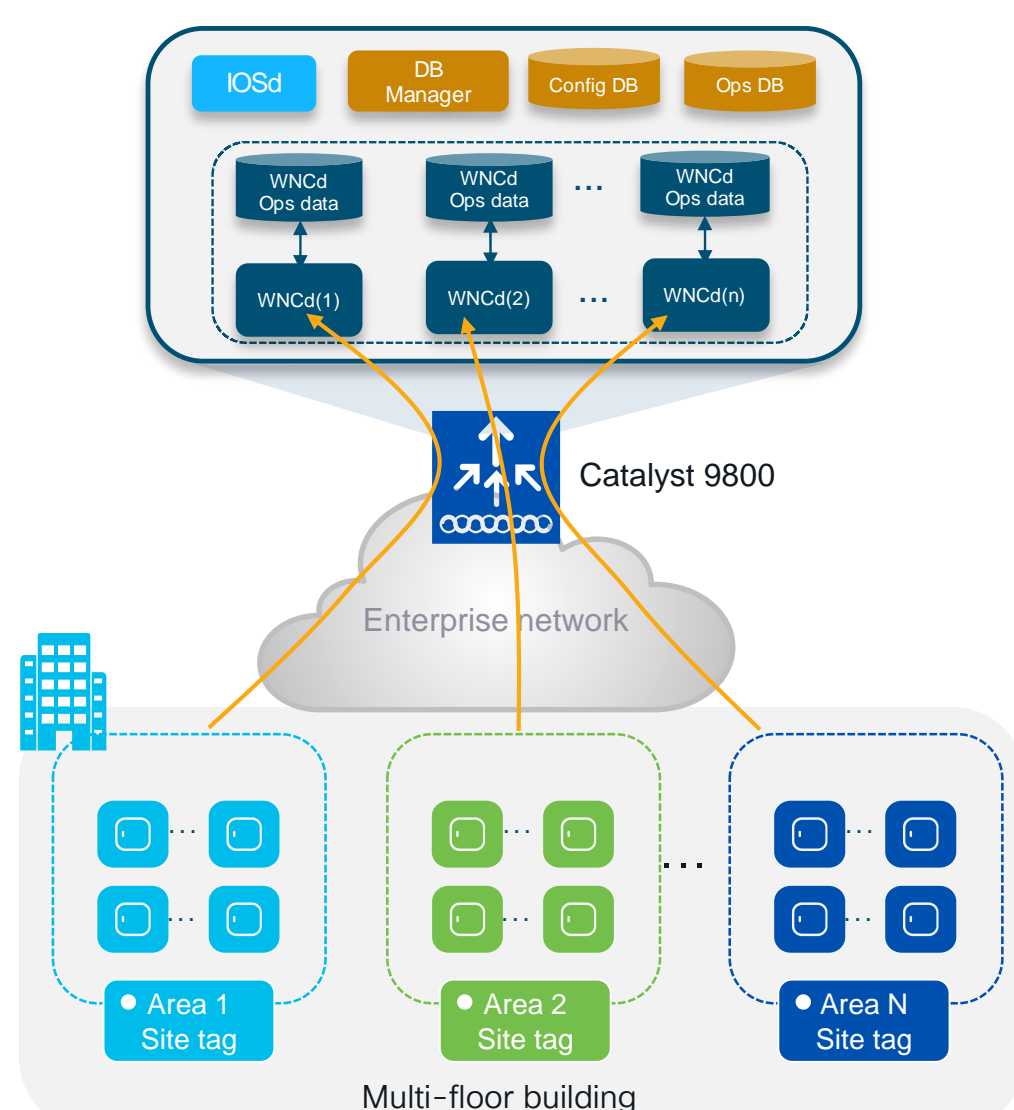

### **Recommendations:**

- Use custom site tags
- Whenever possible, have less than 500 APs per site tag
- Do not overwhelm a site-tag and WNCd. Do not exceed the following max number of APs per site tag:

| Platform                            | Max APs per site tag |
|-------------------------------------|----------------------|
| 9800-80, 9800-CL (Medium and Large) | 1600                 |
| 9800-40                             | 800                  |
| Any other 9800 form factor          | Max AP supported     |

• Evenly distribute APs among site tags and use the recommended number of site tags per platform:

| Platform          | Recommended # of site tags |
|-------------------|----------------------------|
| C9800-80          | 8 or a multiple (16, 24,)  |
| C9800-CL (large)  | 7 or a multiple (14, 21,)  |
| C9800-40          | 5 or a multiple (10, 15,)  |
| C9800-CL (Medium) | 3 or a multiple (6, 9,)    |

## Site Tags Design – Large venue deployment

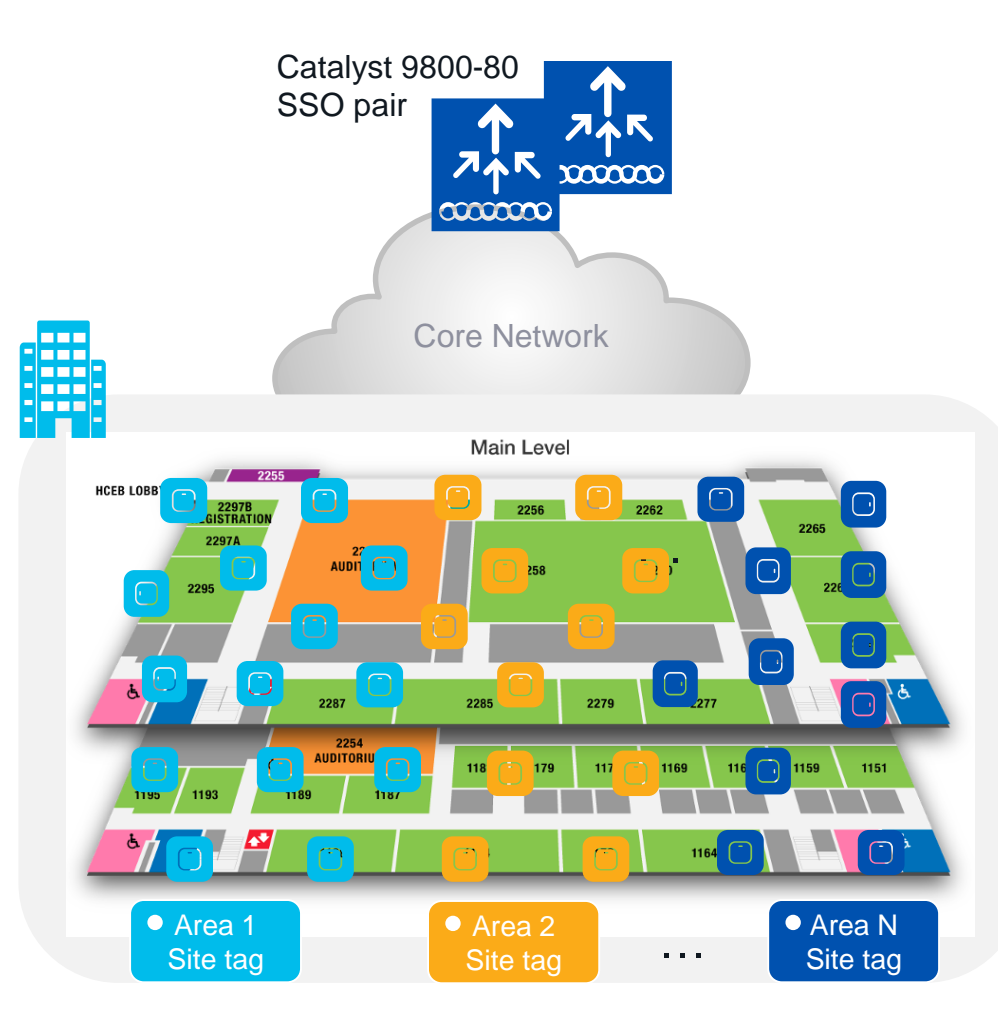

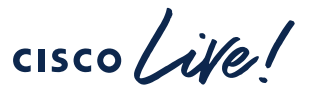

### Scenario#1: Large venue deployment

 Conference center, stadium, large venue, where you have a lot of clients, and these clients can roam seamlessly everywhere > Large roaming domain

### What are the recommendations in this case?

- Use custom site tags and evenly distribute APs among these
- Recommendation: Have the number of site tags match the number of WNCds on that platform:

| Platform                  | # site tag |
|---------------------------|------------|
| C9800-80 /<br>CW9800H1/H2 | 8          |
| C9800-CL (large)          | 7          |
| C9800-40 / CW9800M        | 5          |
| C9800-CL (Medium)         | 3          |

 This is to minimize the number of inter-WNCd roaming events and reduce any inter-process communication performance penalty

## Site Tags – AP to WNCd distribution

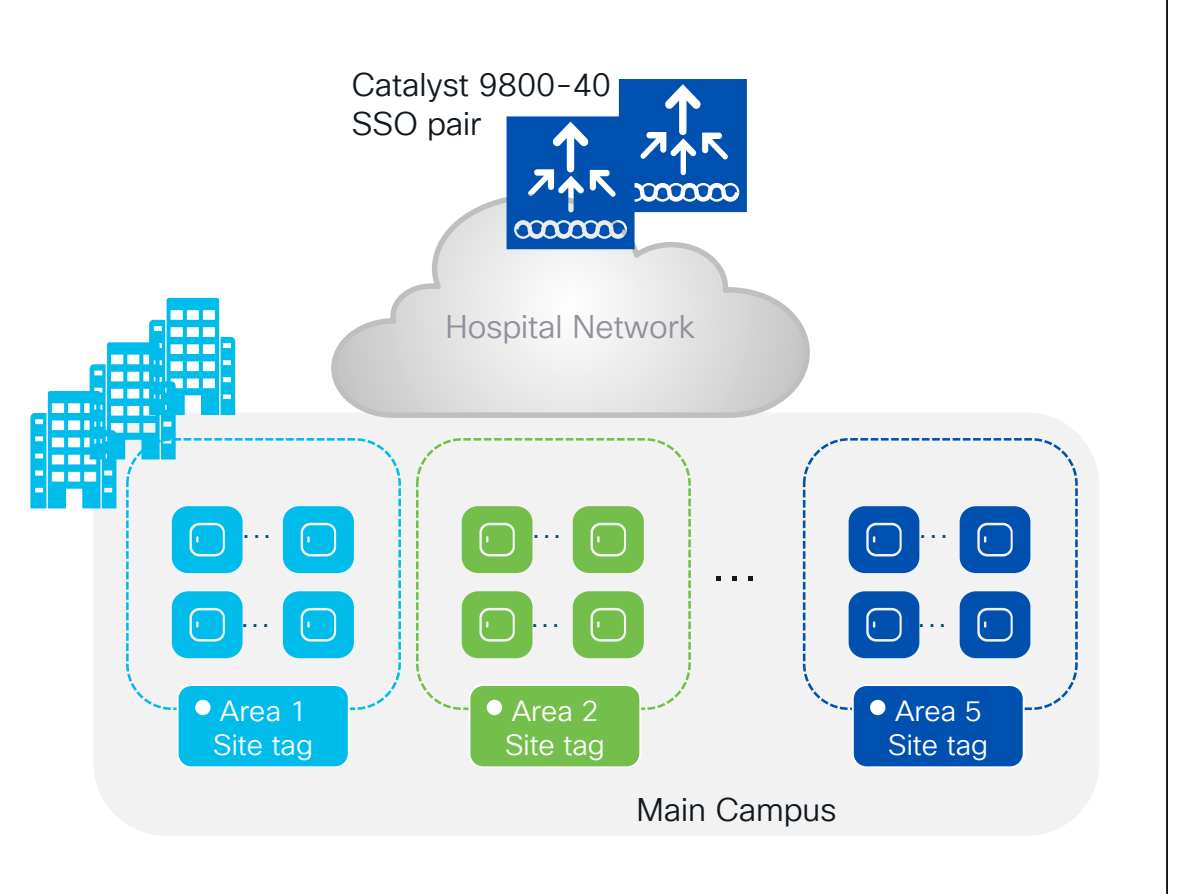

### Customer design

- Main campus, multiple buildings, one single roaming domain
- 1200 APs in local mode, with high density of roaming clients
- Pair of C9800-40 running 17.6

### **Recommendations:**

- Go with custom site tags
- Since 1200 AP exceeds the recommended number of APs per site tag > use #5 site tags (grouping buildings together in five virtual areas).
- Assign APs to area tags so that you have around 200 APs per site tag. Perfectly load balanced system with #240 APs per site tag and per WNCd.
- Remember: 802.11r is fully supported across WNCds; it's only 802.11k/v neighbor info that will not be shared. This is fixed in 17.6 and optimized in 17.7 and later

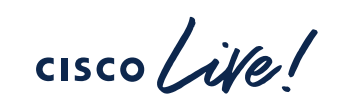

The wireless engineer trowel

starting 17.9

- Do I have a problem with WNCd load balancing?
- WCAE is your friend! Run the WCAE > you get a report like this:

Wireless Config Analyzer Express (WCAE)

**Back to Content Tab** AP Count Client Count WNCD ID Tags Count Tags Assigned CPU load Percentage Aps Percentage Clients 0 1 (Click on + sign to expand) 153 217 13.40 14.73 1 (Click on + sign to expand) 1 218 358 19.09 24.30 2 1 (Click on + sign to expand) 3 168 1 14.71 0.07 3 1 (Click on + sign to expand) 17.08 195 50 4 3.39 1 (Click on + sign to expand) 8 0.70 0.27 4 4 1 1 (Click on + sign to expand) 7 5 171 3 14.97 0.48 6 1 (Click on + sign to expand) 154 735 8 13.49 49.90 7 1 (Click on + sign to expand) 75 101 2 6.57 6.86 Totals: 1142 1473

- This is not a balanced system, but CPU is low > IMPORTANT: No need to redesign!
- WCAE is here: <a href="https://developer.cisco.com/docs/wireless-troubleshooting-tools">https://developer.cisco.com/docs/wireless-troubleshooting-tools</a>

cisco / illo.

## Site Tags Design – Special case

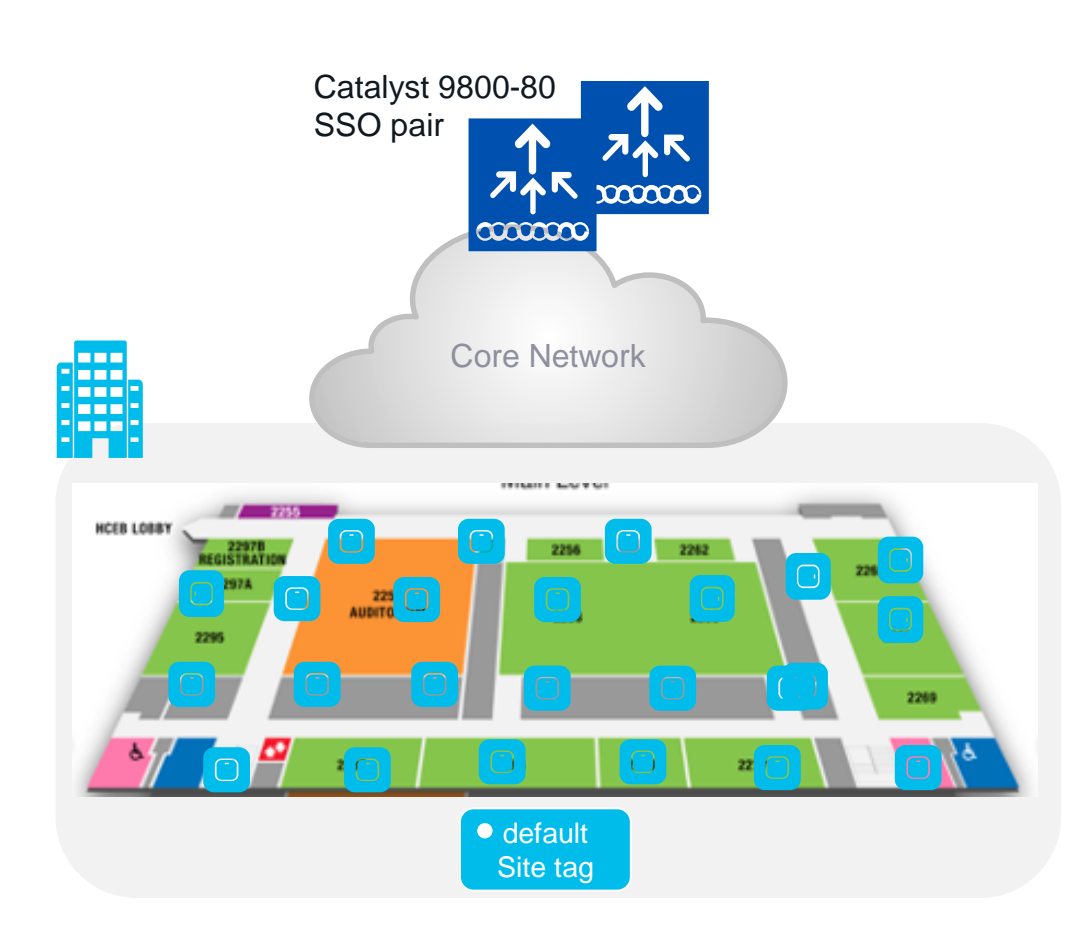

### Scenario #2: Large warehouse

- Large warehouse = one single roaming domain. Local mode AP deployment
- Customer cannot design with custom site tags: No AP names, no APs on maps, difficult to identify AP areas, and simply too much operational cost...

### Can I use the default-site-tag?

- Default-site-tag: APs will be distributed in round robin across the WNCds, and this may result in inter-WNCd roaming
- Assumption: If the system is not heavely loaded > clients and/or AP scale is 30-40% of the max scale supported on the C9800
- **Design option**: it's ok to put all APs in the default-site-tag
  - Fast roaming (11r, OKC, etc.) is supported across WNCds
  - 802.11k/v is also supported across WNCds starting 17.7
- This recommandation is valid for all authentication types

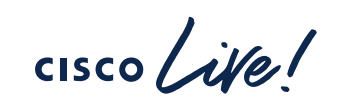

## Site Tags – AP to WNCd distribution

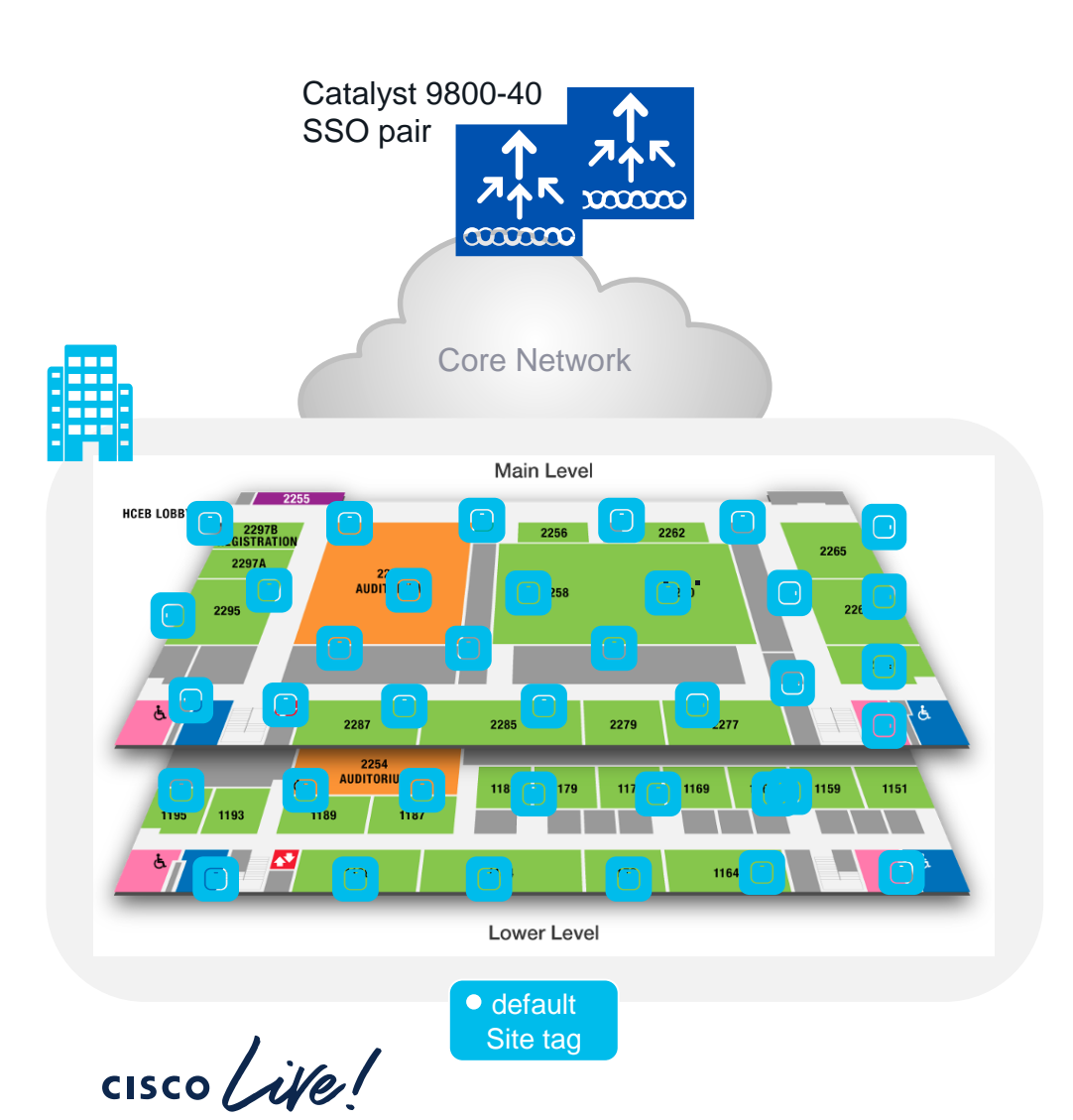

### **Customer Design**

- What if the customer cannot design multiple custom site tags? For example: No AP names, no APs on maps, difficult to identify AP areas, or simply too much operational cost...
- Example: large conference venue with local mode deployment running 17.6 and higher

### Is using default-site-tag an option?

- Yes. You can go with default-site tag, as this is local mode deployment and there is no restriction on roaming
- APs are load-balanced across WNCDs in round-robin fashion
- Fast roaming (11r, OKC, etc.) is supported across WNCds
- 802.11k/v is also supported starting 17.6
- This has been tested at scale for IPv4 deployment and we have seen some degradation due to increased inter-WNCd communication, but this is still considered a valid option

OKC = Opportunistic Key Caching

## Site Tags – AP to WNCd distribution

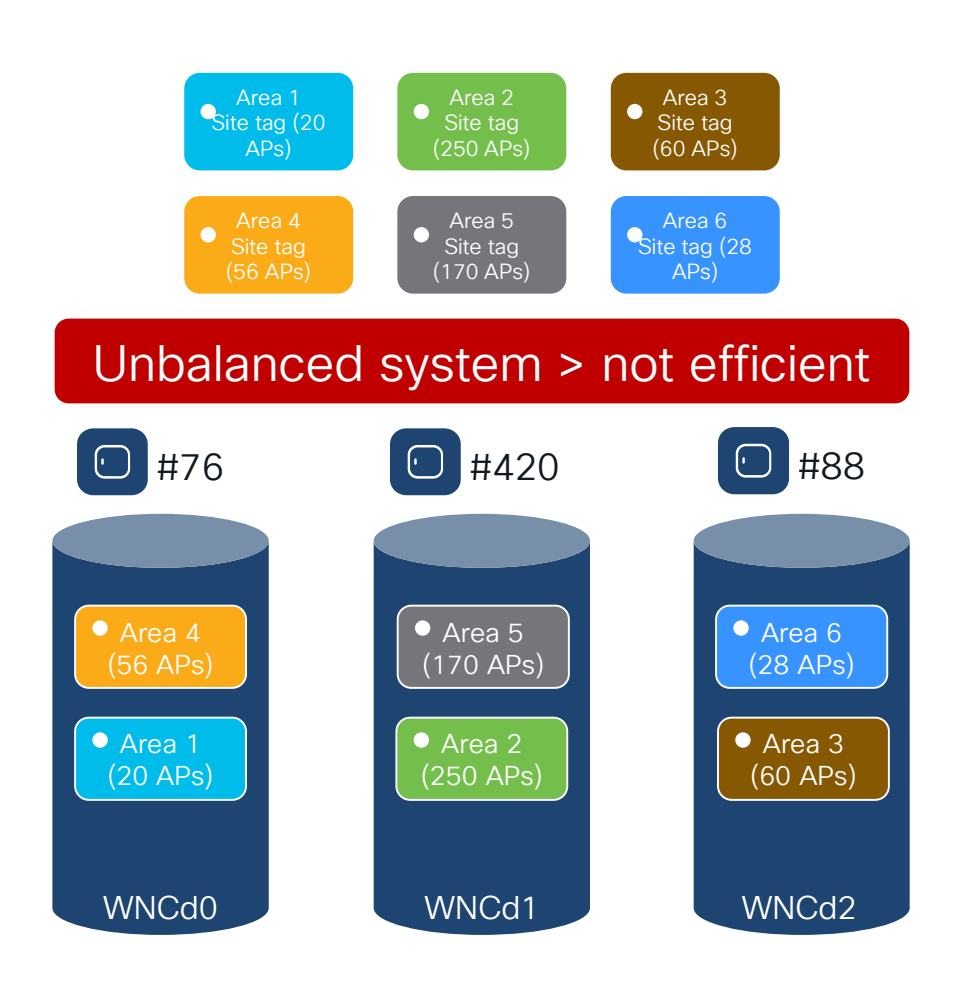

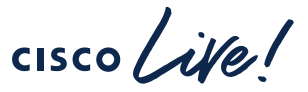

Until 17.9.1, site tags are distributed among WNCds using the least loaded criteria based on the number of site tags. The algorithm doesn't take into considerations the number of APs or clients per site tag

**Problem:** Current algorithm can result in uneven WNCd load, as it depends on the number of APs per site tag and the order of AP joining

- Example: C9800-CL medium (#3 WNCd), six custom site tags and APs joining in this order:
  - Area1 : #20 APs > WNCd0
  - Area2 : #250 AP > WNCd1
  - Area3 : #60 AP > WNCd2
  - Area4 : #56 APs > WNCd0 (all WNCd has #1 tag, starting again from WNCd0)
  - Area5 : #170 APs > WNCd1 (as WNCd0 has already #2 tags)
  - Area6 : #28 APs > WNCd2 (as WNCd2 as it's the least loaded for # of tags )
- The resulting AP to WNCds mapping is the askew:
  - WNCd0 > site tags: area1, area4 > **#76** (20+56) APs
  - WNCd1 > site tags: area2, area5 > #420 (250+170) APs
  - WNCd2 > site tags: area3, area6 > #88 (60+28) APs

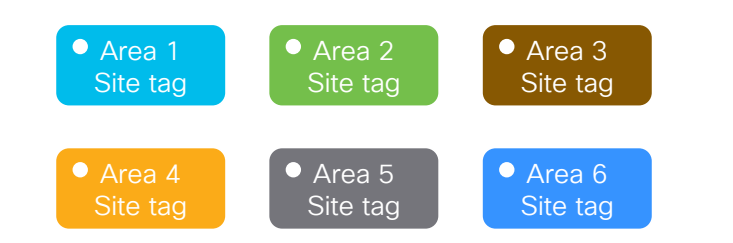

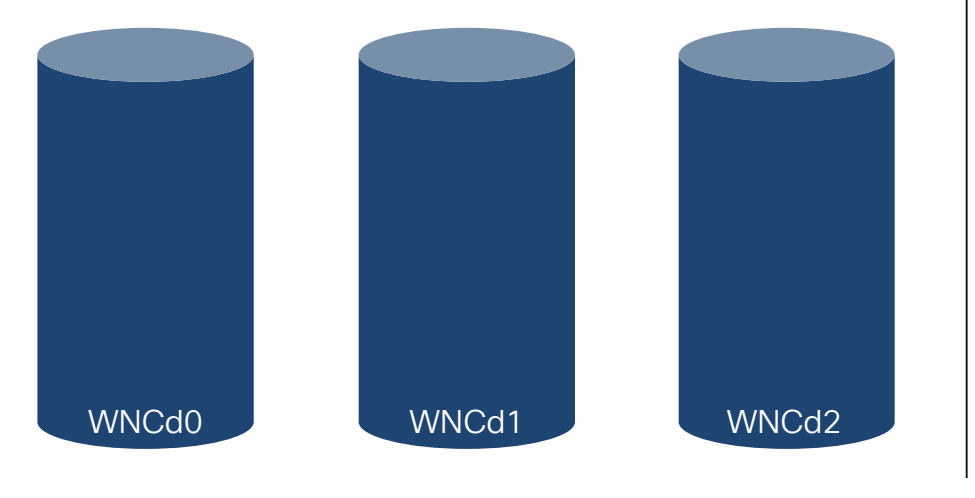

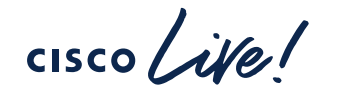

• Starting 17.9.2 and 17.10, the algorithm to distribute APs among WNCds may use the load parameter configured under the site tag:

C9800(config)#wireless tag site <site-tag-name> C9800(config-site-tag)#load <num> (0 to 1000)

- Load is an estimate of the relative WNCd capacity reserved for that site tag. It's about reserving a part of the WNCd for a site
- What contributes to the load of the WNCd: all control plane activities
   > client joining, authentication, roaming, client probes, but also features like mDNS that require CPU time
- IMPORTANT: For load balancing to be efficient it is expected to configure "load" for all the custom site tags

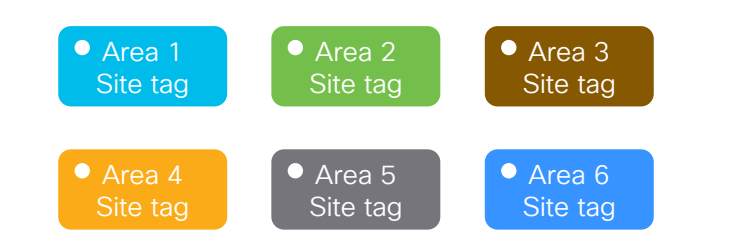

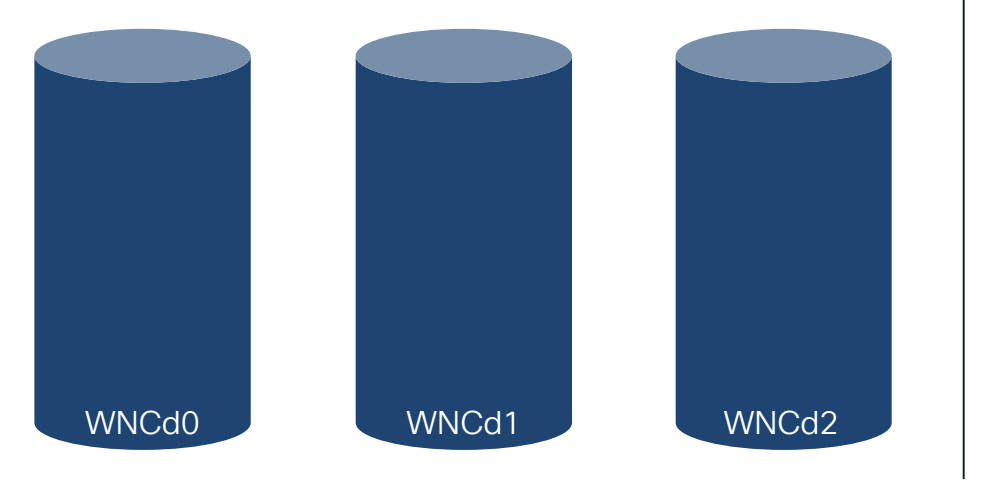

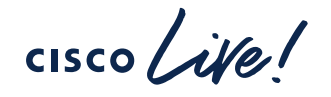

### How to choose the load?

- The default value 0 means no load indication for the site tag. Nothing changes, the algorithm is the same as in 17.9.1 and previous releases
- Most common option: Office building with multiple floors/areas. Each floor/area is one site tag. If you estimate similar client/traffic load on each floor/area > set the "load" equal the # of APs for each site
- Weighted option: In the building one of the floor/area has a conference/training center with a higher expected activity (e.g., lot of clients joining, leaving and roaming) > set a higher weighted "load" that specific site tag. For instance, if #10 APs are present at the conference center area, configure the load to be 20

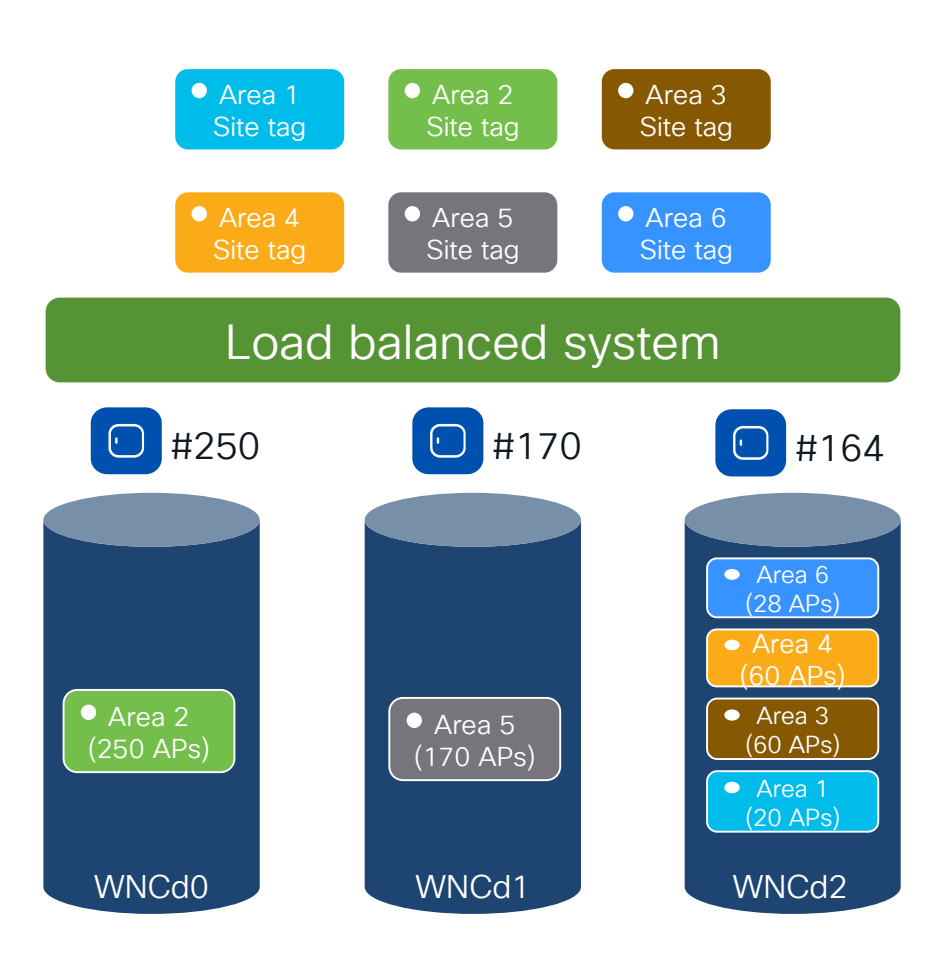

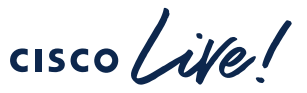

- Let's go back to previous example: C9800-CL (#3 WNCd), six site tags configured with the load = number of APs:
  - Area1 : #20 APs > site-tag load = 20
  - Area2 : #250 AP > site-tag load = 250
  - Area3 : #60 AP > site-tag load = 60
  - Area4 : #56 APs > site-tag load = 56
  - Area5 : #170 APs > site-tag load = 170
  - Area6 : #28 APs > site-tag load = 28
- With the new load balance algorithm, the resulting AP to WNCds mapping would be the following:
  - WNCd0 > site tags: area2 > #250 APs
  - WNCd1 > site tags: area5 > **#170** APs
  - WNCd2 > site tags: area1, area3, area4, area 6 > **#164** (20+60+56+28) APs
- The result is a load balanced and more efficient system
- Note: For the new load balance algorithm to take into consideration the load, and be independent of AP joining order (this example), configure the load parameter under the site tag and reboot the C9800 so that the algorithm can run on saved data

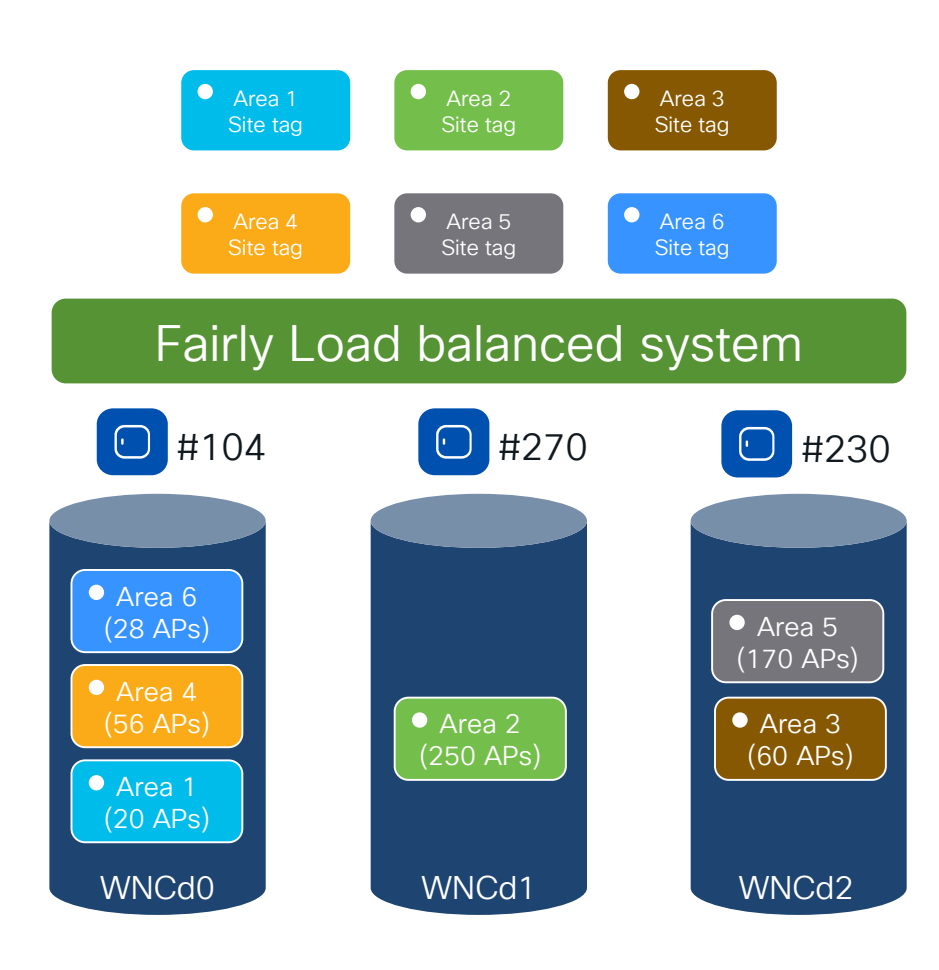

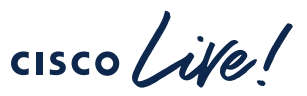

- If the C9800 is not rebooted, the load balance algorithm still takes into consideration the site load with the configured load parameter, but it's going to be dependent on the order of AP joining
- Same example: C9800-CL (#3 WNCd), six site tags configured with the following load = number of APs:
  - Area1 : #20 APs > site-tag load = 20
  - Area2 : #250 AP > site-tag load = 250
  - Area3 : #60 AP > site-tag load = 60
  - Area4 : #56 APs > site-tag load = 56
  - Area5 : #170 APs > site-tag load = 170
  - Area6 : #28 APs > site-tag load = 28
- If APs are de-registered and register again, the resulting AP to WNCds mapping would be the following:
  - Area1 : #20 APs > WNCd0
  - Area2 : #250 AP > WNCd1
  - Area3 : #60 AP > WNCd2
  - Area4 : #56 APs > WNCd0 (least loaded in terms of AP count)
  - Area5 : #170 APs > WNCd2 (least loaded in terms of AP count)
  - Area6 : #28 APs > WNCd0 (least loaded in terms of AP count)
- The result is a fairly load balanced and efficient system

## Configuring the site tag Load - WebUI

### Configuration > Tags & Profiles > Tags -> Site

| Configuration > Tags & Profiles > Tags | Edit Site Tag                          |
|----------------------------------------|----------------------------------------|
| Policy Site RF AP                      | Name* Area1                            |
| + Add × Delete Clone Reset APs         | Description floor 1 area 1             |
| Site Tag Name                          | AP Join Profile default-ap-profile 🗸 💈 |
| Area1                                  | Fabric Control Plane Name              |
| D flex-site                            | Enable Local Site                      |
| flex-site-IT                           |                                        |
| Conference_hall                        | Load* (i) 20                           |
| default-site-tag                       |                                        |
| H ◀ <b>1</b> ► H 10 ▼                  |                                        |

**Load\*** = Estimate of the relative load contributed by this group of APs (site-tag). AP count can be used as a good approximation.

cisco /
### Verifying the site tag Load - CLI

#### C9800#show wireless loadbalance tag affinity

| Tag                              | Tag type                                     | No of AP's Joined    | Wncd Inst | ance     |
|----------------------------------|----------------------------------------------|----------------------|-----------|----------|
| areal<br>area3<br>area4<br>area6 | SITE TAG<br>SITE TAG<br>SITE TAG<br>SITE TAG | 20<br>60<br>56<br>28 |           | #160 APs |
| area2                            | SITE TAG                                     | 250                  | 1         | #250 APs |
| area5                            | SITE TAG                                     | 170                  | 2         | #170 APs |

cisco ile

### Questions on AP <> WNCd load balancing

Q1: I have a C9800-80 and 12 site tags. Given the recommendation to use #8 site tags, shall I redesign?

A1: No site tag redesign should be done unless there is a high CPU utilization issue. If you do have an issue and your deployment is a large venue, with a large roaming domain, then it's recommended to use the same number of site tags as WNCd

Q2: I have an existing deployment (site tags already configured) and I add new site tags and configure the load parameter only the new ones, what is going to happen?

A2: This is not recommended. If load is configured, it should be configured on all tags, existing and new. Otherwise, the load balance will not be efficient

Q3: I have configured the load and rebooted the WLC; after some time, I want to tweak the load configuration of a few site tags. If I change the load on these tags, what's going to happen?

A3: The load balance will not be the best until you reboot the WLC again. If not rebooted and the APs are disconnected, they will be load balanced based on the least loaded WNCd instance and dependent on the order of AP join

## Site Tags – AP to WNCd distribution

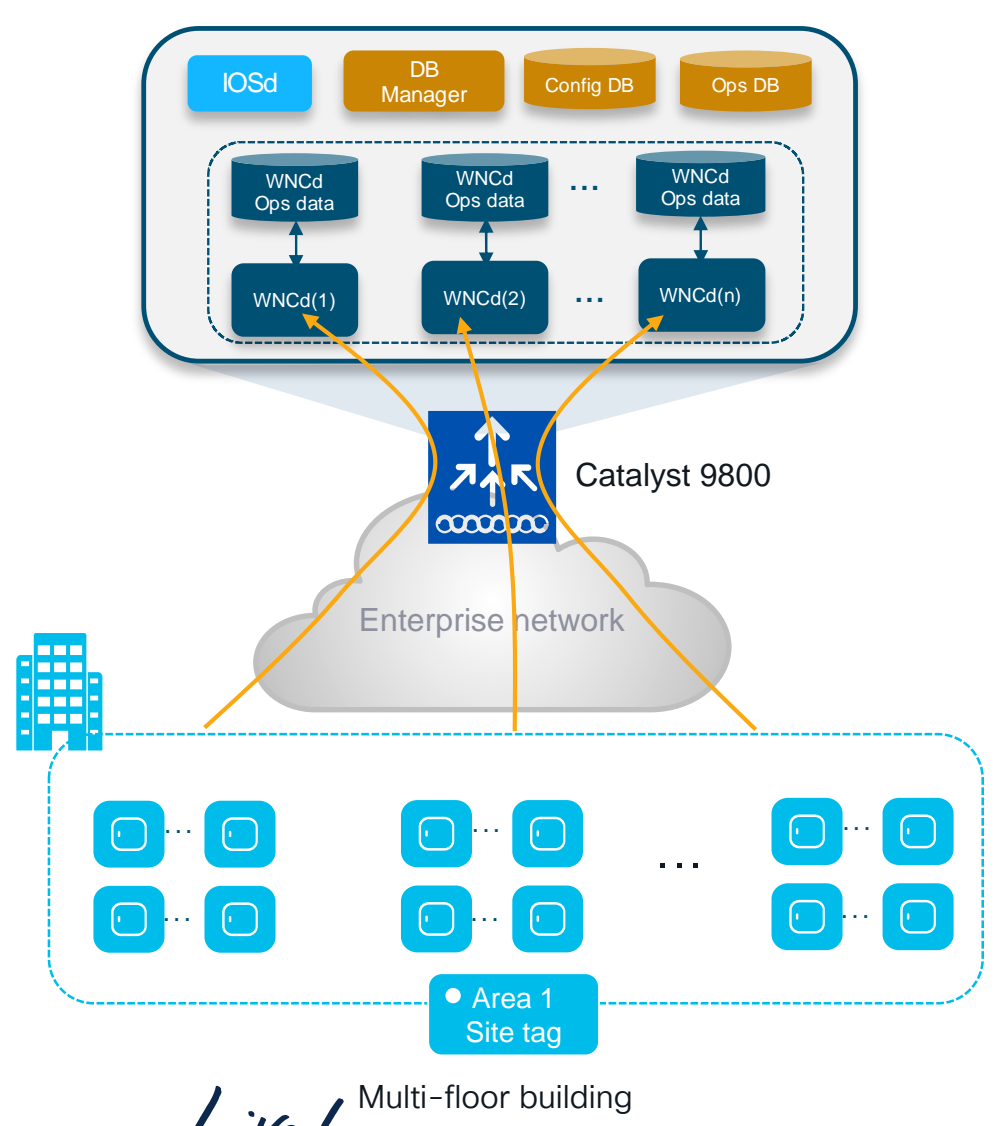

#### What if?

- Customer cannot define named site tags (no AP names, no APs on maps) or simply doesn't want to do it
- Customer has already configured a site tag with a lot of APs (e.g., 600 APs on a 9800-40), so the load cannot help

#### Starting 17.12.1, we have a solution!

(RRM based) Auto WNCd load balancing

## RRM based Auto WNCd load balancing

#### What is it?

- RRM-based, automatic way of clustering APs and evenly distribute them across WNCds.
- RF based clusters (AP Areas) are formed using RSSI info received from RRM AP neighbour reports
- The algorithm can be run on demand or scheduled. It's off by default and it requires the APs deployed and a stable RF (APs have their neighbours discovered). Works with any site tag configuration.
- The resulting AP load balancing is applied upon WLC reboot or admin trigger which causes AP CAPWAP restart
- · When applied, it overwrites any other load balancing based on site tag and load

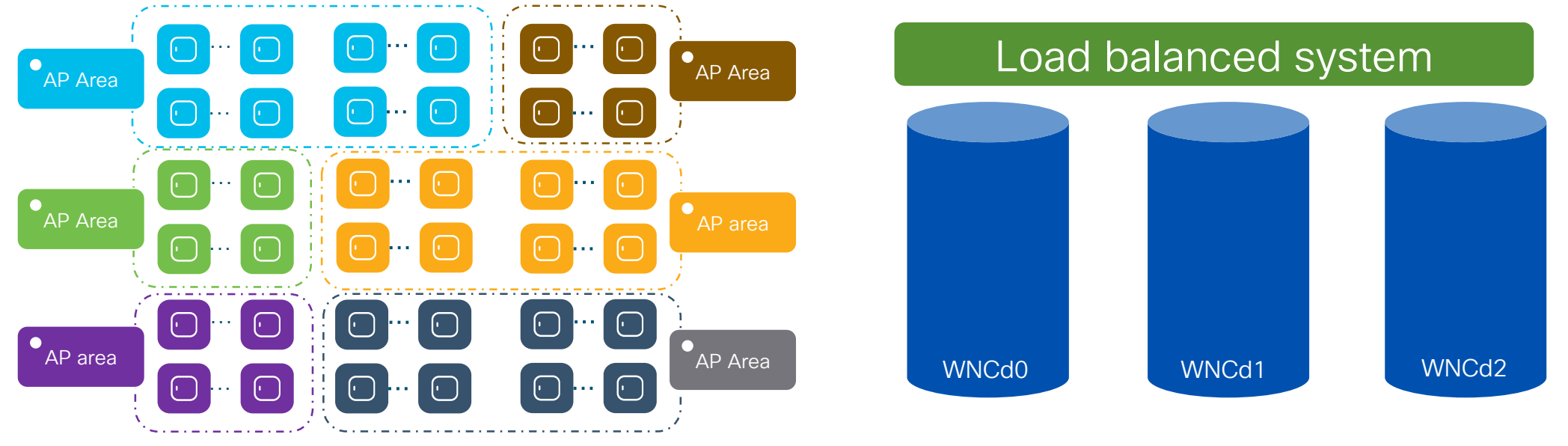

#CiscoLive BRKEWN-2339 © 2024 Cisco and/or its affiliates. All rights reserved. Cisco Public 148

### RRM based auto WNCd load balancing

#### How does the auto load balancing algorithm work?

- Form the AP clusters (neighbourhood) based on RSSI received from AP neighbour report on 5 GHz
- Further divide AP clusters into **sub-neighbourhoods** if the # of APs goes above a defined size (400)
- Create areas from each sub-neighbourhood. Each area size will be MAX 100 AP. A subneighbourhood can have up to 4 areas.
- Assign areas to WNCd processes to optimize APs to WNCd load balancing

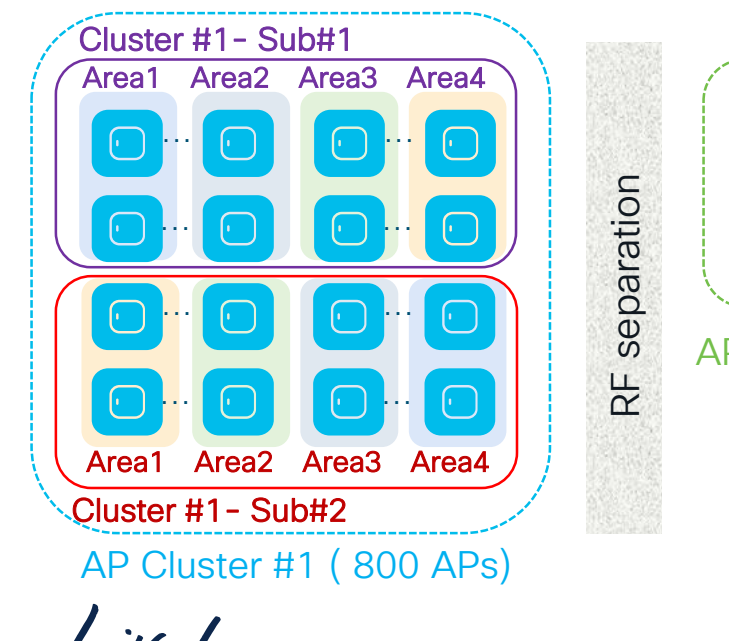

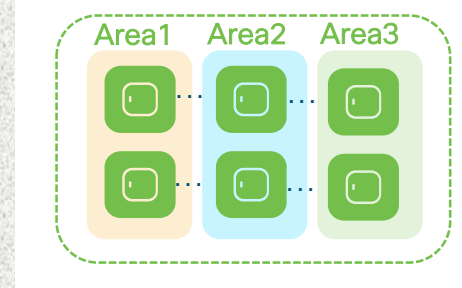

AP Cluster #2 (300 APs)

## RRM based Load Balancing - Configuration

Before you can run the RF based load balancing algorithm, and to make sure the result is consistent across reloads and on demand iterations, configure the following CLI command,

C9800# configure terminal C9800(config)# wireless load-balance ap method rf

On-demand exec CLI to start the algorithm instantly:

C9800# ap neighborhood load-balance start

On-demand exec CLI to apply the algorithm results instantly. It will re-balance the APs using CAPWAP reset:

C9800# ap neighborhood load-balance apply

### Trigger the Algorithm

Trigger Manually:

C9800# ap neighborhood load-balance start

#### Schedule via Calendar Profile:

C9800# conf t C9800(config)# ap neighborhood calendar-profile <calendar name>

#### Log Message:

March 19 19:38:31.424: %NEIGHBORHOOD\_LOG-5-AP\_NEIGHBORHOOD\_START: Chassis 1 R0/0: wncmgrd: Starting AP neighborhood clustering formation and distribution across WNCd instances. Total number of APs collected for calculation: 5.

March 19 19:38:31.432: %NEIGHBORHOOD\_LOG-5-AP\_NEIGHBORHOOD\_DONE: Chassis 1 R0/0: wncmgrd: AP clustering and WNCd assignment algorithm completed. 5 number of AP neighborhoods formed and ready to be load balanced across WNCd instances.

## Site Tag for FlexConnect Deployments

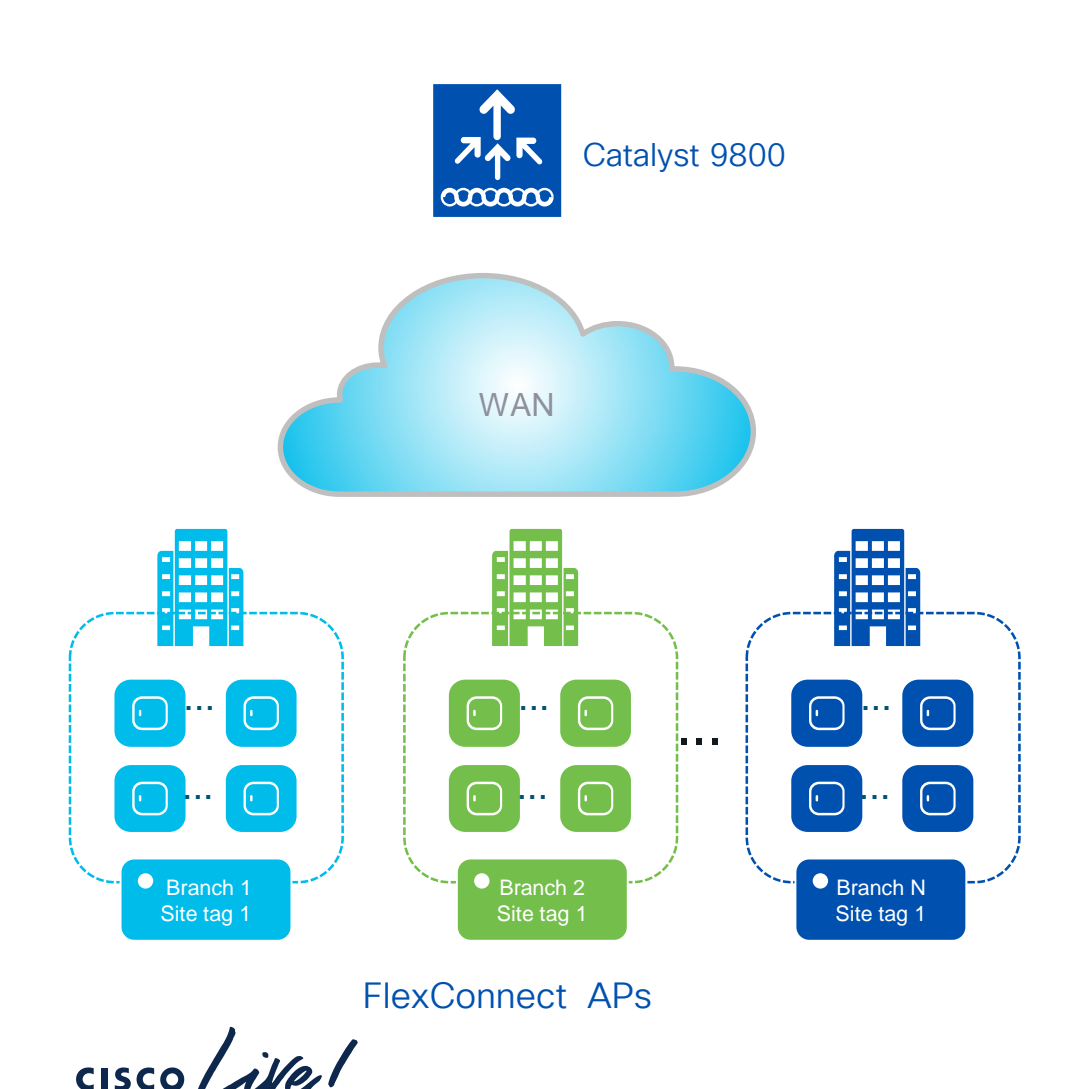

#### Important facts:

 For a site with FlexConnect APs, configure the Site Tag to be a non-Local Site (disable Local site)

| Name*                     | Flex_site            |     |
|---------------------------|----------------------|-----|
| Description               | Remote site          |     |
| AP Join Profile           | default-ap-profile   | . 2 |
| Flex Profile              | default-flex-profile |     |
| Fabric Control Plane Name | default-flex-profile |     |
| Enable Local Site         |                      |     |

 In this case the Site Tag is equivalent to the FlexConnect Group in AireOS

## Site Tag for FlexConnect Deployments

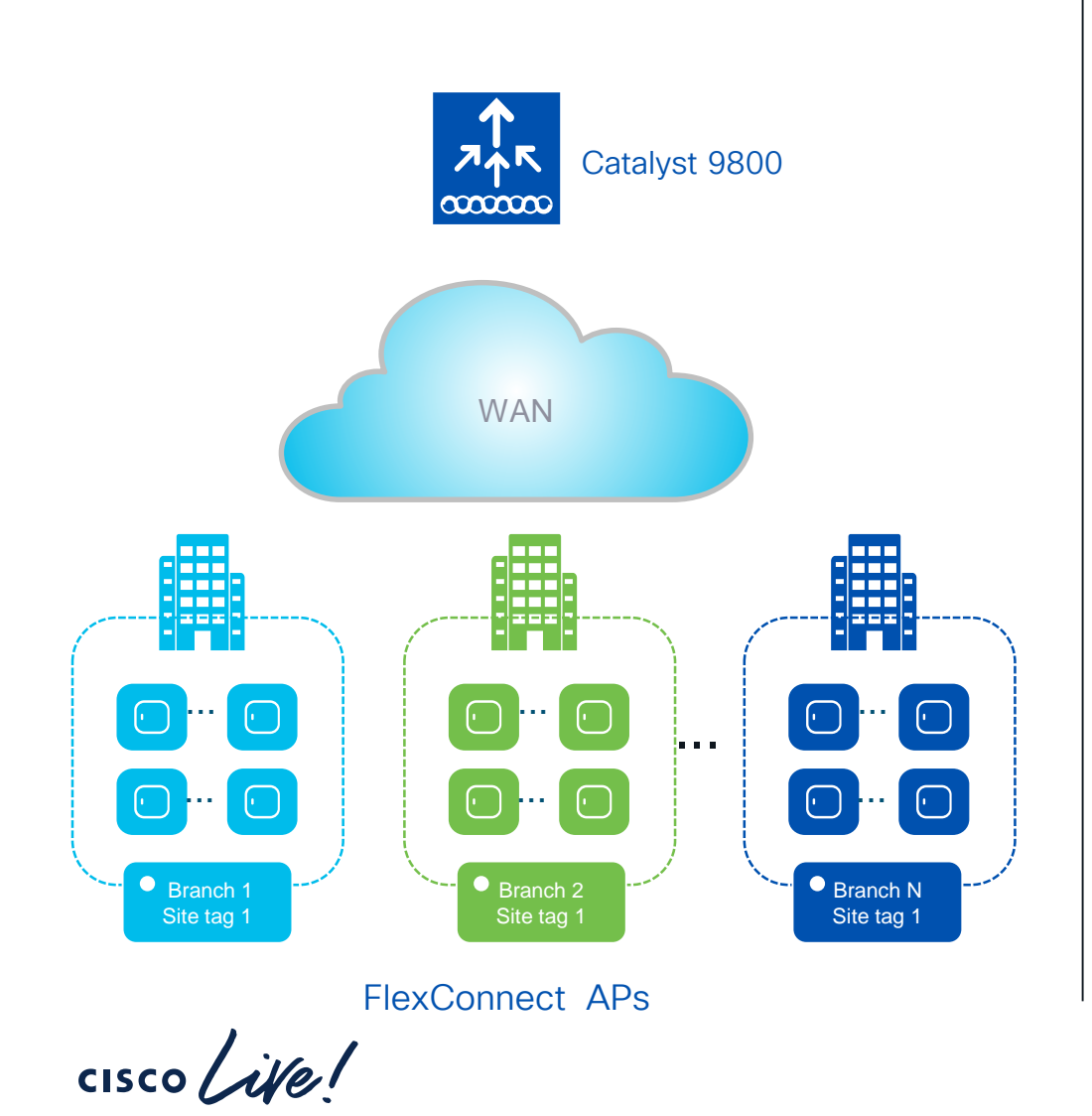

#### Important facts:

- For FlexConnect, fast roaming domain = site tag. The clients' keys are distributed only to the APs in the same site tag
- Roaming across site tags for Flex APs will result in a client full re-authentication
- Fast roaming is not supported on the default-sitetag when configured as Flex (PMKs are not distributed) > always use a custom site tag
- As with AireOS, there is a limit of 100 APs per Flex Site Tag for supporting seamless roaming (< 17.8)</li>
- Starting 17.8, the limit is extended to 300 APs and 3000 clients

PMK = Pairwise Master Key

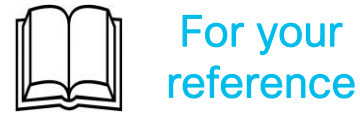

### Design- Recommended use of AP Site Tags

For Local mode APs, the recommended number is <u>500 APs per Site Tag</u>. But it should not exceed the following limit:

2 Use the recommended number of site tags per platform and evenly distribute APs among site tags:

| Platform                                           | Max APs per site<br>tag |
|----------------------------------------------------|-------------------------|
| 9800-80, 9800-CL (Medium and Large)<br>CW9800H1/H2 | 1600                    |
| 9800-40, CW9800M                                   | 800                     |
| Any other 9800 form factor                         | Max AP supported        |

| Platform               | Tags per platform         |
|------------------------|---------------------------|
| C9800-80 / CW9800H1/H2 | 8 or a multiple (16, 24,) |
| C9800-CL (large)       | 7 or a multiple (14, 21,) |
| C9800-40 / CW9800M     | 5 or a multiple (10, 15,) |
| C9800-CL (Medium)      | 3 or a multiple (6, 9,)   |

# RF Tag

cisco Live!

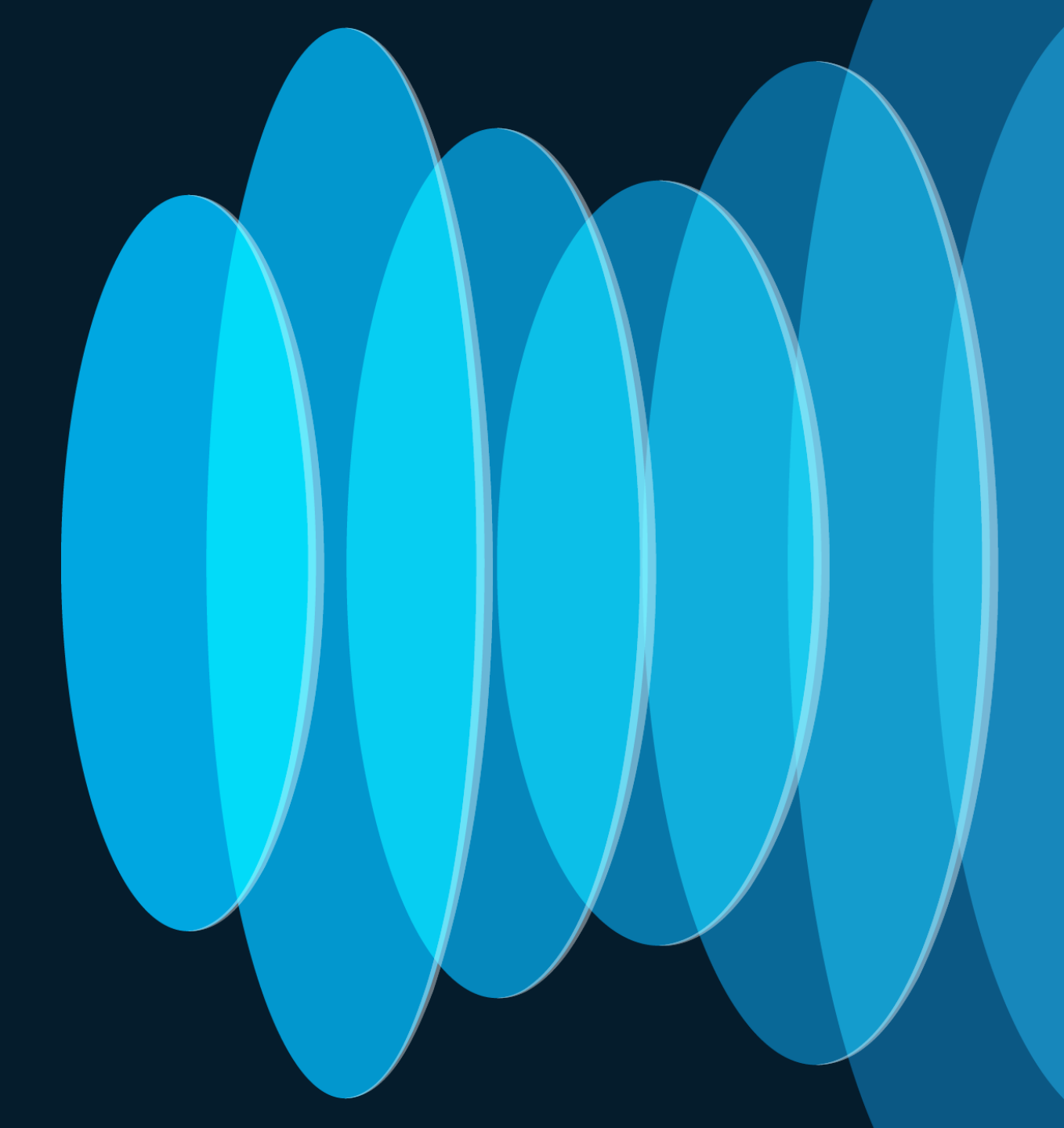

## First - a handy (free!) tool: WCAE

- Wireless Config Analyzer Express (WCAE) is an extremely valuable tool when validating and optimizing a Cisco Wi-Fi deployment
- Feed your WLC config output to WCAE and it will help you:
  - Find and troubleshoot problems quickly
  - Identify top areas for RF optimization
  - Check configs against best practices
  - RRM overview with the RF Summary

| Generated:2023-01-30 11:06<br>WCAE Version:0.12 |                           |              |                            |
|-------------------------------------------------|---------------------------|--------------|----------------------------|
|                                                 |                           |              |                            |
| Total Message Counts                            |                           |              |                            |
| Errors:                                         |                           | 9            |                            |
| Warnings:                                       |                           | 30           |                            |
| Informational:                                  |                           | 21           |                            |
| Program Execution                               |                           |              |                            |
| Parsing Errors:                                 |                           | 0            |                            |
| Processing Errors:                              |                           | 17           |                            |
|                                                 |                           |              |                            |
| Configuration Checks:                           |                           |              |                            |
|                                                 | Controller Checks Results |              |                            |
|                                                 | APs Checks Results        |              |                            |
| Controller:                                     |                           | Client Audit | AP Information             |
|                                                 | Data Summary              | Apple IOS    | APs Configuration          |
|                                                 | Log Summary               | Cisco 8821   | APs Slot Configuration     |
|                                                 | Upgrade Advisor           | Drager       | APs Interface Status       |
|                                                 | Best Practices            | Spectralink  | APs RF Summary 2.4GHz      |
|                                                 | WLAN Summary              | Vocera       | APs RF Summary 5GHz        |
|                                                 | Interface Summary         |              | APs RF Summary 6GHz        |
|                                                 | RF Profiles 2.4 GHz       |              | APs RF Health Details      |
|                                                 | RF Profiles 5 GHz         |              | APs NDP Summarization 2.40 |
|                                                 | RF Profiles 6 GHz         |              | APs NDP Summarization 5GH  |
|                                                 | Site Tags                 |              | APs RF Neighbors 2.4GHz    |
|                                                 | Hardware State            |              | APs RF Neighbors 5GHz      |
|                                                 | Resources                 |              |                            |
|                                                 | Client Types              |              | 6GHz Predictive Planning   |
|                                                 | AAA Server Details        |              | AP Channel Config Export   |
|                                                 | WNCD Load Distribution    |              |                            |
|                                                 | Tag/Policy Usage          |              |                            |
|                                                 | RF Stats 2.4GHz           |              |                            |
|                                                 | RF Stats 5GHz             |              |                            |
|                                                 | RF Stats 6GHz             |              |                            |
|                                                 | RF Health 2.4GHz          |              |                            |
|                                                 | RF Health 5GHz            |              |                            |
|                                                 | RF Health 6GHz            |              |                            |
|                                                 | Channel Stats 2.4GHz      |              |                            |
|                                                 |                           |              |                            |
|                                                 | Channel Stats 5GHz        |              |                            |

Download: <a href="https://developer.cisco.com/docs/wireless-troubleshooting-tools/">https://developer.cisco.com/docs/wireless-troubleshooting-tools/</a>

More info: Cisco Live US 2022 - BRKEWN-3006

### Channel Planning with RF Profiles

- Plan channels with Dynamic Channel Allocation (Catalyst) or AutoChannel (Meraki) via RF Profile
- If needed eliminate unusable channels for business-critical areas (DFS, etc)
- Reserve channels for use by other systems

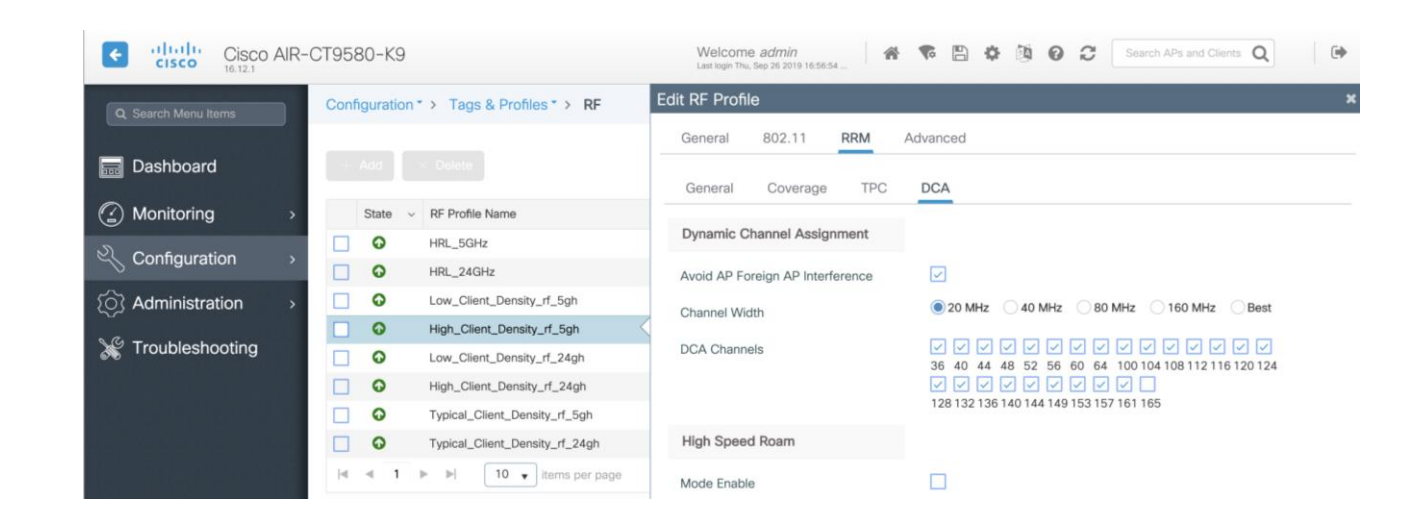

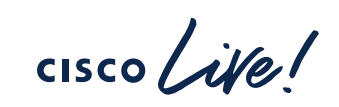

#### Catalyst Tip: Identifying Potentially Unhealthy Channels

#### WCAE - 'APs RF Summary' tab - "High Channel Changes" column

| С          |   | D              |   | G       | Н        | I             | J               | к        |     | L          | М             | N           | 0                 | v                    |
|------------|---|----------------|---|---------|----------|---------------|-----------------|----------|-----|------------|---------------|-------------|-------------------|----------------------|
| Model      | Ŧ | Mode           | Ŧ | Chann 🔻 | TX Pow 🔻 | TX Power dB 🔻 | Total Clients 🔻 | RX SOP   | Ŧ   | CH Utils 🔻 | CH TX Util% 🔻 | CH RX Util% | Channel Changes 🔻 | High Channel Chang-T |
| C9130AXI-B |   | Client Serving |   | 108     | 3        | 9             | 18              | medium(- | 78) | 50         | 3             |             | ) 18              | Yes                  |
| C9130AXI-B |   | Client Serving |   | 140     | 2        | 12            | 8               | medium(- | 78) | 73         | 50            |             | 20                | Yes                  |
| C9130AXI-B |   | Client Serving |   | 52      | 2        | 11            | 17              | medium(- | 78) | 46         | 5             |             | 20                | Yes                  |
| C9130AXI-B |   | Client Serving |   | 64      | 2        | 11            | 4               | medium(- | 78) | 11         | 0             |             | 25                | Yes                  |
| C9130AXI-B |   | Client Serving |   | 100     | 3        | 9             | 12              | medium(- | 78) | 49         | 2             |             | 30                | Yes                  |
| C9130AXI-B |   | Client Serving |   | 44      | 5        | 9             | 7               | medium(- | 78) | 47         | 8             |             | 23                | Yes                  |
| C9130AXI-B |   | Client Serving |   | 100     | 3        | 9             | 13              | medium(- | 78) | 38         | 7             |             | ) 19              | Yes                  |
| C9130AXI-B |   | Client Serving |   | 56      | 2        | 11            | 22              | medium(- | 78) | 46         | 17            |             | . 28              | Yes                  |
| C9130AXI-B |   | Client Serving |   | 132     | 3        | 9             | 14              | medium(- | 78) | 37         | 8             |             | 32                | Yes                  |
| C9130AXI-B |   | Client Serving |   | 52      | 2        | 11            | 15              | medium(- | 78) | 45         | 1             |             | ) 18              | Yes                  |
| C9130AXI-B |   | Client Serving |   | 56      | 2        | 11            | 23              | medium(- | 78) | 42         | 7             | 1           | 25                | Yes                  |
| C9130AXI-B |   | Client Serving |   | 116     | 3        | 9             | 9               | medium(- | 78) | 24         | 3             |             | 22                | Yes                  |
| C9130AXE-B |   | Client Serving |   | 52      | 2        | 15            | 0               | medium(- | 78) | 2          | 0             |             | ) 19              | Yes                  |
| C9130AXE-B |   | Client Serving |   | 36      | 2        | 19            | 0               | medium(- | 78) | 1          | 0             |             | 20                | Yes                  |
| C9130AXE-B |   | Client Serving |   | 56      | 2        | 15            | 0               | medium(- | 78) | 1          | 0             |             | 30                | Yes                  |
| C9130AXE-B |   | Client Serving |   | 149     | 2        | 20            | 0               | medium(- | 78) | 2          | 0             |             | 22                | Yes                  |
| C9130AXE-B |   | Client Serving |   | 124     | 2        | 15            | 88              | medium(- | 78) | 78         | 19            | 1           | 3 70              | Yes                  |
| C9130AXE-B |   | Client Serving |   | 48      | 2        | 20            | 0               | medium(- | 78) | 2          | 0             |             | 66                | Yes                  |
| C9130AXE-B |   | Client Serving |   | 36      | 2        | 19            | 0               | medium(- | 78) | 2          | 0             |             | ) 19              | Yes                  |
| C9130AXE-B |   | Client Serving |   | 44      | 2        | 20            | 0               | medium(- | 78) | 2          | 0             |             | 21                | Yes                  |
| C9130AXE-B |   | Client Serving |   | 108     | 2        | 15            | 0               | medium(- | 78) | 1          | 0             |             | 25                | Yes                  |
| C9130AXE-B |   | Client Serving |   | 149     | 2        | 20            | 0               | medium(- | 78) | 1          | 0             | (           | 21                | Yes                  |
|            |   |                |   |         |          |               |                 |          |     |            |               |             |                   |                      |

"<u>High Channel</u> <u>Change: Yes</u>" triggered for radios with more than 4 channel changes per day

## Balancing Transmit Power with RF Profiles

- Ensures AP-to-AP consistency (no "client magnets") and 2.4GHz to 5GHz balance (5GHz hotter, 2.4GHz cooler)
- TPC/AutoPower Min lower power limit specified for a given radio. TPC/AutoPower will never adjust power below this level.
- TPC/AutoPower Max upper power limit specified for a given radio.
   TPC/AutoPower will never adjust power above this level.

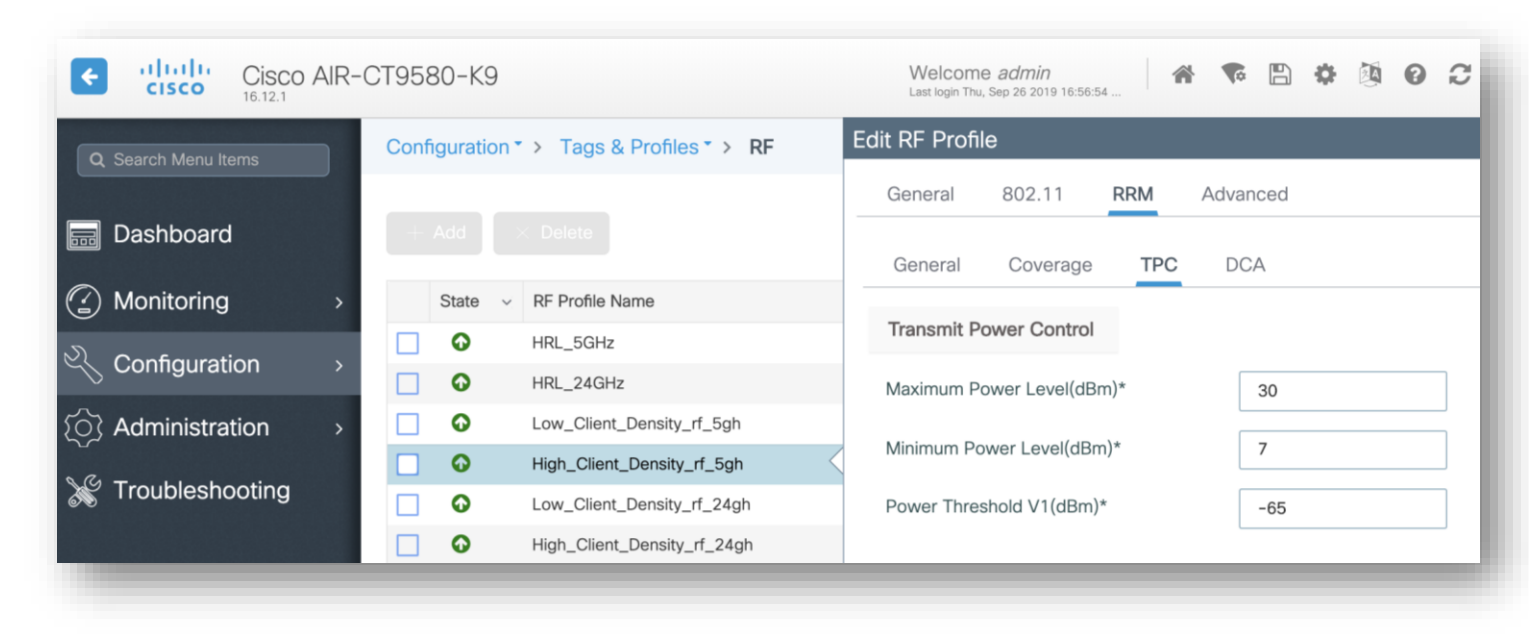

### Identifying Possible Power Imbalance

WCAE - 'APs RF Summary' tab - "TX Power dBm" and "Total Clients" columns

| Name 🖵 | Slot 👻 | Band 🚽 | Channel 🖃 | TX Power 🚽 | TX Power dBm | 🖵 Tota | l Clients 🕞 |
|--------|--------|--------|-----------|------------|--------------|--------|-------------|
| AP1    | 1      | 5      | 100       | 1          |              | 17     | 21          |
| AP1    | 2      | 5      | 48        | 1          |              | 23     | 70          |

6dB power difference = client imbalance

Refer to AP power tables to determine max TX power per UNII band

Use "show controller" on a sample AP for all details

## Selecting Channel Width with RF Profiles

| Welcome admin<br>Last login Thu, Sep 26 2019 16:56:54 | The search APs and Clients Q                                                                                                    |
|-------------------------------------------------------|----------------------------------------------------------------------------------------------------|
| Edit RF Profile                                       | ×                                                                                                    |
| General 802.11 RRM                                    | Advanced                                                                                                    |
| General Coverage TPC                                  | DCA                                                                                                    |
| Dynamic Channel Assignment                            |                                                                                                    |
| Avoid AP Foreign AP Interference                      |                                                                                                    |
| Channel Width                                         | ● 20 MHz   40 MHz   80 MHz   160 MHz   Best                                                                                                    |
| DCA Channels                                          | Image: Second condition       Image: Second condition       Image: Second condition         Image: Second condition       Image: Second condition       Image: Second condition         Image: Second condition       Image: Second condition       Image: Second condition       Image: Second condition         Image: Second condition       Image: Second condition       Image: Second condition       Image: Second condition       Image: Second condition         Image: Second condition       Image: Second condition       Image: Second condition       Image: Second condition       Image: Second condition         Image: Second condition       Image: Second condition       Image: Second condition       Image: Second condition       Image: Second condition       Image: Second condition         Image: Second condition       Image: Second condition |

#### 5GHz

- Recommendation is **40MHz channel**
- Balances performance and non-overlapping channel
- Use **20 MHz** in high density environments
  - Provides most channel reuse (capacity)
- Wider channels may be used selectively in more isolated areas – smaller classrooms, lobbies, conference rooms, etc.

#### 6GHz

- Heavily dependent on regulatory domain
- Note! Higher channel width results in higher max Tx power for data frames (but not beacons – remember when surveying!)

# APs to Tags mapping

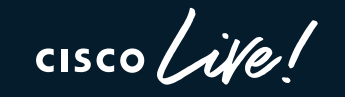

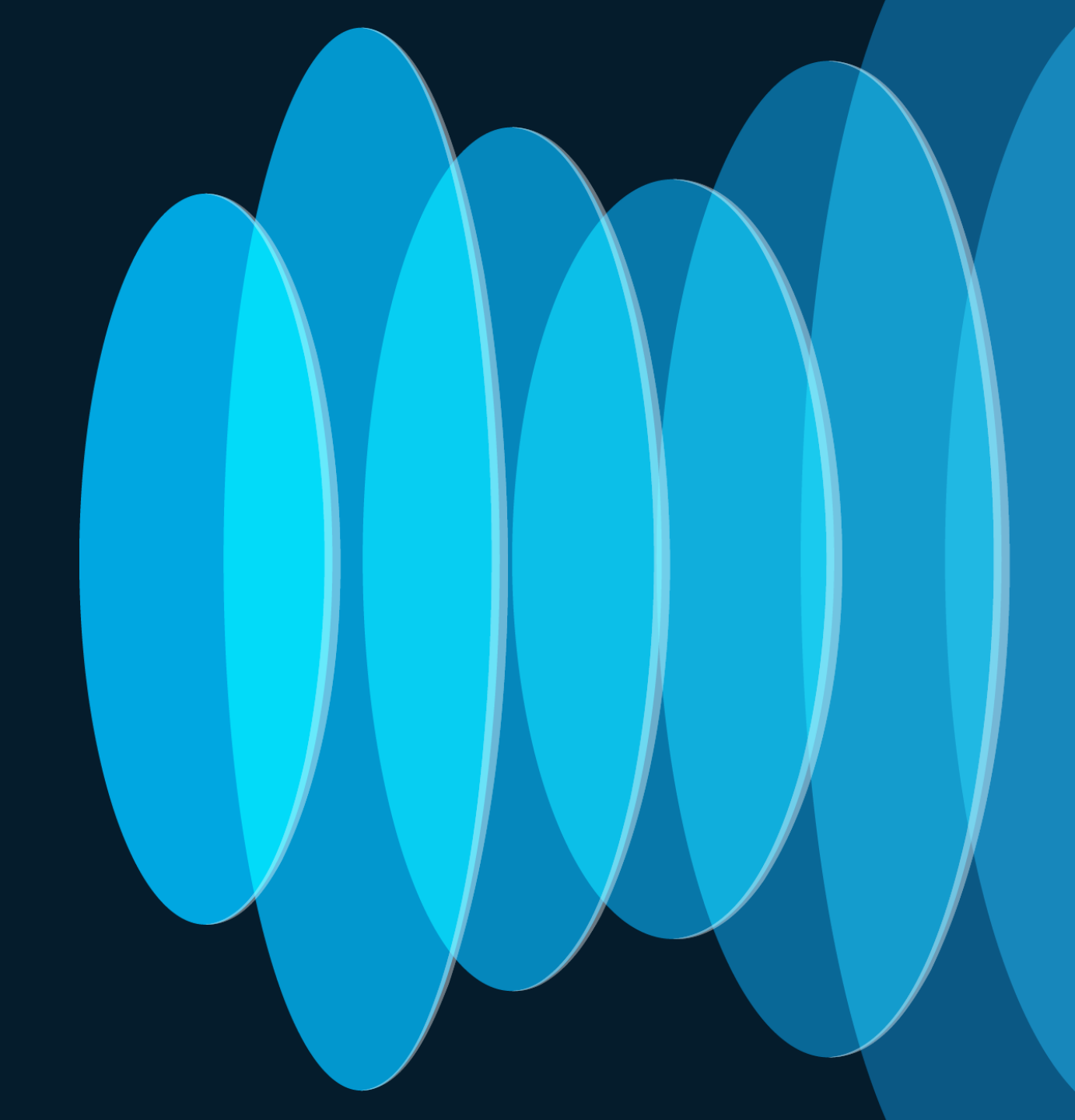

### AP to Tags assignment

- Without an existing configuration, when the AP joins the C9800 it gets assigned the default tags: namely the default-policy-tag, default-site-tag and default-rf-tag
- The AP <> tags mapping can have multiple tag sources:

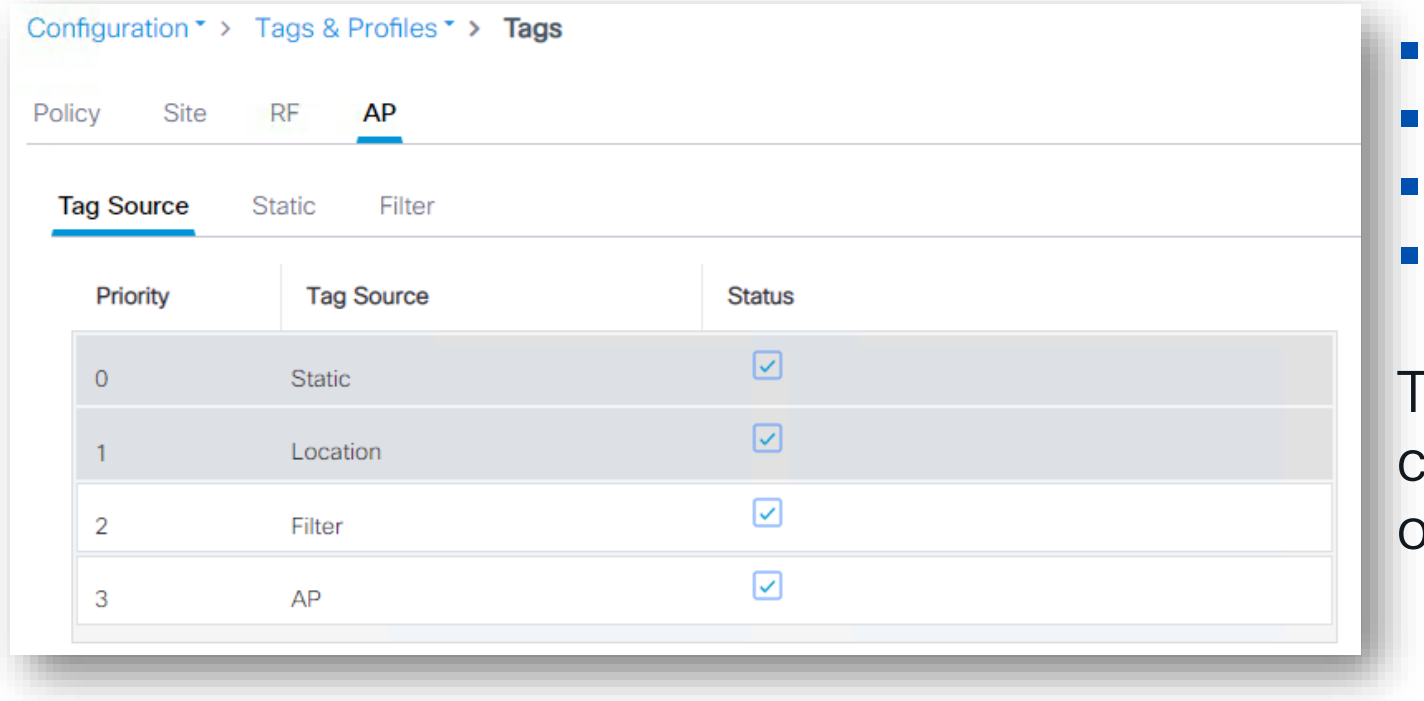

Static: admin configuration Location: Basic Setup flow Filter: regular expression AP: the tags are saved on AP

These are in order of priority. You can only change the priority order of Filter and AP source

### AP to Tags assignment – Source: Static

- The static Tag <> AP binding is based on AP's Ethernet MAC and it's a configuration on the Controller: upon joining the C9800, the configuration is applied and AP gets assigned to the selected tags
- Go to Configuration > Wireless > Access Points

| Configuration * > Wireless * > A      | Edit AP            |                           |                        |                    |
|---------------------------------------|--------------------|---------------------------|------------------------|--------------------|
|                                       | General Interfaces | High Availability Invento | ry ICap Advanced       | Support Bundle     |
| <ul> <li>All Access Points</li> </ul> | General            |                           | Tags                   |                    |
| Total APs : 6                         | AP Name*           | C9130-SJ-1                | Policy                 | issu 🗸 🛛           |
| AP Name : AP I                        | Location*          | Global/US-WEST/SJC-24     | Site                   | site-8-500 🗸 🔽     |
| C9130-SJ-1 🚠 🔟 C91                    | Base Radio MAC     | 0c75.bdb3.a7e0            | RF                     | default-rf-tag 🗸 🗾 |
| C9130-VIM 🚜 📶 C91                     | Ethernet MAC       | 0c75.bdb5.fab8            | Write Tag Config to AP | i                  |

### AP to Tags assignment – Source: Static

 To statically assign Tags to multiple APs, you can use the Advanced Wireless Setup > Click on Start Now and select "Tag APs" and select the APs you wish to map:

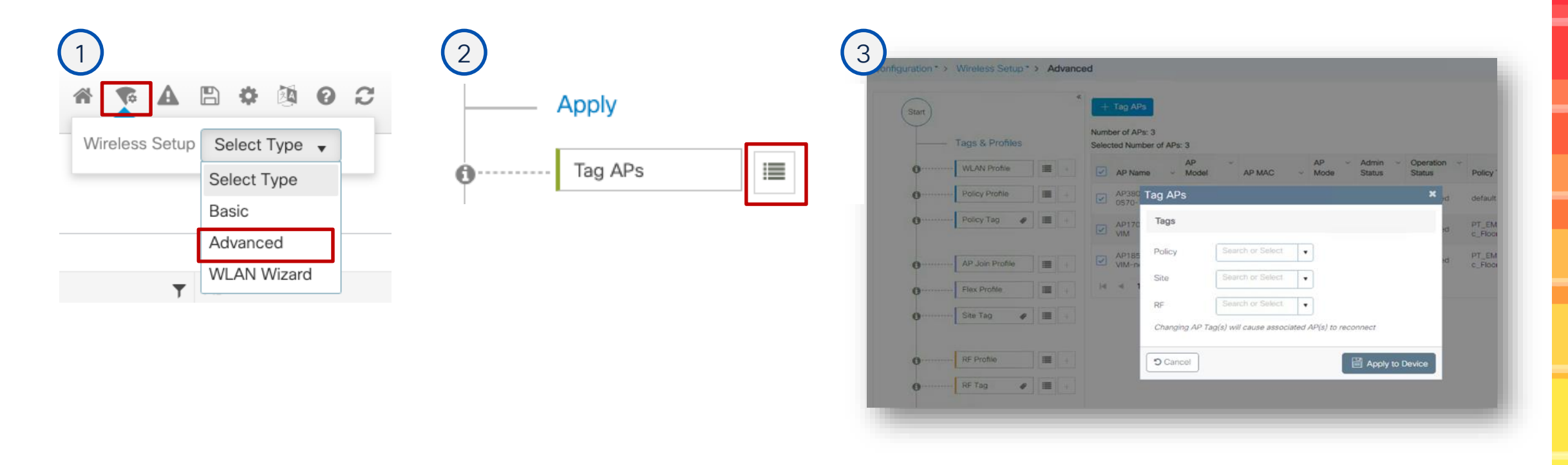

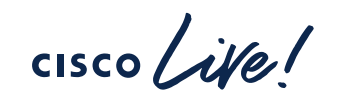

## AP to Tags assignment – Source: Filter

- Filter: You need an AP naming convention (ex., AP\_<#>\_<site>, where site can be building, floor, area) and your APs have already been named correctly
- Configuration>Tags & Profiles>Tags go to AP>Filter: add a rule with a regex expression to match APs with e.g., "site1" in the name and assign them to the desired

| Configuration * > Tags & Profiles * > Tags |                 |                 | Edit Tags      |         |                 |                      |
|--------------------------------------------|-----------------|-----------------|----------------|---------|-----------------|----------------------|
| Policy Site RF AP                          |                 |                 | Rule Name*     | site1   | Policy Tag Name | flex-tag 🗙 🔻 🗹       |
| Tag Source Static Location Filter          |                 |                 | AP name regex* | .site1. | Site Tag Name   | site1 🗙 🔻 🗹          |
| + Add × Delete                             |                 |                 | Active         | YES     | RF Tag Name     | default-rf-tag 🗙 🔻 🔽 |
| Priority T Rule Name                       | Y AP name regex | Policy Tag Name | Priority*      | 1       |                 |                      |
| 1 site 1                                   | .site1.         | flex-tag        |                |         |                 |                      |
|                                            |                 |                 | -              |         |                 |                      |

 When the AP with name containing "site1" joins the C9800 or it's renamed, it's assigned to the tags specified in the filter. Since this is an AP tag change, a CAPWAP restart is triggered automatically, the AP will disjoin and join back (less than 30s)

APWAP = Control and Provisioning of Wireless Access Points

## AP to Tags assignment – Source: AP

- The AP present the tags upon joining, no mapping is needed on C9800
- The AP retains its tags when joining a new WLC, if the tags are defined on the new WLC and there is no higher priority mapping (e.g., static)
- Before 17.6, to push the tags information to the AP, you need to use a CLI command in exec mode:

C9800#ap name <APname> write tag-config

- Using the CLI command could be cumbersome, we have solutions:
  - Event Manager Script (useful for 17.3.x release)
  - Graphical user interface (GUI) settings in 17.4.1 and later
  - Starting 17.6. new feature called AP Tag Persistency

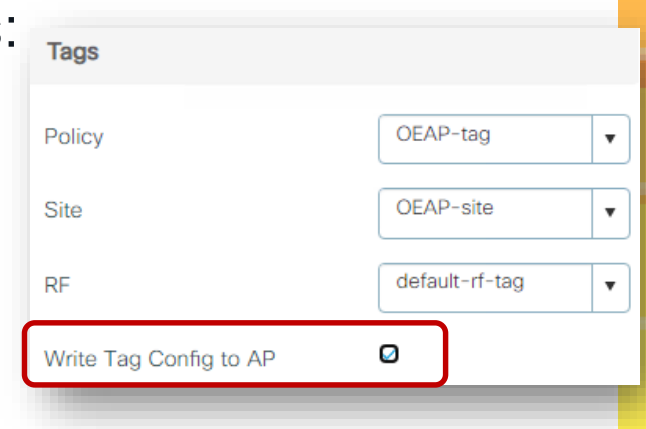

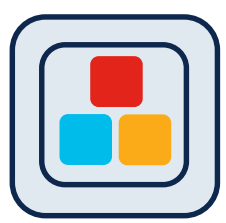

# AP to Tags assignment – AP (SW >17.6)

Configuring AP Tag Persistency

#### Configuration > Tags & Profiles > Tags:

| Con<br>Poli | figuration cy Site | Tags & Pro     RF     | ofiles * > 1    | lags ( |  |        |
|-------------|--------------------|-----------------------|-----------------|--------|--|--------|
| Т           | ag Source          | Static                | Location        | Filter |  |        |
|             | Priority           |                       | Tag Sour        | се     |  | Status |
|             | 0                  | Static                |                 |        |  |        |
|             | 1                  | Location              |                 |        |  |        |
|             | 2                  | Filter                |                 |        |  |        |
|             | 3                  | AP                    |                 |        |  |        |
|             | 1 Drag and D       | rop Tag Sources to ch | ange priorities | 4      |  |        |
| _           | Revalidate         | Tag Sources on a      | APs             |        |  |        |
|             | Enable AP          | Pag Persistency       |                 |        |  |        |
|             | Appl               | ly                    |                 |        |  |        |
| С           |                    | ive.                  |                 |        |  |        |

- From 17.6.1 this is supported in CLI in global configuration mode: C9800 (config) #ap tag persistency enable
- 17.6.2 and 17.7 adds support from GUI

Note: This will enable writing tags to the AP as it joins. For this to be applied to existing APs joined to the C9800, they will need to rejoin the WLC (CAPWAP restart)

## Verifying AP Tag source

Run the show command below:

| C9800# <b>sh</b> | low ap tag                  | summary                  |                  |                                |                |                  |
|------------------|-----------------------------|--------------------------|------------------|--------------------------------|----------------|------------------|
| Number o         | of APs: 1                   |                          |                  |                                |                |                  |
| AP Name          | AP Mac                      | Site Tag Name            | Policy Tag Name  | RF Tag Name                    | Misconfigured  | Tag Source       |
| <br>AP1<br>AP2   | <mac><br/><mac></mac></mac> | flex-site1<br>site-8-500 | flex-tag<br>issu | default-rf-ta<br>default-rf-ta | ag No<br>ag No | <br>AP<br>Static |

For Persistency mapping, ensure that the Tag Source shows **AP**, indicating that the tags were successfully written to the AP and learnt/used by the WLC.

cisco /

#### Catalyst 9800 IOS-XE 17.12.1

#### cisco Cisco Catalyst 9800-CL Wireless Controller ÷ Interface Services Q Search Menu Items Logical AireOS Config Translator Application Visibility Ethernet Dashboard Cloud Services Wireless Custom Application 뷺 Layer2 ( Monitoring Location Discovery Protocols mDNS Configuration VLAN Multicast NetFlow (O) Administration QoS ....I⊛ Radio Configurations RA Throttle Policy CleanAir C Licensing Tags & Profiles High Throughput Media Parameters AP Join X Troubleshooting Network Calendar Parameters EoGRE RRM $(\mathbf{1}_{\mathbf{i}})$ **Routing Protocols** Multi BSSID Policy Static Routing Power Profile Walk Me Through > $\oplus$ Security Remote LAN RF/Radio AAA Tags WLANs Advanced EAP PKI Management Ş Wireless Guest User Local EAP Advanced Local Policy Threat Defense Bulk AP Provisioning BETA Trustsec

## AP Bulk Provisioning

cisco ile

## **AP Bulk Provisioning**

#### Why would you care?

- Change few AP settings...in bulk!
- One of the most requested is changing the Primary (Secondary/Tertiary), to move APs between WLCs

| Configuration > Wireless > Bulk A | AP Provisioning        |                               |                    |                                  |                |                                                                    |
|-----------------------------------|------------------------|-------------------------------|--------------------|----------------------------------|----------------|--------------------------------------------------------------------|
| (î;                               | •                      | Configuration > Wireless > Bu | Ik AP Provisioning |                                  |                |                                                                    |
| Select A                          | Ps                     |                               |                    |                                  | 500 C          | :=                                                                 |
| Task Name*                        | AP Provisioning Task 1 | Sele                          | ct APs             | Sele                             | act Parameters | Summary                                                            |
| AP Name                           | AP Model               | : Up                          |                    |                                  |                |                                                                    |
| CW9164-simo                       | CW9164I-B              | 0 c General                   |                    |                                  |                | CLI Preview                                                        |
| Jason-9164                        | CW9164I-B              | 8 d<br>Sec Admin Status       | Select 🔻           | Location                         |                | ap name <ap-name> controller tertiary C9800-3 10.3.3.10</ap-name>  |
|                                   |                        | Geolocation                   |                    |                                  |                | ap name <ap-name> controller secondary C9800-2 10.2.2.10</ap-name> |
| Exit                              |                        | Height (meters)               | -100 - 1000        | Height Uncertainty (meters)      | 0 - 100        | ap name <ap-name> controller primary C9800-1 13.56.6.186</ap-name> |
|                                   |                        | Cable Length (meters)         | 1 - 100            | Floor                            | ٥              |                                                                    |
|                                   |                        | High Availability             |                    |                                  |                |                                                                    |
|                                   |                        |                               | Name               | Management IP Address (IPv4/IPv6 | 5)             |                                                                    |
|                                   |                        | Primary Controller            | C9800-1            | 13.56.6.186                      | ]              |                                                                    |
|                                   |                        | Secondary Controller          | C9800-2            | 10.2.2.10                        | ]              |                                                                    |
|                                   |                        | Tertiary Controller           | C9800-3            | 10.3.3.10                        | ]              |                                                                    |
|                                   |                        |                               |                    |                                  |                |                                                                    |
|                                   |                        | Exit                          |                    |                                  |                | Back Next                                                          |
|                                   |                        |                               |                    |                                  |                |                                                                    |

cisco / ile

## **AP Bulk Provisioning**

Why would you care?

- Change few AP settings...in bulk!
- One of the most requested is changing the Primary (Secondary/Tertiary), to move APs between WLCs

| onfiguration > Wireless > Bulk AP Provisioning                                    |                                                                                                    |                                                           |                                                                                                   |                                                                                                    |                                              |                                                                                                    |  |
|-----------------------------------------------------------------------------------|----------------------------------------------------------------------------------------------------|-----------------------------------------------------------|---------------------------------------------------------------------------------------------------|----------------------------------------------------------------------------------------------------|----------------------------------------------|----------------------------------------------------------------------------------------------------|--|
| Start a workflow to create a                                                      | <ul> <li>☆ Use this workflow to configure AP Parameters to one or more APs.</li> <li>☆ Chart displayed in every task tile represents the provision results, y         <ul> <li>- APs with all configuration applied</li> <li>- APs with some configuration applied</li> <li>- APs with some of the configuration applied</li> </ul> </li> </ul> |                                                           | Wireless      Sulk AP Provisioning                                                                |                                                                                                    | Applied Configuration                        |                                                                                                    |  |
| AP Provisioning task                                                              | -APs with none of the configuration applied                                                                                                    | Task Det<br>Task Name<br>Start Time<br>End Time<br>Status | AP Provisioning Task 1<br>09/21/2023 10:20:39<br>09/21/2023 10:25:06<br>Completed                 | Applied Configuration Parameter Primary Controller Name Primary Controller IP                              | ▼ Value<br>C9800-1<br>13.56.6.186            | ▼ Applied CLI<br>ap name <ap-name> controller primary C9800-1 13.56.6.186<br/>ap name <ap-name> controller primary C9800-1 13.56.6.186</ap-name></ap-name>                                                                                                    |  |
| AP Provisioning Task 2<br>Task Status: Completed<br>End Time: 09/21/2023 10:28:58 | AP Provisioning Task 1<br>Task Status: V Completed<br>End Time: 09/21/2023 10:25:06                                                                                                    | Status                                                    | Completed                                                                                         | Secondary Controller Name<br>Secondary Controller IP<br>Tertiary Controller Name<br>Tertiary Controller IP | C9800-2<br>10.2.2.10<br>C9800-3<br>10.3.3.10 | ap name <ap-name> controller secondary C9800-2 10.2.2.1<br/>ap name <ap-name> controller secondary C9800-2 10.2.2.1<br/>ap name <ap-name> controller tertiary C9800-3 10.3.3.10<br/>ap name <ap-name> controller tertiary C9800-3 10.3.3.10</ap-name></ap-name></ap-name></ap-name> |  |
| 1<br>APs                                                                          |                                                                                                    | AP Provi                                                  | sion Results                                                                                      |                                                                                                    |                                              |                                                                                                    |  |
|                                                                                   |                                                                                                    |                                                           | All configuration applied: 1 AP Name                                                              | Some configuration applied: 0                                                                              | None of the                                  | configuration applied: 0                                                                                                    |  |
|                                                                                   |                                                                                                    | 1                                                         | CW9164-simo Configuration Primary Controller Name Primary Controller IP Secondary Controller Name | Configuration Status     Applied Successfully     Applied Successfully     Applied Successfully            | All co                                       | Potalis                                                                                                    |  |
|                                                                                   |                                                                                                    |                                                           | Secondary Controller IP                                                                           | Applied Successfully                                                                                       |                                              |                                                                                                    |  |

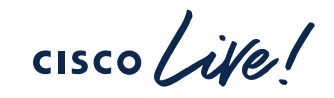

### AP Bulk Provisioning – what's next?

| Cisco Cisco C                   | atalyst 9      | 800-CL Wireless Contro                                                      | ller    |                                                                      |
|---------------------------------|----------------|-----------------------------------------------------------------------------|---------|----------------------------------------------------------------------|
| Q Search Menu Items             |                | Interface                                                                   | 6       | Services                                                             |
| 📻 Dashboard                     |                | Logical<br>Ethernet<br>Wireless                                             |         | AireOS Config Translator<br>Application Visibility<br>Cloud Services |
| ② Monitoring<br>父 Configuration | ,品<br>、        | Layer2<br>Discovery Protocols<br>VLAN                                       |         | Custom Application<br>Location<br>mDNS<br>Multicast                  |
| O Administration                | »الله <        | VTP<br>Radio Configurations                                                 |         | NetFlow<br>QoS<br>RA Throttle Policy                                 |
| C Licensing                     |                | CleanAir<br>High Throughput<br>Media Parameters<br>Network<br>Parameters    | ER<br>R | Tags & Profiles<br>AP Join<br>Calendar<br>EoGRE                      |
|                                 | ( <sup>1</sup> | RRM<br>Routing Protocols<br>Static Routing                                  |         | Flex<br>Multi BSSID<br>Policy<br>Power Profile                       |
| Walk Me Through >               | Ŷ              | Security<br>AAA<br>ACL<br>Advanced EAP                                      |         | Remote LAN<br>RF/Radio<br>Tags<br>WLANs                              |
|                                 |                | PKI Management<br>Guest User<br>Local EAP<br>Local Policy<br>Threat Defense | Ŷ       | Wireless<br>Access Points<br>Advanced<br>Air Time Fairness           |
|                                 |                | Trustsec                                                                    |         | Bulk AP Provisioning BETA                                            |

- BETA tag removed in 17.12.2 and 17.13
- Additional filters to select APs (e.g., AP tags) coming in 17.13
- Any other ideas? LET US KNOW!

# Day 2

cisco Live!

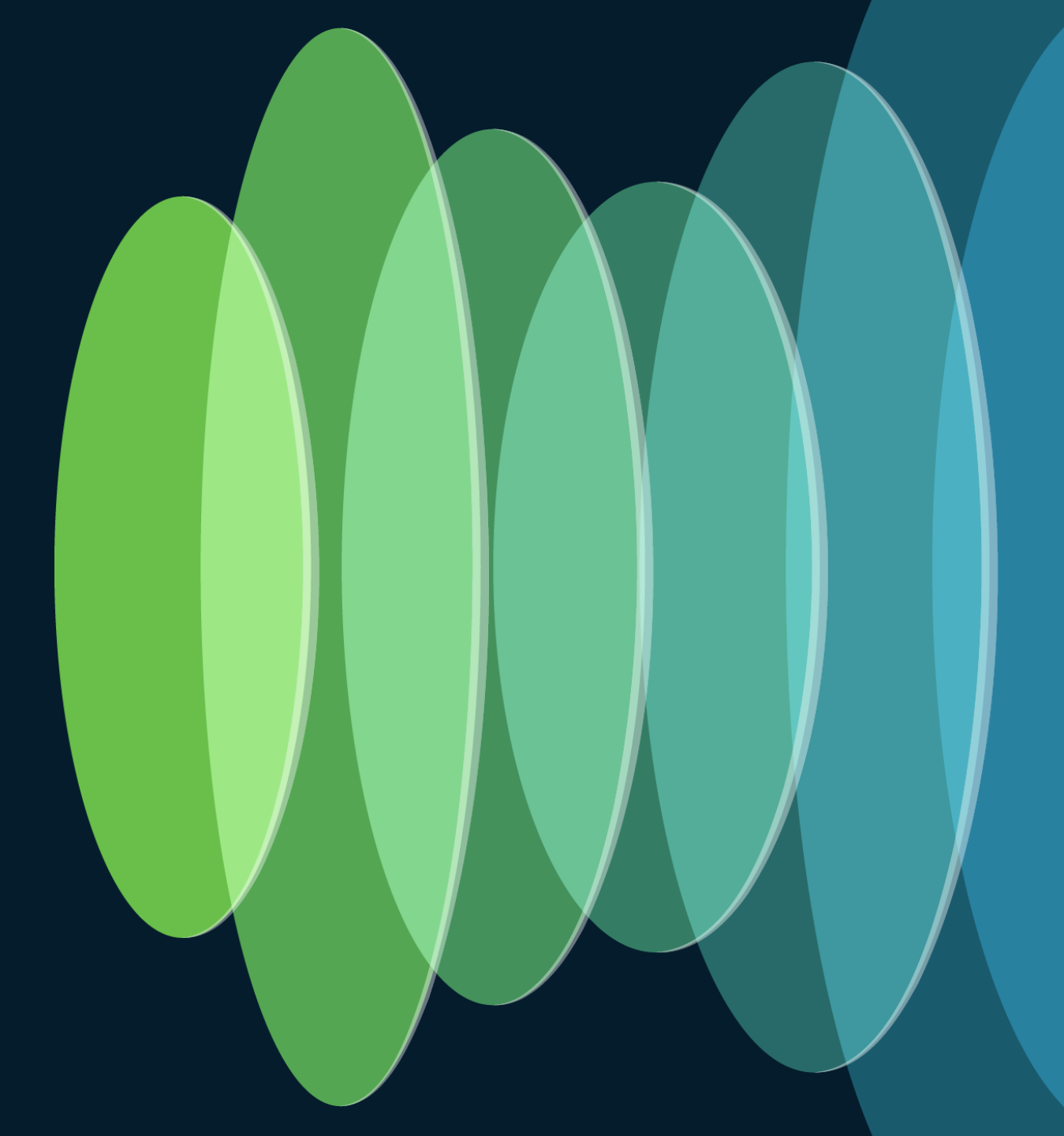

## Al-Enhanced RRM

cisco live!

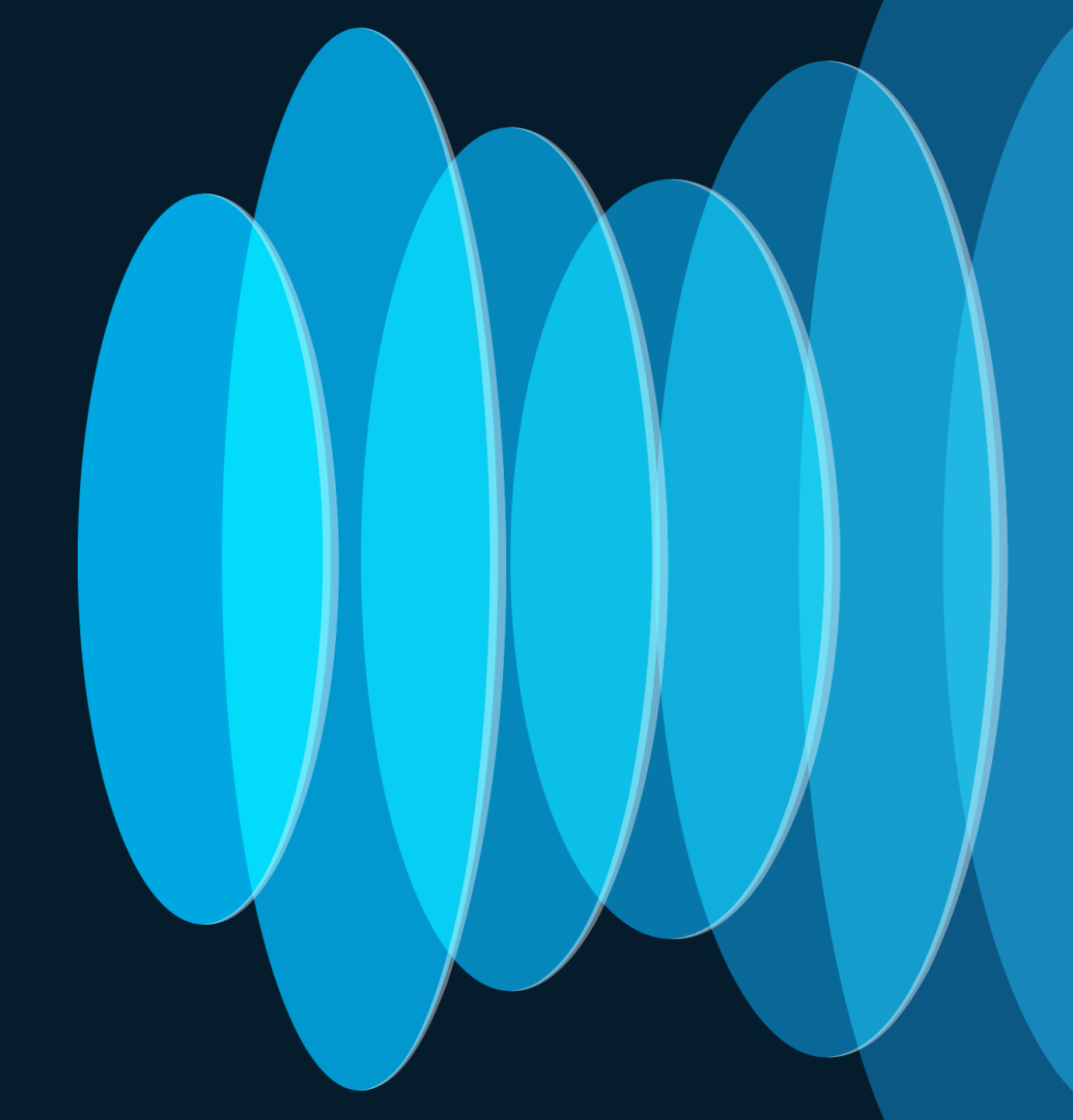

#### Al-Enhanced RRM key customer benefits Better RF, better insights, reduced operational costs and time

Al-driven self-optimizing RF

Leverages machine learning to find patterns and optimize your RF before issues happen.

#### Performance visibility

Provides per-building visibility into RF health using Wireless Config Analyzer algorithm.

#### Complete historical context

Understand exactly what RRM changes occurred at a per-AP level, and how they benefit the network.

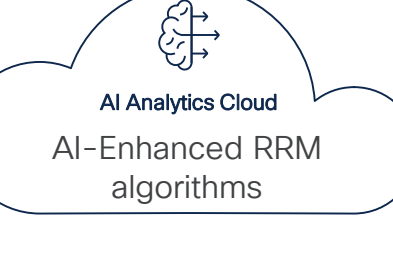

# dualité crisco

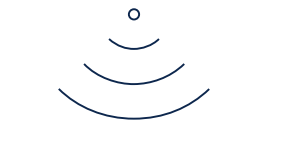

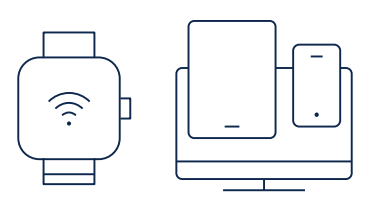

#### Measured Improvements in RF KPIs!

- CCI Reduction: Up to 40%
- SNR Downlink Gain: Up to 7 dB
- RRM Changes Reduction: Up to 75% at busy hours

#### Actionable insights

Al-derived recommendations on RRM setting changes for a more optimal performance.

#### Simplified RRM configuration

Complicated traditional RRM configurations are simplified, with policy toggles and thresholds.

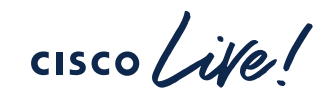

#### Al-Enhanced RRM is Al that Powers RF Optimization Provides Users with Better Wi-Fi and Admins with a Better RF Management Experience!

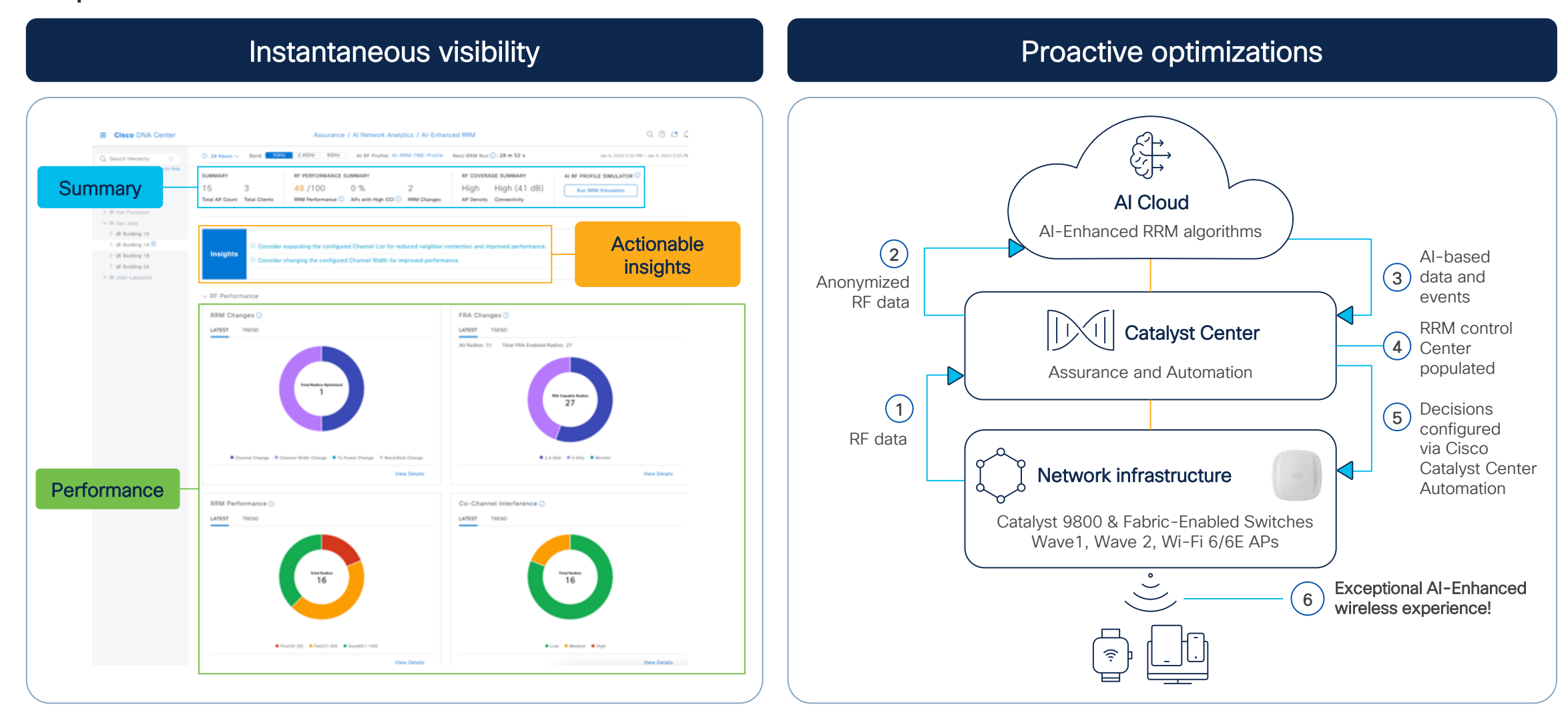

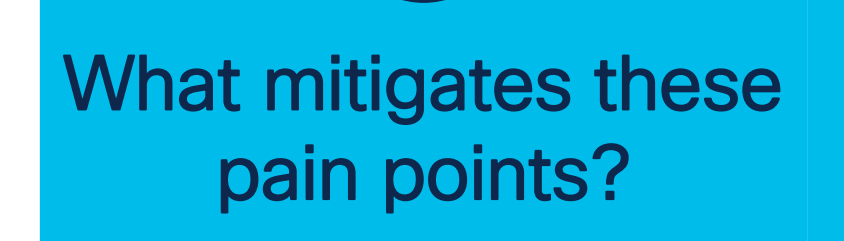

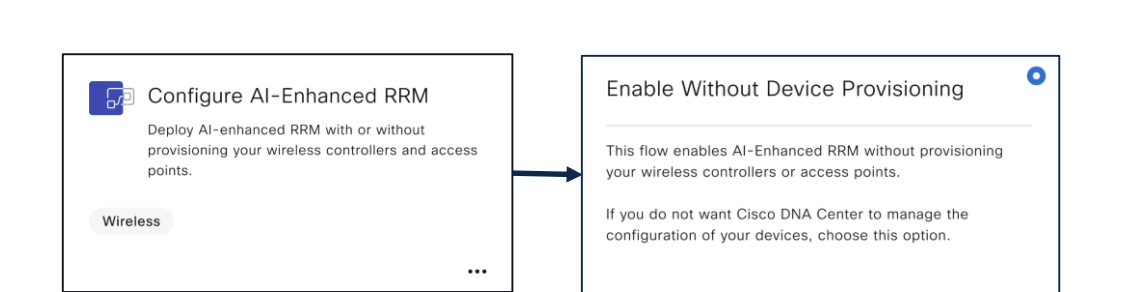

#### New Al-Enhanced RRM Workflow for Assurance Only Customers!

cisco live

# AP Power Optimization

cisco ite!

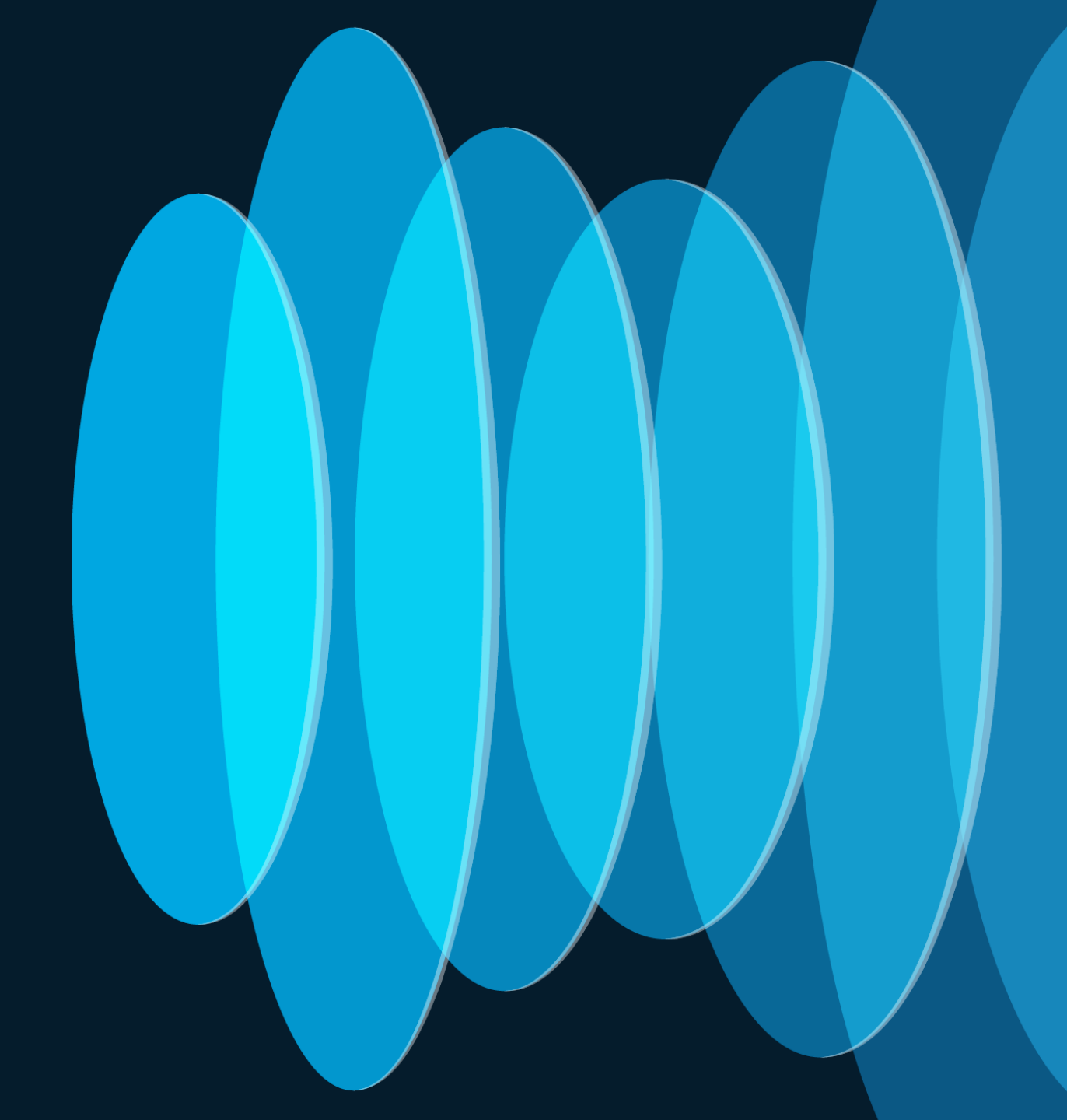

### AP Power Optimizations Feature Suite Save Power, Reallocate Power, and Visibility into Savings

#### AP Power Save Mode Lower AP Power Usage

- Create a calendar profile for off-peak hours.
- Create a power profile to lower the power consumption budget during off-peak hours.
- Power Profile: Shut AP Radio or lower spatial Stream, lower port speed, disable USB port.

| licial                                                | Client                                                | CAPWAP       | AP                          | Manag | gement     | Security | ICap | QoS           |   |
|-------------------------------------------------------|-------------------------------------------------------|--------------|-----------------------------|-------|------------|----------|------|---------------|---|
| eneral                                                | Power Management                                      |              | Hyperlocation AP Statistics |       |            |          |      |               |   |
| Rea                                                   | ılar Pov                                              | ver Profile  |                             |       |            |          |      |               |   |
| negi                                                  |                                                       |              |                             |       |            |          |      |               |   |
| <ul> <li>Cale</li> </ul>                              | ndar Pr                                               | ofile - Pow  | er Profile                  | e Map |            |          |      |               |   |
| <ul> <li>Cale</li> </ul>                              | ndar Pr                                               | ofile - Pow  | er Profile                  | e Map |            |          |      |               |   |
| <ul> <li>Cale</li> <li>+ Add</li> </ul>               | ndar Pr                                               | ofile - Powe | er Profile                  | е Мар |            |          |      |               |   |
| <ul> <li>Cale</li> <li>+ Add</li> <li>Cale</li> </ul> | ndar Province and and and and and and and and and and | ofile - Powe | er Profile                  | e Map | Start Time | ▼ End    | Time | Power Profile | Ŧ |

**IOS-XE 17.8** 

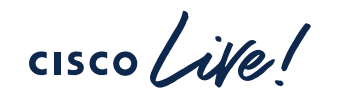

AP Power Distribution Control over how power is

- Reallocate extra AP Power to different radios while operating on PoE+ (30W).
- Customization of your PoE power budget.
- Example: Disable 2.4 GHz radio -> use extra power for 6 GHz radio.

| Name*         | Power Profile | 1                |           |                  |   |
|---------------|---------------|------------------|-----------|------------------|---|
| Description   | Enter Descrip | tion             |           |                  |   |
| + Add $	imes$ | Delete        |                  |           |                  |   |
| Sequence      | T Interface   | T Interface ID   | Parameter | Parameter Value  | r |
| 0             | Radio         | 5 GHz            | State     | Disabled         |   |
| 1             | Ethernet      | GigabitEthernet1 | Speed     | 5000 MBPS        |   |
| 2             | Radio         | 6 GHz            | State     | Disabled         |   |
| 3             | Radio         | Secondary 5 GHz  | State     | Disabled         |   |
| × ≺ 1 ≻       | ⊨ 10 👻        |                  |           | 1 - 4 of 4 items |   |
|               |               |                  |           |                  |   |
|               | 109           | S-XF             | 17 1      | 10 N             | E |

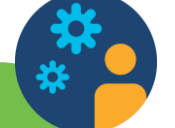

AP Power Savings Insight Power, Money, and Emissions Savings on Cisco Catalyst Center

- Cisco Catalyst Center PoE dashboard integration.
- Power Savings, Money Savings, Emissions Reductions.
- Visibility into trends and insights.
- Both site level and AP level view.

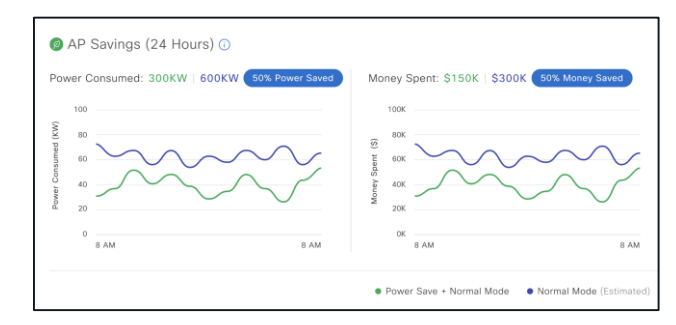
# Catalyst AP Power Save (PS): Client logic change

From 17.12.1! (originally was coming in 17.13)!!

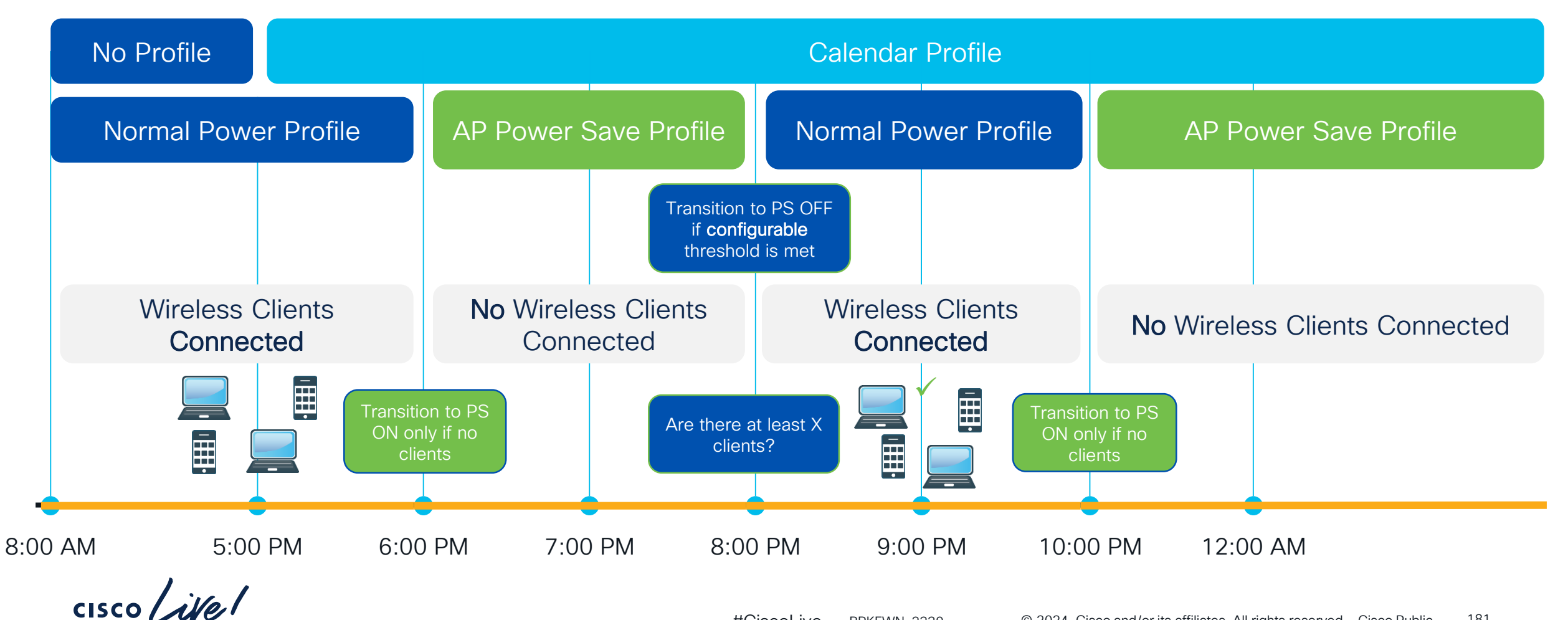

# Rogues

cisco Live!

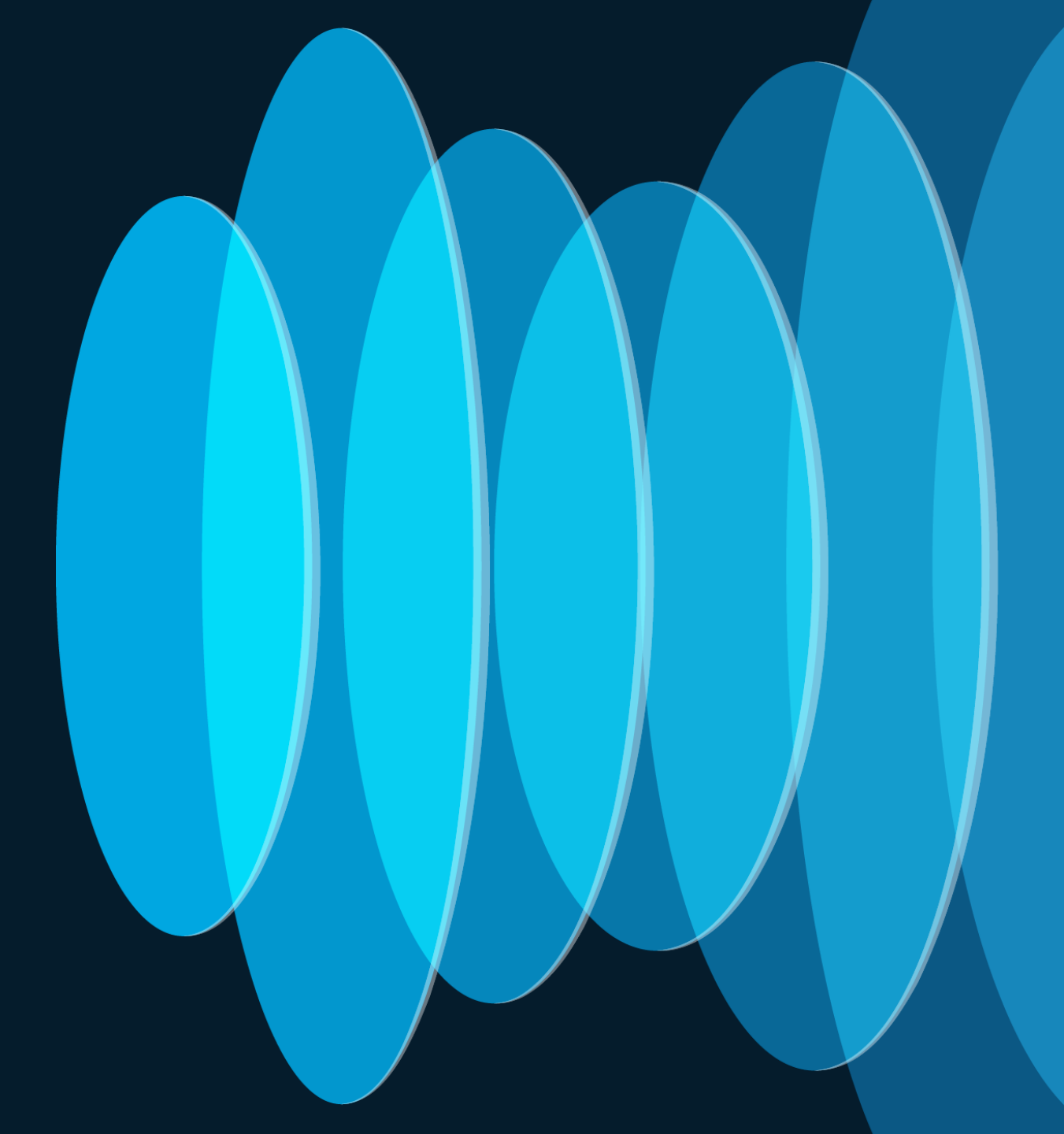

# Rogue rules on C9800

Rogue rules can be configured on C9800 to classify and contain rogues and set thresholds.

At a minimum, the security level should be set to **High** 

| nitoring >     | General                                     |        | Auto Contain                             | Configuration > Security > Wireless Protection Poli | cies               |
|----------------|---------------------------------------------|--------|------------------------------------------|-----------------------------------------------------|--------------------|
| figuration >   | Rogue Detection Security Level              | Custom | Auto Containment Level                   |                                                     | 003                |
| ninistration > | Expiration timeout for Rogue APs (seconds)* | 1200   | Auto Containment only for Monitor Mode A | Rogue Policies RLDP Rogue AP Rules Client           | Exclusion Policies |
| bleshooting    | Validate Rogue Clients against AAA          |        | Rogue on Wire                            |                                                     |                    |
|                | Validate Rogue APs against AAA              |        | Using our SSID                           | General                                             |                    |
|                | Rogue Polling Interval (seconds)            | 3600   | Valid client on Rogue AP                 |                                                     | (10/2              |
|                | Detect and Report Adhoc Networks            |        | Adhoc Rogue AP                           | Rogue Detection Security Level                      | High               |
|                | Rogue Detection Client Number Threshold*    | 0      |                                          | Expiration timeout for Rogue APs (seconds)*         | 1200               |
|                |                                             |        |                                          | Validate Rogue Clients against AAA                  |                    |
|                |                                             |        |                                          | Validate Rogue APs against AAA                      |                    |
|                |                                             |        |                                          | Rogue Polling Interval (seconds)                    | 3600               |
|                |                                             |        |                                          | Detect and Report Adhoc Networks                    |                    |
|                |                                             |        |                                          | Roque Detection Client Number Threshold*            | 0                  |

#CiscoLive 183 BRKEWN-2339 © 2024 Cisco and/or its affiliates. All rights reserved. Cisco Public

# **Rogue Monitoring Channels**

#CiscoLive

- For higher security, choose to scan all channels.
- Choose DCA channels for higher performance, as the system will scan the least number of channels.
- For a balance of performance and security, choose the country channel option.

| Con | figuration  | <ul> <li>Radio Co</li> </ul> | onfigurati | ons 🔹 >        | RRM                     |                  |  |  |  |  |  |
|-----|-------------|------------------------------|------------|----------------|-------------------------|------------------|--|--|--|--|--|
| 6 G | Hz Band     | 5 GHz Ban                    | d 2.4      | GHz Ba         | nd FRA                  |                  |  |  |  |  |  |
| G   | eneral      | Coverage                     | DCA        | TPC            | RF Grouping             | Spatial Reuse    |  |  |  |  |  |
|     | Profile T   | hreshold For                 | Traps      |                |                         |                  |  |  |  |  |  |
|     | Interferen  | ce Percentage'               | r          |                | 10                      |                  |  |  |  |  |  |
|     | Clients*    |                              |            |                | 12                      |                  |  |  |  |  |  |
|     | Noise*      |                              |            | -70            |                         |                  |  |  |  |  |  |
|     | Utilization | Percentage*                  |            |                | 80                      |                  |  |  |  |  |  |
|     | Throughp    | ut (Bps)*                    |            |                | 1000000                 |                  |  |  |  |  |  |
|     | Noise/In    | terference/Ro                | ogue/Clea  | anAir/SI       | Monitoring Channe       | els <b>()</b>    |  |  |  |  |  |
| [   | Channel L   | ∟ist                         |            |                | All Channels            | •                |  |  |  |  |  |
| -   | RRM Neig    | hbor Discover                | Гуре       |                | Transparent             | •                |  |  |  |  |  |
|     | RRM Neig    | hbor Discover                | Mode       |                | AUTO                    |                  |  |  |  |  |  |
| DDK |             | @ <u>202</u> 4               | Ciese and/ | or ito offilio | too All righto reconved | Ciaco Dublio 194 |  |  |  |  |  |

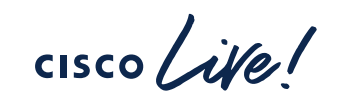

# Recommended malicious rogue AP rules

Managed SSIDs: Any rogue APs using managed SSIDs, like your wireless infrastructure, must be marked as malicious.

Minimum RSSI >-70 dBm: For Enterprise deployments

User-configured SSID/substring SSIDs: Monitor any SSIDs that use different variations.

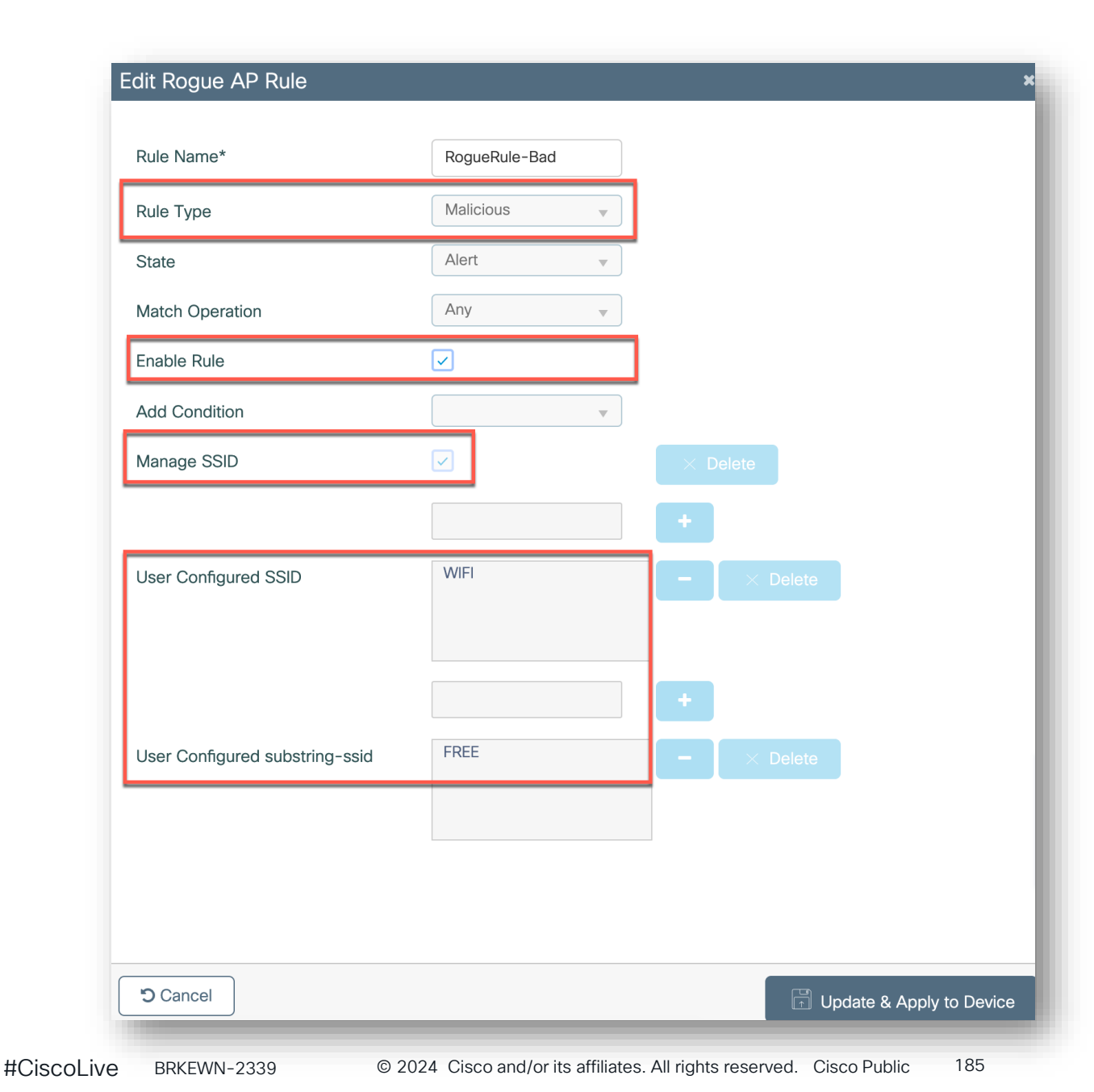

# CleanAir Pro<sup>™</sup>

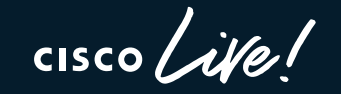

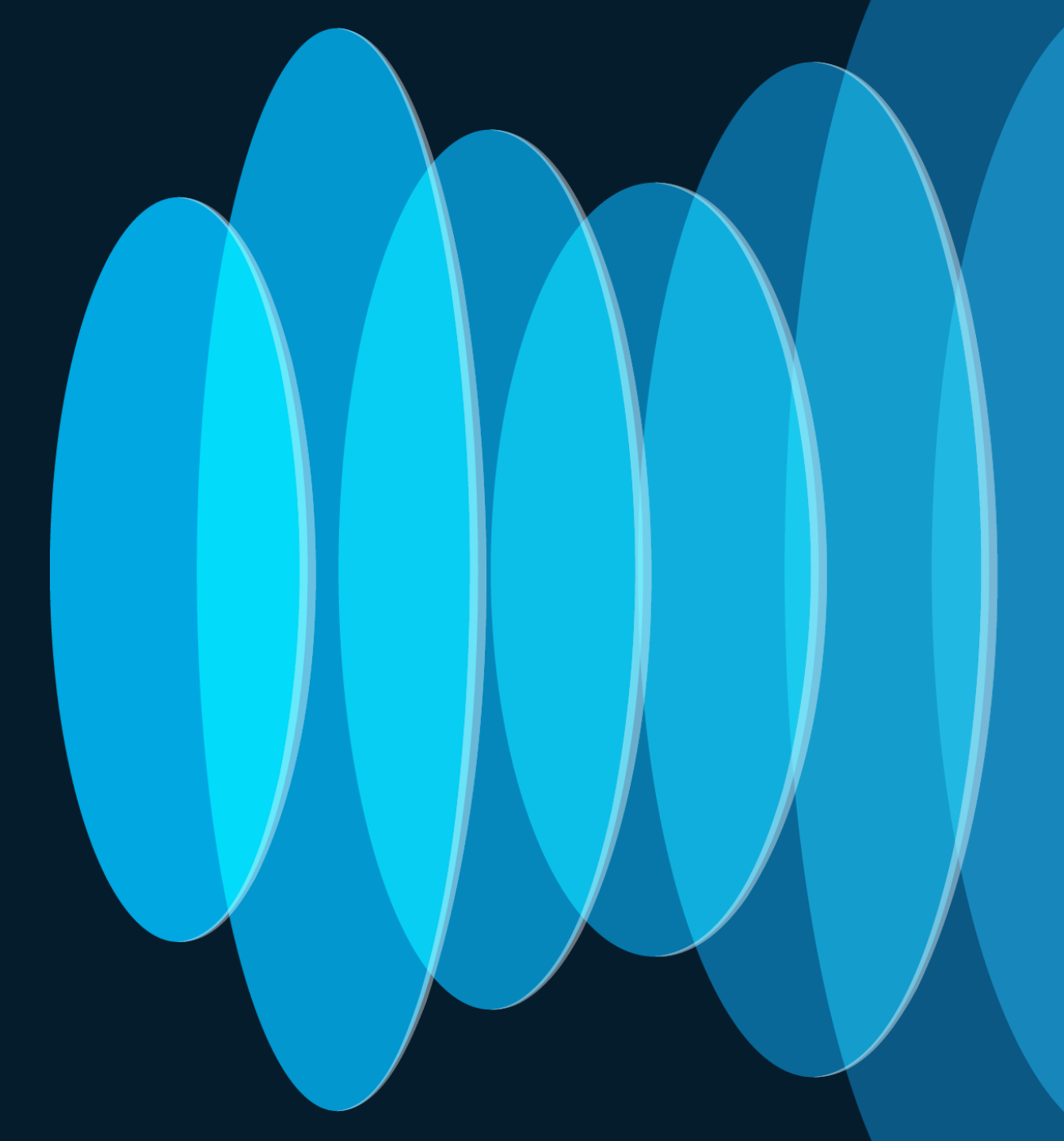

### Introducing Cisco CleanAir Pro<sup>™</sup> 15 years of innovations and excellence carried forward

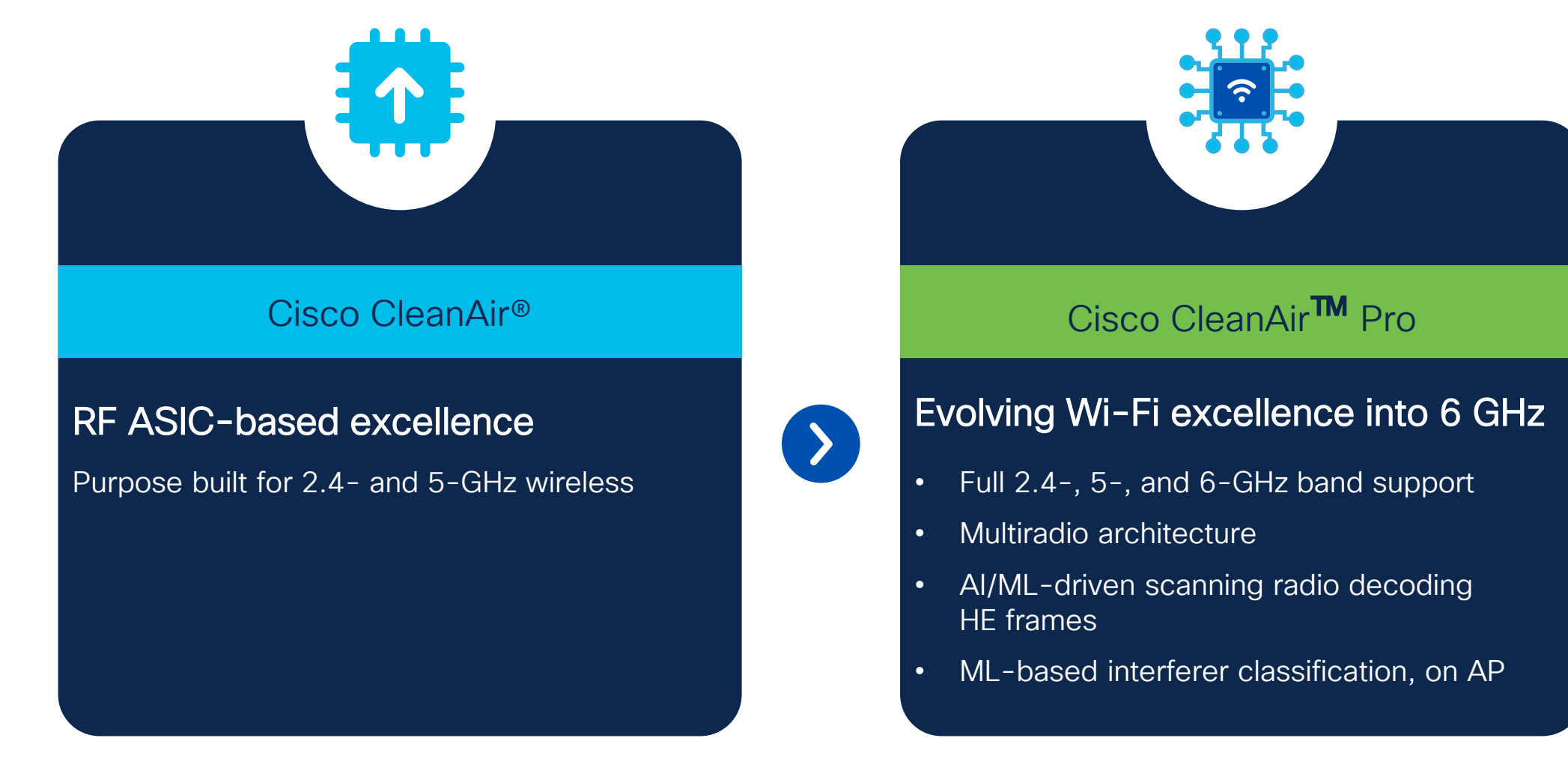

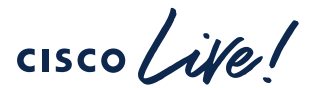

# CleanAir Pro<sup>™</sup> ML Based Classification

- ML-based
  - Train classifier based on the collected metrics/statistics
  - Data set includes both cabled and OTA data, mixed/unmixed with WiFi
    - Thousands of samples per device type
- Data Collection
  - Built-in command that triggers saving off raw spectrogram data for later offline retraining of classifier
  - Enhancements can be distributed back through WLC or Catalyst Center

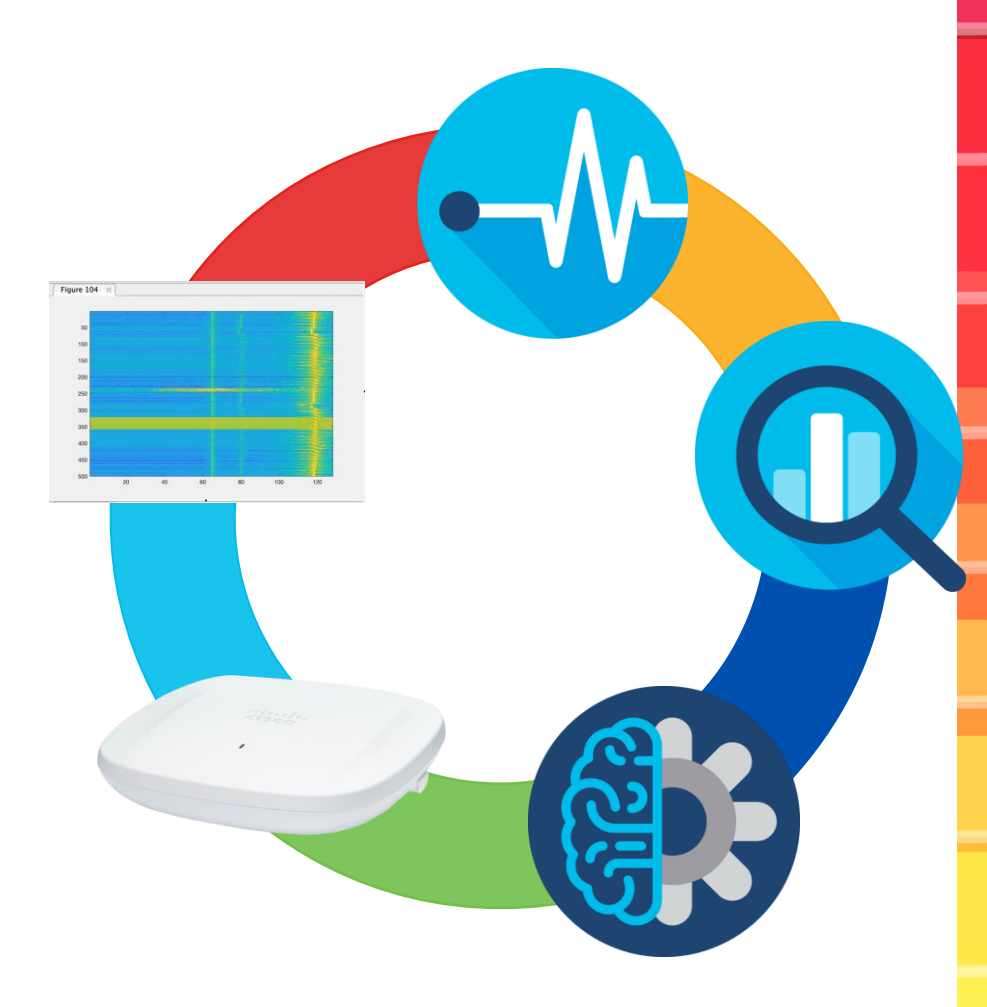

### Cisco CleanAir Pro<sup>™</sup> The Evolution of Cisco Wi-Fi Excellence into 6 GHz

Is Cisco CleanAir Pro still CleanAir ?

- 1. Detect and Classify Non Wi-Fi interference
  - To Wi-Fi, if it's not Wi-Fi then its noise
- 2. Set Severity Metric per Interferer
  - Important to identify which source is causing the most harm
- 3. Establish Air Quality for all interfaces on the AP
  - Track how much the combined impact is affecting Wi-Fi service in the cell
- 4. Merge same Type interferers
  - Correlation of duplicate alarms from other neighboring APs of same event

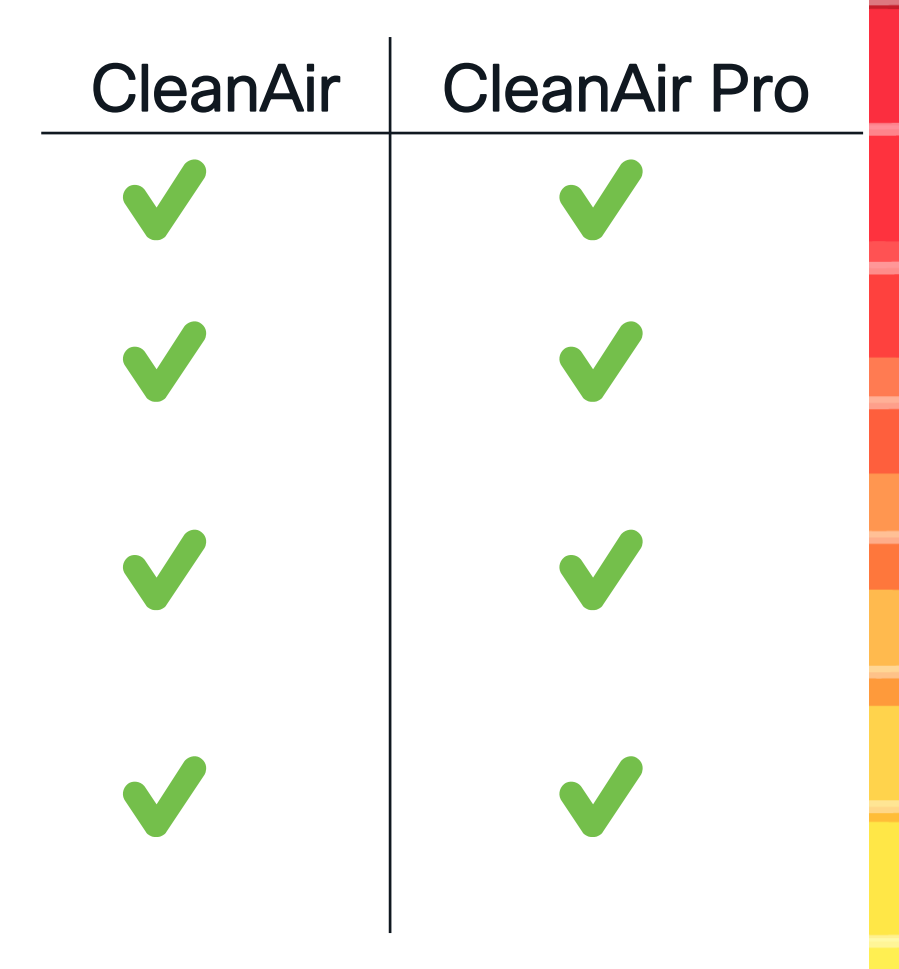

### Cisco CleanAir Pro™ Detect/Classify

- CleanAir Pro =CA-Pro
- 5 GHz Video Camera is on Channel 157
- All the CleanAir and CleanAir Pro radios agree – channel 157 is messed up and it is severe.
- Some Disagreement on device type
- All agree on the Duty Cycle

| 5 GHz Band 2.4<br>CleanAir Interfere | 4 GHz Band           | I Interference Devices | Air Quality Rep  | ort Worst Air     | Quality Report  |                        |          |
|--------------------------------------|----------------------|------------------------|------------------|-------------------|-----------------|------------------------|----------|
| Cluster ID <b>Y</b>                  | Interferer ▼<br>Type | AP Name                | <u>Version</u> ▼ | Severity <b>T</b> | RSSI ▼<br>(dBm) | Duty ▼<br>Cycle<br>(%) | Affected |
| d500.0000.00ea                       | Continuous<br>TX     | C9130i_9f.6e.a0        | CA               | 5                 | -93             | 100                    | 157      |
| d500.0000.00ea                       | Continuous<br>TX     | C9130i_9f.6e.a0        | CA               | 4                 | -93             | 100                    | 157      |
| d500.0000.00ea                       | Video camera         | Marlin_4_91.4260       | CA               | 88                | -65             | 100                    | 157      |
| d500.0000.00c9                       | WiFi Inv. Ch         | Marlin_4_91.4260       | CA               | 2                 | -81             | 1                      | 144      |
| d500.0000.00ea                       | Video camera         | C9120_E-<br>a2:9d:c0   | CA               | 35                | -86             | 100                    | 157      |
| d500.0000.00ea                       | Continuous<br>TX     | C9120_E-<br>a2:9d:c0   | CA               |                   | -80             | 100                    | 157      |
| d500.0000.010f                       | Video camera         | CW9166i_Fe.0e20        | CA-Pro           | 3                 | -76             | 100                    | 157      |
| d500.0000.011c                       | Continuous<br>TX     | CW9166i_Fe.0e20        | CA-Pro           | 100               | -52             | 100                    | 157      |
| d500.0000.011c                       | Continuous<br>TX     | C9136.5F:09e0          | CA-Pro           | 100               | -55             | 100                    | 157      |
| d500.0000.011c                       | Continuous<br>TX     | C9136_5f.f1.a0         | CA-Pro           | 3                 | -74             | 100                    | 157      |

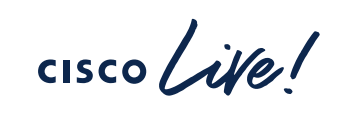

### Cisco CleanAir Pro™ Detect/Classify

- CleanAir Pro =CA-Pro
- 5 GHz Video Camera is on Channel 157
- C9130i\_9f.6e.a0 see's 100% DC at -93 dBm and a minor severity of 5 (meh..)
- C9136 and CW9166 see it at -52 to - 55 dBm with a high severity of 100 (very bad)

| CleanAir Interfere | ence Devices S       | I Interference Devices | Air Quality Rep  | ort Worst Air     | Quality Report  |                        |                   |
|--------------------|----------------------|------------------------|------------------|-------------------|-----------------|------------------------|-------------------|
| Cluster ID 🔻       | Interferer ▼<br>Type | AP Name                | <u>Version</u> ▼ | Severity <b>T</b> | RSSI<br>(dBm) ▼ | Duty ▼<br>Cycle<br>(%) | Affecte<br>Channe |
| d500.0000.00ea     | Continuous<br>TX     | C9130i_9f.6e.a0        | CA               | 5                 | -93             | 100                    | 157               |
| d500.0000.00ea     | Continuous<br>TX     | C9130i_9f.6e.a0        | CA               | 4                 | -93             | 100                    | 157               |
| d500.0000.00ea     | Video camera         | Marlin_4_91.4260       | CA               | 88                | -65             | 100                    | 157               |
| d500.0000.00c9     | WiFi Inv. Ch         | Marlin_4_91.4260       | CA               | 2                 | -81             | 1                      | 144               |
| d500.0000.00ea     | Video camera         | C9120_E-<br>a2:9d:c0   | CA               | 35                | -86             | 100                    | 157               |
| d500.0000.00ea     | Continuous<br>TX     | C9120_E-<br>a2:9d:c0   | CA               |                   | -80             | 100                    | 157               |
| d500.0000.010f     | Video camera         | CW9166i_Fe.0e20        | CA-Pro           | 3                 | -76             | 100                    | 157               |
| d500.0000.011c     | Continuous<br>TX     | CW9166i_Fe.0e20        | CA-Pro           | 100               | -52             | 100                    | 157               |
| d500.0000.011c     | Continuous<br>TX     | C9136.5F:09e0          | CA-Pro           | 100               | -55             | 100                    | 157               |
| d500.0000.011c     | Continuous<br>TX     | C9136_5f.f1.a0         | CA-Pro           | 3                 | -74             | 100                    | 157               |

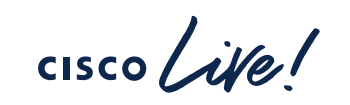

## CleanAir Pro<sup>™</sup> Pulse Isolation and Metrics Cisco Innovation!

- CleanAir Pro isolates interesting signals from the noise and the Wi-Fi
- CleanAir Pro the extracts Data from the Isolated Pulses like
  - Pulse Duration
  - Pulse Repetition Interval
  - Pules Width
  - Signal gap statistics
  - Variations in width
  - "Density" statistics
  - Per pulse power statistics

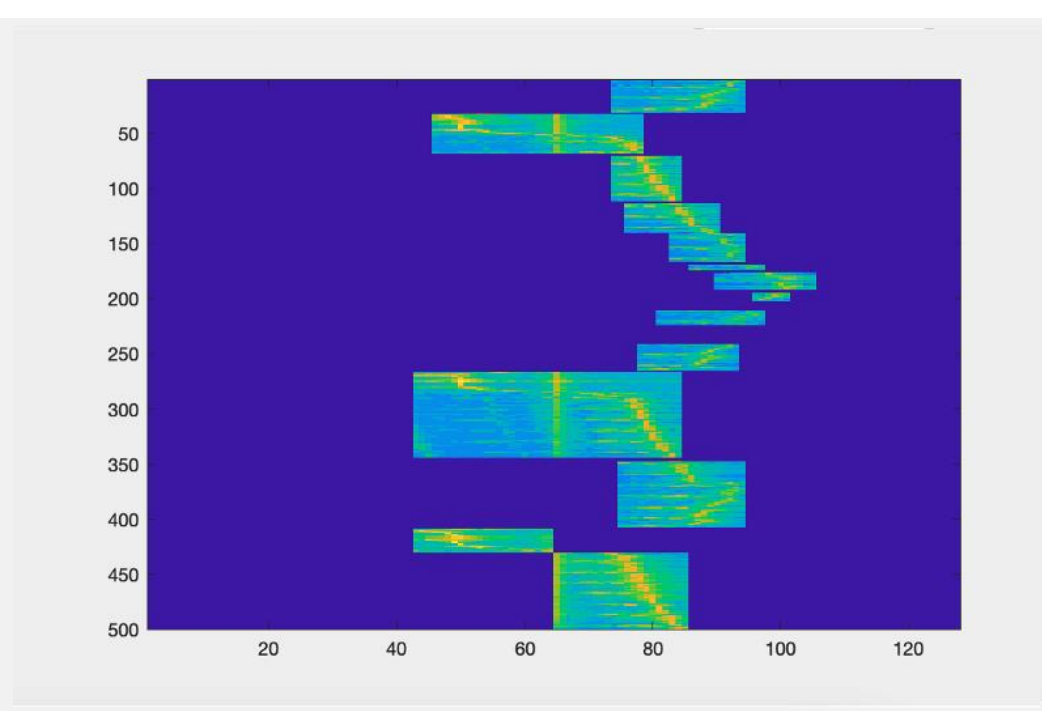

#### Microwave Oven

# CleanAir Pro<sup>™</sup> Tracking on AP and WLC

- Up to 64 total interferers Per/AP
- Various conditions add/merge/drop interferers from tracking list
- Merging
  - When an interferer is detected
    - Match with other detections based on Center Frequency and other spectrum measurement points.
    - A narrow CW signal (1 MHz) has a very narrow tolerance
    - A wideband Jammer has very wide tolerance
  - C9800 can merge across connected APs based on same conditions

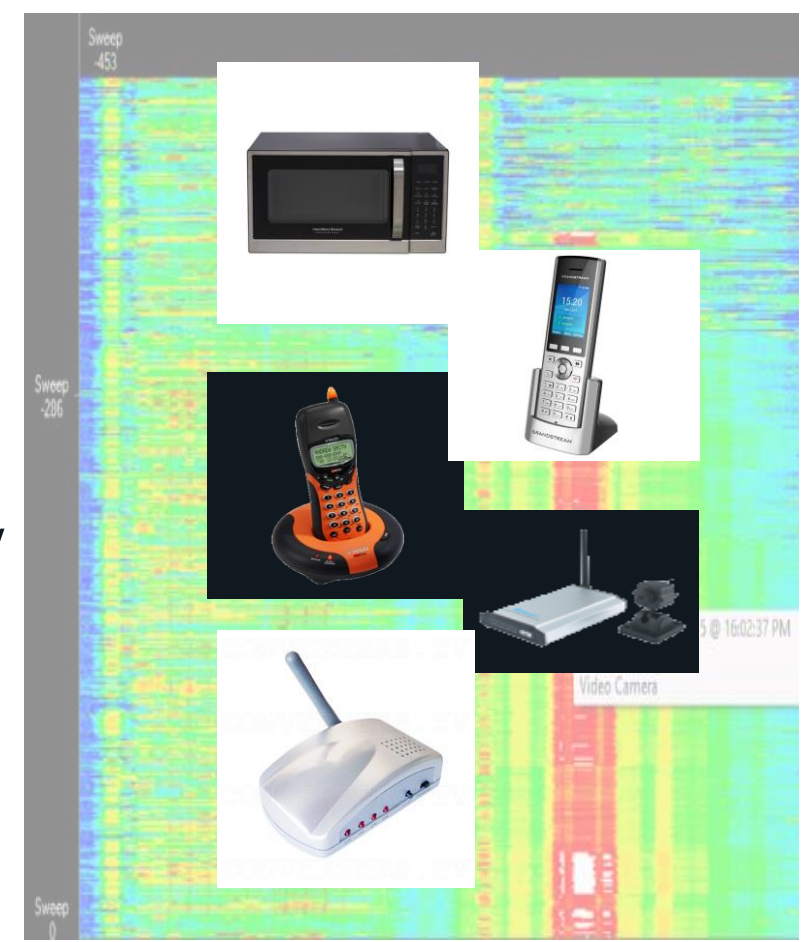

# CleanAir Pro<sup>™</sup> - Merging

- Reducing duplicate entries is the Merging Algorithms job
- The Cluster ID, Identifies individual reports from AP's that CleanAir thinks is from the same source
- CA cluster d500.000.00ea across 4 APs
- CA-Pro d500.000.011c
   across 3 APs detecting

| Monitoring • > Wit  | reless - > Clean            | Air Statistics         |                  |                   |                        |                        |                     |
|---------------------|-----------------------------|------------------------|------------------|-------------------|------------------------|------------------------|---------------------|
| 5 GHz Band 2.       | 4 GHz Band                  |                        |                  |                   |                        |                        |                     |
| CleanAir Interfere  | ence Devices S              | I Interference Devices | Air Quality Rep  | ort Worst Air     | Quality Report         |                        |                     |
| Cluster ID <b>T</b> | Interferer <b>Y</b><br>Type | AP Name                | <u>Version</u> ▼ | Severity <b>T</b> | RSSI <b>Y</b><br>(dBm) | Duty ▼<br>Cycle<br>(%) | Affected<br>Channel |
| d500.0000.00ea      | Continuous<br>TX            | C9130i_9f.6e.a0        | CA               | 5                 | -93                    | 100                    | 157                 |
| d500.0000.00ea      | Continuous<br>TX            | C9130i_9f.6e.a0        | CA               | 4                 | -93                    | 100                    | 157                 |
| d500.0000.00ea      | Video camera                | Marlin_4_91.4260       | CA               | 88                | -65                    | 100                    | 157                 |
| d500.0000.00c9      | WiFi Inv. Ch                | Marlin_4_91.4260       | CA               | 2                 | -81                    | 1                      | 144                 |
| d500.0000.00ea      | Video camera                | C9120_E-<br>a2:9d:c0   | CA               | 35                | -86                    | 100                    | 157                 |
| d500.0000.00ea      | Continuous<br>TX            | C9120_E-<br>a2:9d:c0   | СА               |                   | -80                    | 100                    | 157                 |
| d500.0000.010f      | Video camera                | CW9166i_Fe.0e20        | CA-Pro           | 3                 | -76                    | 100                    | 157                 |
| d500.0000.011c      | Continuous<br>TX            | CW9166i_Fe.0e20        | CA-Pro           | 100               | -52                    | 100                    | 157                 |
| d500.0000.011c      | Continuous<br>TX            | C9136.5F:09e0          | CA-Pro           | 100               | -55                    | 100                    | 157                 |
| d500.0000.011c      | Continuous<br>TX            | C9136_5f.f1.a0         | CA-Pro           | 3                 | -74                    | 100                    | 157                 |

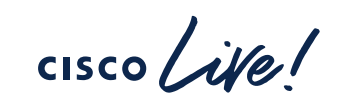

## CleanAir Pro<sup>™</sup> - Merging

 Custer details can be reviewed on the controller CLI, the type of interference, the Custer center (closest AP) and cluster start and last update as well as how many other members are all correct

C9800-L\_17\_9#sh ap dot11 5ghz cleanair device cluster d500.0000.00ea

: d500.0000.00ea

: Video camera

Class-Type Cluster-Center-Index Cluster-Center-Severity Cluster-Center-RSSI Affected-Channel-Bitmap Cluster-Center-Detecting-AP Is-Center-Virtual Cluster-Init-Time Last-Update-Time

Cluster-Id

#### : 2 : 84 : -66 : 4194304 : 687d.b491.4260 : No

: 05/06/2022 16:41:23 Eastern : 05/06/2022 17:15:44 Eastern

#### Cluster Members :

\_\_\_\_\_

409f.6ea1.c003 bda2.9dc1.8098 b491.4261.4105 bda2.9dc1.709f 409f.6ea1.c007

me : 05 ers : 3 18 15 15 17 C9800-L\_17\_9#sh ap dot11 5ghz cleanair device cluster d500.0000.011c

| Cluster-Id :                | d500.0000.011c                |
|-----------------------------|-------------------------------|
| Class-Type                  | : Continuous TX               |
| Cluster-Center-Index        | : 0                           |
| Cluster-Center-Severity     | : 100                         |
| Cluster-Center-RSSI         | : -59                         |
| Affected-Channel-Bitmap     | : 4194304                     |
| Cluster-Center-Detecting-AP | : 687d.b45f.09e0              |
| Is-Center-Virtual           | : No                          |
| Cluster-Init-Time           | : 05/06/2022 17:08:32 Eastern |
| Last-Update-Time            | : 05/06/2022 17:14:34 Eastern |
|                             |                               |
| Cluster Members :           |                               |
|                             |                               |
| b45f.09e1.10a2              |                               |
| 20fe.0e21.50ab              |                               |
| b45f.09e1.10ae              |                               |

# CleanAir Pro<sup>™</sup> In Action

**Device Detection Time** 

- Depends on the Interference device/type 30-90s
- Best observed at the AP command line
  - Narrow Band Interference can be verified quickly with second pass
  - wideband Interference takes more cycles, and channels to quantify
- Dropping an inactive interference source 30– 90s

#### Camera ON 32 seconds

C9136.5F:09e0#sh cleanair interferers CleanAir: band 2.4GHz number of devices 0: CleanAir: band 5GHz number of devices 1: IDR: 2455(4732) Video Camera ISI=100, -56 dBm, duty=100 c(1)=00400000 sig(4)=00b09e12 on/report/seen 1/1/1 secs ago

#### Camera OFF – 42 seconds

C9136.5F:09e0#sh cleanair interferers CleanAir: band 2.4GHz number of devices 0: CleanAir: band 5GHz number of devices 1:

IDR: 2455(4732) Video Camera ISI=100, -56 dBm, duty=100 c(1)=00400000 sig(4)=00b09e11 on/report/seen 89/34/41 secs ago

# Software Updates

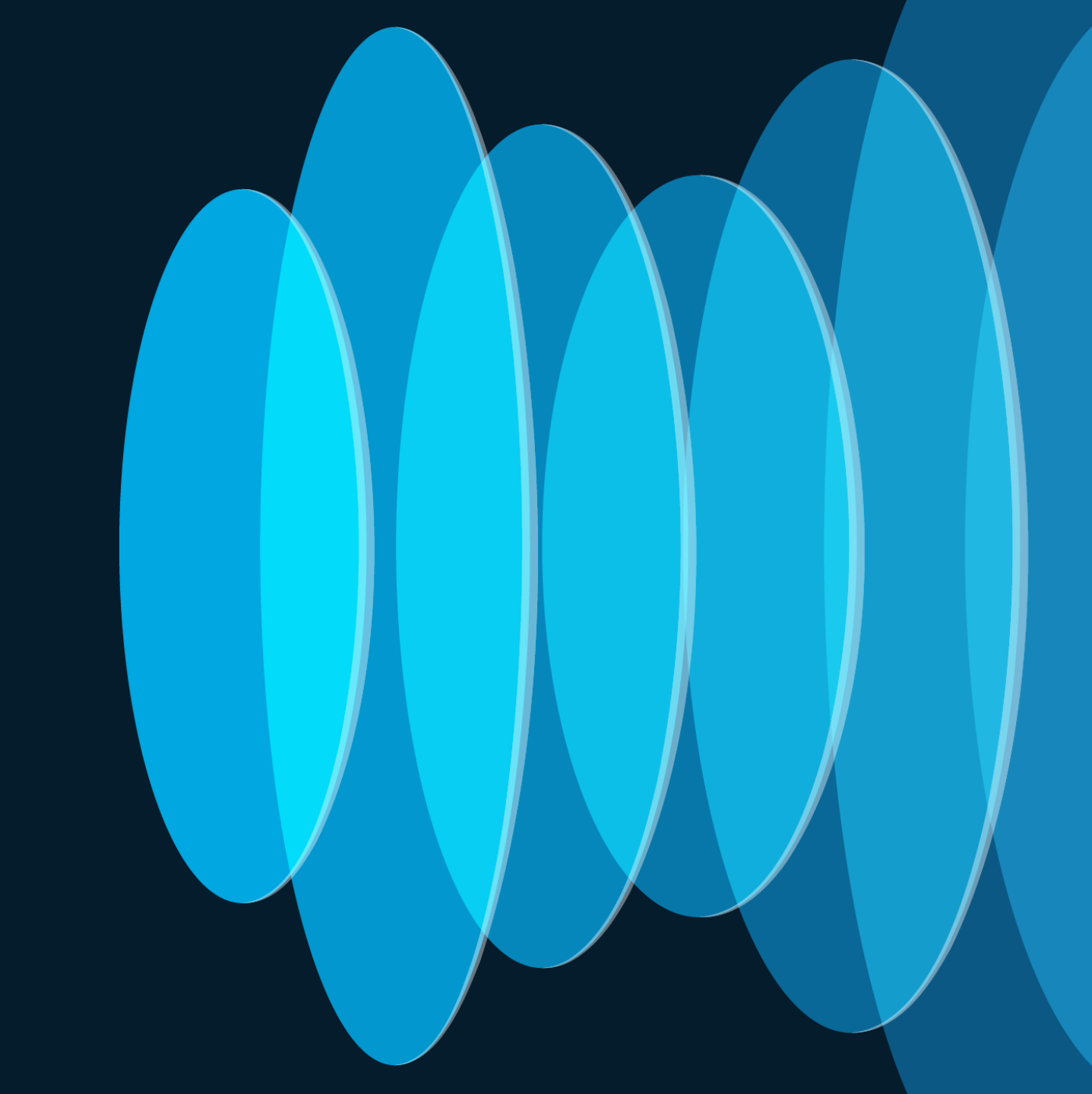

cisco live!

# Rolling AP Update/Upgrade Infrastructure

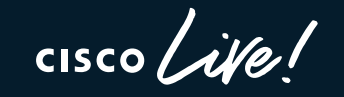

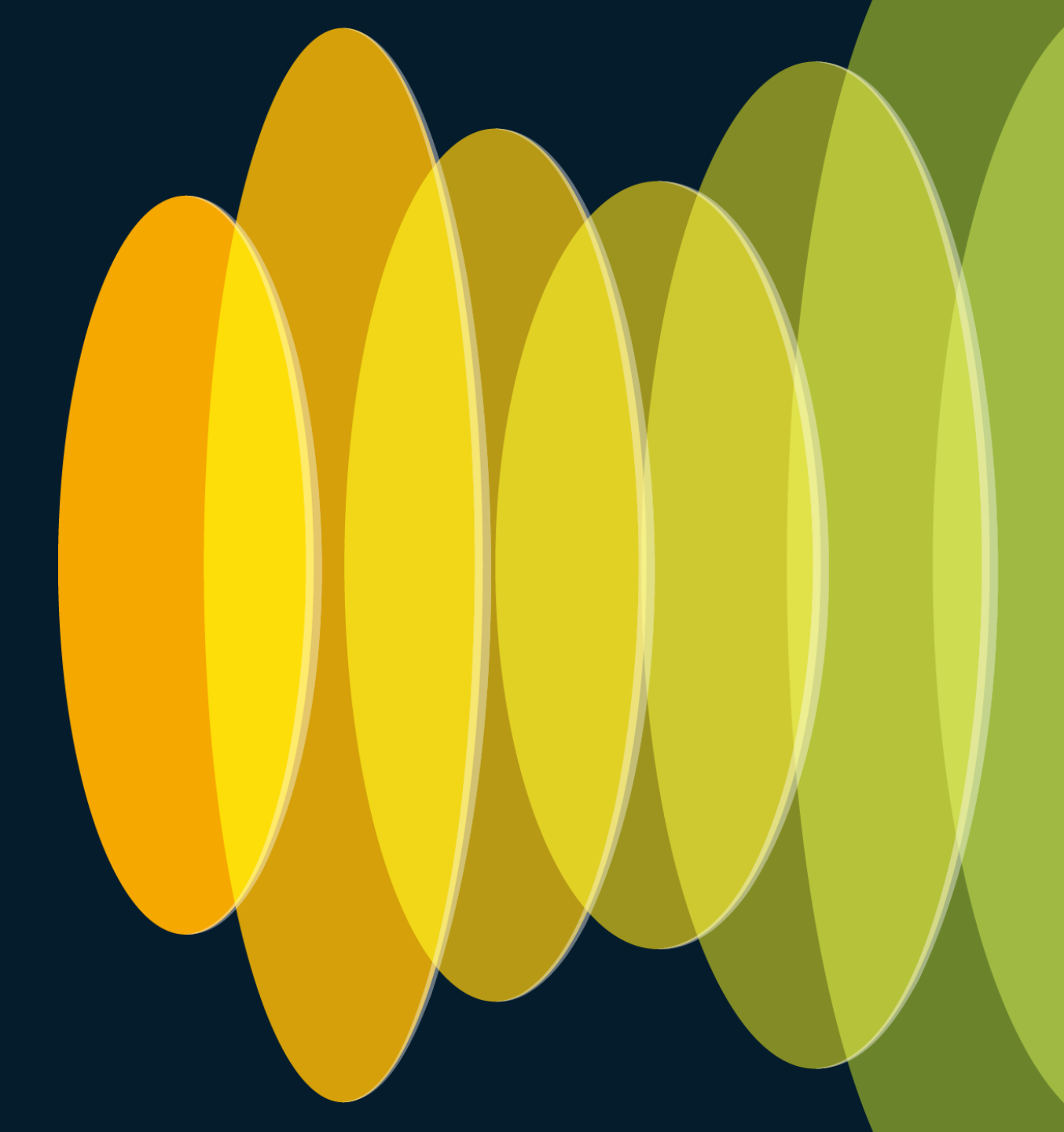

# Rolling AP Upgrade: Neighbor AP marking

#### How does it work?

- Group APs into multiple groups and upgrade one group at a time.
- Grouping is done based on RF neighbors
- Admin user can control the impact and determines the number of iterations taken and the Rolling Upgrade time
- Candidate AP selection
  - With N = 4: If the AP in blue is selected and 4 of its best neighbours marked unavailable for selection. The resultant selection will be about P = 50% of APs
  - For P = 25%, N = 6, expected iterations all ap upgrade ~ 5 > ~1h
  - For P = 15%, N = 12, expected iterations all ap upgrade ~ 12 > ~2h
  - For P = 5%, N= 24, expected iterations all ap upgrade ~ 22 > ~4h
  - APs reload and re-join (AP image pre-download is used) determines the Rolling AP Upgrade time

## Rolling AP Upgrade: Neighbor AP marking

25% 15% 5%  $\overline{}$ 

User selects % of APs to upgrade in one go [5, 15, 25] For 25%, Neighbors marked = 6 [Expected number of iterations ~ 5] For 15%, Neighbors marked = 12 [Expected number of iterations ~ 12] For 5%, Neighbors marked = 24 [Expected number of iterations ~ 22]

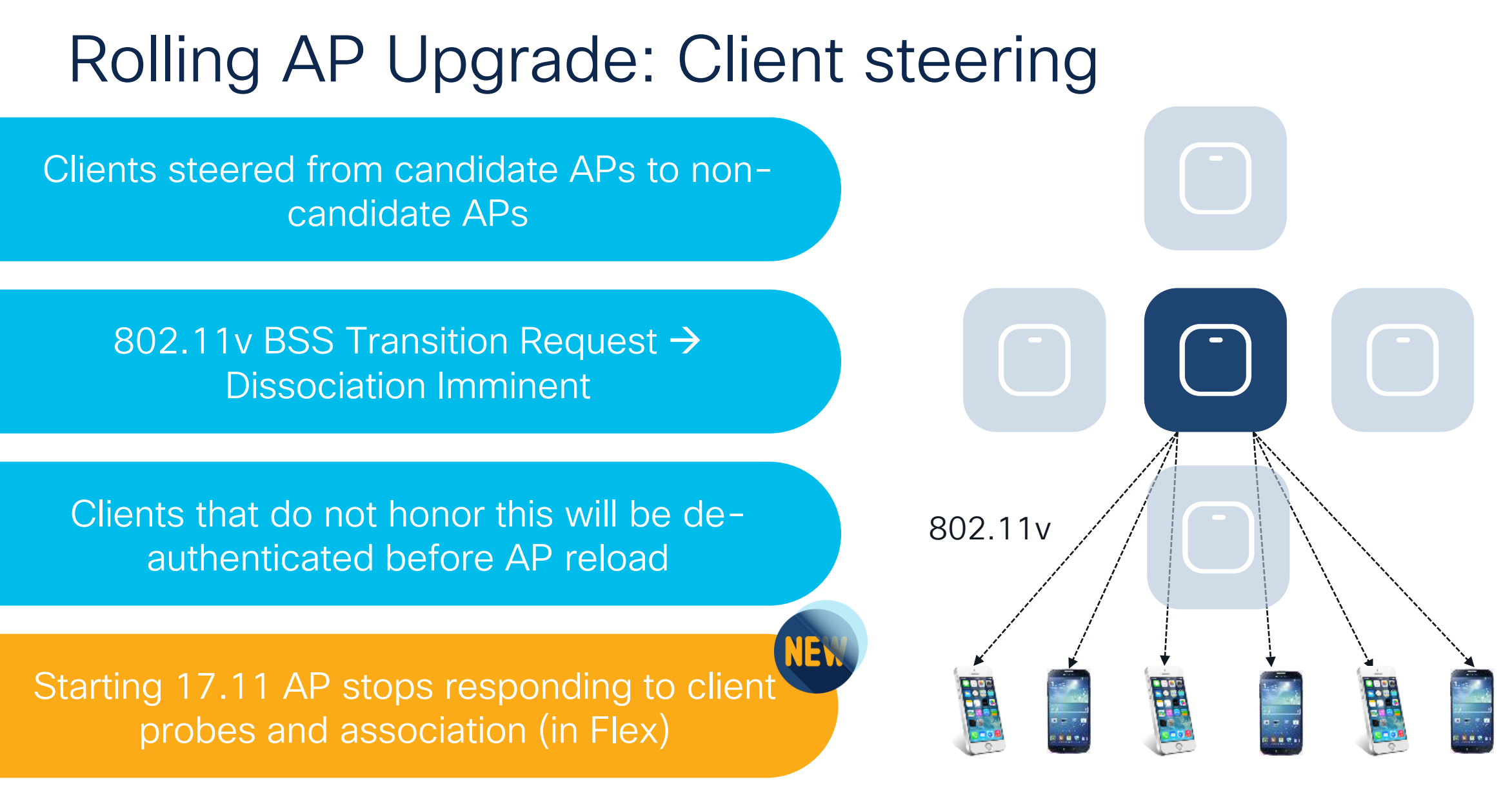

# N+1 Site Based Hitless Upgrade

cisco ive!

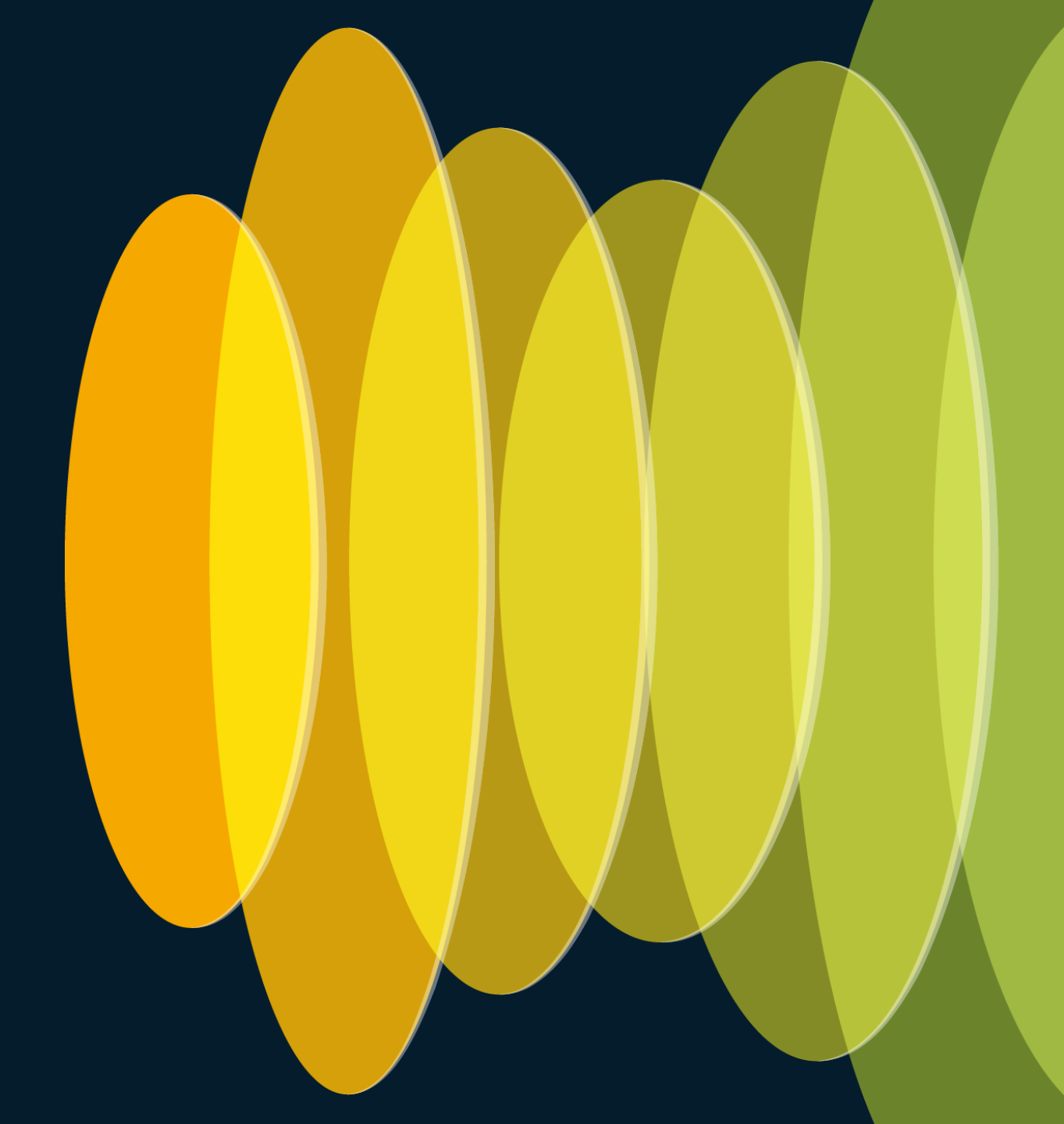

# N+1 Site Based Hitless Upgrade

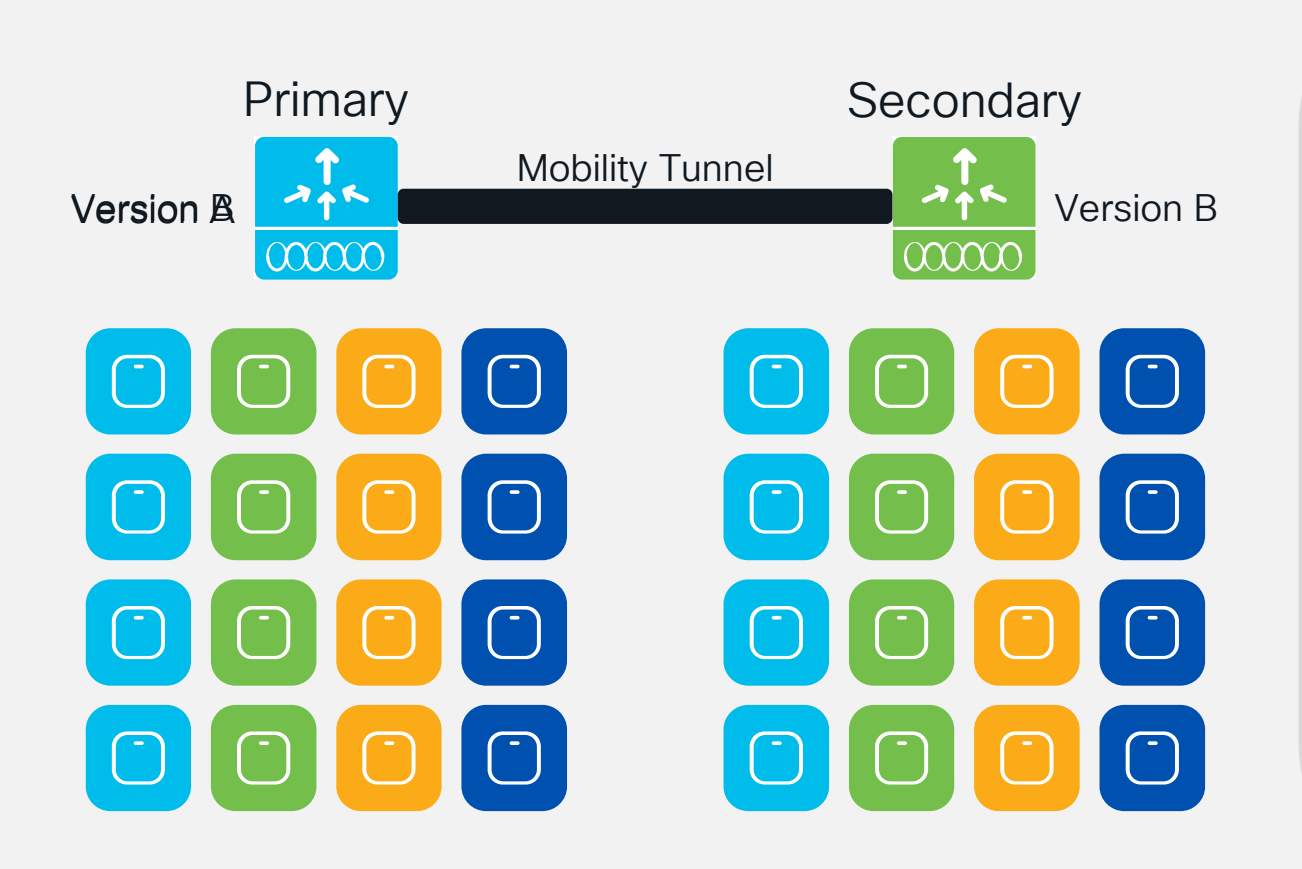

- Use new Site Filters for per-site image upgrades of APs in N+1 scenarios
- Like the previous N+1 Hitless Upgrades, APs will pre-download the images
- During site upgrades, APs will upgrade to new image in rolling fashion
- After the primary controller is upgraded, APs can move back in similar fashion

cisco / ila.

# AP upgrade workflow

Add the new IOS XE image to the controller: install add file <Path to Image>

install add file bootflash:IOS-VersionB.bin

| Add the sites that will be | upgraded | first to | the | site |
|----------------------------|----------|----------|-----|------|
| filter:                    |          |          |     |      |

ap image site-filter any-image add <Site Tag Name>

ap image site-filter any-image add Site1 ap image site-filter any-image add Site2

Pre-download image to the APs: ap image predownload

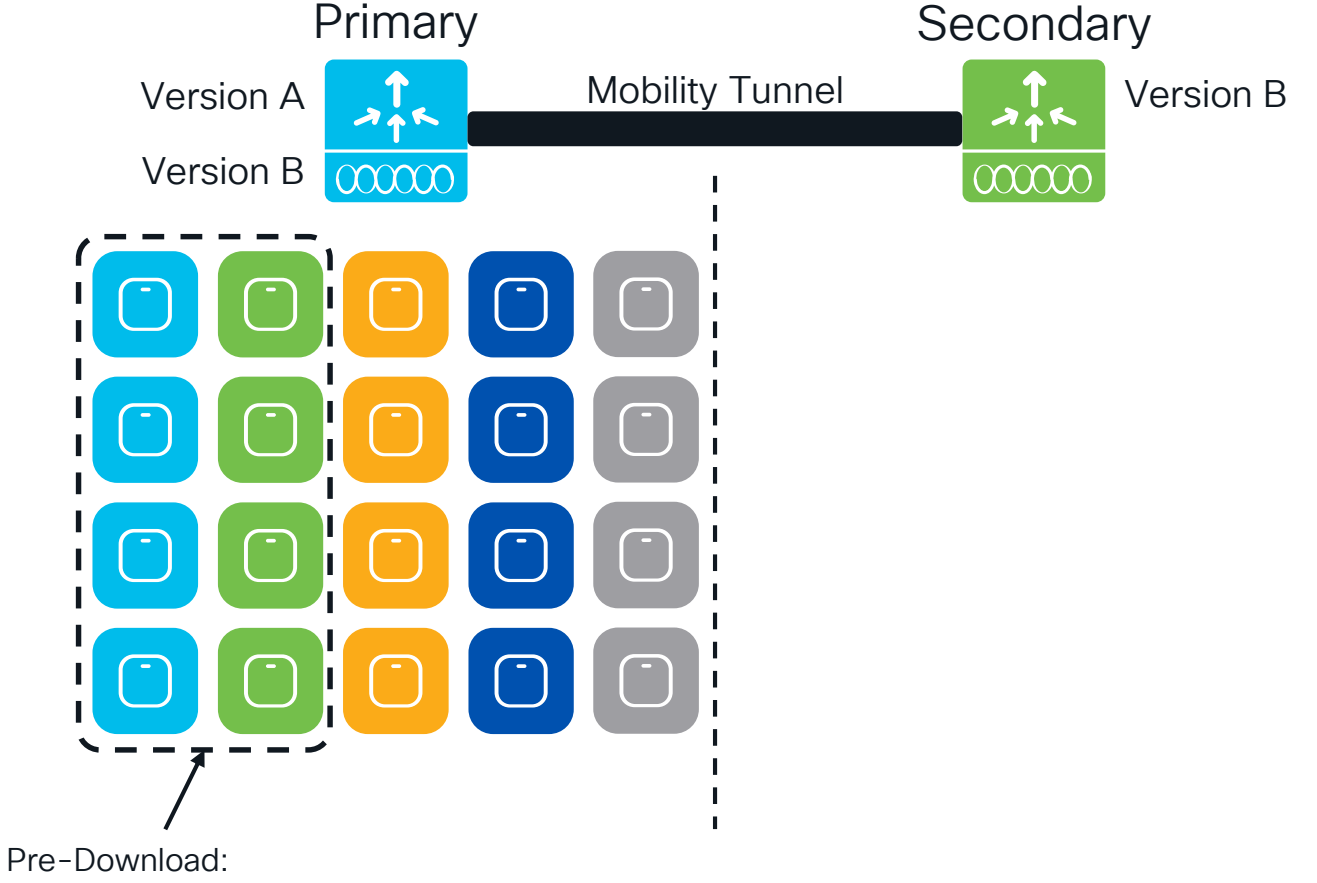

Catalyst 9800 IOS-XE 17.9.1

Site Filter

Site 1

Site 2

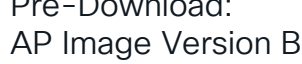

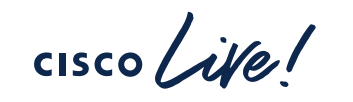

2

3

# AP upgrade workflow

Move APs to the new destination WLC: ap image upgrade destination <Destination WLC Name> <Destination WLC IP>

ap image upgrade destination Secondary-WLC 10.10.110.4

APs will reload with the new image and join the Secondary WLC on a rolling basis

As the APs successfully join the Secondary WLC, the Secondary will update the Primary WLC.

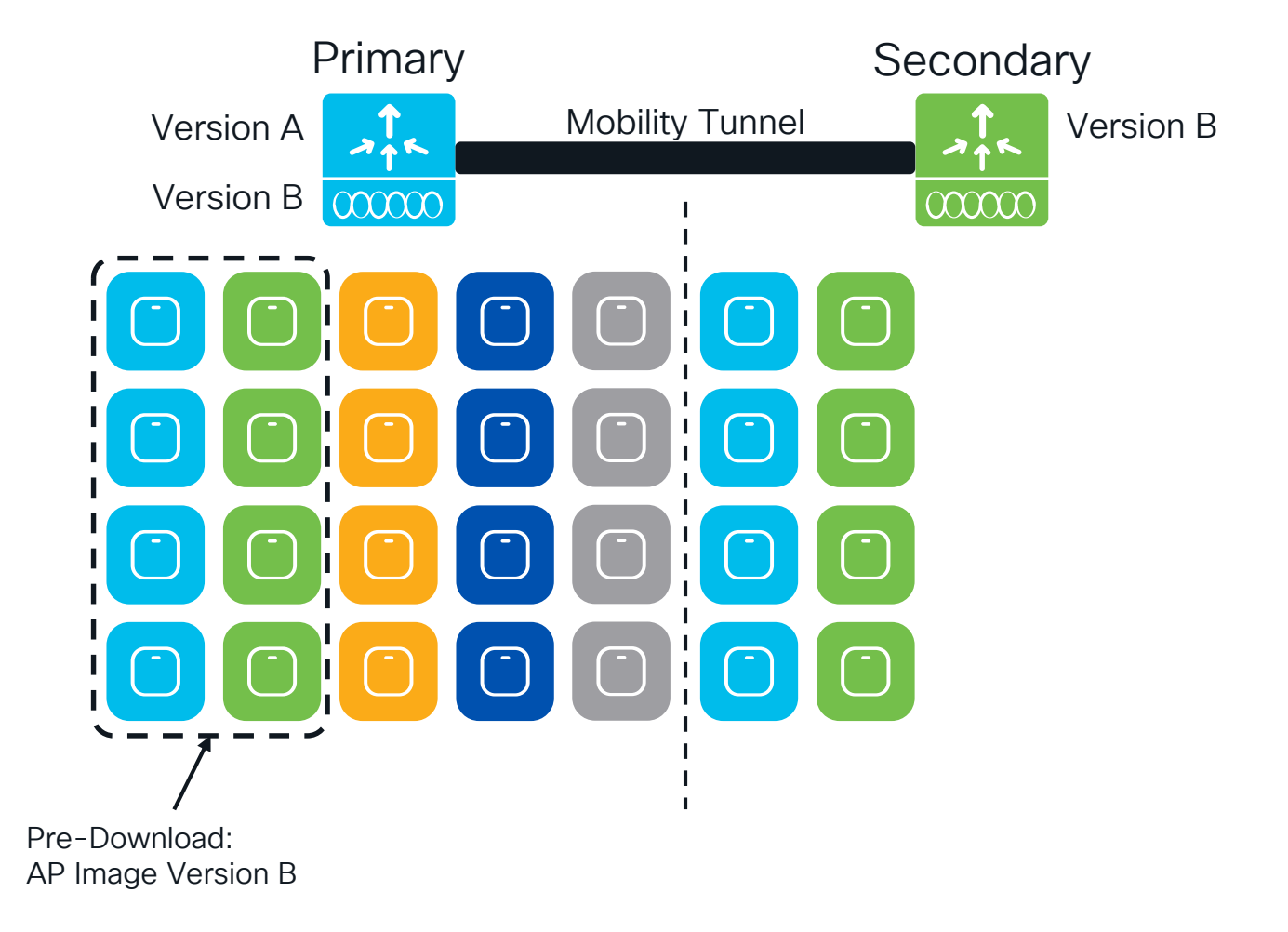

Catalyst 9800 IOS-XE 17.9.1

Site Filter

Site 1

Site 2

cisco / il

5

6

Catalyst 9800 IOS-XE 17.9.1

Site Filter Site 1 Site 2 Site 3

# AP upgrade workflow

Add further sites to the site filter: ap image site-filter any-image add <Site Tag Name>

ap image site-filter any-image add Site3

Initiate the AP image pre-download, reload with the new image, and join to the Secondary WLC in rolling fashion:

ap image site-filter any-image apply

As the APs successfully join the Secondary WLC, the Secondary will update the Primary WLC.

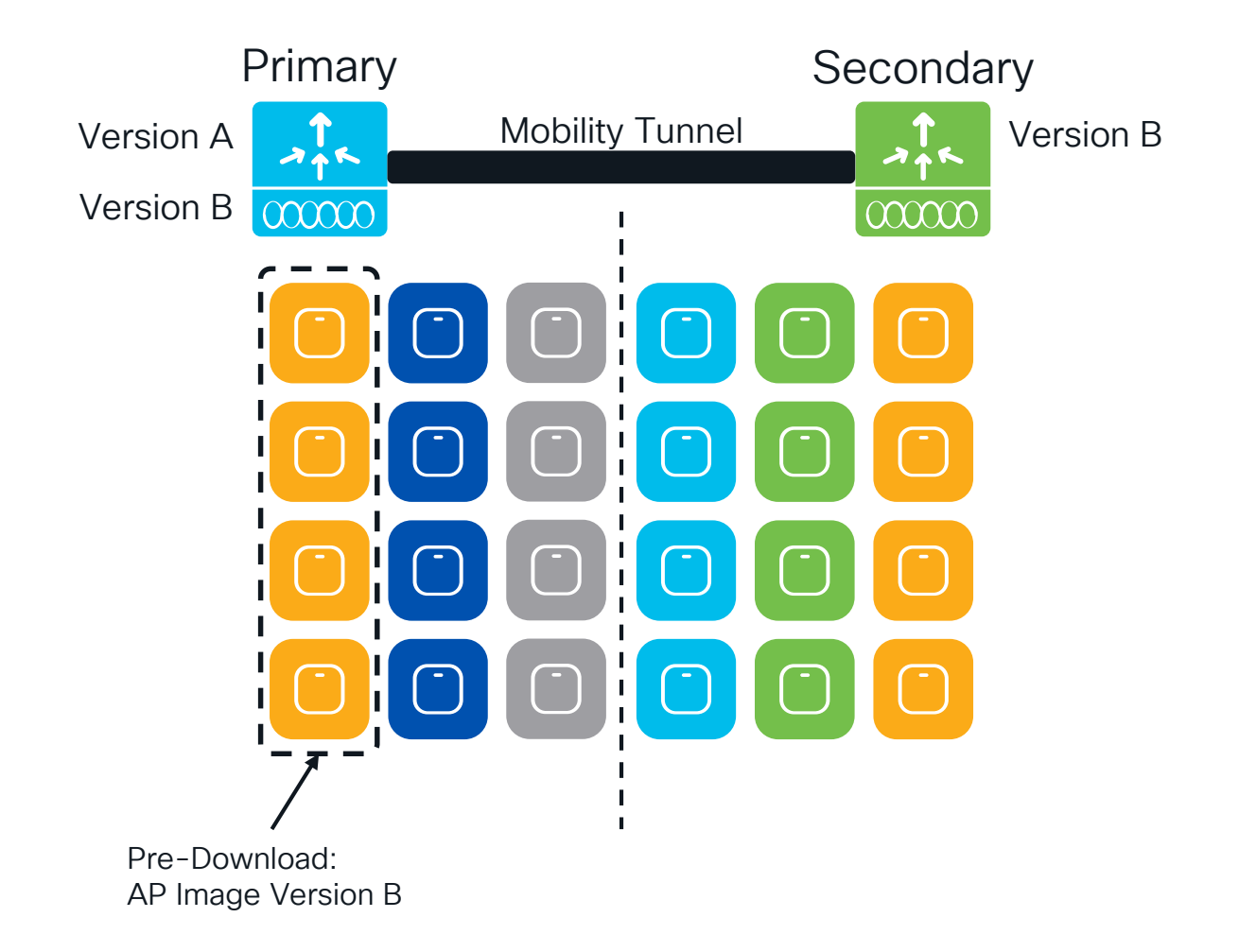

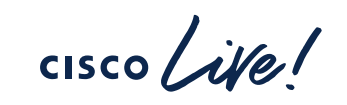

8

9

Catalyst 9800 IOS-XE 17.9.1

Site Filter Site 1 Site 2 Site 3

# AP upgrade workflow

10

12

Upgrade the rest of the sites by clearing the site filter: ap image site-filter any-image clear

APs at the remaining sites will pre-download the image, reload with the new image, and join to the Secondary WLC in rolling fashion.

As the APs successfully join the Secondary WLC, the Secondary will update the Primary WLC.

13 Activate the new IOS XE image on the Primary WLC.

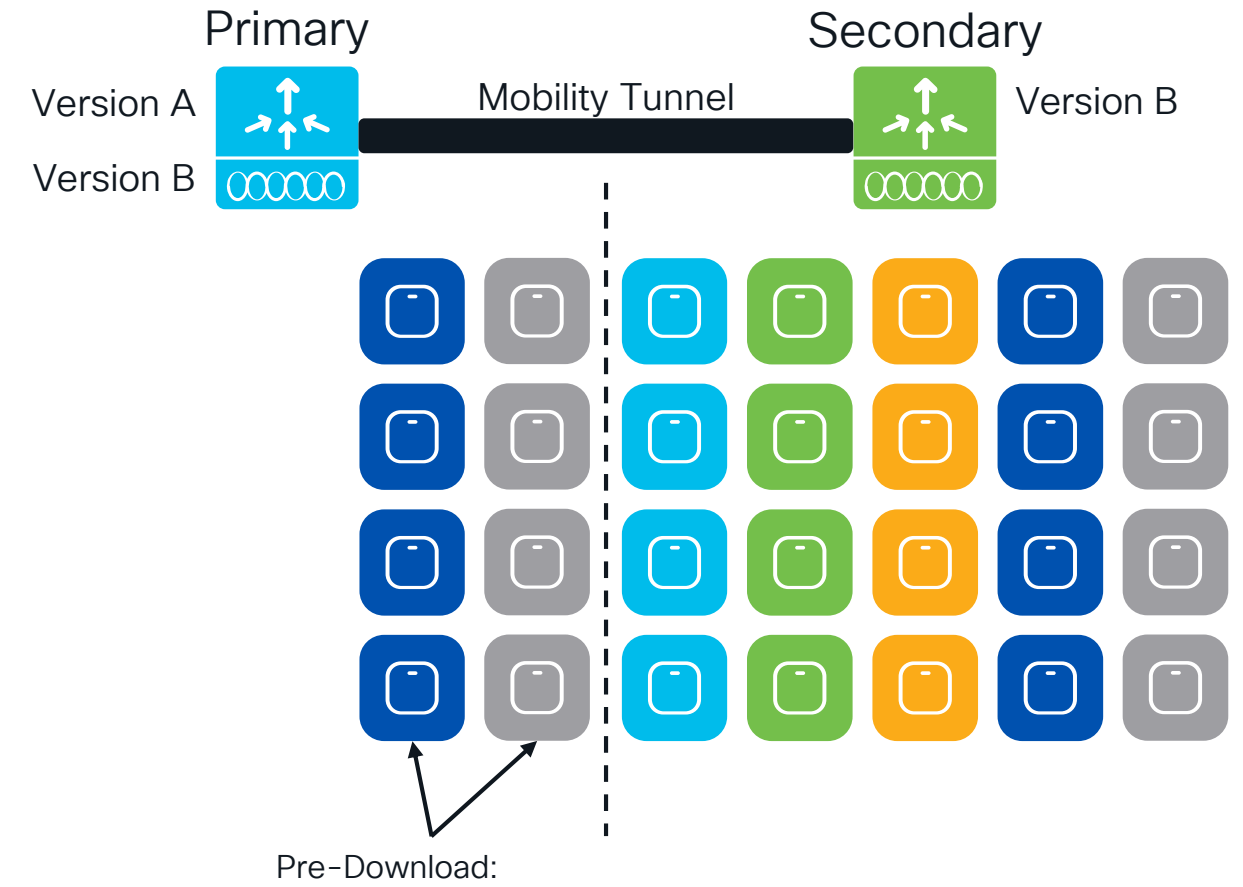

AP Image Version B

|   | nfiguration    | Pe   | ∍er Configura          | ition        |   |               |   |                     |   |                   |   |        |   |      |   |                                          |                        |     |
|---|----------------|------|------------------------|--------------|---|---------------|---|---------------------|---|-------------------|---|--------|---|------|---|------------------------------------------|------------------------|-----|
| M | obility Peer   | Со   | nfiguration            | I            |   |               |   |                     |   |                   |   |        |   |      |   |                                          |                        |     |
| + | Add            | Dele | ete 👩                  |              |   |               |   |                     |   |                   |   |        |   |      |   |                                          |                        |     |
|   | MAC Address    | T    | IP <b>Y</b><br>Address | Public<br>IP | T | Group<br>Name | Ŧ | Multicast V<br>IPv4 | T | Multicast<br>IPv6 | T | Status | Ŧ | PMTU | Ŧ | SSC Hash                                 | Data Lini<br>Encryptic | i T |
|   |                | )    | 10.27.0.5              | N/A          |   | default       |   | 0.0.0.0             |   | ::                |   | N/A    |   | N/A  |   | 3319b53f7bd5a9ac563ee59fb83e4260daed6c6b | N/A                    |     |
|   | a453.0e9b.3b8b |      |                        |              |   |               |   |                     |   |                   |   |        |   |      |   |                                          |                        |     |

cisco live!

| Add Mobility Peer        |                                             | Primary Controller                                                      |
|--------------------------|---------------------------------------------|-------------------------------------------------------------------------|
| MAC Address*             | 4c42.1e3d.0ccb                              | MAC Address and IP                                                      |
| Peer IPv4/IPv6 Address*  | 10.27.0.11                                  | $\Rightarrow \bigcirc \operatorname{Ping} \operatorname{Suc}$ Secondary |
| Public IPv4/IPv6 Address | 10.27.0.11                                  |                                                                         |
| Group Name*              | default 🔻                                   |                                                                         |
| Data Link Encryption     | DISABLED                                    |                                                                         |
| SSC Hash                 | Enter SSC Hash (must contain 40 characters) |                                                                         |
| Cancel                   |                                             | Apply to Device                                                         |

cisco ile

| Add Mobility Peer        |                                             | Secondary Controller                                                  |
|--------------------------|---------------------------------------------|-----------------------------------------------------------------------|
| MAC Address*             | a453.0e9b.3b8b                              | MAC Address and IP                                                    |
| Peer IPv4/IPv6 Address*  | 10.27.0.5                                   | $\Rightarrow \bigcirc \operatorname{Ping} \operatorname{Suc}$ Primary |
| Public IPv4/IPv6 Address | 10.27.0.5                                   |                                                                       |
| Group Name*              | default                                     |                                                                       |
| Data Link Encryption     | DISABLED                                    |                                                                       |
| SSC Hash                 | Enter SSC Hash (must contain 40 characters) |                                                                       |
| Cancel                   |                                             | Apply to Device                                                       |

cisco ile

| + | Add            | elete <b>C</b>  |                 |                        |                            |                   |   |        |   |               |                                          |                         |   |
|---|----------------|-----------------|-----------------|------------------------|----------------------------|-------------------|---|--------|---|---------------|------------------------------------------|-------------------------|---|
|   | MAC<br>Address | IP Y<br>Address | Public <b>T</b> | Group <b>Y</b><br>Name | Multicast <b>T</b><br>IPv4 | Multicast<br>IPv6 | T | Status | Ŧ | PMTU <b>Y</b> | SSC Hash                                 | Data Link<br>Encryption |   |
|   | a453.0e9b.3b8b | 10.27.0.5       | N/A             | default                | 0.0.0.0                    | ::                |   | N/A    |   | N/A           | 3319b53f7bd5a9ac563ee59fb83e4260daed6c6b | N/A                     |   |
| ) | 4c42.1e3d.0ccb | 10.27.0.11 ≓    | 10.27.0.11      | default                | 0.0.0.0                    | ::                |   | Up     | = | 1385          |                                          | Disabled                |   |
|   | < 1 →          | 10 🔻            |                 |                        |                            |                   |   |        |   |               | 1 - 2                                    | 2 of 2 items            | ( |

cisco ive!

| 1 | Check the box for Enable Hitless Upgrade |
|---|------------------------------------------|
|   |                                          |
|   |                                          |
|   |                                          |

2

Set the Site Filter to Custom

| Administration                        |                                          |                                                   |  |
|---------------------------------------|------------------------------------------|---------------------------------------------------|--|
| Software Upgrade                      |                                          |                                                   |  |
| Software Maintenance<br>Upgrade (SMU) | Upgrade Mode                             | INSTALL Current Mode (until next reload): INSTALL |  |
| AP Service Package                    | Transport Type                           | Device 🗸                                          |  |
|                                       | File System                              | bootflash Free Space: 18459.29 MB                 |  |
| AP Device Package<br>(APDP)           | File Path*                               | /C9800-L-universalk9_wlc.17.11.01.SPA.bin         |  |
|                                       | Hitless Software U                       | pgrade (N + 1 Upgrade)                            |  |
|                                       | Enable Hitless<br>Upgrade                |                                                   |  |
|                                       | Site Filter                              | Custom                                            |  |
|                                       | Site Tags*                               |                                                   |  |
|                                       | Controller IP<br>Address<br>(IPv4/IPv6)* |                                                   |  |
|                                       | Controller Name*                         |                                                   |  |
|                                       | AP Upgrade Config                        | guration                                          |  |
|                                       | AP Upgrade per<br>Iteration              | 25 %                                              |  |
|                                       | Client Steering                          |                                                   |  |
|                                       | Accounting<br>Percentage                 | 90 %                                              |  |
|                                       |                                          |                                                   |  |

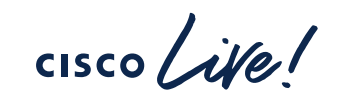

| 1 Check the box for Enable Hitless Upgrade | Software Maintenance<br>Upgrade (SMU) |
|--------------------------------------------|---------------------------------------|
|                                            | AP Service Package<br>(APSP)          |
|                                            | (APDP)                                |
| 2 Set the Site Filter to Custom            |                                       |
|                                            |                                       |
|                                            |                                       |
| 3 Select the required Site Tags            |                                       |
|                                            |                                       |
| Set the Secondary Controller's IP Address  |                                       |
| 4 and Hostname                             |                                       |
|                                            |                                       |
|                                            |                                       |
|                                            |                                       |

| dministration - > Software            | Management                               |                                                   |
|---------------------------------------|------------------------------------------|---------------------------------------------------|
| Software Upgrade                      |                                          |                                                   |
| Software Maintenance<br>Upgrade (SMU) | Upgrade Mode                             | INSTALL Current Mode (until next reload): INSTALL |
| AP Service Package<br>(APSP)          | Transport Type                           | Device 🔻                                          |
|                                       | File System                              | bootflash Free Space: 18459.29 MB                 |
| AP Device Package<br>(APDP)           | File Path*                               | /C9800-L-universalk9_wlc.17.11.01.SPA.bin         |
|                                       | Hitless Software Up                      | grade (N + 1 Upgrade)                             |
|                                       | Enable Hitless<br>Upgrade                |                                                   |
|                                       | Site Filter                              | Custom                                            |
|                                       | Site Tags*                               | SITE1 X SITE2 X                                   |
|                                       | Controller IP<br>Address<br>(IPv4/IPv6)* |                                                   |
|                                       | Controller Name*                         |                                                   |
|                                       | AP Upgrade Config                        | uration                                           |
|                                       | AP Upgrade per<br>Iteration              | 25 %                                              |
|                                       | Client Steering                          |                                                   |
|                                       | Accounting<br>Percentage                 | 90 %                                              |

cisco live!

| 5 | Set the required |
|---|------------------|
|   |                  |

6

9

Check the box to enable Client Steering

AP Upgrade per Iteration

- Choose the required Accounting Percentage and Accounting Action
- 8 Set the **Iteration Expiry**

Click Download & Install

| (APSP)            | File System                              | bootflash Free Space: 18459.29 MB                    |
|-------------------|------------------------------------------|------------------------------------------------------|
| AP Device Package | File Path*                               | /C9800-L-universalk9 w/c.17.11.01 SPA bin            |
| (AFDF)            |                                          |                                                      |
|                   | Hitless Software Up                      | grade (N + 1 Upgrade)                                |
|                   | Enable Hitless<br>Upgrade                |                                                      |
|                   | Site Filter                              | Custom                                               |
|                   | Site Tags*                               | SITE1 X SITE2 X                                      |
|                   | Controller IP<br>Address<br>(IPv4/IPv6)* | 10.27.0.11                                           |
|                   | Controller Name*                         | C9800-40-SSO                                         |
|                   | AP Upgrade Configu                       | uration                                              |
|                   | AP Upgrade per<br>Iteration              | 25 %                                                 |
|                   | Client Steering                          |                                                      |
|                   | Accounting<br>Percentage                 | 90 %                                                 |
|                   | Accounting<br>Action                     | IGNORE                                               |
|                   | Iteration Expiry                         | 9 minutes                                            |
|                   |                                          | Lownload a Install 🛛 📋 Save Configuration & Activate |
|                   |                                          |                                                      |

| 1 |   |   |  |
|---|---|---|--|
|   | 1 | 0 |  |
|   |   |   |  |

Monitor the progress of the entire upgrade in the **Status** Window

11 Click AP Upgrade Statistics to track each iteration of AP upgrade

There is an AP predownload/upgrade operation in progress. Please wait till it completes... Upgrade Mode Current Mode (until next reload): INSTALL Status INSTALL Transport Type Device Download Image/Package C9800-L-universalk9\_wlc.17.11.01.SPA.bin Free Space: 17214.04 MB File System bootflash Install Image/Package File Path\* -/C9800-L-universalk9\_wlc.17.11.01.SPA.bin Update Site Filter AP Image Predownload Hitless Software Upgrade (N + 1 Upgrade) Total: 16 Initiated: 0 Predownloading: 0 **Enable Hitless** Completed predownloading: 8 Upgrade Failed to predownload: 0 AP Image Upgrade and Move .... Site Filter Custom v Percentage complete: 0 Site Tags\* > Activate Image/Package > Commit Controller IP 10.27.0.11 Address (IPv4/IPv6)\* AP Upgrade Statisti Controller Name\* C9800-40-SSO

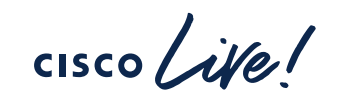

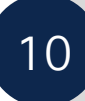

Monitor the progress of the entire upgrade in the **Status** Window

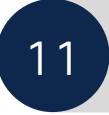

Click **AP Upgrade Statistics** to track each iteration of AP upgrade

| 1 |   |   |  |
|---|---|---|--|
|   | 1 | 2 |  |
|   |   |   |  |

Wait for the current iteration of APs to finish moving to the secondary controller

| AP Upgrade Statistics                                 |                                                             |                           | × |
|-------------------------------------------------------|-------------------------------------------------------------|---------------------------|---|
| Upgrade Status<br>Percentage Complete                 | : In Progress<br>: 25                                       |                           |   |
| From Version<br>To Version                            | : 17.9.3.50<br>: 17.11.0.155                                |                           |   |
| Started at<br>Expected time of comple                 | : 05/17/2023 12:51:05 PST<br>tion : 05/17/2023 12:57:05 PST |                           |   |
| Number of APs<br>Upgraded<br>In Progress<br>Remaining | : 2<br>: 2<br>: 4                                           |                           |   |
| AP Name                                               | Radio MAC                                                   | Status                    | r |
| SITE2-9120-1                                          | c064.e422.dfe0                                              | Upgraded and Joined Membe | r |
| SITE1-9162-1                                          | ecf4.0c20.d3e0                                              | Upgraded and Joined Membe | r |
| SITE1-9166-1                                          | 10f9.20fd.bac0                                              | In-Progress               |   |
| SITE2-9120-3                                          | c4f7.d54b.a6e0                                              | In-Progress               |   |
| SITE2-9120-4                                          | a00f.3704.9fa0                                              | Remaining                 |   |
| SITE1-9136-1                                          | c828.e5ed.9110                                              | Remaining                 |   |
| SITE1-9166-2                                          | e438.7e43.7f20                                              | Remaining                 |   |
| SITE2-9120-2                                          | f4bd.9ea0.c7a0                                              | Remaining                 |   |
|                                                       | 10 🔻                                                        | 1 - 8 of 8 items          |   |

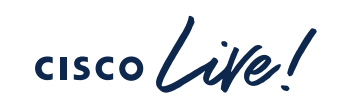
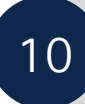

Monitor the progress of the entire upgrade in the **Status** Window

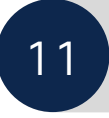

Click **AP Upgrade Statistics** to track each iteration of AP upgrade

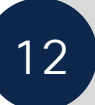

Wait for the current iteration of APs to finish moving to the secondary controller

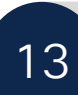

Once done, add the next Site Tag(s) to the Site Filter and click **Update Site Filter** 

| <b>.</b>                                                        |                                                                                                    |
|-----------------------------------------------------------------|----------------------------------------------------------------------------------------------------|
| Remove Inactive Files                                           |                                                                                                    |
| O Rollback                                                      |                                                                                                    |
| Status                                                          |                                                                                                    |
|                                                                 |                                                                                                    |
| Download Image/Package<br>C9800-L-universalk9_wlc.17.11.01.SPA. | bin                                                                                                    |
| ✓ Install Image/Package                                         |                                                                                                    |
| ✓ Update Site Filter                                            |                                                                                                    |
| AP Image Predownload<br>Total: 8                                |                                                                                                    |
| Initiated: 0<br>Predownloading: 0                               |                                                                                                    |
| Completed predownloading: 8<br>Failed to predownload: 0         |                                                                                                    |
| AP Image Upgrade and Move<br>Percentage complete: 100           | -                                                                                                    |
| > Activate Image/Package                                        |                                                                                                    |
| > Commit                                                        |                                                                                                    |
|                                                                 | Bhow Logs     AP Upgrade Statistics     AP Upgrade Statistic     AP Upgrade Statistic     AP Upgrade Statistic     AP U |

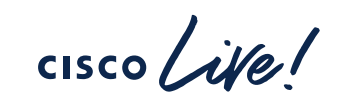

| 1 |   |   |
|---|---|---|
|   | 1 | 0 |
|   |   |   |

Monitor the progress of the entire upgrade in the **Status** Window

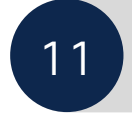

Click **AP Upgrade Statistics** to track each iteration of AP upgrade

| 1 |   |   |  |
|---|---|---|--|
|   | 1 | 2 |  |
|   |   |   |  |

Wait for the current iteration of APs to finish moving to the secondary controller

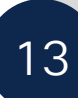

14

Once done, add the next Site Tag(s) to the Site Filter and click **Update Site Filter** 

Repeat Steps 12 and 13 as needed

| Hitless Software U                       | pgrade (N + 1 Upgrade)                  |
|------------------------------------------|-----------------------------------------|
| Enable Hitless<br>Upgrade                |                                         |
| Site Filter                              | Custom                                  |
| Site Tags*                               | SITE1 × SITE2 × SITE3 ×                 |
| Controller IP<br>Address<br>(IPv4/IPv6)* | 10.27.0.11                              |
| Controller Name*                         | C9800-40-SSO                            |
| AP Upgrade Config                        | guration                                |
| AP Upgrade per<br>Iteration              | 25 %                                    |
| Client Steering                          |                                         |
| Accounting<br>Percentage                 | 90 %                                    |
| Accounting<br>Action                     | IGNORE                                  |
| Iteration Expiry                         | 9 minutes                               |
|                                          | 📩 Download & Install Update Site Filter |
|                                          | Remove Site Filter                      |
|                                          |                                         |

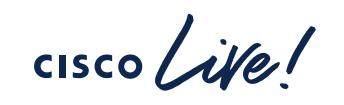

| 1 | 0 |  |
|---|---|--|
|   |   |  |

Monitor the progress of the entire upgrade in the **Status** Window

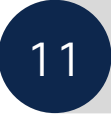

Click **AP Upgrade Statistics** to track each iteration of AP upgrade

| 1 |   |   |  |
|---|---|---|--|
|   | 1 | 2 |  |
|   |   |   |  |

Wait for the current iteration of APs to finish moving to the secondary controller

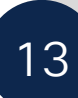

14

Once done, add the next Site Tag(s) to the Site Filter and click **Update Site Filter** 

Repeat Steps 12 and 13 as needed

| Hitless Software U                       | pgrade (N + 1 Upgrade)                  |
|------------------------------------------|-----------------------------------------|
| Enable Hitless<br>Upgrade                |                                         |
| Site Filter                              | Custom                                  |
| Site Tags*                               | SITE1 × SITE2 × SITE3 × SITE4 ×         |
| Controller IP<br>Address<br>(IPv4/IPv6)* | 10.27.0.11                              |
| Controller Name*                         | C9800-40-SSO                            |
| AP Upgrade Config                        | guration                                |
| AP Upgrade per<br>Iteration              | 25 %                                    |
| Client Steering                          |                                         |
| Accounting<br>Percentage                 | 90 %                                    |
| Accounting<br>Action                     | IGNORE                                  |
| Iteration Expiry                         | 9 minutes                               |
|                                          | A Download & Install Update Site Filter |
|                                          | Remove Site Filter                      |
|                                          |                                         |

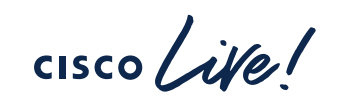

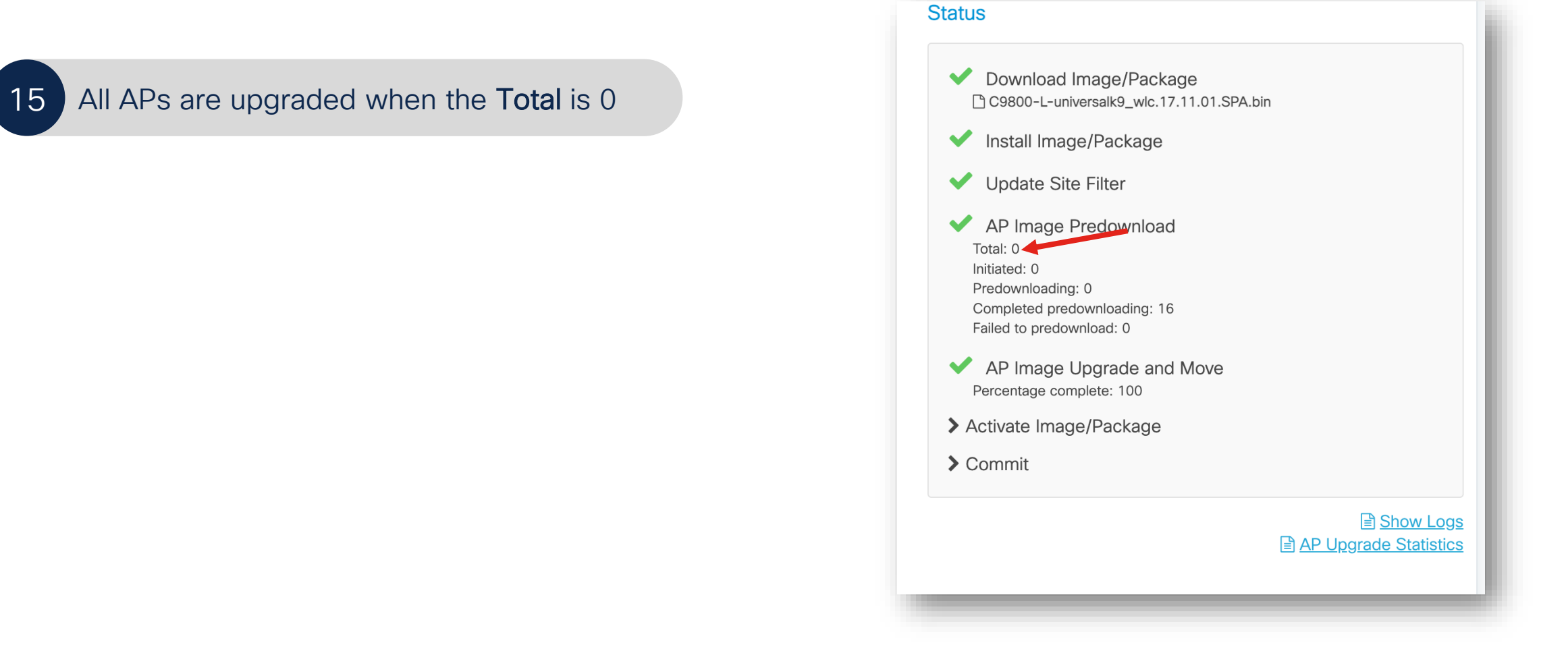

cisco / ile

| 15 | All APs are upgraded when the <b>Total</b> is 0                |  |
|----|----------------------------------------------------------------|--|
| 16 | Apply the upgrade by clicking<br>Save Configuration & Activate |  |

| Hitless Software U                       | pgrade (N + 1 Upgrade)                |
|------------------------------------------|---------------------------------------|
| Enable Hitless<br>Upgrade                |                                       |
| Site Filter                              | Custom 🔻                              |
| Site Tags*                               |                                       |
| Controller IP<br>Address<br>(IPv4/IPv6)* | 10.27.0.11                            |
| Controller Name*                         | C9800-40-SSO                          |
| AP Upgrade Config                        | guration                              |
| AP Upgrade per<br>Iteration              | 25 % ▼                                |
| Client Steering                          |                                       |
| Accounting<br>Percentage                 | 90 %                                  |
| Accounting<br>Action                     | IGNORE                                |
| Iteration Expiry                         | 9 minutes                             |
|                                          | Lownload & Install Update Site Filter |
|                                          | Remove Site Filter                    |
|                                          |                                       |

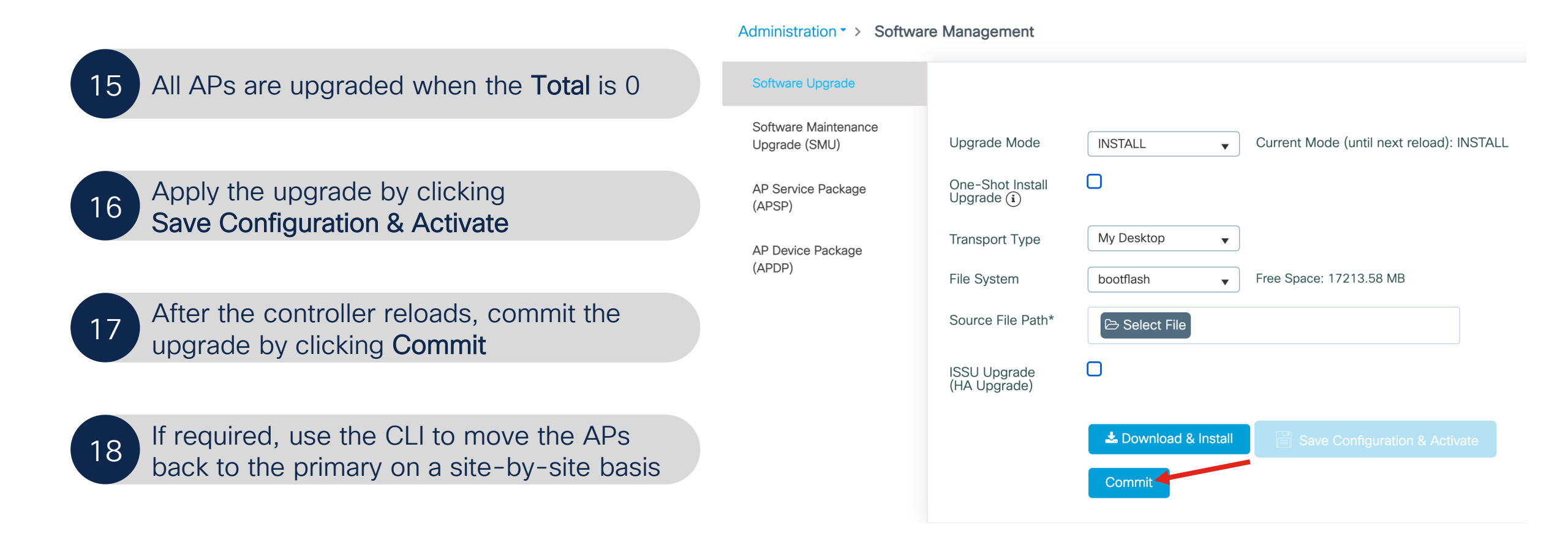

cisco live!

# Can I use HA SSO Pair with N+1 Rolling Upgrade?

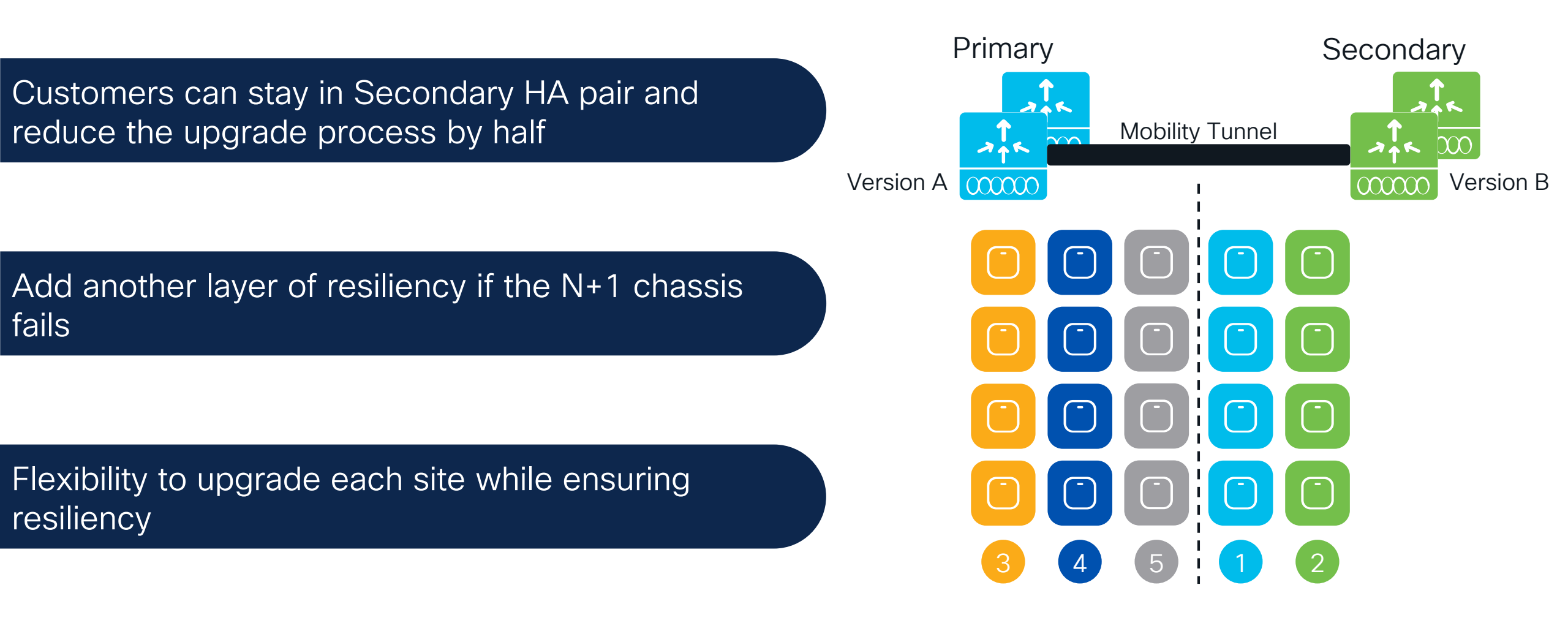

cisco / ile

In-Service Software Upgrade (ISSU)

cisco live!

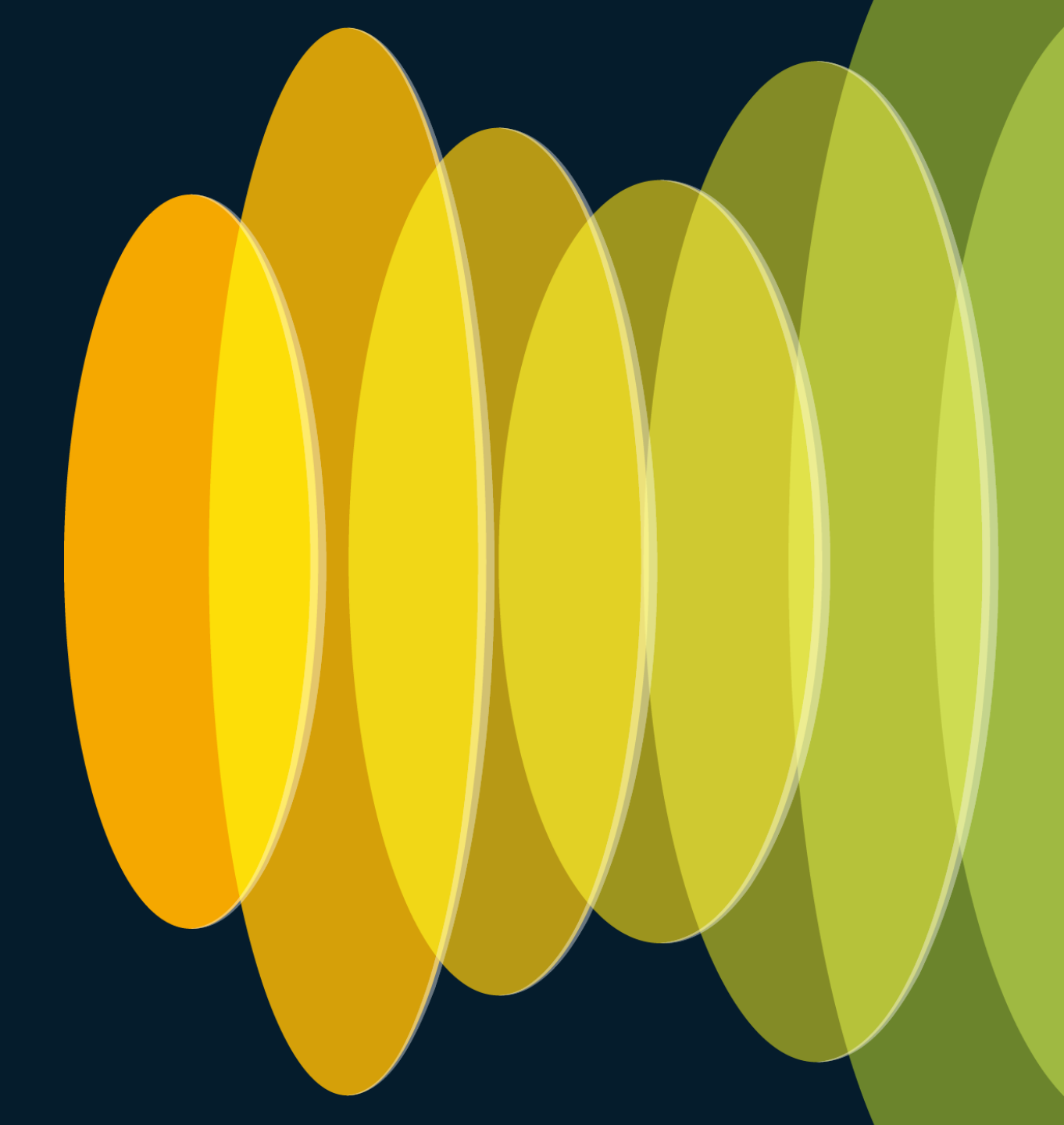

# Why ISSU?

# What is ISSU ?

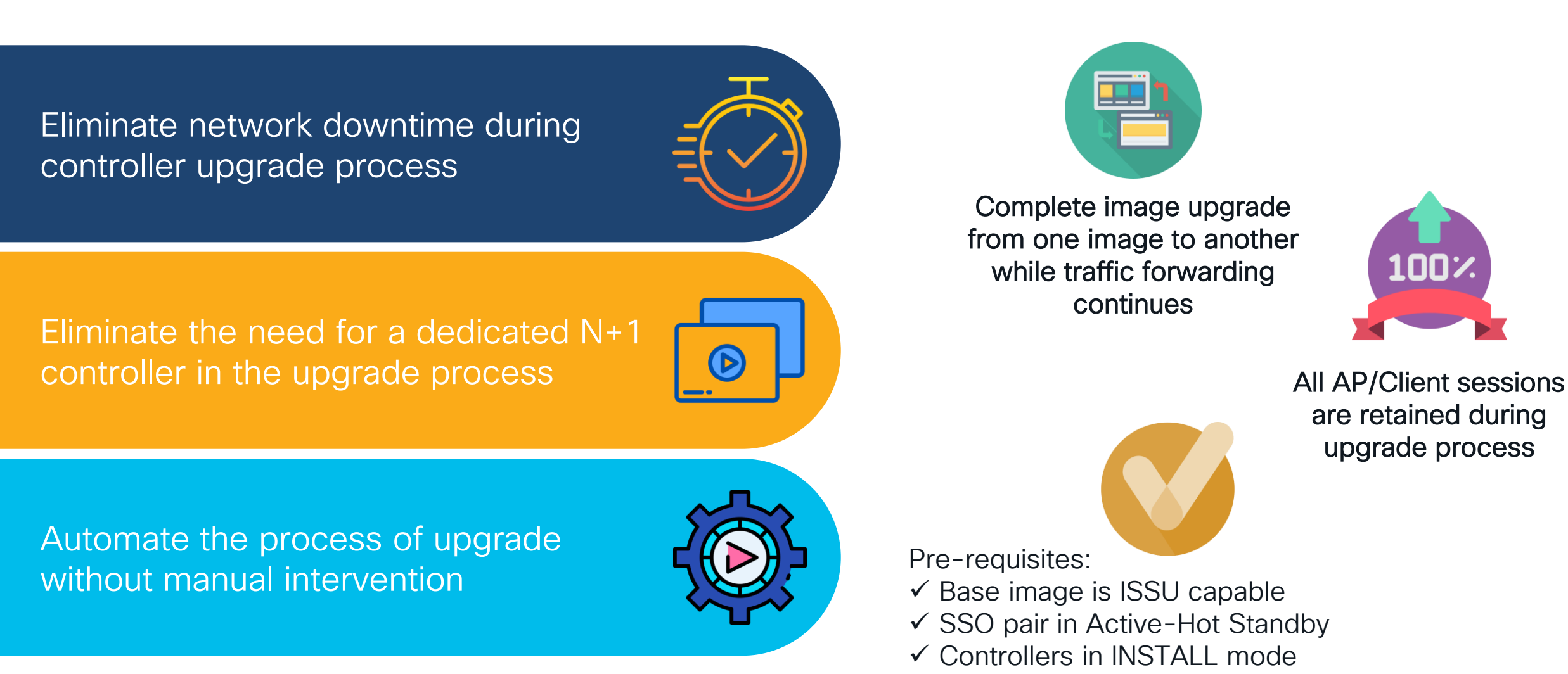

cisco live!

# Supported platforms for ISSU

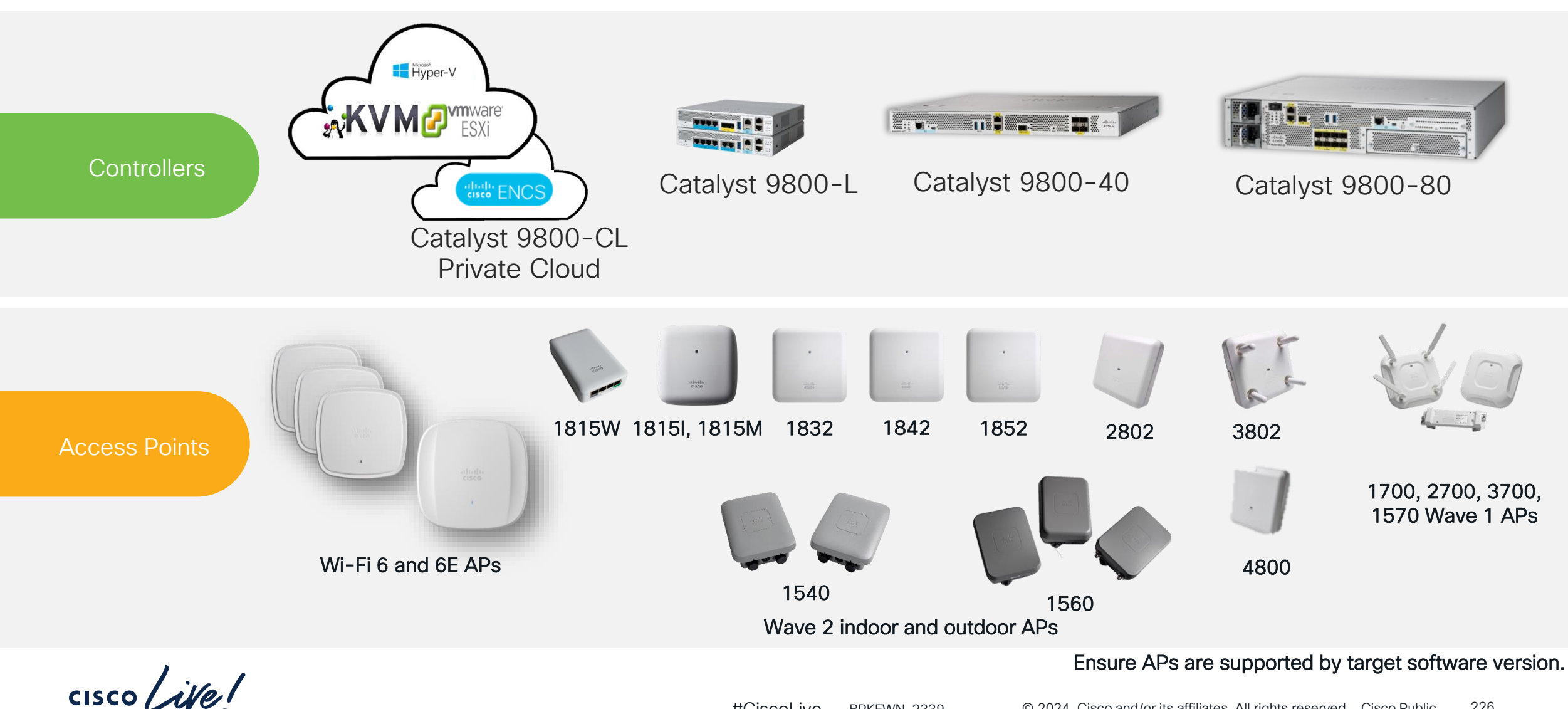

#CiscoLive © 2024 Cisco and/or its affiliates. All rights reserved. Cisco Public 226 BRKEWN-2339

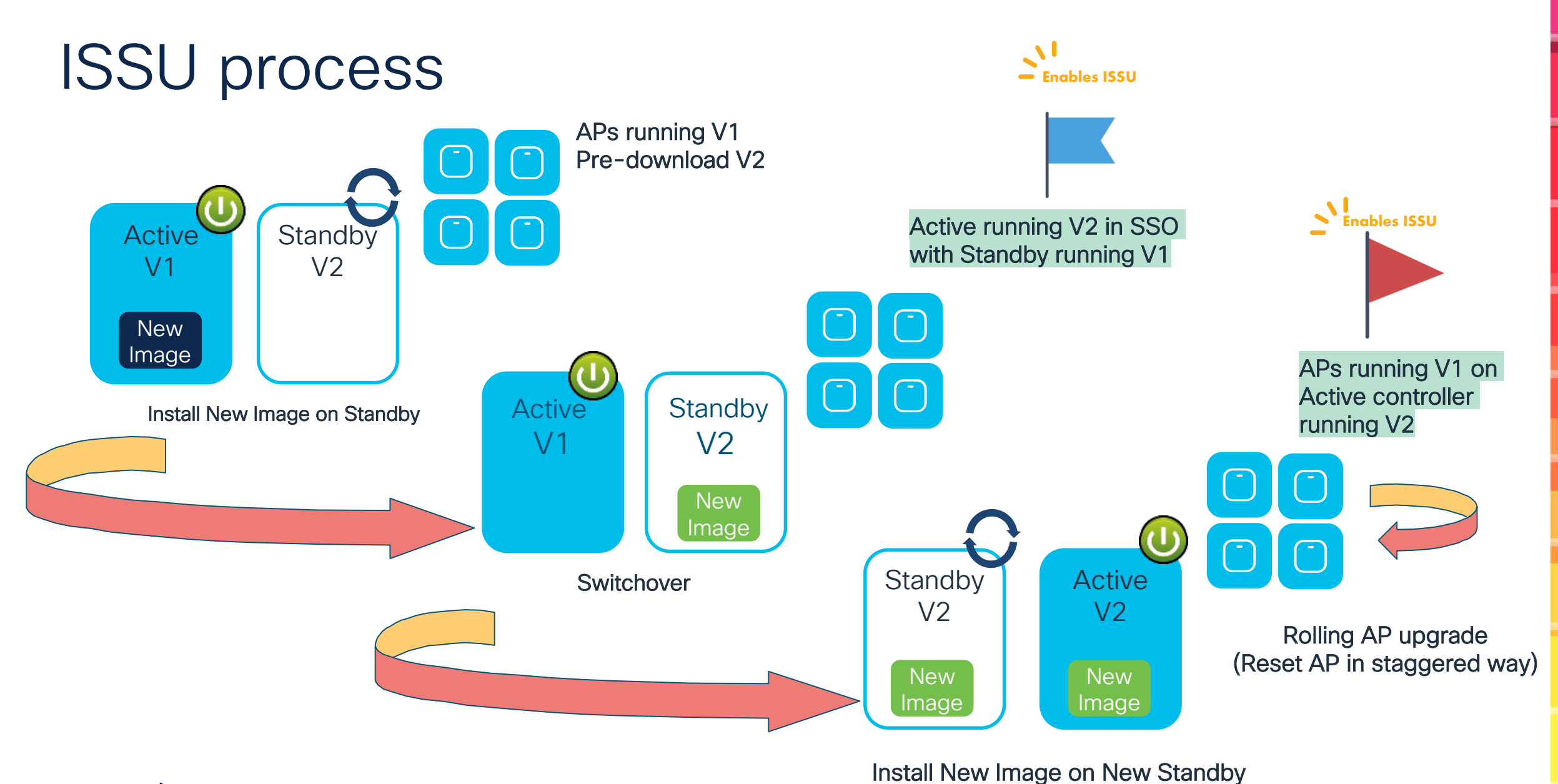

cisco live!

| Administration * > Software Man    | agement                              | Click here for Latest Recommended Software               |   |
|------------------------------------|--------------------------------------|----------------------------------------------------------|---|
| Software Upgrade                   |                                      |                                                          |   |
| Software Maintenance Upgrade (SMU) | Upgrade Mode                         | INSTALL Current Mode (until next reload): INSTALL Manage |   |
| AP Service Package (APSP)          | Transport Type                       | My Desktop                                               |   |
| AP Device Package (APDP)           | File System                          | bootflash   Free Space: 19689.41 MB                      |   |
|                                    | Source File Path*                    |                                                          |   |
|                                    |                                      | C9800-universalk9_wlc.BLD_V179_EFT2.SSA                  |   |
|                                    | ISSU Upgrade (HA<br>Upgrade)         |                                                          |   |
|                                    | Override ISSU<br>Compatibility Check |                                                          |   |
|                                    | Auto terminate timer<br>(hours)      | 06:00 🔻                                                  |   |
|                                    | AP Upgrade Configuratio              | on                                                       |   |
|                                    | AP Upgrade per Iteration             | 25 %                                                     |   |
|                                    | Client Steering                      |                                                          |   |
|                                    |                                      | 🛓 Download & Install                                     |   |
|                                    |                                      |                                                          | _ |

- 1. Select the image you want to upgrade to
- 2. Enable ISSU and select % for Rolling AP upgrade
- 3. Click Download and Install

cisco / iller

|              | There is an upgrade in progress. Please wait till it completes                                                                                                    |                                                                                                    |  |  |  |
|--------------|----------------------------------------------------------------------------------------------------|----------------------------------------------------------------------------------------------------|--|--|--|
| 1<br>1       | INSTALL Current Mode (until next reload): INSTALL My Desktop                                                                                                    | Status                                                                                                    |  |  |  |
|              | ISSU Activate *                                                                                                    | C9800-universalk9_wlc.BLD_V179_EFT2.SSA.bin                                                                                                    |  |  |  |
| th*<br>(HA   | Activation of the new software has started via ISSU procedure. Once the new software is installed on the active, it will reload, causing a switchover. This would invalidate the existing browser session. In such a case, please reload the page to login, and access the device management UI. | <ul> <li>Install Image/Package</li> <li>AP Image Predownload</li> <li>Total: 6</li> <li>Initiated: 0</li> <li>Predownloading: 0.</li> <li>Completed predownloading: 6</li> <li>Failed to predownload: 0</li> <li>Uograding Stand-by</li> </ul> |  |  |  |
| Check        | ОК                                                                                                    | C Upgrading Active                                                                                                    |  |  |  |
| timer        | 05:45:21                                                                                                    | AP Image Upgrade                                                                                                    |  |  |  |
| Configura    | ation                                                                                                    | > Commit                                                                                                    |  |  |  |
| er Iteration | n 25 % 🔹                                                                                                    |                                                                                                    |  |  |  |

cisco ile

- Monitor the progress of ISSU upgrade via the Status section in GUI
- Any important messages will trigger a popup window

229

| Administration * > Software Management |                                                                                         |                                                   |                                                                              |
|----------------------------------------|-----------------------------------------------------------------------------------------|---------------------------------------------------|------------------------------------------------------------------------------|
| Software Upgrade                       | There is an AP predownload/upgrade operation in progress. Please wait till it completes |                                                   |                                                                              |
| Software Maintenance Upgrade (SMU)     |                                                                                         |                                                   |                                                                              |
| AP Service Package (APSP)              | Upgrade Mode                                                                            | INSTALL Current Mode (until next reload): INSTALL | Status                                                                       |
| AP Device Package (APDP)               | Transport Type                                                                          | My Desktop 🔻                                      | ✓ Download Image/Package                                                     |
|                                        | File System                                                                             | bootflash v Free Space: 19689.96 MB               | V Install Image/Package                                                      |
|                                        | Source File Path*                                                                       | E Select File                                     | AP Image Predownload<br>Total: 5<br>Initiated: 0                             |
|                                        | ISSU Upgrade (HA<br>Upgrade)                                                            |                                                   | Predownloading: 0<br>Completed predownloading: 0<br>Failed to predownload: 0 |
|                                        | Override ISSU<br>Compatibility Check                                                    |                                                   | ✓ Upgrading Stand-by                                                         |
|                                        | Auto terminate timer                                                                    | 05:32:26                                          | <ul> <li>Switchover to Stand-by</li> </ul>                                   |
|                                        | AP Upgrade Configuration                                                                | n                                                 | Percentage complete: 16                                                      |
|                                        | AP Upgrade per Iteration                                                                | 25 %                                              | > Commit                                                                     |
|                                        | Client Steering                                                                         |                                                   | I Show Logs<br>I <u>AP Upgrade Statistics</u>                                |
|                                        |                                                                                         | Download & Install     Commit     ISSU Terminate  | Any time you can click on the Sh                                             |
|                                        |                                                                                         |                                                   | oas to see what's going on                                                   |

cisco ive

| AP Upgrade Statis                                     | stics                                                           | A cit-l           | ×                |
|-------------------------------------------------------|-----------------------------------------------------------------|-------------------|------------------|
| Upgrade Status<br>Percentage Complete                 | : In Progress<br>: 66                                           |                   | ess. Please v    |
| To Version                                            | : 17.9.1.8<br>: 17.9.3.29                                       |                   | Status           |
| Started at<br>Expected time of com                    | : 01/25/2023 14:42:08 CET<br>mpletion : 01/25/2023 14:48:08 CET |                   | ✓ Do             |
| Number of APs<br>Upgraded<br>In Progress<br>Remaining | : 4<br>: 1<br>: 1                                               |                   | ✓ Ins<br>✓ AF    |
| AP Name                                               | ▼ Radio MAC                                                     | ▼ Status          | T Predr          |
| C9130-SJ-1                                            | 0c75.bdb3.a7e0                                                  | Upgraded and Join | ed Failer        |
| C9130-VIM                                             | 0c75.bdb3.a820                                                  | Upgraded and Join | ed 🖌 🖌 Hr        |
| AP3800E-VIM                                           | 286f.7ff1.5d40                                                  | Upgraded and Join | ed               |
| C9120-Flex-2                                          | 3c41.0e2a.e640                                                  | Upgraded and Join | ed 💙 Up          |
| C9120-Flex-1                                          | 3c41.0e2c.0660                                                  | In-Progress       | 🖌 Sv             |
| C9120-SJ-1                                            | 3c41.0e2c.64e0                                                  | Remaining         | (DAD)            |
| N ≺ 1 ► N                                             | 10 🔻                                                            | 1 - 6 (           | of 6 items Perce |
| per Iteration 25 %                                    | 6                                                               |                   | > Com            |
| ng 🗹                                                  |                                                                 |                   |                  |
|                                                       |                                                                 |                   |                  |
|                                                       |                                                                 |                   |                  |
|                                                       |                                                                 |                   |                  |
| ,                                                     |                                                                 |                   |                  |
| isco / ile                                            | 21                                                              |                   |                  |

#### C9120-SJ-1 still not upgraded

#### sh ap upgrade

| Remaining        |                |
|------------------|----------------|
| Number of APs: 1 |                |
| AP Name          | Radio MAC      |
| C9120-SJ-1       | 3c41.0e2c.64e0 |

#### Client steering in progress...

| gladius–1#sh wi cl summary<br>Number of Clients: 3                                        |                            |                   |
|-------------------------------------------------------------------------------------------|----------------------------|-------------------|
| MAC Address AP Name                                                                       | Type ID                    | State             |
| 1831.bf57.3e45 C9120-Flex-2<br>4ced.fb3a.d9fe C9120-SJ-1<br>pcec.23c3.6106 C9120-Flex-2   | WLAN 1<br>WLAN 1<br>WLAN 1 | Run<br>Run<br>Run |
| gladius-1#sh wi cl summary<br>Number of Clients: 3<br>MAC Address AP Name                 | Type ID                    | State             |
| 1831.bf57.3e45 C9120-Flex-2<br>4ced.fb3a.d9fe C9120-Flex-2<br>bcec 23c3 6106 C9120-Flex-2 | WLAN 1<br>WLAN 1<br>WLAN 1 | Run<br>Run<br>Run |

- Client steering happens on the AP with clients
- Once all clients are moved the AP is upgraded

#### C9120-SJ-1 upgrade started...

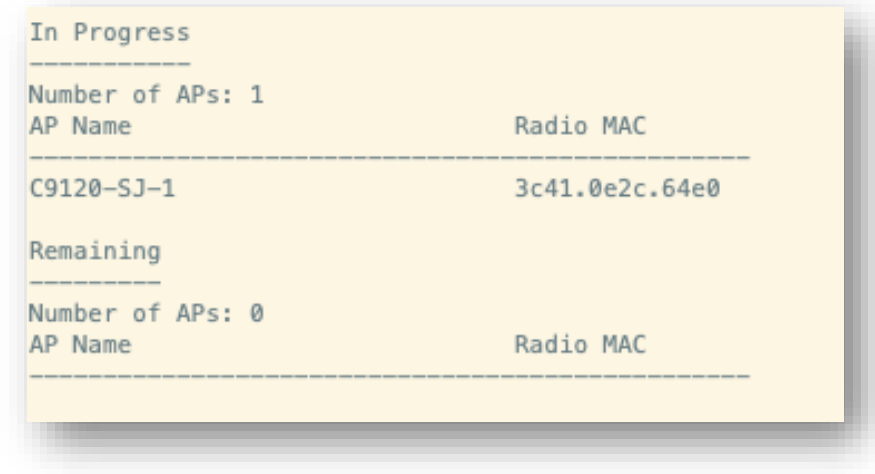

cisco Me!

| Microsoft Bing namaqua national park                                                                                                    | Cestino Qs_satish                                                                                                    | client 2                                                                                                    |
|----------------------------------------------------------------------------------------------------|----------------------------------------------------------------------------------------------------|----------------------------------------------------------------------------------------------------|
| Command Prompt                                                                                                    |                                                                                                    |                                                                                                    |
| Reply from 8.8.8.8: bytes=32 time=7ms TTL=115<br>Reply from 8.8.8.8: bytes=32 time=6ms TTL=115<br>Reply from 8.8.8.8: bytes=32 time=6ms TTL=115<br>Cinc to the time time time time time time times time times time times time times time times times | Risposta da 8.8.8.8: byte=32 dur<br>FileRisposta da 8.8.8.8: byte=32 dur<br>SerRisposta da 8.8.8.8: byte=32 dur<br>Risposta da 8.8.8: byte=32 dur<br>Risposta da 8.8.8: byte=32 dur<br>Risposta da 8.8.8: byte=32 dur<br>Risposta da 8.8.8: byte=32 dur<br>GorRisposta da 8.8.8: byte=32 dur<br>Risposta da 8.8.8: byte=32 dur<br>Risposta dur<br>Risposta dur<br>Rispos | ata=6ms TTL=115<br>ata=7ms TTL=115<br>ata=6ms TTL=115<br><b>Recycle Bin</b><br><b>Recycle Bin</b><br><b>Recycle Bin</b><br><b>Recycle Bin</b><br><b>Command Prompt</b><br>Reply from 8.8.8.8: bytes=32 time=6ms TTL=115<br>Reply from 8.8.8.8: bytes=32 time=10ms TTL=115<br>Reply from 8.8.8.8: bytes=32 time=6ms TTL=115<br>Reply from 8.8.8.8: bytes=32 time=6ms |
| • < 30 pings lost over 3k transmitted                                                                                                    |                                                                                                    | Reply from 8.8.8.8: bytes=32 time=6ms TTL=115<br>Reply from 8.8.8.8: bytes=32 time=6ms TTL=115<br>Reply from 8.8.8.8: bytes=32 time=6ms TTL=115<br>Reply from 8.8.8.8: bytes=32 time=6ms TTL=115                                                                                                    |
| 0% ping loss in the whole process!!                                                                                                    |                                                                                                    | Ping statistics for 8.8.8.8:<br>Packets: Sent = 3401, Received = 3381, Lost = 20 (0% loss),<br>Approximate round trip times in milli-seconds:<br>Minimum = 5ms, Maximum = 311ms, Average = 7ms<br>Control-C                                                                                                    |
| cisco live!                                                                                                    | #Ciscol ive BRKEWN-2339                                                                                                    | C     C                                                                                                    |

### ISSU official support Matrix

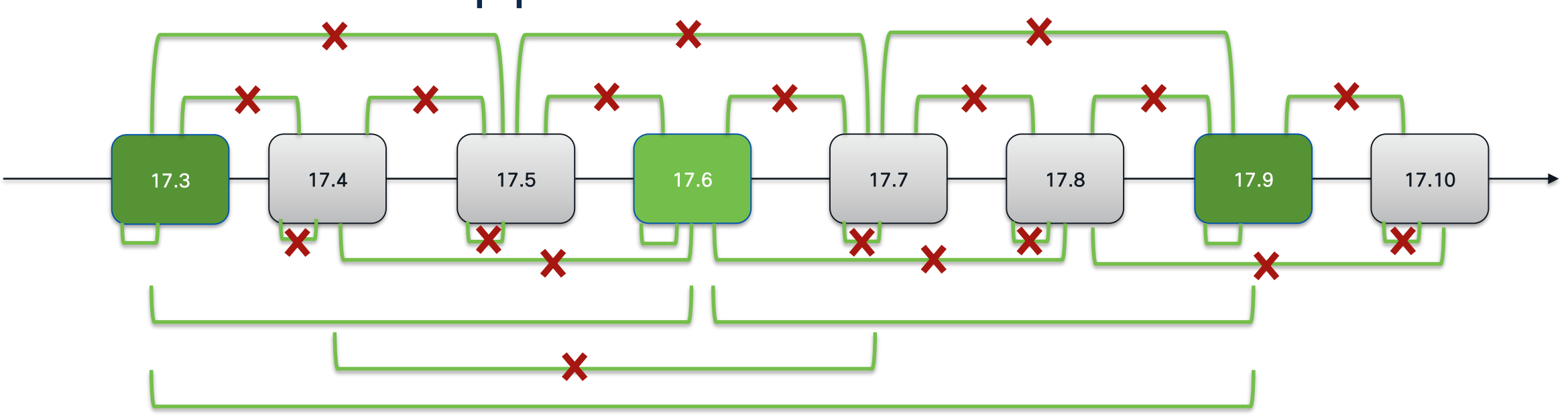

| Supported                                                                                                    | Not Supported                                                                                                    |
|----------------------------------------------------------------------------------------------------|----------------------------------------------------------------------------------------------------|
| <ul> <li>N +2 - Within EM release (17.9.1 &lt;&gt; 17.9.3)</li> <li>N +2 - Across EM release (17.3.X &lt;&gt; 17.9.X)</li> </ul> | <ul> <li>Within EM release beyond +2 release</li> <li>Across EM release beyond +2 release</li> <li>Across software release trains (e.g., 17.12 to 18.1)</li> <li>Within SM release (17.1.1 &lt;&gt; 17.1.2)</li> <li>Across SM release</li> <li>EM &lt;&gt; SM release</li> </ul> |
| <i>EM</i> = Extended Maintenance release<br><i>SM</i> = Standard Maintenance release                                             | <ul> <li>Downgrade from any release to any release</li> <li>No support on Engineering Special (ES) releases</li> </ul>                                                                                                    |

cisco ive!

### How can I improve AP image download time?

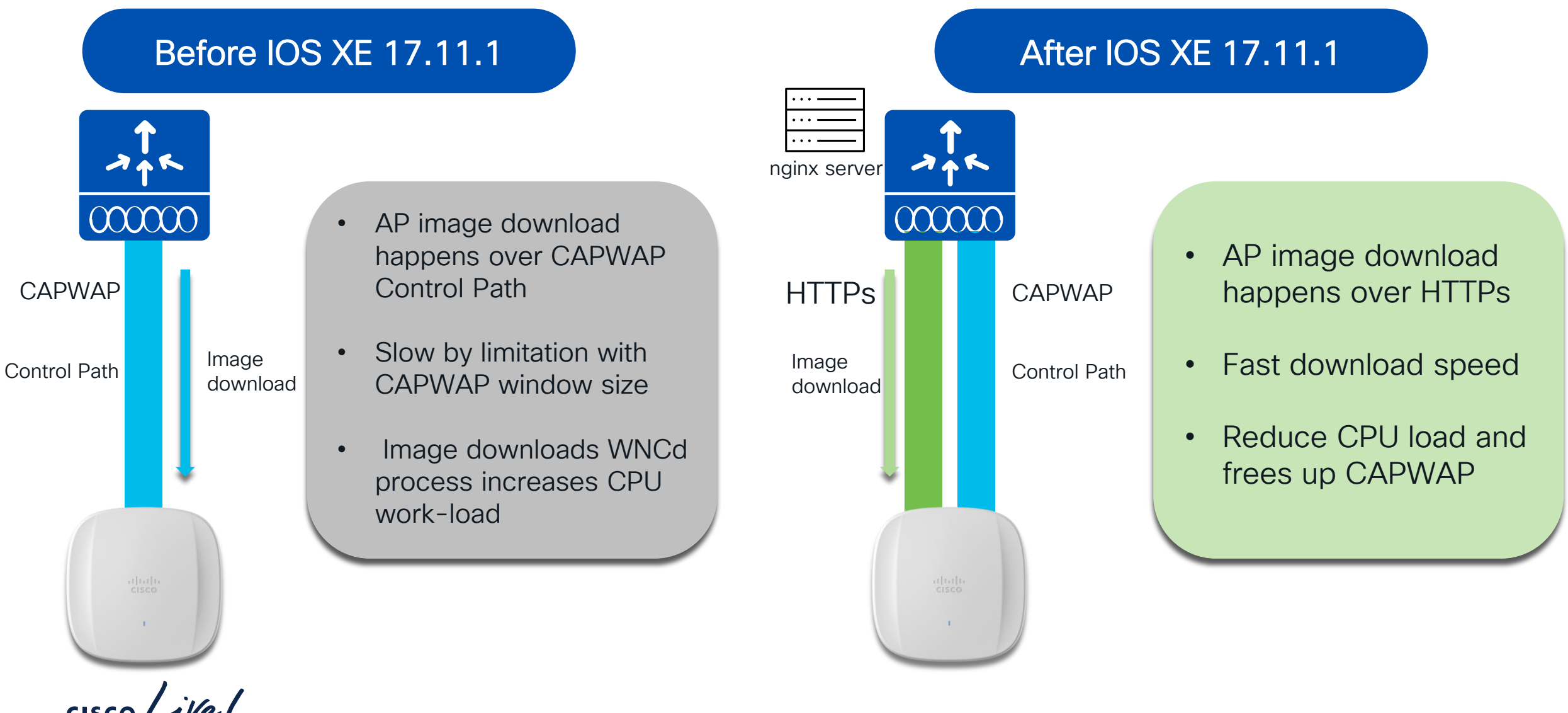

#CiscoLive BRKEWN-2339 © 2024 Cisco and/or its affiliates. All rights reserved. Cisco Public 235

### Fallback to CAPWAP if HTTPs Failure

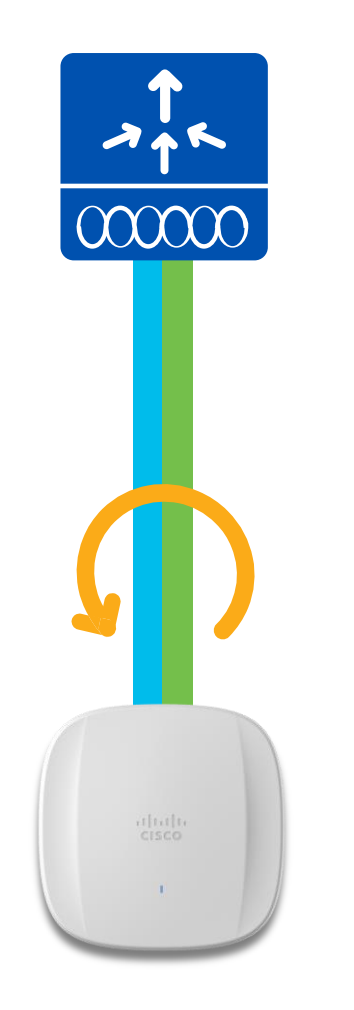

If any failure happens in image download over http, it will fall back to CAPWAP method to keep the upgrade functionality.

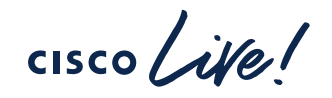

### Supported Platforms

- All Physical and Virtual Appliances
  - C9800-80, C9800-40, C9800-L, C9800-CL Private and Public Cloud
- Not Supported on:
  - Embedded Wireless Controller on AP

cisco /

# **CLI** Configuration

• Enable AP image download through HTTPs

C9800# conf t C9800(config)# **ap upgrade method https** 

• Customize the HTTPs port number (default is 8443)

C9800(config) # ap file-transfer https port <port\_number>

cisco / ila

### **CLI** Verifications

• Verify AP image download method enabled/disabled

C9800# **show ap upgrade method** AP upgrade method HTTPS : **Disabled** 

• Show command to verify AP file transfer port

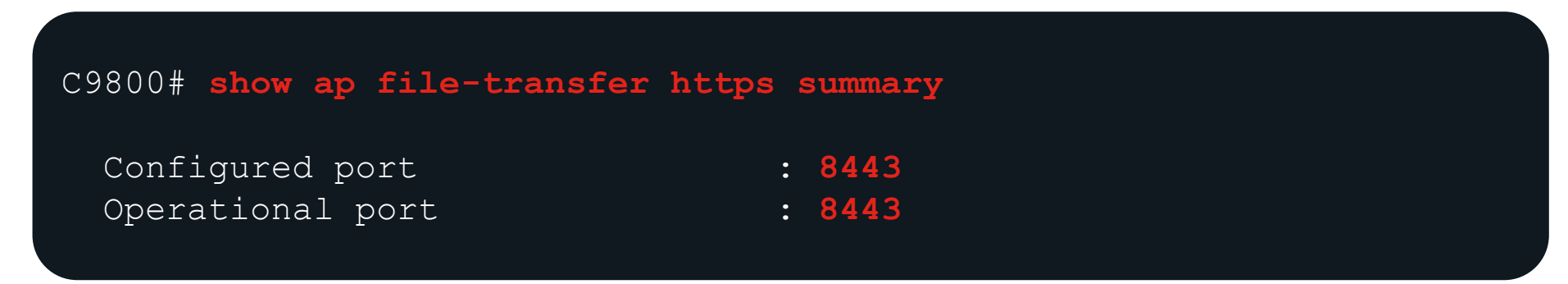

cisco / ile

thod

### **CLI** Verifications

• Verification of ap image download over https support

| C9800 <b># show ap name AP2800 config general  </b> | sec Upgrade |
|-----------------------------------------------------|-------------|
| AP Upgrade Out-Of-Band Capability                   | : Enabled   |

• Verification of ap image download history

#### C9800# show wireless stats ap image-download

| AP image download info t | for last | attempt   |                   |                   |            |             |         |    |
|--------------------------|----------|-----------|-------------------|-------------------|------------|-------------|---------|----|
| AP Name                  | Count    | ImageSize | StartTime         | EndTime           | Diff(secs) | Predownload | Aborted | Me |
|                          |          |           |                   |                   |            |             |         |    |
| AP_3800_1                | 1        | 60856320  | 11/14/22 12:31:21 | 11/14/22 12:32:21 | 59         | No          | No      | H  |
| AP2800                   | 1        | 60856320  | 11/14/22 12:27:43 | 11/14/22 12:28:39 | 56         | No          | No      | H  |

cisco / ile

Wireless Controller SMU (Software Maintenance Update)

cisco ile!

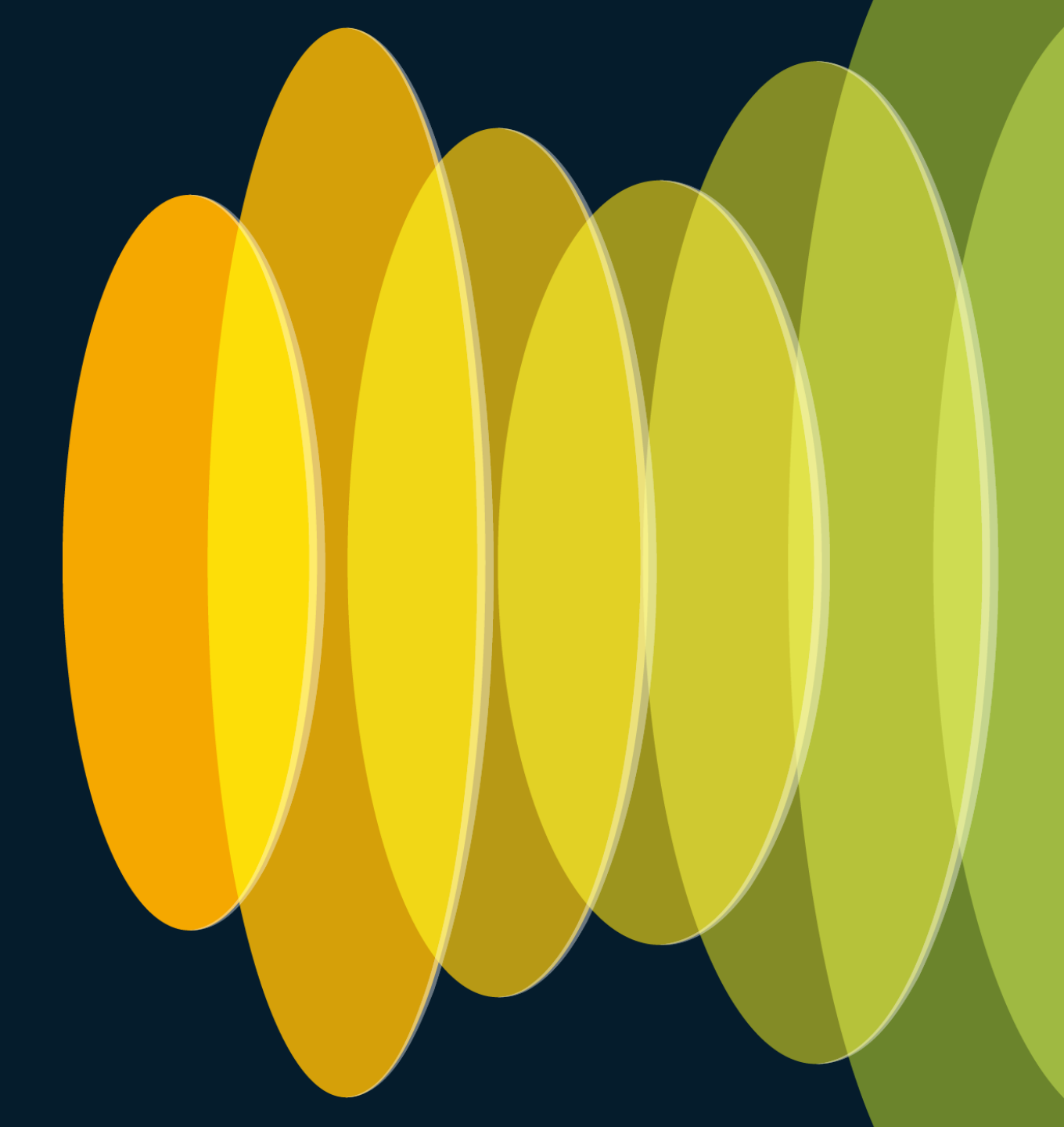

### Controller SMU

#### Standalone vs Redundant Wireless Controller

Hot Patch (No Wireless Controller reboot) Auto Install on Standby

Cold Patch Wireless Controller Reboot

Standalone box

Redundant box

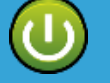

No reload of Controller. AP & Client session won't be affected.

 $\square$ 

Reload controller. AP & Client sessions would be affected.

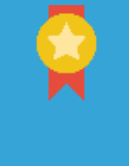

SMU activation applies patch on Active & Standby. There is no controller reload and there is no impact to AP and Client sessions. Follows ISSU path and both Standby & Active controller reloaded but there is no impact to AP and Client session.

#### CLI required for ISSU

### SMU ISSU Install via CLI

C9800# install add file flash:C9800-L-universalk9\_wlc.17.03.05a.CSCwb45089.SPA.smu.bin install\_add: START Tue Jan 10 15:01:47 PST 2023 install\_add: Adding SMU install\_add: Checking whether new add is allowed ....

C9800# install activate file flash:C9800-L-universalk9\_wlc.17.03.05a.CSCwb45089.SPA.smu.bin issu install\_activate: START Tue Jan 10 15:03:37 PST 2023 install activate: Activating ISSU

C9800# install commit install\_commit: START Tue Jan 10 15:24:23 PST 2023 install commit: Committing SMU Per-site & Per-AP Model AP Service Pack

cisco ive!

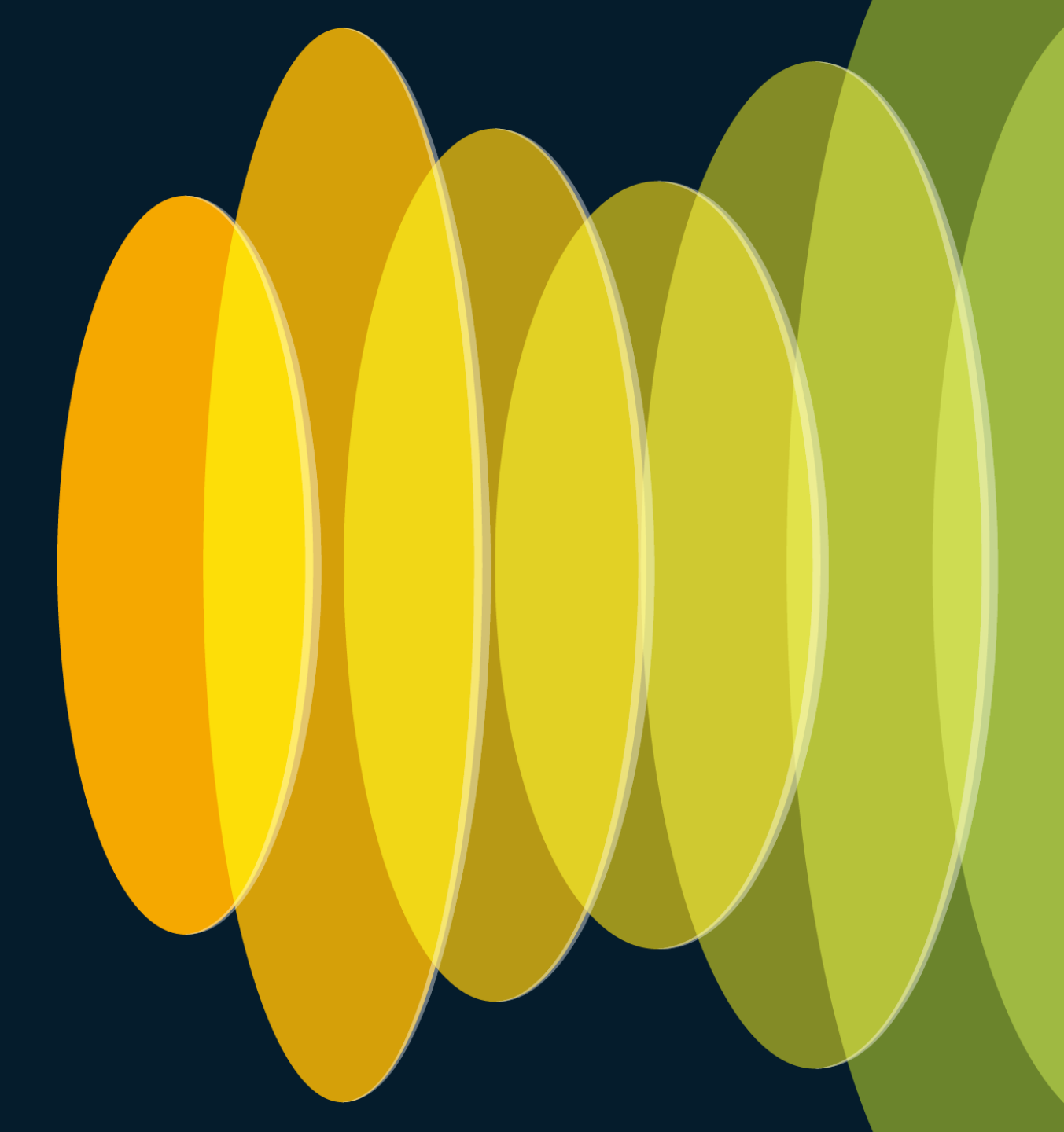

### APSP workflow Applying APSP for 9115/9120 APs on per-site and per-model basis

ap image site-filter file APSP1 add SiteA Install prepare activate Install activate Install commit

Apply on Site A in rolling AP fashion

ap image site-filter file APSP1 add Site B ap image file APSP1 site-filter apply

Not applicable for building with 9130AX

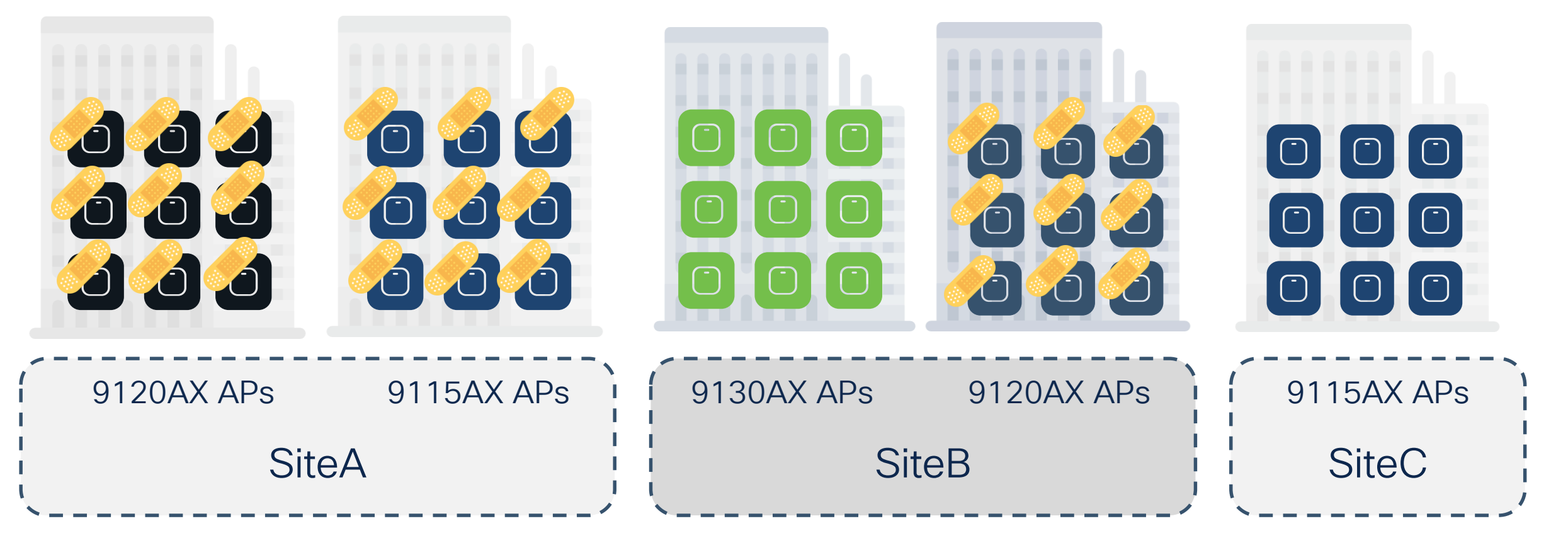

#CiscoLive BRKEWN-2339 © 2024 Cisco and/or its affiliates. All rights reserved. Cisco Public

245

# More info?

cisco live!

# Where can I find more info?

#### Wireless and Mobility page on CCO:

https://www.cisco.com/c/en/us/products/wireless/index.html

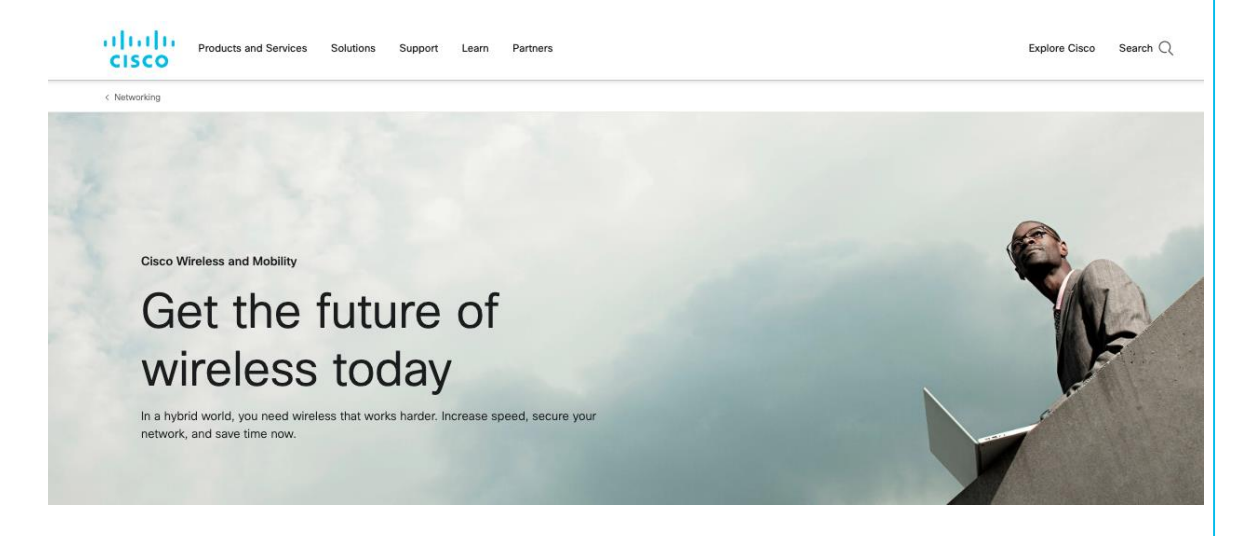

#### Other links on CCO:

- C9800 Best Practices: <u>https://www.cisco.com/c/en/us/products/collateral/wireless/cataly</u> <u>st-9800-series-wireless-controllers/guide-c07-743627.html</u>
- Wireless Migration Tech guide (Partners only): <u>https://salesconnect.cisco.com/open.html?c=2afc6956-71cd-</u> <u>4562-aab3-2728d3d48d0f</u>
- C9800 YouTube channel: <u>https://www.youtube.com/results?search\_query=ciscowlan</u>

#### IRCM Development Guide:

https://www.cisco.com/c/en/us/td/docs/wireless/controller/techno tes/8-8/b c9800 wireless controller-aireos ircm dg.html

# **Complete Your Session Evaluations**

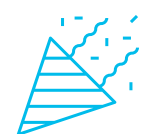

Complete a minimum of 4 session surveys and the Overall Event Survey to be entered in a drawing to **win 1 of 5 full conference passes** to Cisco Live 2025.

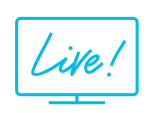

Earn 100 points per survey completed and compete on the Cisco Live Challenge leaderboard.

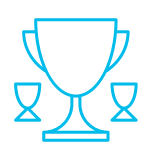

Level up and earn exclusive prizes!

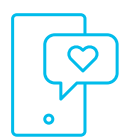

Complete your surveys in the Cisco Live mobile app.

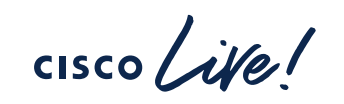

# Continue your education

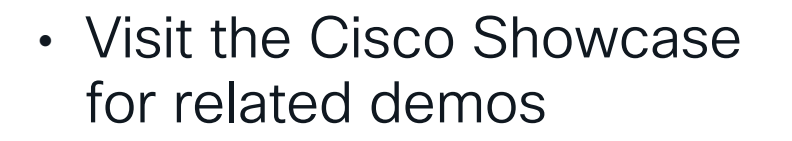

- Book your one-on-one
   Meet the Engineer meeting
- Attend the interactive education with DevNet, Capture the Flag, and Walk-in Labs
- Visit the On-Demand Library for more sessions at <u>www.CiscoLive.com/on-demand</u>

# Networking

#### **Secure Wireless Design**

Learn about design best practices for Cisco wireless solution, including many security optimizations. You will also learn about energy optimizations for Cisco Wireless deployments. Finally you will learn how to enable Smart Workspaces and locations based services that leverage your Cisco Wireless and BLE solution.

Monday, June 3 I 8:30 a.m.

#### START • BRKEWN-2054

Designing the Right Enterprise Wireless Architecture for Challenging Environments (On-Premises, Cloud, and Hybrid)

Monday, June 3 I 10:30 a.m. BRKEWN-2035

Design your Enterprise Wireless Network with Cisco Meraki

Monday, June 3 I 11:00 a.m. BRKENS-2834

IPv6-Enabled Wireless (Wi-Fi) Access: Design and Deployment Strategies

Tuesday, June 4 | 10:30 a.m. BRKEWN-3004

Understanding Wireless Security and the Implications for Secure Wireless Network Design

Wednesday, June 5 I 10:30 a.m. BRKEWN-2926

Tune Your Cisco Wi-Fi Designs for the Most Demanding Clients and Applications, Boosted with Applied AI Thursday, June 6 I 9:30 a.m. BRKEWN-2658

Implement and Troubleshoot Cisco Spaces to Deliver Next-Generation Location-Based Solutions

Thursday, June 6 I 1:00 p.m. BRKEWN-2037

FINISH

OpenRoaming Under the Hood

#CiscoLive BRKEWN-2339

# Networking

#### Wi-Fi 6/6E

Learn from experts on wireless topics such as WiFi6 and WiFi6E standards enhancements. You will understand what you need to know about designing for 6GHz, migrating from AireOS to Catalyst 9800 or to Cloud management with Meraki, and what you need to know about 5G and WiFi6E coexistence. Monday, June 3 I 1:00 p.m.

#### START • BRKEWN-2087

High-Density Wi-Fi Design, Deployment, and Optimization

Monday, June 3 I 3:00 p.m. BRKEWN-2339

Catalyst 9800 Configuration Best Practices

Tuesday, June 4 | 1:00 p.m. BRKEWN-2094

Successfully Configuring Catalyst 9800 Wireless Controllers on Your First Shot

Tuesday, June 4 I 2:30 p.m. BRKEWN-1107

Cut the Cord: Design Principles to Deliver a Wireless-First Enterprise

Tuesday, June 4 I 3:00 p.m. BRKEWN-2043

Saving Energy and Money with Your Cisco Wireless Network Tuesday, June 4 | 3:00 p.m.

#### BRKOPS-2402

Automate the Deployment of a Wireless Network with the Help of Cisco Catalyst Center

Wednesday, June 5 I 10:30 a.m. BRKEWN-3413

Advanced RF Tuning for Wi-Fi 6E with Catalyst Wireless: Become an Expert While Getting a Little Help from AI

Wednesday, June 5 I 2:30 p.m. BRKEWN-2024

Wi-Fi 6E Adoption and a Sneak Peek into the Future with Wi-Fi 7

Wednesday, June 5 I 4:00 p.m. BRKEWN-1538

Internet of Things on the Next Generation Cisco Catalyst Wireless Wi-Fi 6E Access Points

FINISH

# Networking

#### Wireless Automation & Troubleshooting

Learn from experts on wireless topics such as automation and analytics for enterprise wireless networks, and best practice in troubleshooting wireless networks from speakers who are at the forefront of wireless innovation. You will understand our AI/ML strategy for Cisco Wireless. Monday, June 3 I 8:00 a.m.

START 🎈

BRKEWN-2014

Meraki AlOps & Assurance – Optimizing Wireless User Experience at Scale!

Monday, June 3 | 9:30 a.m. BRKEWN-2029

7 Ways to Save your Wireless OpEx using Catalyst Center AIOps

Tuesday, June 4 I 10:30 a.m. BRKEWN-2039

Let's Troubleshoot Your Wi-Fi Using Cisco Meraki Wireless

Tuesday, June 4 | 1:00 p.m. BRKEWN-3007

Demystifying the Role of Applied AI in Your Cisco Wireless Deployments

Tuesday, June 4 | 4:00 p.m. BRKEWN-2097

Monitoring Cisco Catalyst Wireless with the Meraki Dashboard

Wednesday, June 5 I 2:30 p.m. BRKEWN-1108

Design, Validate and Certify your Wireless Streaming Telemetry Deployment

Thursday, June 6 I 8:30 a.m. BRKEWN-3628

Troubleshoot Catalyst 9800 Wireless Controllers

Thursday, June 6 I 10:30 a.m. BRKEWN-3002

Make a Wireless Engineer's Life Easy by Using Automation to Troubleshoot and Analyze Logs

Thursday, June 6 I 1:00 p.m. BRKEWN-2306

Wireless Network Automation and Assurance with Cisco Catalyst Center

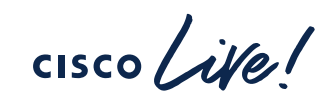

FINISH
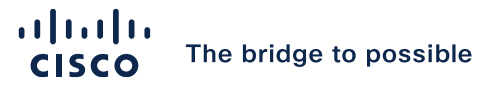

## Thank you

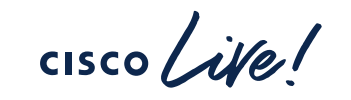

#CiscoLive

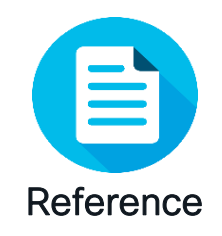

## EoS/EoL Update - WLC

| Product      | End of Sale | EoSW<br>Maintenance | EoVSS             | LDOS                                          |  |
|--------------|-------------|---------------------|-------------------|-----------------------------------------------|--|
| Gen 1 AireOS |             |                     |                   |                                               |  |
| 2504         | 18-Apr-2018 | 18-Apr-2019         | 18-Apr-2021       | 30-Apr-2023                                   |  |
| 5508         | 4-May-2018  | 1-Aug-2019          | 31-Jul-2021       | 31-Jul-2023                                   |  |
| 8510         | 4-Jul-2018  | 3-Sep-2019          | 2-Sep-2021        | 30-Sep-2023                                   |  |
| Gen 2 AireOS |             |                     |                   |                                               |  |
| 3504         | 31-Jan-2021 | 31-Jan-2023         | 30-Jan-2025       | 30-Jan-2027                                   |  |
| 5520         | 10-Dec-2021 | 31-Jan-2023         | 30-Jan-2025       | 30-Jan-2027                                   |  |
| 8540         | 31-Jan-2022 | 31-Jan-2023         | 30-Jan-2025       | 30-Jan-2027                                   |  |
| IOS-XE       |             |                     |                   |                                               |  |
| 9800-L       | No plans    |                     |                   |                                               |  |
| 9800-40      | No plans    |                     |                   |                                               |  |
| 9800-80      | No plans    |                     |                   |                                               |  |
|              | EoL = Enc   | l of Life           | EoVSS = End of Vu | EoVSS = End of Vulnerability Software Support |  |

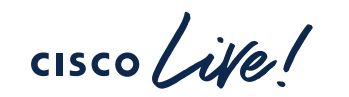

EoSW = End of Software Maintenance

LDoS= Last Day of Support

## EoS/EoL Update – Access Points

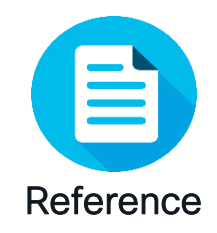

| Product                 | End of Sale | EoSW<br>Maintenance | EoVSS                                                                            | LDoS                                                         |  |
|-------------------------|-------------|---------------------|----------------------------------------------------------------------------------|--------------------------------------------------------------|--|
| Wave 1 APs              |             |                     |                                                                                  |                                                              |  |
| 1700/2700/3700          | 30-Apr-2019 | 29-Apr-2020         | 30-Apr-2024                                                                      |                                                              |  |
| 1570                    | 13-Nov-2020 | 13-Nov-2021         | 30-Nov-2025                                                                      |                                                              |  |
| Wave 2 APs              |             |                     |                                                                                  |                                                              |  |
| 1830/1840/1850 and 1540 | 1-May-2022  | 1-May-2023          | 30-Apr-2027                                                                      |                                                              |  |
| 2800/3800/4800          | 31-Oct-2022 | 1-May-2024          | 31-Oct-2027                                                                      |                                                              |  |
| 1560                    | 31-Jan-2023 | 1-May-2024          | 31-Jan-2028                                                                      |                                                              |  |
| Wi-Fi 6 APs             |             |                     |                                                                                  |                                                              |  |
| 9117                    | 30-Apr-2021 | 30-Apr-2022         | 30-Apr-2026                                                                      |                                                              |  |
| 9105/9115/9120/9130     | No plans    |                     |                                                                                  |                                                              |  |
| 9124                    | No plans    |                     |                                                                                  |                                                              |  |
|                         |             |                     | EoL = End of Life<br>EoSW = End of Sot<br>EoVSS = End of Vu<br>LDoS= Last Day of | tware Maintenance<br>Inerability Software Support<br>Support |  |

cisco ive